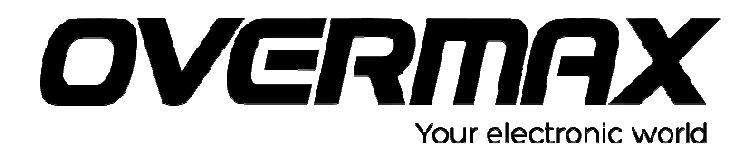

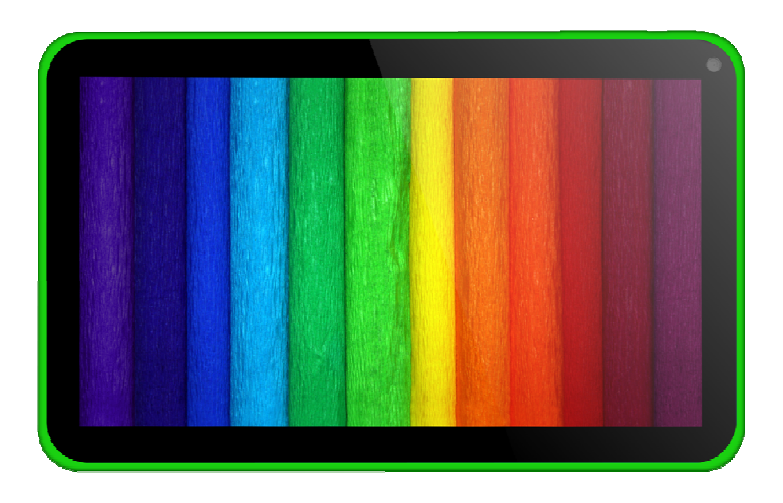

# Instrukcja użytkownika User Manual PL/EN/CZ/SK/RO/HU

**OV-NewBase2** 

# Informacje

- Informacje zawarte w niniejszej instrukcji nie mogą być kopiowane, przesyłane, rozprowadzane ani przechowywane, za wyjątkiem sytuacji udzielenia przez Firmę pisemnego pozwolenia.
- 2. Podczas przygotowywania niniejszej instrukcji podjęte zostały wszelkie starania mające na względzie jej prawidłowość oraz kompletność. Pomimo tego nie ma gwarancji, że instrukcja ta jest całkowicie wolna od błędów lub przeoczeń. Firma nie ponosi żadnej odpowiedzialności za błędy lub przeoczenia, które mogą pojawić się w niniejszej instrukcji obsługi.
- W celu ciągłego rozwoju oraz podnoszenia jakości oferowanych produktów, Firma zastrzega sobie prawo do zmian oraz modyfikacji dowolnego produktu opisanego w niniejszej instrukcji bez wcześniejszego powiadomienia.
- Nasza firma nie ponosi odpowiedzialności za żadną stratę danych lub dochodu, ani za żadne szczególne, przypadkowe, następcze bądź pośrednie szkody wynikłe z jakiegokolwiek powodu.

# Środki ostrożności

Aby właściwie użytkować tablet i w pełni korzystać z oferowanych przez urządzenie funkcji, użytkownik powinien ze zrozumieniem przeczytać niniejszą instrukcję obsługi oraz stosować się do jej zaleceń.

- Nie należy używać produktu w środowisku o wysokiej (ponad 35°C) oraz niskiej temperaturze (poniżej -5°C).
- Urządzenie nie powinno być narażane na gwałtowne wstrząsy ani uderzenia.
- Nie należy dopuszczać do kontaktu urządzenia z chemikaliami takimi jak benzen, rozcieńczalnik itp.
- Produkt należy trzymać z dala od silnych pól magnetycznych oraz elektrycznych itp.
- Produkt powinien być umieszczony z dala od bezpośrednich promieni słonecznych oraz urządzeń emitujących ciepło.
- Nie należy samodzielnie rozmontowywać, naprawiać, ani modyfikować urządzenia.
- Korzystanie z urządzenia oraz słuchawek podczas jazdy rowerem, samochodem lub motocyklem może spowodować zagrożenie.

- Nie należy używać urządzenia dostosowując wysokie poziomy głośności, ponieważ może to doprowadzić do uszkodzenia słuchu.
- Pozostałości opakowania, zużyte baterie oraz produkty elektroniczne należy odpowiednio posegregować i wyrzucić stosując się do odpowiednich lokalnych przepisów ochrony środowiska.

# Ogólnie o produkcie

## Podstawowe funkcje

1. Obsługiwane formaty plików muzycznych: MP3, WMA, CBR, VBR, OGG, APE, FLAC, WAC, AAC, AC3, DTS, AMR, AIFF, MPC.

2. Obsługiwane formaty plików wideo: AVI, WMV, MOV, MKV, RM, RMVB, MP4, M4V, DIVX, XVID, FLV, 3GP, DAT, VOB, MPG, MPEG, AVS, ASF, TP, TRP, MITS, MTS.

3. Wideo online: obsługa Tudou, Youku, QiYi,Tencent itp.

4. Przeglądanie zdjęć: obsługa plików PEG, BMP, GIF, PNG.

5. Rozmowy przez Internet: obsługa QQ、 MSN, SKYPE, Wechat itp.

6. Przeglądarka: Przeglądarka Google Chrome z obsługą stylów; wyszukiwarka Google itp.

7. Gry: obsługa gier JAVA, 3D oraz aplikacji wykorzystujących Gsensor.

8. Wyjście TV: obsługa równoczesnego wyświetlania obrazu na zewnętrznym wyświetlaczu HDMI.

9. Wejścia: obsługa Android Pinyin oraz innych popularnych urządzeń i aplikacji.

10. Ustawienia: użytkownik ma możliwość skonfigurowania funkcji urządzenia w zależności od indywidualnych preferencji.

11. System plików: obsługa FAT/FAT32/ NTFS oraz exFAT.

12. Obsługa plików o rozmiarach większych niż 4GB oraz katalogów wielopoziomowych.

13. Sterownik USB: host / OTG / slave

14. Obsługa urządzeń peryferyjnych za pośrednictwem portu USB: myszy, klawiatury itp.

15. Funkcja Ethernet oraz Wifi.

# Wygląd

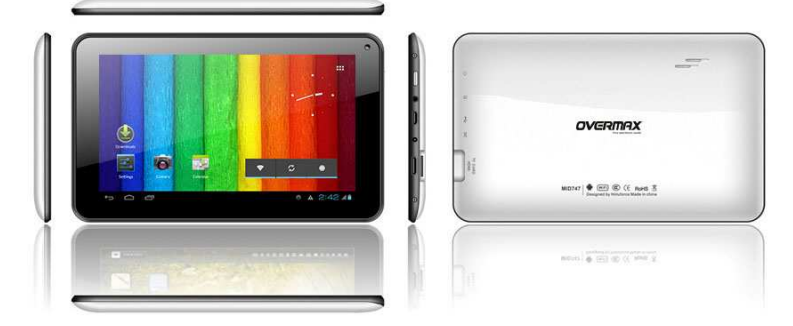

# Akcesoria

Do tabletu dołączone zostały następujące akcesoria:

| Akcesoria   | Funkcje                                                 |  |  |  |  |
|-------------|---------------------------------------------------------|--|--|--|--|
| Zasilacz    | Ładowanie tabletu                                       |  |  |  |  |
| Przewód USB | Podłączenie tabletu do<br>komputera oraz przesył danych |  |  |  |  |

# Przyciski

1. Przycisk

| Nr. | Nazwa               | Opis funkcji                                                                                                    |
|-----|---------------------|----------------------------------------------------------------------------------------------------|
| 1   | Włącznik<br>(Power) | <ul> <li>(1) wciśnij i przytrzymaj, aby</li> <li>włączyć / wyłączyć tablet</li> <li>(wyświetlenie interfejsu zamykania systemu).</li> <li>(2) wciśnij i przytrzymaj przez 8</li> <li>sekund, aby zresetować tablet.</li> <li>(3) wciśnij krótko, aby włączyć /</li> <li>wyłączyć ekran (przejście do trybu blokady/wygaszenia ekranu)</li> </ul> |

### 2. Operacje dotykowe

| Nr. | Nazwa   | Opis funkcji                      |
|-----|---------|-----------------------------------|
| 1   | Krótkie | Oznacza wciśnięcie, gdzie kontakt |

|   | wciśnięcie                         | jest krótszy niż 1,2s. Używane jest<br>głównie podczas zaznaczania,<br>potwierdzania itp.                                                                   |
|---|------------------------------------|----------------------------------------------------------------------------------------------------|
| 2 | Długie<br>wciśnięcie               | Oznacza wciśnięcie, gdzie kontakt<br>jest dłuższy niż 1,2s.                                                                                                 |
| 3 | Przeciąganie /<br>przenoszenie     | Identyfikacja kierunku ruchu<br>dotyku. Używane głównie do<br>zmiany strony, przejścia do<br>kolejnego / poprzedniego obrazu,<br>przeciągania obiektów itp. |
| 4 | Identyfikacja<br>pisma<br>ręcznego | Używana głównie podczas<br>wpisywania liter / symboli.                                                                                                    |
| 5 | Przyciski<br>wirtualne             | Przyciski składowe wirtualnej klawiatury.                                                                                                    |

# Aplikacje tabletu

Istnieje możliwość skonfigurowania niektórych aplikacji, w zależności od indywidualnych preferencji użytkownika. Poniżej znajduje się lista podstawowych aplikacji:

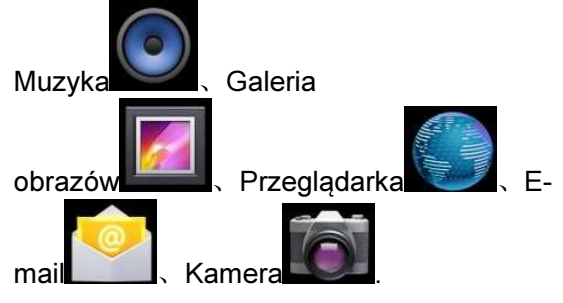

# Ikony stanu

Pasek stanu przedstawiony jest na obrazku poniżej:

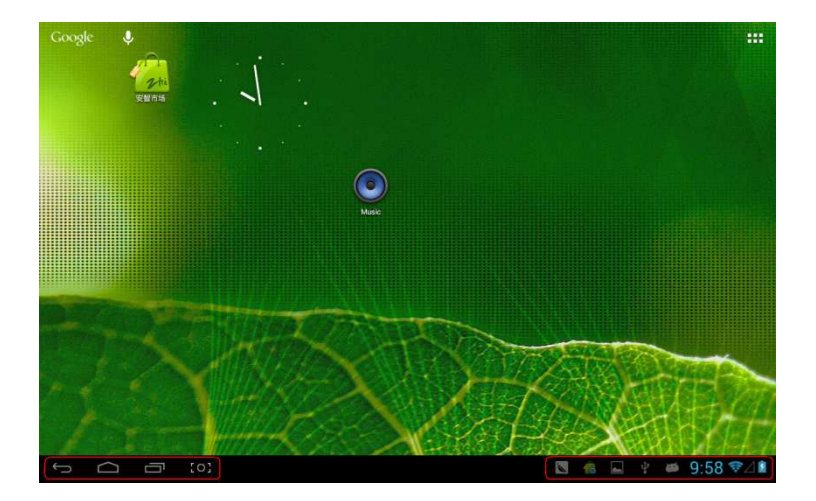

Zlokalizowany jest u dołu ekranu. W lewej jego części widoczne są 4 ikony:

| <u> </u>                |                                        |
|-------------------------|----------------------------------------|
| lkony                   | Funkcje                                |
| Wirtualny przycisk      | Powrót do poprzedniego okna;           |
| $\rightarrow$           | funkcja podobna do zastosowania        |
| powrotu                 | przycisku BACK                         |
| Wirtualny przycisk      | Powrót do widoku Ekranu głównego;      |
| Ekranu głównego         | funkcja identyczna do zastosowania     |
|                         | przycisku HOME                         |
| Przycisk skrótów        | Lista miniatur najczęściej używanych   |
|                         | aplikacji; kliknij daną miniaturę, aby |
|                         | otworzyć odpowiadającą jej aplikację   |
| Przycisk <u>zrzut</u> u | Zrzut pełnego ekranu                   |
| ekranu [0]              |                                        |
| lkony zlokolizovono no  | provoj otropio poeko dostarozojo       |

lkony zlokalizowane po prawej stronie paska dostarczają bieżących informacji o tablecie:

| lkony             | Funkcje                           |
|-------------------|-----------------------------------|
| Status połączenia | Wyświetla informacje o połączeniu |
| USB               | USB                               |

| Status funkcji<br>debugowania USB | Informacja o funkcji debugowania<br>USB                                                                   |
|-----------------------------------|----------------------------------------------------------------------------------------------------|
| Status podłączenia<br>karty SD    | Wyświetla komunikat, gdy karta SD zostanie wysunięta z portu                                              |
| Zegar 7:40                        | Pokazuje aktualny czas                                                                                    |
| Wi-Fi                             | Urządzenie łączy się z Internetem za<br>pośrednictwem Wi-Fi. Wskaźnik<br>pokazuje moc sygnału połączenia. |
| Bateria                           | Wyświetla informacje o poziomie<br>energii baterii oraz stanie ładowania                                  |

# Operacje podstawowe

#### Ustawienia systemowe

System operacyjny: Windows 7/Vista/XP/2K/ME/98 (wymaga instalacji sterownika)/ubuntu 9.0 i nowsze/Mac OS 10 Procesor: Minimum Pentium 133MHz Pamięć RAM: minimum32MB Wolne miejsce na dysku: minimum 100MB Karta graficzna: O rozdzielczości 640\*480 lub wyższej oraz jakości kolorów minimum 16 bit

# Włączanie / Wyłączanie / Tryb gotowości

Włączanie: Wciśnij przycisk Włącznika (Power). Pojawi się interfejs startowy, a następnie urządzenie przejdzie do widoku ekranu głównego.

Wyłączanie: W widoku ekranu głównego wciśnij i przytrzymaj przycisk Włącznika (Power) przez 5s. System wyświetli okno z żądaniem potwierdzenia operacji wyłączania. Kliknij "TAK", aby zatwierdzić i wyłączyć urządzenie.

Tryb gotowości (oszczędzania energii): podczas gdy urządzenie jest włączone wciśnij krótko przycisk Włącznika (Power), aby wyłączyć ekran i przejść do trybu gotowości (oszczędzania energii). Wciśnij przycisk Włącznika ponownie, aby włączyć ekran, a następnie odblokuj go zgodnie z wyświetlonymi wskazówkami.

#### Resetowanie

W przypadku wystąpienia błędów lub nieprawidłowego działania tabletu, wciśnij i przytrzymaj przez 8s. przycisk RESET, aby zresetować urządzenie.

#### Podłączenie do komputera i przesył danych

Po podłączeniu tabletu do komputera za pośrednictwem przewodu USB, po prawej stronie paska stanu pojawi się ikonka USB, informująca o tym, że połączenie USB zostało pomyślnie ustanowione. Patrz, obrazek poniżej:

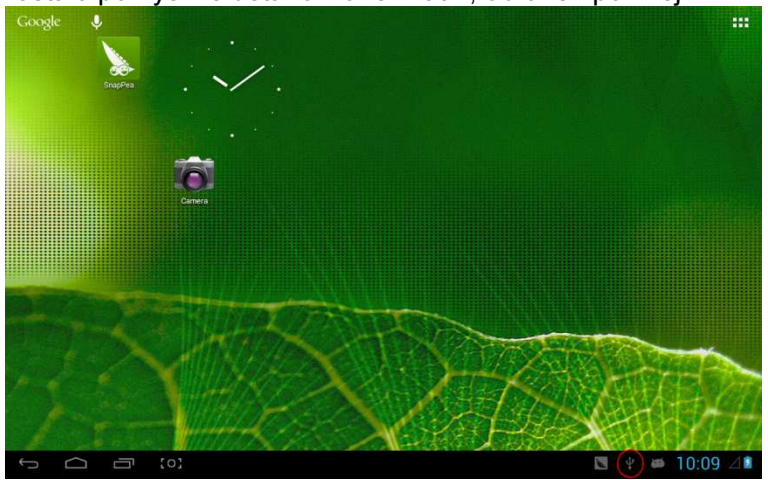

Po wyświetleniu menu operacyjnego, kliknij "Połączenie USB":

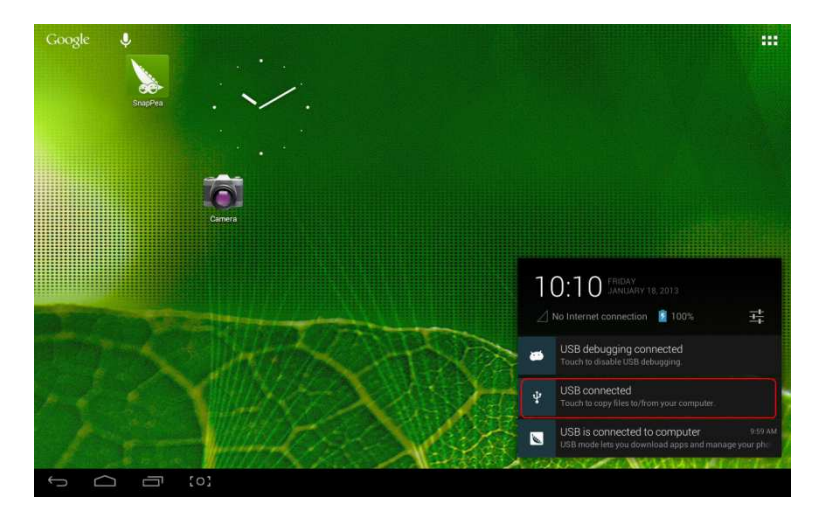

następnie w oknie, które się pojawi, kliknij "Włącz nośnik USB":

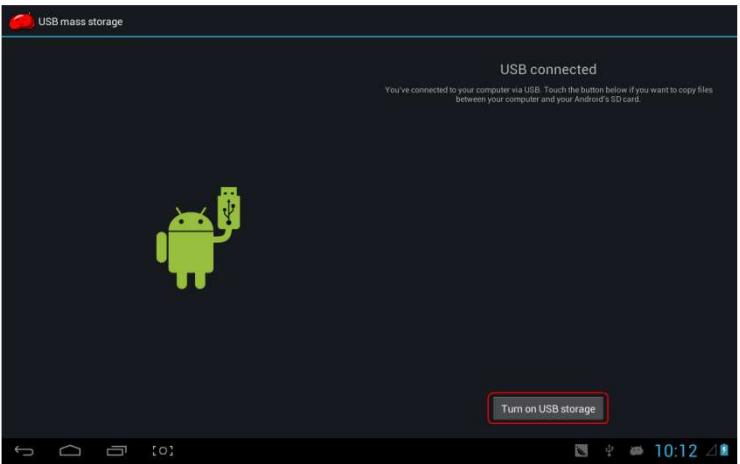

nastąpi przejście do trybu przesyłu danych, gdzie tablet odczytywany będzie przez komputer jako urządzenie pamięci masowej:

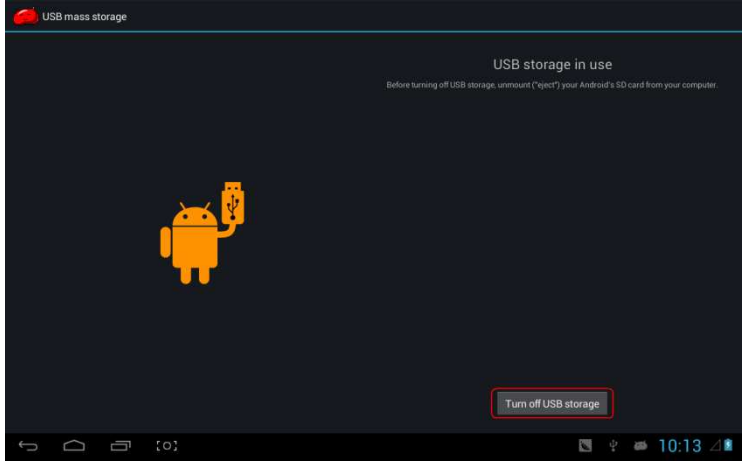

w trybie tym dysk wewnętrzny tabletu oraz podłączona do niego karta SD będą dostępne jako nośniki pamięci masowej komputera.

Po zakończeniu przesyłania plików kliknij "Wyłącz nośnik USB", aby dezaktywować tryb urządzenia pamięci masowej.

[Uwaga] : w przypadku qdy system plików przenośnego dvsku lub karty to NTFS. przed wyłaczeniem trybu transmisji danych i ich odłaczeniem, należv dokonać procesu bezpiecznej deinstalacji karty/dysku, następnie kliknać przycisk "wyłacz а urządzenie pamięci masowej USB". W przeciwnym razie może dojść do utraty danych (patrz obrazek poniżej).

#### Ładowanie

Urządzenie wyposażone jest w litowo-jonową baterię o wysokiej pojemności. Aby ją naładować, podłącz tablet do załączonego w zestawie zasilacza.

Gdy poziom energii baterii jest niski urządzenie wyemituje odpowiedni komunikat przypominający użytkownikowi o

konieczności jej naładowania.

Podczas pierwszego użycia tabletu baterię należy ładować co najmniej przez pół godziny.

#### Używanie karty Micro SD

Po podłączeniu tabletu do komputera, w folderze "Mój komputer" pojawią się dwa dodatkowe dyski wymienne. Jeden z nich to wewnętrzny dysk tabletu, natomiast drugim jest podłączona do niego karta pamięci SD. W przypadku braku karty SD w porcie, drugi dysk wymienny nie może zostać otwarty. Tablet obsługuje karty SD o pojemnościach do 32GB.

**Wkładanie:** chwyć kartę w ten sposób, aby ułożona była napisem do góry w kierunku portu, a następnie wsuń ją delikatnie, aż do jej zablokowania w porcie. Zapisane na karcie pliki są teraz dostępne z poziomu tabletu.

**Wyjmowanie:** Wciśnij kartę delikatnie; mechanizm sprężynowy wysunie część jej na zewnątrz. Następnie wyciągnij kartę z portu.

### Obsługa microHDMI

Podłącz urządzenie do telewizora HD używając w tym celu przewodu HDMI (zalecana wersja to 1.4). Obraz oraz dźwięk z tabletu zostanie odtworzony za pośrednictwem telewizora HD. Obsługiwane są: obraz 1080p oraz 8-kanałowy dźwięk.

Podstawowe funkcje

#### **Ekran główny**

Domyślnie ekran jest zablokowany; aby go odblokować, przeciągnij ikonkę kłódki zgodnie z wyświetlanymi wskazówkami.

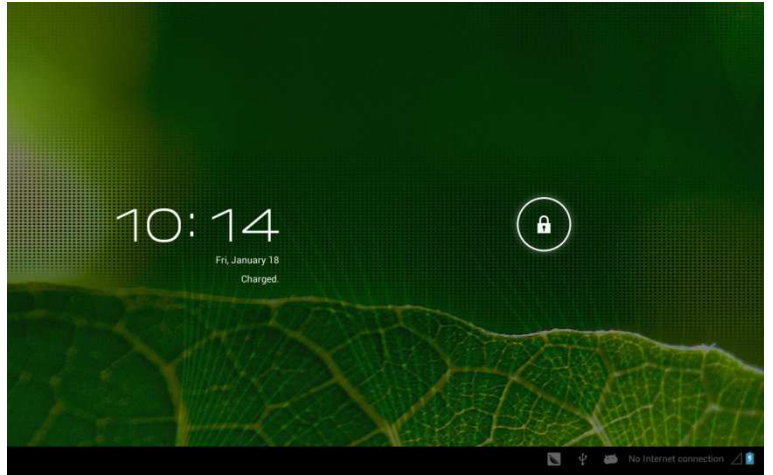

Przechodzenie do kolejnych stron ekranu głównego: interfejs ekranu głównego składa się z pięciu stron ekranu; aby przejść do kolejnej/poprzedniej strony, wystarczy przesunąć ekran palcem w lewo lub prawo.

**Powrót do widoku strony głównej ekranu:** Aby wykonać powyższą czynność, kliknij ikonkę Ekranu głównego na pasku stanu.

### Menu główne

W prawym górnym rogu ekranu głównego znajduje się ikonka

Menu . Kliknij ją, aby wyświetlić interfejs menu głównego. Aby przeglądać aplikacje i przechodzić do kolejnych / poprzednich stron Menu wystarczy przesuwać ekran palcem w lewo lub prawo.

|        | APPS      | WIDGETS      |          |        |            |           |         | s a       | НОР     |       |    |
|--------|-----------|--------------|----------|--------|------------|-----------|---------|-----------|---------|-------|----|
|        |           |              |          |        |            |           |         | 1         | :       |       |    |
|        | Browser   | Calculator   | Calendar | Camera | Clock      | Downloads | Email   | Flash Pla | iyer Sc |       |    |
|        | <b>*</b>  | Ś            | 8        | ۲      |            |           |         | ļ         |         |       |    |
|        | Gallery   | Gmail        | Google   | Músic  | Play Store | Settings  | SnapPea | Sound R   | ecorde  |       |    |
|        | X         | Ų            |          |        |            |           |         |           |         |       |    |
|        | Superuser | Voice Search |          |        |            |           |         |           |         |       |    |
|        |           |              |          |        |            |           |         |           |         |       |    |
|        |           |              |          |        |            |           |         |           |         |       |    |
|        |           |              |          |        |            |           |         |           |         |       |    |
|        |           |              |          |        |            |           |         |           |         |       |    |
|        |           |              |          |        |            |           |         |           |         |       |    |
|        |           |              |          |        |            |           |         |           |         |       |    |
| ↓<br>□ | Ū         |              |          |        |            |           |         | 4         | 65      | 10:15 | 41 |

#### Otwieranie i przełączanie pomiędzy aplikacjami

Wybierz ikonę danej aplikacji, a następnie kliknij ja, aby otworzyć. Aby powrócić do widoku ekranu głównego, kliknij ikonę Ekranu głównego.

## Personalizacja ekranu głównego

Wciśnij i przytrzymaj ikonę danej aplikacji, aby wyświetlić listę opcji, a następnie dodaj jej skrót do widoku ekranu głównego.

# Powiększanie i pomniejszanie

Podczas przeglądania stron internetowych, zdjęć, wiadomości e-mail lub map istnieje możliwość ich powiększania lub pomniejszania za pomocą odpowiednich operacji dotykowych.

# Orientacja ekranu tabletu

Interfejs ekranie tabletu na będzie obracany (do widoku automatycznie poziomego lub pionowego) zgodnie z kierunkiem obrotu samego urządzenia. Informacje wyświetlane ekranie oraz ich układ na zostana automatycznie dopasowane do danej orientacji.

# Wprowadzanie tekstu

W przypadku gdy istnieje możliwość wprowadzania tekstu, użytkownik może w dowolnej chwili wyświetlić wirtualną klawiaturę. W prawej dolnej części ekranu pojawi

się wówczas ikonka klawiatury . Po jej kliknięciu na ekranie pojawi się interfejs wprowadzania tekstu, jak na obrazku poniżej:

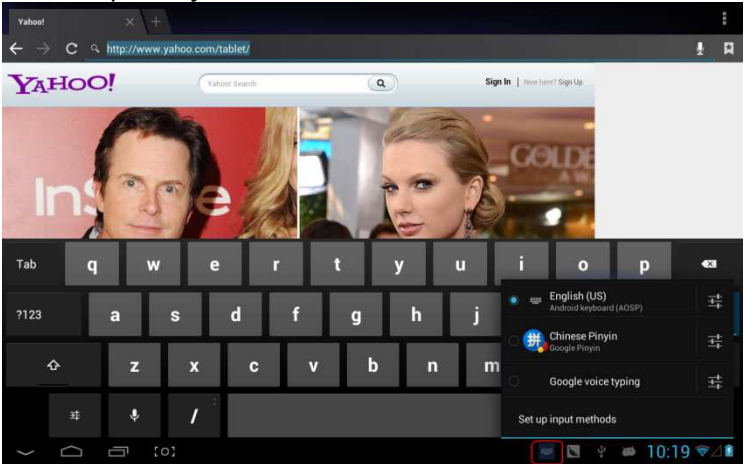

# Ustawienia

Użytkownik ma możliwość konfiguracji ustawień aplikacji, daty i godziny, połączeń sieciowych itp.

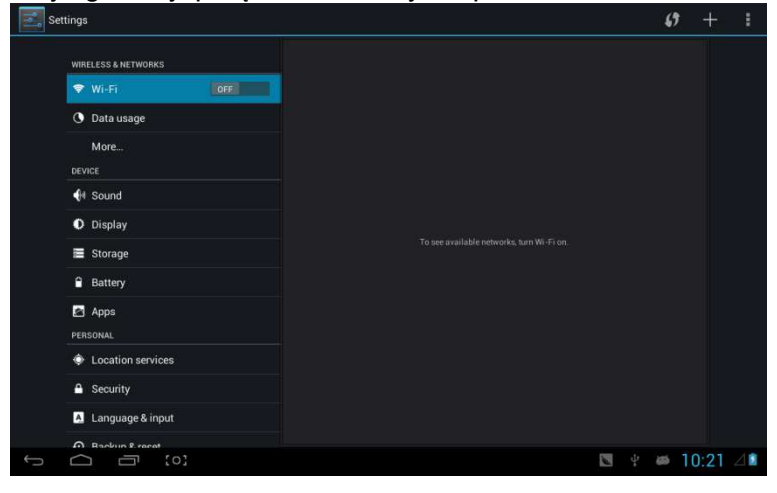

#### Wi-Fi

Opcje te pozwalają na zdefiniowanie czasu łączenia się tabletu z siecią Wi-Fi.

| Settings            |                                                      | Ø         | + 1      |
|---------------------|------------------------------------------------------|-----------|----------|
| WIRELESS & NETWORKS | CSRD-ST-02<br>Connected                              | ۰.        |          |
| Vi-Fi ON            | ACT-CSRD-ST                                          |           |          |
| O Data usage        | Secured with WPA2 (WPS available)                    |           |          |
| More                | Secured with WPA2 (WPS available)                    | ₹.        |          |
| DEVICE              | iPush-LN-00645C<br>Secured with WPA2 (WPS available) | ₹.        |          |
| 🕪 Sound             | iPush-LN-47F573                                      | -         |          |
| O Display           |                                                      |           |          |
| Storage             | iPush-LN-00A575<br>Secured with WPA2 (WPS available) | •         |          |
| Battery             | iPush-LN-EBE97E                                      | ÷.        |          |
| Apps                | Actions-Guest                                        | Ŧ         |          |
| Location services   | Actions-Byod                                         |           |          |
| Security            |                                                      |           |          |
| A Language & input  | Actions-With<br>Secured with 802.1x                  | <b>\$</b> |          |
| Backup & recet      |                                                      |           |          |
|                     | 8                                                    | 🥴 🐸 10    | ):22 ♥⊿∎ |

Ustanawianie połączenia Wi-Fi

- (1) Łączenie się z siecią: Kliknij "Otwórz", aby tablet wyszukał dostępne sieci Wi-Fi, a następnie wybierz tę, z którą chcesz się połączyć i jeśli to potrzebne wprowadź prawidłowe hasło.
- (2) Po ustanowieniu połączenia z siecią Wi-Fi, po prawej

stronie paska stanu pojawi się ikona informująca o sile sygnału tego połączenia (im bardziej wypełniony wskaźnik, tym sygnał jest silniejszy).

- (3) Po ręcznym ustanowieniu połączenia z daną siecią Wi-Fi, w przypadku gdy tablet wykryje ją w przyszłości, połączy się z nią automatycznie.
- (4) Jeśli w zasięgu tabletu znajduje się więcej dostępnych sieci Wi-Fi, urządzenie połączy się z ostatnio używaną siecią.
- (5) Kliknij "Wył.", aby wyłączyć funkcję Wi-Fi.

#### Zaawansowane ustawienia Wi-Fi:

W prawej górnej części ekranu widoczna jest ikonka Kliknij ją, a następnie wybierz zakładkę "Zaawansowane" (patrz, obrazek poniżej):

| Settings            |                                                      | <b>(</b> ) + :  |
|---------------------|------------------------------------------------------|-----------------|
| WIRELESS & NETWORKS | CSRD-ST-02                                           | Scan            |
| Vi-Fi               | ACT. COD. CT                                         | WPS Pin Entry   |
| O Data urage        | Secured with WPA2 (WPS available)                    | Advanced        |
| More                | iPush-LN-00A575<br>Secured with WPA2 (WPS available) | Help            |
| DEVICE              | iPush-LN-EBE97E                                      |                 |
| 📢 Sound             | Secured with WPA2 (WPS available)                    |                 |
| Display             | iPush-LN-00645C<br>Secured with WPA2 (WPS available) | ₹.              |
| Storage             | Actions-Byod<br>Secured with 802.1x                  | -               |
| Battery             | Actions-Guest                                        | -               |
| Apps<br>Personal    | Actions-Wifi<br>Secured with 802.1 x                 |                 |
| Location services   |                                                      |                 |
| Security            |                                                      |                 |
| 🔺 Language & input  |                                                      |                 |
| A Backin & racet    |                                                      |                 |
|                     |                                                      | 関 🕴 🛎 10:24 📚 🏼 |

### Wyświetlony zostanie interfejs jak na obrazku poniżej:

| settings            |                                                                     |     |           |
|---------------------|---------------------------------------------------------------------|-----|-----------|
| WIRELESS & NETWORKS | Network notification<br>Notify me when an open network is available |     |           |
| Vi-Fi               | Keep Wi-Fi on during sleep                                          |     |           |
| 🕚 Data usage        | Avoid poor connections                                              |     |           |
| More                | Don't use a Wi-Fi network unless it has a good Internet connection  |     |           |
| DEVICE              | MAC address<br>00.0f 05.00.03.56                                    |     |           |
| 📢 Sound             | IP address                                                          |     |           |
| Display             |                                                                     |     |           |
| Storage             |                                                                     |     |           |
| Battery             |                                                                     |     |           |
| Apps                |                                                                     |     |           |
| PERSONAL            |                                                                     |     | l l       |
| Location services   |                                                                     |     |           |
| Security            |                                                                     |     |           |
| Language & input    |                                                                     |     |           |
| Backup & meat       |                                                                     |     |           |
|                     |                                                                     | . 9 | 10:24 ♥⊿∎ |

#### Dostępność Wi-Fi w trybie gotowości (uśpienia):

1) zawsze: połączenie Wi-Fi jest aktywne zawsze, również

wówczas, gdy urządzenie jest w trybie gotowości.

2) tylko gdy podłączony do zasilania: połączenie Wi-Fi jest aktywne jedynie wtedy, gdy tablet jest podłączony do zasilania (trwa proces ładowania); w każdym innym przypadku, po przejściu w tryb gotowości funkcja Wi-Fi zostanie automatycznie wyłączona.

3) nigdy: Funkcja Wi-fi jest wyłączana zawsze, gdy urządzenie przechodzi w tryb gotowości.

【Uwaga]: jeśli chcesz, aby funkcja Wi-Fi była aktywna również w trybie uśpienia tabletu, zaznacz opcję "Nigdy" (patrz obrazek poniżej):

| Set |                  |                  |        |   |     |       |             |  |
|-----|------------------|------------------|--------|---|-----|-------|-------------|--|
|     |                  |                  |        |   |     |       |             |  |
|     |                  |                  |        |   |     |       |             |  |
|     |                  |                  |        |   |     |       |             |  |
|     |                  |                  |        |   |     |       |             |  |
|     |                  |                  |        |   |     |       |             |  |
|     |                  | Always           |        |   |     |       |             |  |
|     |                  | Only when plugge | d in   |   |     |       |             |  |
|     |                  | Never            |        |   |     |       |             |  |
|     |                  |                  | Cancel |   |     |       |             |  |
|     |                  |                  |        |   |     |       |             |  |
|     |                  |                  |        |   |     |       |             |  |
|     |                  |                  |        |   |     |       |             |  |
|     |                  |                  |        |   |     |       |             |  |
|     | Language & input |                  |        |   |     |       |             |  |
|     |                  |                  |        |   |     |       |             |  |
| Ĵ   |                  |                  |        | 6 | čů, | 10:25 | <i>≈</i> ⊿∎ |  |

# Informacje o przepływie danych Wyświetla informacje o przepływie danych w sieci.

| Settings            |                                              |               |
|---------------------|----------------------------------------------|---------------|
| WIRELESS & NETWORKS | Data usage cycle Dec 21, 2012 – Jan 18, 2013 |               |
| 🕈 Wi-Fi 🗾           |                                              |               |
| 🕚 Data usage        |                                              |               |
| More                |                                              |               |
| DEVICE              |                                              |               |
| 📢 Sound             | Jan 11 – 18: about 1.58MB used               |               |
| O Display           | Browser                                      |               |
| Storage             |                                              |               |
| Battery             | SnapPea                                      | 60.30KB       |
| 🛃 Apps              | Android OS                                   |               |
| PERSONAL            | G Google Search                              |               |
| Location services   | 8                                            |               |
| Security            | Coogle Services                              |               |
| A Language & input  |                                              |               |
| Rackun & recet      |                                              |               |
|                     |                                              | 💌 🕴 🛎 10:25 🤋 |

### Więcej

Możliwość ustawienia "Trybu samolotowego", "VPN", "sieci komórkowych" itp.

| Settings            |                 |
|---------------------|-----------------|
| WIRELESS & NETWORKS | Airplane mode   |
| 🗢 Wi-Fi             | VPN             |
| O Data usage        |                 |
| More                | Mobile networks |
| DEVICE              | 3G support list |
| 🙌 Sound             |                 |
| Display             |                 |
| 🗮 Storage           |                 |
| Battery             |                 |
| Apps                |                 |
| PERSONAL            |                 |
| Location services   |                 |
| Security            |                 |
| Language & input    |                 |
| A Backup & racat    |                 |
|                     | 💟 🖞 🛤 10:26 🗟 🖄 |

Jeśli chcesz korzystać z Internetu za pośrednictwem 3G, w pierwszej kolejności wyłącz WiFi oraz Ethernet (jeśli są aktywne), a następnie podłącz wtyczkę 3G z kartą SIM do portu USB tabletu. Po podłączeniu wtyczki, tablet rozpocznie proces łączenia z siecią 3G (może on potrwać około 1 minuty), a na ekranie pojawi się ikonka połączenia 3G (jak na obrazku niżej).

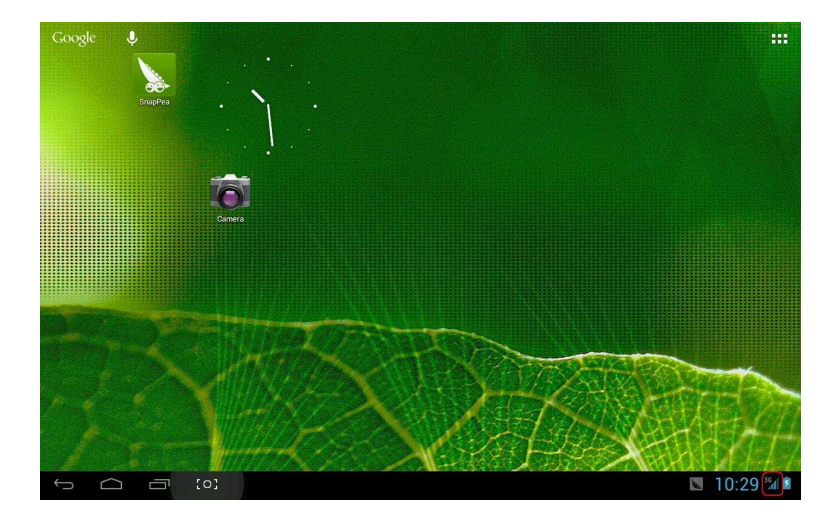

# Dźwięk

| Settings            |                               |     |
|---------------------|-------------------------------|-----|
| WIRELESS & NETWORKS | Volumes                       |     |
| 🕈 Wi-Fi Off         | Vibrate when ringing          |     |
| 🕚 Data usage        | SYSTEM                        |     |
| More                | Default notification<br>Adara |     |
| If Sound            | Touch sounds 🛛                |     |
| Display             | Screen lock sound             |     |
| Storage             |                               |     |
| Battery             | Vibrate on touch              |     |
| 📓 Apps              |                               |     |
| PERSONAL            |                               |     |
| Location services   |                               |     |
| Security            |                               |     |
| A Language & input  |                               |     |
| Backun & recet      |                               |     |
|                     | 🖾 🔤 🦞 🗰 10:3                  | 5 4 |

| Settings            |                              |
|---------------------|------------------------------|
| WIRELESS & NETWORKS | Brightness                   |
| 🕏 Wi-Fi OFF         | Wallpaper                    |
| O Data usage        | Slaap                        |
| More                | After 1 minute of inactivity |
| DEVICE              | Font size                    |
| 🕀 Sound             |                              |
| Display             | Accelerometer calibration    |
| Storage             | TVOUT                        |
| Battery             | HDMI                         |
| Apps                | Output screen resize         |
| PERSONAL            |                              |
| Location services   |                              |
| Security            |                              |
| Language & input    |                              |
| Backup & racat      |                              |
|                     | 🔽 🖃 👻 🐖 10:36 🖉              |

**Głośność:** Ustawienia głośności muzyki, wideo, gier i innych multimediów, a także powiadomień oraz budzika.

Dźwięk sygnału połączenia oraz powiadomień: wybierz dźwięk sygnału połączenia oraz powiadomień (komunikatów systemowych, operacji, wkładania / wyjmowania karty SD).

【Uwaga】: dźwięki powiadomień, operacji wyboru, komunikatów o karcie SD itp. są używane w systemie telefonii komórkowej, natomiast w przypadku tabletu, są one ustawione domyślnie.

**Dźwięk przycisków:** Możliwość włączenia / wyłączenia dźwięku przycisków.

**Dźwięk blokady ekranu:** Możliwość włączenia / wyłączenia dźwięku blokady ekranu.

## Wyświetlacz

| Settings                        |                              |
|---------------------------------|------------------------------|
| WIRELESS & NETWORKS             | Brightness                   |
| 🕈 Wi-Fi 🛛 😽                     | Wallpaper                    |
| 🕒 Data usage                    | Sleep                        |
| More                            | After 1 minute of inactivity |
| DEVICE                          | Font size<br>Mormal          |
| fit Sound                       | Accelerometer calibration    |
| Display                         | TYOUT                        |
| E Storage                       | HOMI                         |
| Battery                         |                              |
| Apps                            | Output screen resize         |
| PERSONAL                        |                              |
| Location services               |                              |
| Security                        |                              |
| A Language & input              |                              |
| ● Backson & racest<br>← △ □ [0] | 🖪 🖬 😫 👻 🛎 10:36 🖉            |

Jasność: Dostosowywanie jasności wyświetlacza.

**Tapeta:** Wybierz tapetę z Galerii obrazów, z sieci lub dostępnych plików tapet.

**Tryb** gotowości (uśpienia): W przypadku niewykonywania przez użytkownika żadnych operacji, urządzenie automatycznie przełączy się do trybu gotowości (ekran wyłączy się) po upływie określonego w ustawieniach okresu czasu (15s/30s/1min/2min/5min/10min/30min).

**Rozmiar czcionki:** Użytkownik ma możliwość wyboru rozmiaru wyświetlanej czcionki (mała, zwykła, duża, bardzo duża).

Kalibracja akcelerometru: W przypadku stwierdzenia nieprawidłowości akcelerometru istnieje możliwość jego kalibracji.

[Uwaga]: Niektóre gry wymagają użycia funkcji akcelerometru. Jeśli akcelerometr działa nieprawidłowo, sprawdź czy w lewym dolnym rogu ekranu znajduje się ikonka . Jeśli tak, kliknij ją. Wyświetlone zostaną dwie opcje: "Rozciągnij, aby dopasować do ekranu" oraz "powiększ, aby dopasować do ekranu". Wybierz jedną z nich, w zależności od potrzeby tak, aby prawidłowo dopasować okno gry do wielkości ekranu.

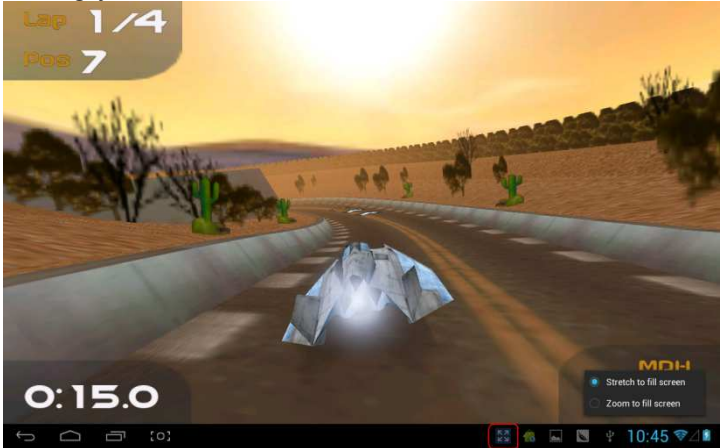

| urzadzenia                                                                                                    |                                                                                                    |
|----------------------------------------------------------------------------------------------------|----------------------------------------------------------------------------------------------------|
| Settings                                                                                                    |                                                                                                    |
| Settings WIRELESS & METWORKS  WIRELESS & METWORKS  WIFLESS & METWORKS  More DEFUNCE  WIF Sound  Display  Storage  Battery  Apps PERSONAL | INTERNAL STORAGE Total space 1.0008 Apps (app data & media content) Storal Space Iteremate scano Total space Iteremate scano Apps (capp data & media content) Iteremate scano Apps (capp data & media content) Iteremate scano Apps (capp data & media content) Iteremate scano Apps (capp data & media content) Iteremate scano Apps (capp data & media content) Iteremate scano Apps (capp data & media content) Iteremate scano Apps (capp data & media content) Iteremate scano Apps (capp data & media content) Iteremate scano Apps (capp data & media content) Iteremate scano Iteremate scano Iteremat |
| <ul> <li>Location services</li> <li>Security</li> <li>Language &amp; input</li> <li>Backing &amp; creat</li> </ul>                       | Pictures, videos<br>1 3 AMB<br>Downloads<br>Misc.                                                                                                    |
|                                                                                                    | 虑 🖬 😫 🕴 🗰 10:47 📚 🕼                                                                                                    |

Nośniki pamięci Wyświetla informacie dotyczace pojemności dysku

# Wskaźnik baterii

Settings WIRELESS & NETWORKS 💎 Wi-Fi ON O Data usage More... () Sound Display 🗮 Storage Battery Apps Location services Security A Language & input A Backun & racat 💼 🔜 🖹 🕴 🗰 10:47 🖘 🖉

#### Wyświetla informacje o poziomie energii baterii.

# Aplikacje

Opcje te umożliwiają zarządzanie oraz wyświetlanie informacji na temat aplikacji.

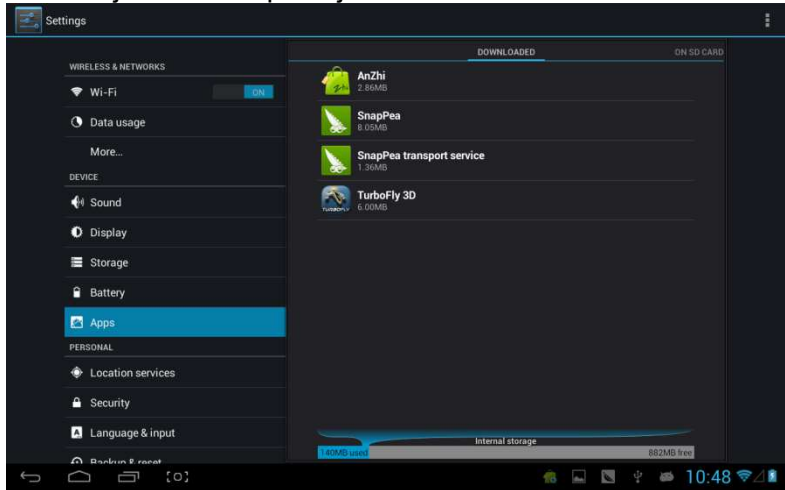

Pobrane: Wyświetla listę pobranych aplikacji.

Na karcie SD: Wyświetla listę aplikacji zapisanych na karcie SD.

**Otwarte:** Wyświetla listę otwartych aplikacji. Klikając na daną otwartą aplikację, można sprawdzić jej postęp oraz status usługi.

**Wszystkie:** Wyświetla listę wszystkich aplikacji. Kliknij daną aplikację, aby wyświetlić informacje o numerze wersji, ilości zajmowanego miejsca na dysku, rozmiarze pamięci podręcznej, prawach dostępu itp.

# Usługi lokalizacyjne

| Sett | ings                |                                                                                                    |             |
|------|---------------------|----------------------------------------------------------------------------------------------------|-------------|
| 2    | WIRELESS & NETWORKS | Google's location service<br>Allow anonymous location data to be sent to Google. Also allow permitted<br>apps to use data from sources such as Wi-Fi and mobile networks to<br>determine your approximate location. | · 🗆         |
|      | O Data usage        | Location & Google search<br>Let Google use your location to improve search results and other services                                                                                                    |             |
|      | More                |                                                                                                    |             |
|      | M Sound             |                                                                                                    |             |
|      | O Display           |                                                                                                    |             |
|      | Storage             |                                                                                                    |             |
|      | Battery             |                                                                                                    |             |
|      | Apps Personal       |                                                                                                    |             |
|      | Location services   |                                                                                                    |             |
|      | Security            |                                                                                                    |             |
|      | A Language & input  |                                                                                                    |             |
| 6    | A Bankrun P. raceat |                                                                                                    | 10.40 @ 48  |
|      |                     | 10 M V                                                                                                    | ₩ 10:49 ♥/2 |

**Usługa lokalizacji Google:** Po aktywowaniu tej funkcji, aplikacje korzystać będą z danych pobranych za pośrednictwem Wi-Fi oraz sieci komórkowych, w celu określenia przybliżonej lokalizacji użytkownika.

**Lokalizacje i Wyszukiwarka Google:** Pozwól usługom Google wykorzystywać swoją lokalizację dla usprawnienia wyników wyszukiwania oraz korzystania z różnego rodzaju usług.

#### Bezpieczeństwo

| Settings            |                                                        |
|---------------------|--------------------------------------------------------|
|                     | SCREEN SECURITY                                        |
| WIRELESS & NETWORKS | Screen lock                                            |
| 🗢 Wi-Fi             |                                                        |
| O Data usage        | Owner info                                             |
| More                | SIM CARD LOCK                                          |
| DEVICE              |                                                        |
| 📢 Sound             | PASSWORDS                                              |
| O Display           | Make passwords visible 🥣                               |
| Storage             | DEVICE ADMINISTRATION                                  |
| Battery             | Device administrators                                  |
| 🖾 Apps              | View or deactivate device administrators               |
| PERSONAL            | Unknown sources Strom unknown sources                  |
| Location services   | CREDENTIAL STORAGE                                     |
| Security            | Trusted credentials<br>Display trusted CA certificates |
| 🛕 Language & input  | Install from SD card                                   |
| A Backup & recat    |                                                        |
|                     | 🤹 🖬 🖞 🗰 10:49 📚 🖉                                      |

#### Zabezpieczenia ekranowe:

(1) blokada ekranu: wybór trybu odblokowania ekranu.

(2) **informacja użytkownika:** Ustawienia informacji o użytkowniku, która pojawi się po zablokowaniu ekranu.

(3) **hasła:** Wyświetlanie / ukrywanie znaków podczas wprowadzania hasła.

#### Opcje administratorów:

(1) **Administrator urządzenia:** Wyświetlanie / usuwanie administratorów.

(2) **Aplikacje z nieznanych źródeł:** Blokowanie / odblokowanie możliwości instalacji aplikacji firm trzecich (które nie zostały pobrane ze sklepu Android).

Magazyn danych logowania:

(1) **Zaufane poświadczenia:** Wyświetlanie poufnych certyfikatów CA.

(2) **Instalacja z karty SD:** Instalacja certyfikatu z karty SD.

(3) Usuwanie certyfikatów: Usuń wszystkie certyfikaty.

## Ustawienia języka i metody wprowadzania

| DEVICE             |                                          |            |
|--------------------|------------------------------------------|------------|
| 🜗 Sound            | English (United States)                  |            |
| O Display          | Spell checker                            |            |
| 🗮 Storage          | Personal dictionary                      |            |
| Battery            | KEYBOARD & INPUT METHODS                 |            |
| 🖾 Apps             | Default<br>Chinese Device Council Planie |            |
| PERSONAL           | Chinese Pinyin - Google Pinyin           |            |
| Location services  | Android keyboard (AOSP)<br>English (US)  |            |
| Security           | 🥪 Google Pinyin                          |            |
| A Language & input |                                          |            |
|                    | Google voice typing                      | <u>±</u> + |
| ACCOUNTS           | SPEECH                                   |            |
| + Add account      | Voice Search                             |            |
| SYSTEM             |                                          |            |
| ③ Date & time      | Text-to-speech output                    |            |
| all                | MOUSE/TRACKPAD                           |            |

Język: Wybierz język menu.

**Sprawdzanie pisowni:** włączanie / wyłączanie korekty podczas wprowadzania tekstu.

**Osobisty słownik:** Kliknij przycisk "Dodaj" w prawym górnym rogu ekranu, aby dodać słowa i stworzyć własny słownik.

Klawiatura i metoda wpisywania: Możliwość skonfigurowania opcji dostępnych na urządzeniu metod wprowadzania znaków.

### Tworzenie kopii zapasowych i Reset

| DEVICE             | BACKUP & RESTORE                                                        |  |
|--------------------|-------------------------------------------------------------------------|--|
| 斜 Sound            | Back up my data                                                         |  |
| O Display          | Back up app data; wi-+) passwords, and onlyr settings to Google servers |  |
| Storage            |                                                                         |  |
| Battery            |                                                                         |  |
| 🛃 Apps             | PERSONAL DATA                                                           |  |
| PERSONAL           | Factory data reset                                                      |  |
| Location services  |                                                                         |  |
| Security           |                                                                         |  |
| 📕 Language & input |                                                                         |  |
| ා Backup & reset   |                                                                         |  |
| ACCOUNTS           |                                                                         |  |
| + Add account      |                                                                         |  |
| SYSTEM             |                                                                         |  |
| ③ Date & time      |                                                                         |  |
| 4. Accessibility   |                                                                         |  |

Tworzenie kopii zapasowych i Reset:

(1) **Kopia zapasowa danych:** Możliwość utworzenia kopii zapasowej danych aplikacji, haseł Wi-Fi i innych ustawień oraz zapisania jej na serwerze Google.

(2) **Archiwizacja konta:** Możliwość utworzenia kopii zapasowej prywatnych skrzynek.

(3) **Automatyczne przywracanie:** w przypadku reinstalacji aplikacji, przywrócone zostaną zapisane w kopiach zapasowych dane oraz ustawienia.

#### Dane osobiste:

**Przywracanie ustawień fabrycznych:** Kasowanie wszystkich partycji oraz zapisanych w tablecie danych użytkownika.

#### Dodawanie kont

Zarządzanie kontami oraz synchronizacja informacji. Kliknij napis "Dodaj konto" w prawym górnym rogu ekranu, aby utworzyć konto Google, firmowe lub konto e-mail.

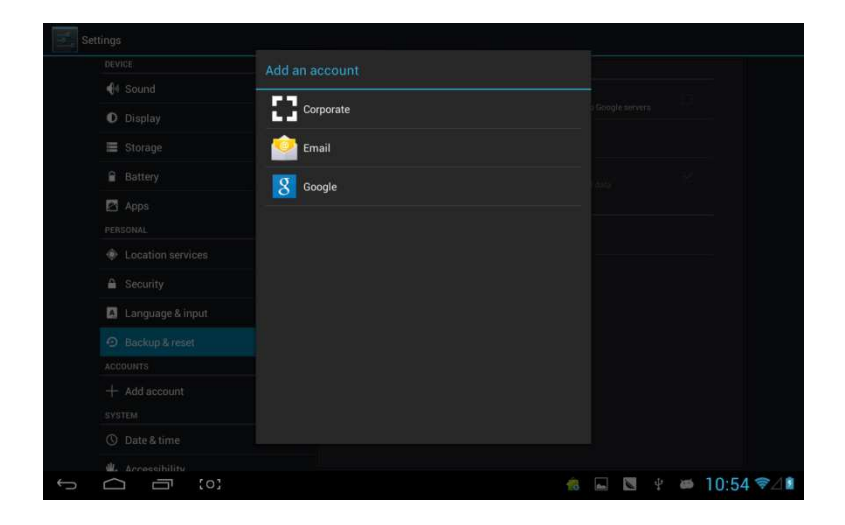

### Data i godzina

| E Storage                   | Automatic date & time            |  |
|-----------------------------|----------------------------------|--|
| Battery                     | Use network-provided time        |  |
| 🛃 Apps                      |                                  |  |
| PERSONAL                    |                                  |  |
| Location services           | Select time zone                 |  |
| ▲ Security                  | GMT+08:00, China Standard Time   |  |
| 🛃 Language & input          | Use 24-hour format               |  |
| Backup & reset     Accounts | Choose date format<br>12/31/2013 |  |
| + Add account               |                                  |  |
| ③ Date & time               |                                  |  |
| 🖐 Accessibility             |                                  |  |
| { } Developer options       |                                  |  |
| About tablet                |                                  |  |

określanie Automatyczne automatycznego pobierania sieci.

daty i godziny: Funkcja informacji na temat czasu z

Automatyczne automatycznego pobierania

określanie

strefy czasowej: Funkcja informacji na temat strefy

#### czasowej z sieci. Ustawienia daty Ustawienia godziny Wybór strefy czasowej 24-godzinny format wyświetlania godziny Wybór formatu daty

# Dostosowywanie do indywidualnych preferencji

| Settings                     |                                          |
|------------------------------|------------------------------------------|
| Storage                      | SERVICES                                 |
| Battery                      | TalkBack<br>off                          |
| Apps                         | SYSTEM                                   |
| PERSONAL                     | Large text                               |
| Location services            | Auto refeto escen                        |
| Security                     |                                          |
| 🔝 Language & input           | Speak passwords                          |
| D Backup & reset<br>ACCOUNTS | Text-to-speech output                    |
| + Add account                | Touch & hold delay<br>Short              |
| SYSTEM<br>O Date & time      | Enhance web accessibility<br>Not allowed |
| 🖐 Accessibility              | Enable quick boot                        |
| { } Developer options        | System performance                       |
| ③ About tablet               |                                          |
| ↓ △ □ [0]                    | 虑 📟 💟 🕴 🖬 10:56 🖘 🖉                      |

Duża czcionka: wybierz, aby powiększyć czcionkę

Automatyczne obracanie ekranu: jeśli funkcja automatycznego obracania ekranu jest włączona, interfejs na ekranie tabletu będzie obracany automatycznie (zgodnie z kierunkiem obrotu samego urządzenia).

Szybkie uruchamianie: zaznacz tę opcję, aby przyspieszyć uruchamianie systemu.

Tryb pracy: dostępne są trzy opcje trybu pracy tabletu: "Zrównoważony", "Priorytet oszczędzania energii" oraz "Priorytet wydajności".

1) Zrównoważony: Tablet dostosuje swe opcje tak, aby znaleźć kompromis pomiędzy wydajnym korzystaniem oraz oszczędzaniem energii. Sugerowane jest aktywowanie

właśnie tej opcji trybu pracy.

2 Priorytet oszczędzania energii: W trybie tym zużycie energii jest relatywnie niskie, jednak w przypadku uruchomienia aplikacji lub wykonywania czynności wymagających większego zużycia energii, tablet może wykazywać nieprawidłowości w działaniu. Nie zaleca się używania tego trybu.

3) Priorytet wydajności: W przypadku wyboru tego trybu praca tabletu odznacza się najwyższą wydajnością, jednak ze względu na duże zużycie energii, poziom energii baterii spada w bardzo szybkim tempie.

| Settings                         |             |      |   |   |             |         |   |
|----------------------------------|-------------|------|---|---|-------------|---------|---|
| i Storage                        |             |      |   |   |             |         |   |
| Battery                          |             |      |   |   |             |         |   |
| Apps                             |             |      |   |   |             |         |   |
| PERSONAL                         |             |      |   |   |             |         |   |
| Location services                | Large text  |      |   |   |             |         |   |
| Security                         |             |      |   |   |             |         |   |
| 🔼 Language & input               | interactive |      |   |   |             |         |   |
| Backup & reset                   | ondemand    |      |   |   |             |         |   |
| ACCOUNTS                         | performance |      |   |   |             |         |   |
| + Add account                    | Cancel      |      |   |   |             |         |   |
| SYSTEM                           |             |      |   |   |             |         |   |
| ③ Date & time                    |             |      |   |   |             |         |   |
| 🖐 Accessibility                  |             |      |   |   |             |         |   |
| { } Developer options            |             |      |   |   |             |         |   |
| <ol> <li>About tablet</li> </ol> |             |      |   |   |             |         |   |
|                                  |             |      |   |   |             |         |   |
|                                  |             | 10 m | 6 | 4 | <b>a</b> 10 | :59 💎 🗸 | 1 |

[Uwaga]: W przypadku niektórych gier lub programów, w celu zachowania poprawności ich działania, funkcja automatycznego obracania ekranu może pozostawać nieaktywna.

# Opcje dewelopera:

| Settings              |                                                                      | ON        |  |  |
|-----------------------|----------------------------------------------------------------------|-----------|--|--|
| 🗮 Storage             | Desktop backup password                                              |           |  |  |
| Battery               |                                                                      |           |  |  |
| Apps                  | Screen will never sleep while charging                               |           |  |  |
| PERSONAL              | HDCP checking                                                        |           |  |  |
| Location services     | Desterat CD said                                                     |           |  |  |
| Security              | Apps must request permission to read SD card                         |           |  |  |
| 🔺 Language & input    | DEBUCGING                                                            |           |  |  |
| D Backup & reset      | USB debugging Connected                                              |           |  |  |
| ACCOUNTS              | Allow mock locations                                                 |           |  |  |
| + Add account         | Allow mock locations                                                 |           |  |  |
| SYSTEM                | Select debug app<br>No debug application set                         |           |  |  |
| ③ Date & time         |                                                                      |           |  |  |
| 🖐 Accessibility       | Dieburgged application waits for debugger to attach before executing |           |  |  |
| { } Developer options | Show touches                                                         |           |  |  |
| About tablet          | Show visual feedback for touches                                     |           |  |  |
|                       | Pointer location                                                     |           |  |  |
|                       | n 🔤 😤 🕸 10                                                           | :56 🖘 🖉 🖬 |  |  |

Opcje te używane są przez deweloperów, np. automatyczna aktywacja trybu debugowania po podłączeniu urządzenia USB.

#### **O tablecie**

| Settings                   |                                                                  |
|----------------------------|------------------------------------------------------------------|
| E Storage                  | Status<br>Status of the battery, network, and other information  |
| Apps                       | Legal information                                                |
| Location services          | Model number<br>Full AOSP on Leopard SOC                         |
| Security                   | Android version<br>4.1.1                                         |
| Language & input           | Kernel version                                                   |
| Backup & reset<br>ACCOUNTS | 3.3.0 - huner@anv.fw.compile3#165<br>Thu.Jan 17.20.2.24 CST 2013 |
| + Add account              | Build number<br>TAG.05702L-110_130117                            |
| O Date & time              |                                                                  |
| 🖐 Accessibility            |                                                                  |
| { } Developer options      |                                                                  |
| ① About tablet             |                                                                  |
|                            | 🎄 🖬 💟 🕴 🗰 10:56 🖘 🖉 🕯                                            |

W zakładce tej użytkownik ma możliwość sprawdzenia statusu urządzenia, informacji prawnych, numeru modelu, wersji systemu Android, wersji jądra oraz numeru kompilacji.

# Muzyka

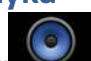

Kliknij**ka k**, aby przejść do biblioteki utworów muzycznych. Pliki muzyczne mogą zostać posegregowane i wyświetlone według jednej z pięciu kategorii: wykonawca, album, utwór, lista odtwarzania oraz aktualne odtwarzanie. Kliknij na daną kategorię, aby wyświetlić listę utworów.

| Artists                                    | Albums | Canal Songs- | Fileylists | Now playing   |
|--------------------------------------------|--------|--------------|------------|---------------|
| Unknown artist                             |        |              |            |               |
| Bic Runga                                  |        |              |            |               |
| The Black Eyed Peas                        |        |              |            |               |
| Jack Johnson                               |        |              |            |               |
| Martin Nievera                             |        |              |            |               |
| Michael Jackson                            |        |              |            |               |
| Olivia Ong (新加坡)<br>= ④ <sup>1 album</sup> |        |              |            |               |
| Taylor Swift                               |        |              |            |               |
| Whitney Houston                            |        |              |            |               |
| 周杰伦                                        |        |              |            |               |
|                                            |        |              | <u> (</u>  | ∲ 🛎 11:12 📚⊿∎ |

Kliknij dowolny utwór lub folder, aby móc dodać je do listy odtwarzania, usunąć lub wyszukiwać, jak na obrazku poniżej:
|                                                 | Alterna         | Call Songs | El           | Name playing  |
|-------------------------------------------------|-----------------|------------|--------------|---------------|
| Breakdown<br>Jack Johnson                       |                 |            |              |               |
| Can You Feel The Love Tonight<br>Martin Nievera |                 |            |              |               |
| christmas you and me.<br>Linknown artist        | Breakdown       |            |              |               |
| Greatest Love Of All<br>Whitney Houston         | Play            |            |              |               |
| Heal The World<br>Michael Jackson               | Add to playlist |            |              |               |
| I Gotta Feeling<br>The Black Eyed Peas          | Delete          |            |              |               |
| Last Christmas<br>Taylor Swift                  | Search          |            |              |               |
| Listening For The Weather<br>Bic Ruings         |                 |            |              |               |
| Lonely Christmas<br>商業适                         |                 |            |              |               |
| Mine Mine<br>同志会                                |                 |            |              |               |
| Sometimes When We Touch                         |                 |            | <b>6</b> 🖬 🖾 | ¥ ≠ 11:12 ₹41 |

Istnieje także możliwość odtwarzania muzyki w tle, podczas używania innych programów, np.: podczas przeglądania zdjęć / plików tekstowych / korzystania z Internetu lub słuchania muzyki. Podczas odtwarzania muzyki w tle w lewym górnym polu paska stanu wyświetlona jest ikonka

Wciśnięcie i przeciągnięcie ekranu w dół spowoduje wyświetlenie interfejsu jak na obrazku poniżej. Kliknięcie ekranu muzyki spowoduje powrót do interfejsu odtwarzania.

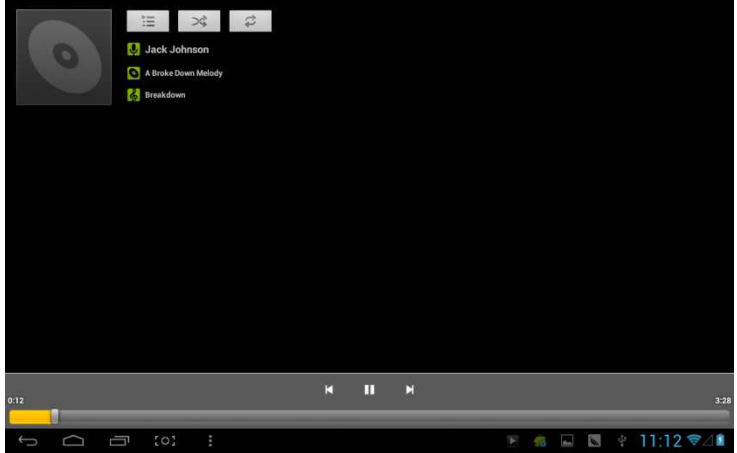

# Pliki wideo i zdjęć

Kliknij ikonkę biblioteki obrazów jak na obrazku poniżej: , aby wyświetlić interfejs

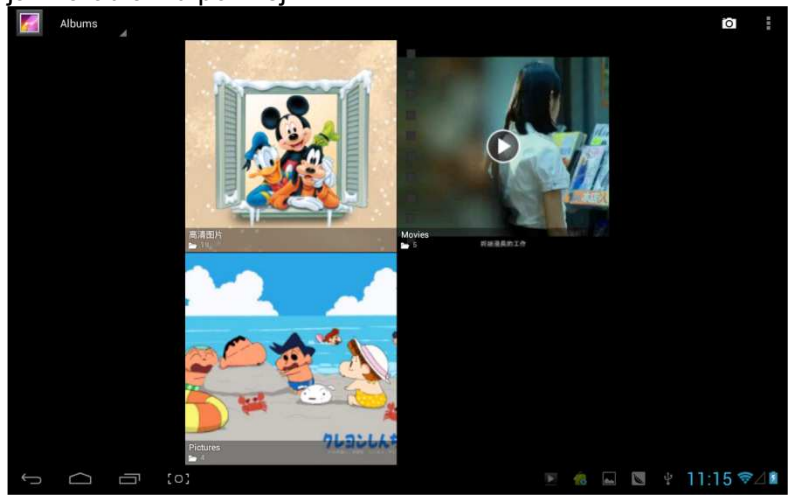

# Odtwarzanie wideo

Kliknij na folder z plikami wideo i odczekaj chwilę, aż system przeanalizuje jego zawartość. Po zakończeniu tego procesu

kliknij , aby rozpocząć odtwarzanie. Wyświetlony zostanie interfejs jak na obrazku poniżej:

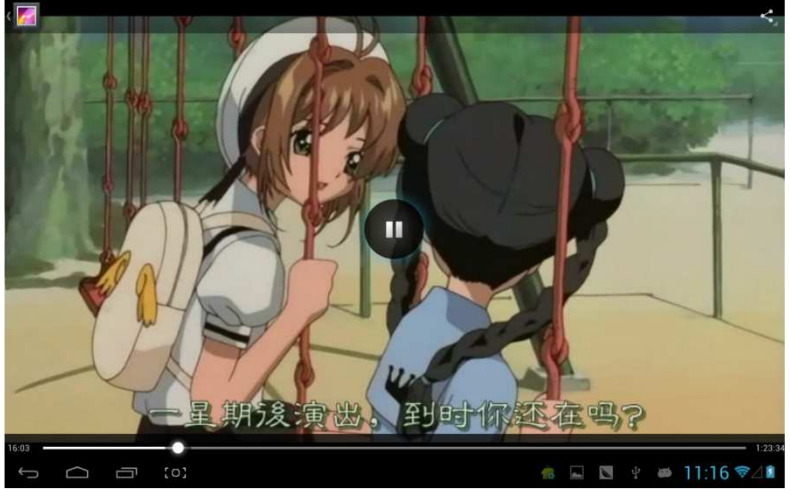

# Przeglądanie obrazów

Kliknij na folder z plikami obrazów (jak na obrazku poniżej):

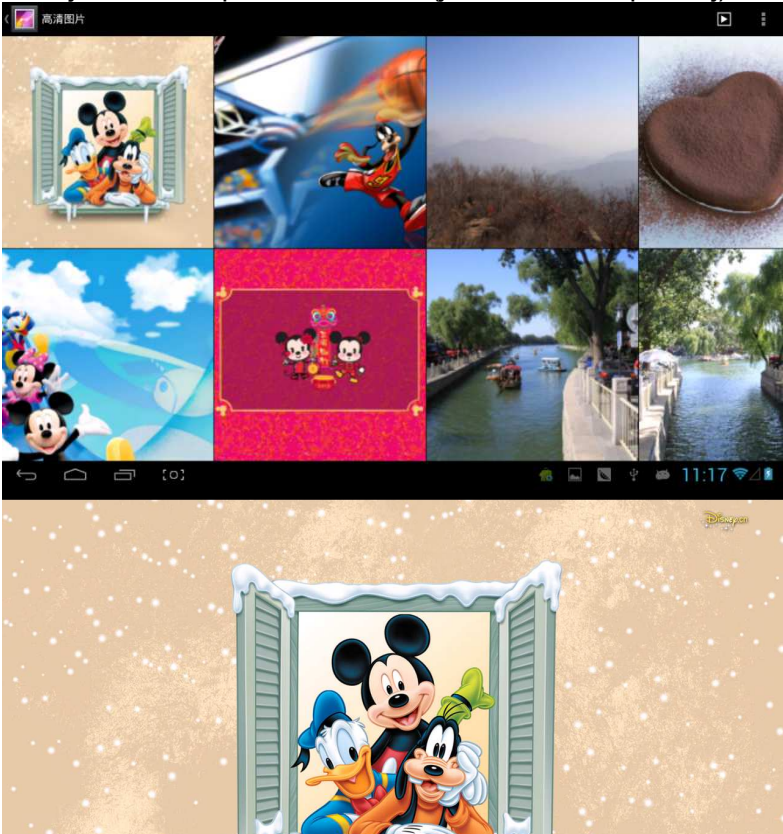

Kliknij ikonę w prawym górnym rogu ekranu, aby wyświetlić listę możliwych operacji: pokaz slajdów, edycja, obrót w lewo, obrót w prawo, przycinanie itp.

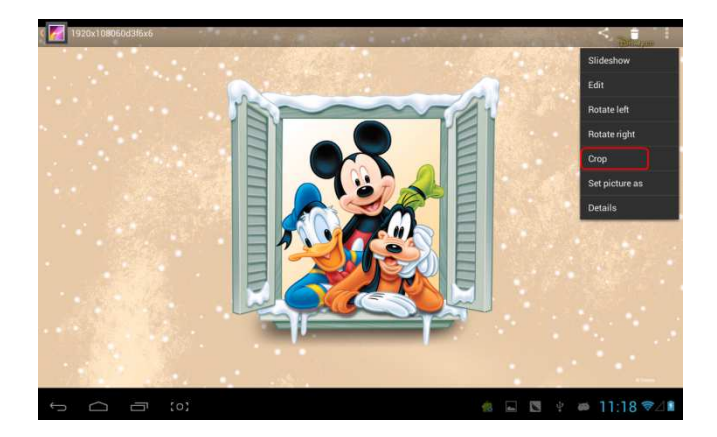

Wybierz opcję "przytnij", aby zaznaczyć ten obszar zdjęcia, który ma pozostać. Po zaznaczeniu obszaru, kliknij przycisk OK w prawym górnym rogu, aby przyciąć zdjęcie.

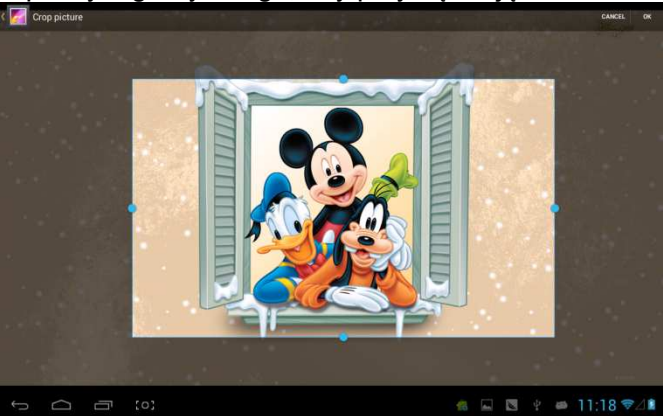

# **Owl Player**

Owl Player jest funkcjonalnym odtwarzaczem wideo, który daje użytkownikowi możliwość odtwarzania w kilku oknach jednocześnie.

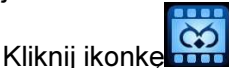

📶, aby otworzyć odtwarzacz Owl Player:

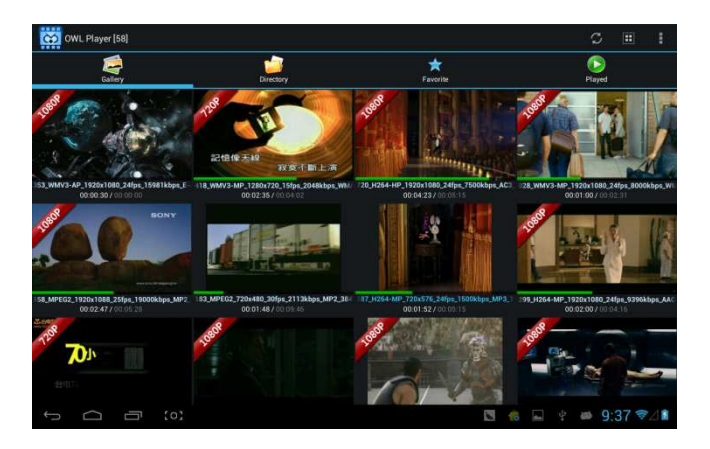

Lista plików może zostać wyświetlona w jednym z czterech trybów: Galeria, Folder, Ulubione oraz Aktualnie odtwarzane. Wybierając dany tryb użytkownik ma dostęp do różnych plików wideo. Okno odtwarzacza przedstawione jest na obrazku poniżej:

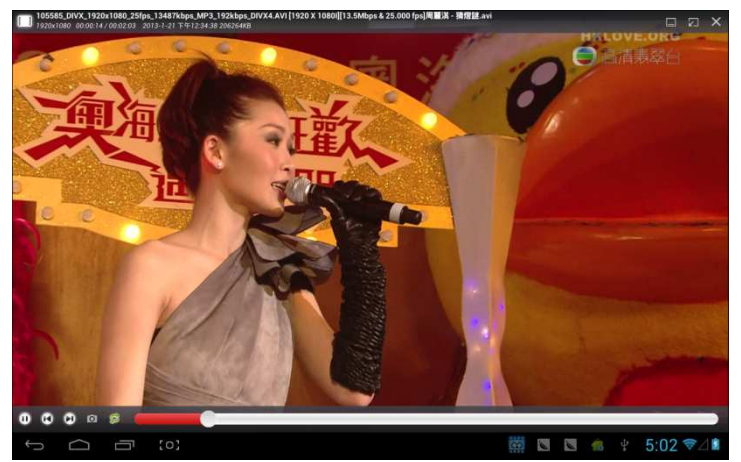

Użytkownik ma możliwość modyfikacji rozmiaru okna odtwarzacza. W przypadku gdy pasek postępu jest niewidoczny, kliknij i przytrzymaj prawy dolny róg okna odtwarzania. Przeciągnij róg okna tak, aby zmodyfikować rozmiar okna według własnych preferencji.

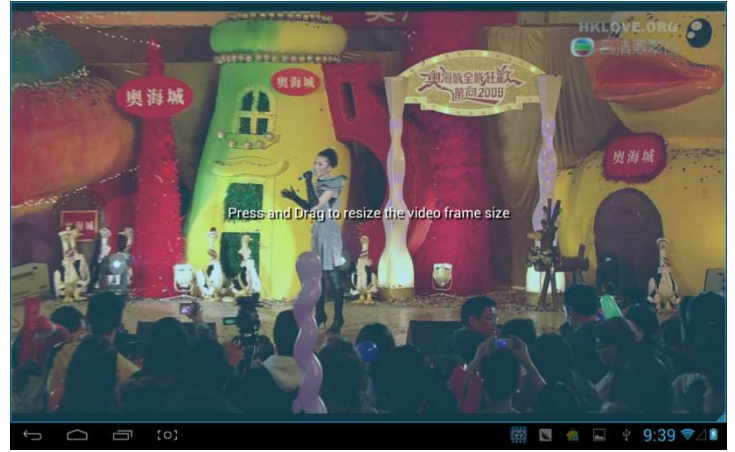

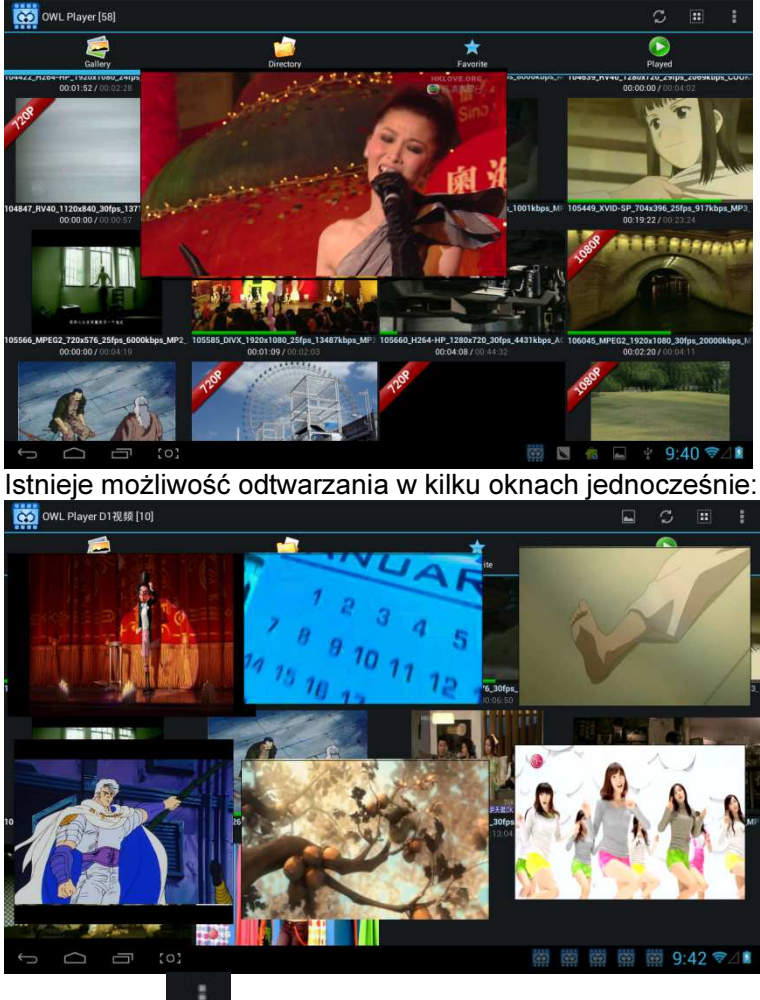

Kliknij ikonkę w prawym górnym rogu ekranu:

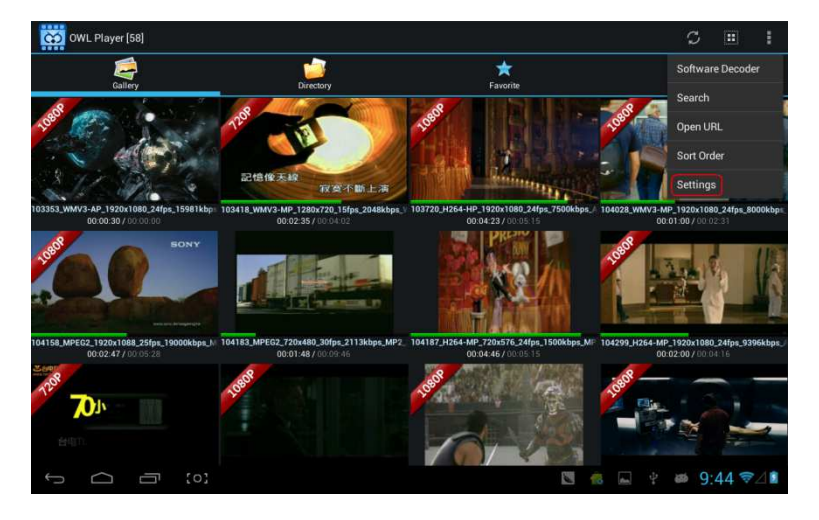

Z okna opcji, które się pojawi, wybierz "Ustawienia", aby skonfigurować opcje odtwarzania.

| cco s | ettings |                  |                             |            |  |  |  |  |    |      |   |     |     |   |    |
|-------|---------|------------------|-----------------------------|------------|--|--|--|--|----|------|---|-----|-----|---|----|
|       | ABO     | υT               |                             |            |  |  |  |  |    |      |   |     |     |   |    |
|       |         | OWL P<br>2013-JA | <b>layer</b><br>N-19 v1.4.8 | Designed b |  |  |  |  |    |      |   |     |     |   |    |
|       | SETT    | TINGS            |                             |            |  |  |  |  |    |      |   |     |     |   |    |
|       |         | Media            | Cache Se                    | ttings     |  |  |  |  |    |      |   |     |     |   |    |
|       |         | Subtitl          | e Setting                   |            |  |  |  |  |    |      |   |     |     |   |    |
|       |         | Floatin          | ng Screen                   | Settings   |  |  |  |  |    |      |   |     |     |   |    |
|       |         | Player           | Settings                    |            |  |  |  |  |    |      |   |     |     |   |    |
|       |         | Toolba           | ar Setting:                 |            |  |  |  |  |    |      |   |     |     |   |    |
|       |         | Video [          | Decoder S                   | ettings    |  |  |  |  |    |      |   |     |     |   |    |
|       |         |                  |                             |            |  |  |  |  |    |      |   |     |     |   |    |
|       |         |                  |                             |            |  |  |  |  |    |      |   |     |     |   |    |
| ¢,    |         | ī                | [0]                         |            |  |  |  |  | 18 | des. | Ŷ | 655 | 9:4 | 6 | 28 |

# Internet

Aby przeglądać strony internetowe kliknij ikonkę Przeglądarki

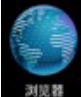

się, że zostało ustanowione połączenie z siecią Wi-Fi, 3G lub Ethernet.

Okno przykładowej przeglądarki przedstawione jest na poniższym obrazku:

| $\rightarrow$ C $\blacksquare$ http:                                                                       | //www.                    | .sina.o            | com.cr             | v∕#f=p            | ad                   |                          |                |                              |                                                                                                    |                  |                       |                          |                            |                |                                                                          |                     |                       |                | z                                                                                                    | γ C                                                                            | ι Ι            |
|----------------------------------------------------------------------------------------------------|---------------------------|--------------------|--------------------|-------------------|----------------------|--------------------------|----------------|------------------------------|----------------------------------------------------------------------------------------------------|------------------|-----------------------|--------------------------|----------------------------|----------------|--------------------------------------------------------------------------|---------------------|-----------------------|----------------|----------------------------------------------------------------------------------------------------|--------------------------------------------------------------------------------|----------------|
| 登录名                                                                                                    | 密码                        |                    |                    | 透                 | 揮去向                  |                          | 登              | *                            | ,进入                                                                                                    | (%)®             | 通行证                   | 書服                       | 構助                         | 企业自            | 34A                                                                      | 手机                  | 新浪网                   | িয়            | 为主页                                                                                                    | 回新浪                                                                            | 导航             |
| <b>ジョン (17-12℃</b> )<br>第次<br>第次<br>第次<br>第次<br>第次<br>第次<br>第次<br>第次<br>第次<br>第次                           | 新闻<br>財经<br>科技            | 军事<br>股票<br>手机     | 社会<br>基金<br>数码     | 体育<br>娱乐<br>汽车    | 英超<br>明星<br>报价       | NBA<br>音乐<br>买车          | 博客<br>視頻<br>房产 | 微博<br>微视频<br>二手房             | 轻博<br>综艺<br>家居                                                                                                  | 读书<br>女性<br>乐库   | 教育<br>健康<br>尚品        | 育<br>ル<br>中医<br>收蔵       | 空间<br>论坛<br>游戏             | 邮箱<br>交友<br>页游 | 出国<br>SHOW<br>星座                                                         | 城市<br>旅游<br>应用      | 广东<br>航空<br>必备        | 园博<br>图片<br>手游 | 高尔夫<br>环保<br>彩票                                                                                                    | 下載<br>天气<br>公益                                                                 | 导航<br>爱问<br>佛学 |
| 盘点6千-8千元楼盘<br>单身一族首进公寓<br>最新楼盘大搜罗<br>嬉房首选则需两房<br>一步到位全能3周<br>可轨道沿线便利房<br>讲述名包好"房事"<br>安居重业小浪帮忙<br>教你如何投资买房 | 25岁美<br>地铁周<br>肌肤永<br>署华期 | ·明首选<br>动量后<br>表代》 | i被尿酸<br>使宜房<br>时促销 | 春<br>年<br>大<br>30 | 节临近<br>魔热(1)<br>家电底: | 电商促<br>图书大<br>防狂欺<br>三居首 | 销促季选           | iphone<br>免中介<br>5分钟均<br>年末引 | 5上市4<br>地铁周<br>9<br>9<br>1<br>1<br>5<br>1<br>1<br>1<br>1<br>1<br>1<br>1<br>1<br>1<br>1<br>1<br>1<br>1<br>1<br>1 | s清仓<br>边租房<br>盛况 | 助爆<br>3C数<br>笔记<br>家居 | 低价房<br>砌节后<br>本年未<br>就京东 | 源大盘<br>注狂欢<br>大促转<br>:共谋可  | 山南             | 年末手<br>累邻地<br>年 底给<br>京东家                                                | 机疯狂<br>族 刚露<br>素 操新 | 抢胸中<br>小户<br>装<br>将上线 |                | 四文直播<br>15城热淘地<br>15大城淘地<br>15大城出版<br>15大城出版<br>15大城出版<br>15大城<br>15大城<br>15大城<br>15大城<br>15大城<br>15大城<br>15大城<br>15大城 | 热销楼;<br>翻房市政规<br>一<br>一<br>一<br>一<br>一<br>一<br>一<br>一<br>一<br>一<br>一<br>一<br>一 |                |
| 新闻 产品 环保 会<br>地球卫士 日本 一本 一本 一本 一本 一本 一本 一本 一本 一本 一本 一本 一本 一本                                               | 12                        | 读                  | Pint               | 間片                | 1                    | \$1#                     | 博客             | 视频                           | l f                                                                                                    | 报                | 知识人                   | 日本本                      | 984<br>1,9309 :            | 地图             | (二)<br>(1)<br>(1)<br>(1)<br>(1)<br>(1)<br>(1)<br>(1)<br>(1)<br>(1)<br>(1 | ¥<br>英 郑·           | 楼盘<br>州经道(            | 铃声<br>         | (手)<br>周斯卡提                                                                                                    | 界<br>【名掲晓                                                                      | 0              |
| 教育 培训 招生 出国<br>2013年留学热门,抢先发布<br>清华:会说中文就会说英语                                                              | 0                         | 视频                 | 综                  | ŧ                 | 热门                   |                          | -<br>-<br>-    | ■演义>3<br>了                   | 8 \$ 11 12 75                                                                                                   | [14日首            | 15                    | 新闻<br>・国国<br>安信          | 1   <b>财</b><br>方部:<br>音言辞 | 经<br>歼10<br>强硬 | <b>广</b> 方<br>低近钓!<br>专家称                                                | :資訊<br>鱼岛为<br>日构9   | 」应对F                  | 日军机            | 北京時<br>跟踪<br>仅菲越                                                                                                    | /阈:201<br>"上钩"                                                                 | 3.1.1:         |

Okno przedstawiające odtwarzanie wideo w Internetowym serwisie Youku:

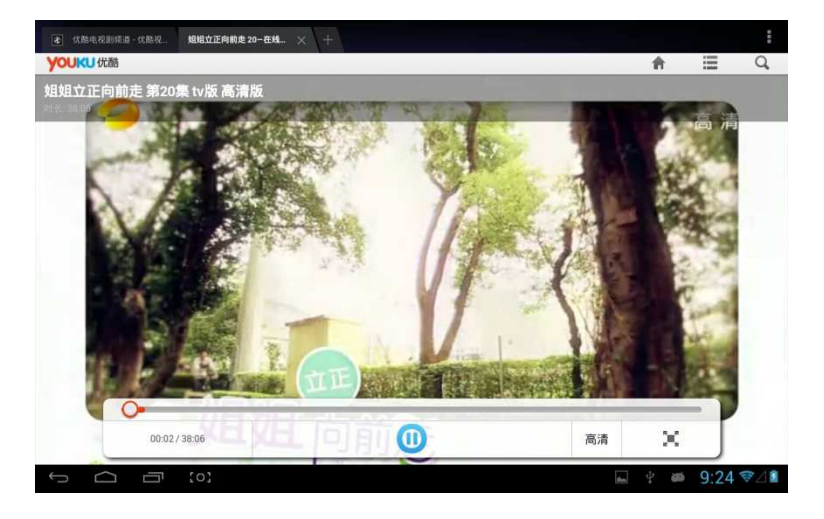

Przeglądarka internetowa może zostać uruchomiona w trybie dla komputerów stacjonarnych lub tabletów. Jeśli chcesz przeglądać strony internetowe korzystając z komputera PC (w przypadku większości zawartości sieci priorytet przypisany jest obsłudze flash), konieczna jest modyfikacja ustawień UAstring. Można to zrobić w następujący sposób:

Kliknij przycisk w prawym górnym rogu ekranu, a następnie z okna opcji, które się pojawi, wybierz "Ustawienia":

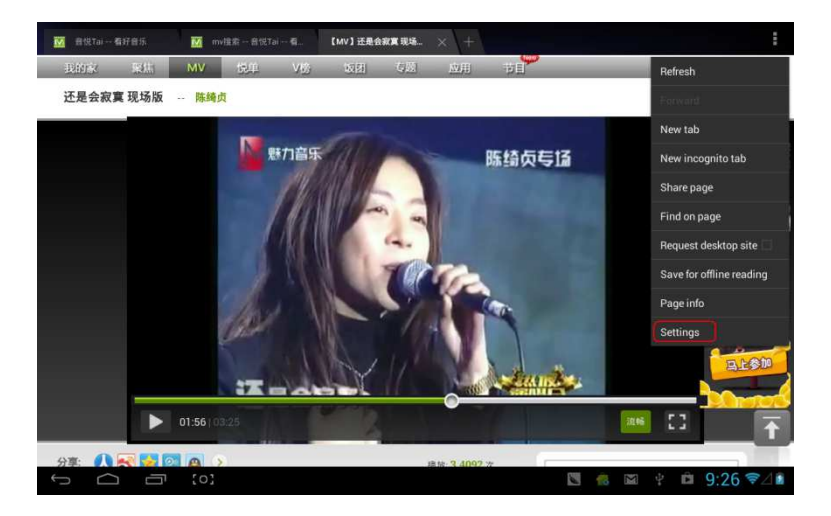

## Kliknij "Zaawansowane":

| ( General            |                                                               |          |
|----------------------|---------------------------------------------------------------|----------|
| General              | Set search engine                                             |          |
| Privacy & security   | Open in background<br>Open new labs behind the current tab    |          |
| Accessibility        | Enable JavaScript 🧹                                           |          |
| Advanced             | UNDering                                                      | -        |
| Bandwidth management | UASTING                                                       | _        |
| Labs                 | Enable plug-ins<br>Always on                                  |          |
|                      |                                                               |          |
|                      | PAGE CONTENT                                                  |          |
|                      | Default zoom<br>Medium                                        | _        |
|                      | Open pages in overview<br>Show overview of newly-opened pages | 10       |
|                      | Auto-fit pages<br>Format webpages to fit the screen           |          |
|                      | Block pop-ups                                                 |          |
|                      | 🖪 🤹 🖾 🖞 I                                                     | 9:27 ₹⊿∎ |

## W opcjach "UAString" wybierz tryb komputera stacjonarnego:

| ( 💮 Gen | ieral |                |                    |          |       |          |
|---------|-------|----------------|--------------------|----------|-------|----------|
|         |       |                |                    |          |       |          |
|         |       |                | Open in background |          |       |          |
|         |       |                |                    |          |       |          |
|         |       | Android        |                    | .a)      |       |          |
|         |       | Desktop        |                    |          |       |          |
|         |       | iPhone         |                    |          |       |          |
|         |       | iPad           |                    |          |       |          |
|         |       | Froyo-N1       |                    |          |       |          |
|         |       | Honeycomb-Xoom |                    |          |       |          |
|         |       |                | Cancel             |          |       |          |
|         |       |                |                    |          |       |          |
|         |       |                |                    |          |       |          |
|         |       |                |                    |          |       |          |
| ţ       |       |                |                    | <b>N</b> | M † D | 9:27 ♥⊿∎ |

#### Następnie powróć do okna przeglądarki i odśwież stronę:

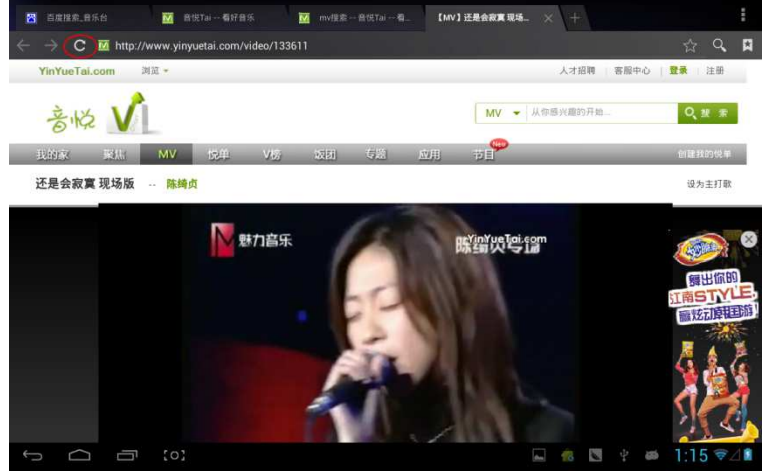

Jeśli chcesz przeglądać strony internetowe korzystając z tabletu (w przypadku większości zawartości sieci priorytet przypisany jest obsłudze HTML5), W opcjach "UAString" wybierz tryb tabletu (iPad):

|   |                | Open in background |          |           |         |
|---|----------------|--------------------|----------|-----------|---------|
|   |                |                    |          |           |         |
|   | Android        |                    |          |           |         |
|   | Desktop        |                    |          |           |         |
|   | iPhone         |                    |          |           |         |
|   | iPad           |                    |          |           |         |
|   | Froyo-N1       |                    |          |           |         |
|   | Honeycomb-Xoom |                    |          |           |         |
|   |                | Cancel             |          |           |         |
|   |                |                    |          |           |         |
|   |                |                    |          |           |         |
|   |                |                    |          |           |         |
| ¢ |                |                    | <b>N</b> | 🖾 🥴 🛍 9:3 | 6 🖘 🛯 🖬 |

## Kamera

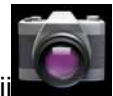

## aby otworzyć interfejs cyfrowej kamery

Kliknij (aparatu):

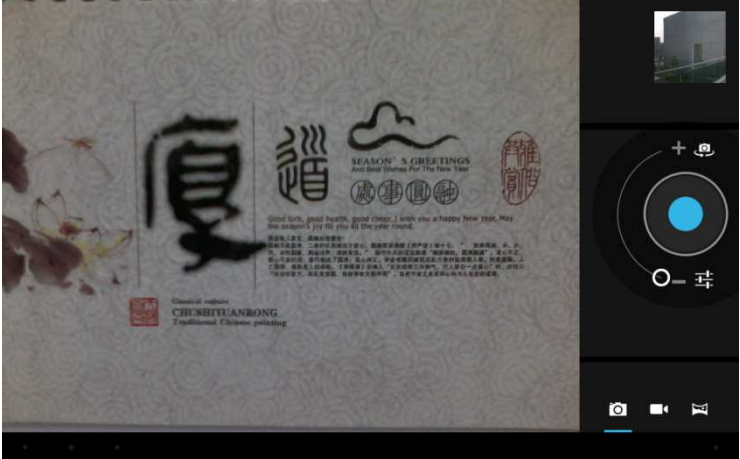

Aby wykonać zdjęcie panoramiczne, wybierz tryb zdjęć panoramicznych, kliknij przycisk migawki i zacznij wolno przesuwać obiektyw kamery z lewej strony do prawej (lub odwrotnie):

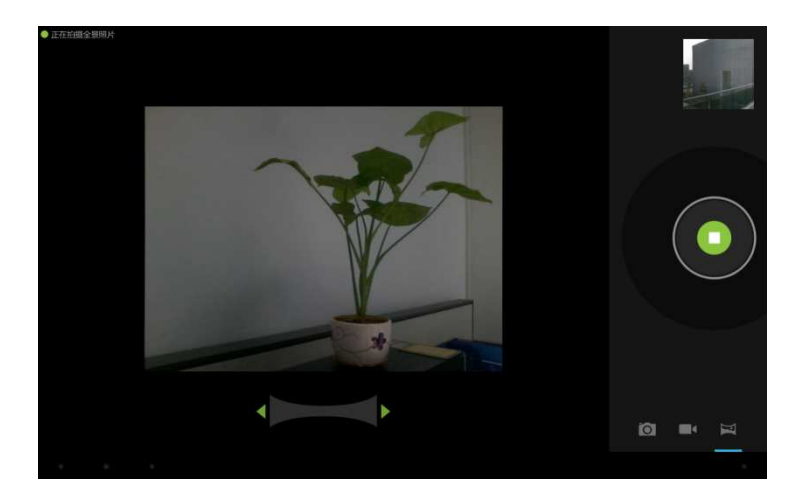

# Przykładowe zdjęcie panoramiczne:

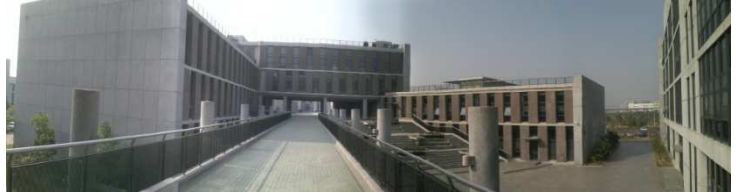

## E-mail

Tablet umożliwia użytkownikowi wysyłanie oraz odbieranie wiadomości e-mail.

Aby móc wysyłać oraz odbierać wiadomości e-mail, kliknij

ikonkę

, a następnie wprowadź swój login i hasło.

| Account set | up                    |                |                  |               |        |        |        |            |
|-------------|-----------------------|----------------|------------------|---------------|--------|--------|--------|------------|
| E           | mail accour           | nt             |                  |               |        |        |        |            |
| Y           | ou can set up email f | or most accoun | ts in just a few | steps.        |        |        |        |            |
| En          | sail address          |                |                  | _             |        |        |        |            |
| Pa          | ssword                |                |                  |               |        |        |        |            |
|             |                       |                |                  |               |        |        |        |            |
| 中           | En                    |                |                  |               |        |        |        | 1          |
| P           | W (                   |                | r<br>4           | t<br>5        | у<br>6 | U<br>7 | i (    | p p        |
| a           | s                     | d              | f                | g             | h      | j      | k<br>( | 1          |
|             | z                     | ×              | C<br>·           | <b>V</b><br>2 | b      | n      | m      | ×          |
| 123         | @:)                   |                |                  |               |        |        |        | Next       |
| $\sim$      | [0]                   |                |                  |               |        | 1004   | S 👘 🕅  | ∲ 9:37 ⊽⊿∎ |

# Sklep z aplikacjami

Użytkownik ma możliwość pobrania aplikacji z internetowego sklepu a następnie zainstalowania ich na swoim tablecie.

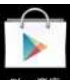

Po nawiązaniu połączenia z siecią kliknij wywa, aby przejść do strony głównej sklepu z aplikacjami:

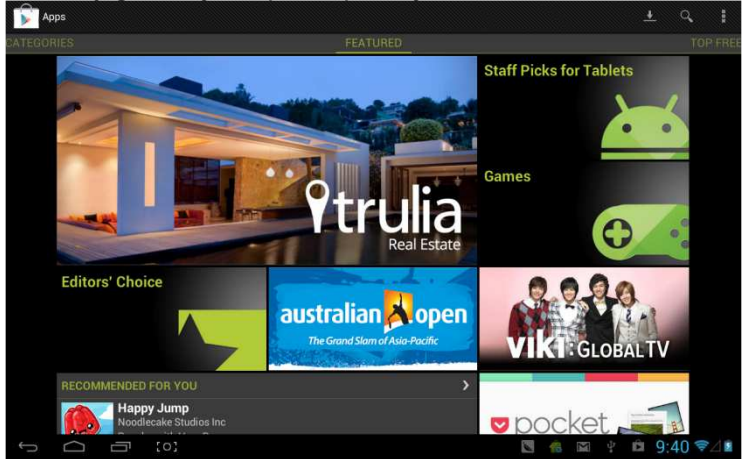

Widocznych jest tutaj 5 zakładek z aplikacjami do pobrania: Kategorie, Polecane, Top darmowe, Top płatne oraz Najbardziej Popularne.

W zakładce "Top darmowe" można także pobrać darmowe mapy:

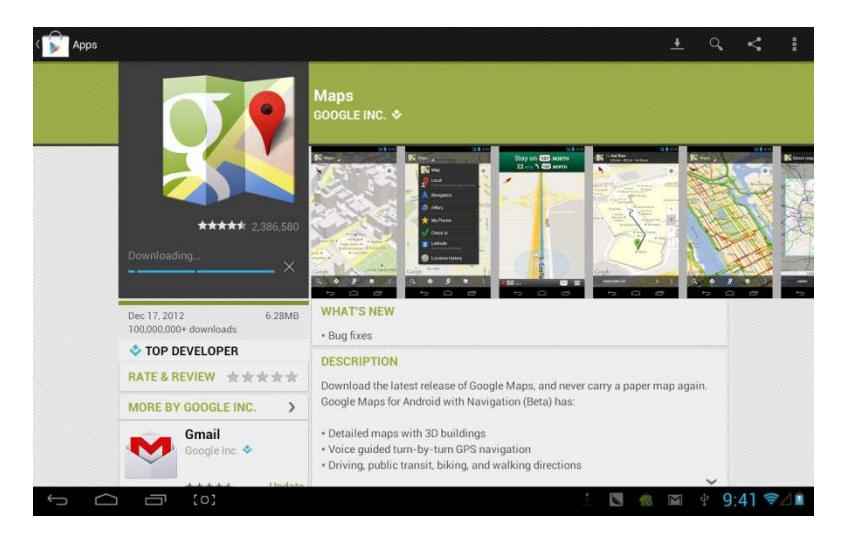

#### Aby ich używać, zainstaluj a następnie otwórz daną mapę.

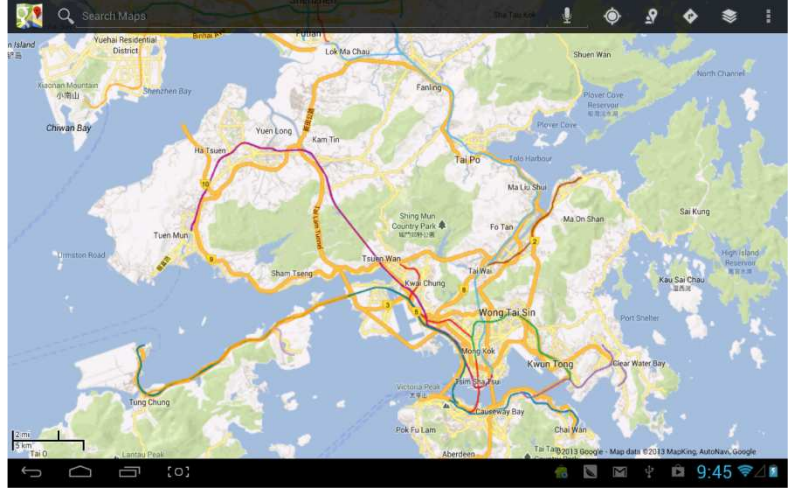

# Kalendarz

Aby otworzyć aplikację Kalendarza, kliknij

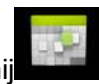

| 1992  | A       |        |        |        |             |        |         |    | 1.1  | 1     |       | -    | 7     |     |
|-------|---------|--------|--------|--------|-------------|--------|---------|----|------|-------|-------|------|-------|-----|
| Janua | ry 2013 |        |        |        | 2000010-000 |        |         |    | 14   | Janu  | Jary  | 2013 | 3     |     |
| 8     |         | MON 21 | TUE 22 | WED 23 | THU 24      | FRI 25 |         |    | 14   | Ť     | W     | 1    |       | - 5 |
| ω.    |         |        |        |        |             |        |         | 30 | 31   | 1     | 2     | 3    | 11    | 5   |
| 9     |         |        |        |        |             |        |         | 13 | 14   | 15    | 16    | 17   | 18    | 10  |
|       |         |        |        |        |             |        |         | 20 | 21   | 22    | 23    | 24   | 25    | 26  |
| 0     |         |        |        |        |             |        |         | 27 | 28   | 29    | 30    | 31   | 1     | 2   |
|       |         |        |        |        |             |        |         | 3  | 94   | 5     | 6     | 75   | 8     | :9  |
| 11    |         |        |        |        |             |        |         |    | tang | jiawa | an00@ | gmai | I.com | 1   |
| 2     |         |        |        |        |             |        |         |    |      |       |       |      |       |     |
| 1     |         |        |        |        |             |        |         |    |      |       |       |      |       |     |
| 2     |         |        |        |        |             |        |         |    |      |       |       |      |       |     |
| 3     |         |        |        |        |             |        |         |    |      |       |       |      |       |     |
| 4     |         |        |        |        |             |        |         |    |      |       |       |      |       |     |
| 5     |         |        |        |        |             |        |         |    |      |       |       |      |       |     |
| 5     |         | jī (o) |        |        |             | 3      | iii 🛛 🖻 | 1  | ł    | Ĥ     | 9:    | 46   | (1)   | 41  |

Aby skonfigurować opcje Kalendarza, np. dźwięk przypomnienia, otwórz kolejno: Ustawienia - Ustawienia zaawansowane.

**Dodawanie wydarzenia:** Kliknij "Dodaj nowe wydarzenie", a następnie wprowadź jego dane, takie jak: nazwa, czas, lokacja, opis, opcje powtarzania oraz czas przypomnienia. Interfejs dodawania wydarzenia widoczny jest na poniższym obrazku:

| New event |               |          |                                 |                        |               |         |   |        | imes cancel $	imes$ done |
|-----------|---------------|----------|---------------------------------|------------------------|---------------|---------|---|--------|--------------------------|
|           |               | Calendar | tangjiawan00<br>tangjiawan00@gr | @gmail.com<br>nail.com |               |         |   |        |                          |
|           |               | What     | Event name                      |                        |               |         |   |        |                          |
|           |               | Where    | Location                        |                        |               |         |   |        |                          |
|           |               | From     | Mon, Jan 21, 2                  | 1013                   |               | 9:00am  | 4 |        |                          |
|           |               | Το       | Mon, Jan 21, 2                  | 2013                   |               | 10:00am | 4 |        |                          |
|           |               | All day  |                                 |                        |               |         |   |        |                          |
| 史         | En            |          |                                 |                        |               |         |   |        | <u>.</u>                 |
| q<br>1    | <b>W</b><br>2 | 2        | <b>F</b><br>4                   | t<br>5                 | <b>y</b><br>6 | u<br>7  |   |        | <b>0 p</b><br>9 0        |
| a         | s             | d        | f                               | g                      | h             |         | j | k<br>( | 1                        |
| '词        | z             | x        | C                               | <b>V</b><br>7          | b             |         | n | m      | •                        |
| 123       | @:)           |          |                                 |                        |               |         |   |        | Next                     |
| ~<br>[]   | ⊡ (o)         |          |                                 |                        |               |         |   |        | ∲ 9:46 ⊽⊿∎               |

# Zegar

Aby wyświetlić interfejs zegara (patrz obrazek poniżej), kliknij

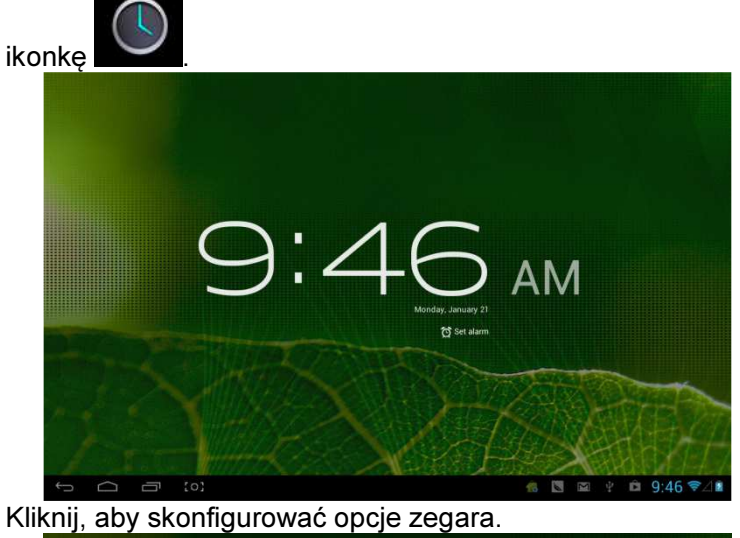

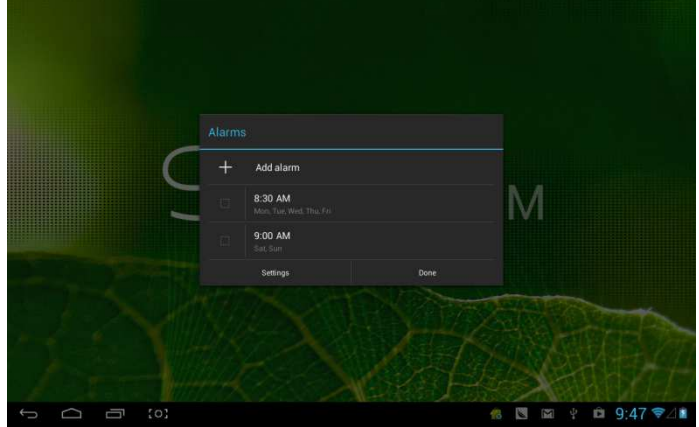

# User Manual

# **OV-NewBase2**

# **Declaration**

1. The information in this manual may not, except under written license by The Company, be copied, transmitted,

distributed, or stored.

- 2. Although efforts have been made for correctness and completeness during the preparation of the manual, there is no guarantee that this manual is free from any error or omission. The Company assumes no reliability regarding the errors or omissions that might exist in the manual.
- 3. For sustainable development, The Company reserves the right to modify and improve any product described in this manual without prior notice.
- 4. In any case, we are not liable for any loss of data or income or any special, incidental, consequential, or indirect damages whatsoever, whether that loss howsoever caused.

# **Precautions**

For the correct use and good performance of the device, the user must fully understand the manual as well as strictly follow the instructions provided.

- Please avoid high temperature (over 35°C) or low temperature (below -5°C).
- Never knock the main machine violently.
- Never contact with chemicals such as benzene, thinner etc.
- Do not close to strong magnetic field, electric field etc.
- Keep away from direct sunlight or heating appliances.
- Never privately dissemble, repair or modify the device.
- Using the device and the earpiece during bicycling, car and motorcycle driving is likely to cause danger.
- Never use higher volume, which may damage your hearing ability.
- Divide scraped packing, batteries, old electronic products and dispose them properly.

# **Overview**

#### **Basic Functions**

- 1. Music play: support MP3, WMA, CBR, VBR, OGG, APE, FLAC, WAC, AAC, AC3, DTS, AMR, AIFF, MPC format
- 2. Video play: full format video supports AVI, WMV, MOV, MKV, RM, RMVB, MP4, M4V, DIVX, XVID, FLV, 3GP, DAT, VOB, MPG, MPEG, AVS, ASF, TP, TRP, MITS, MTS.
- 3. Online Video: support Tudou, Youku, QiYi,Tencent and etc.
- 4. Picture browse: support JPEG, BMP, GIF, PNG formats.
- 5. Internet chat tool: support QQ、MSN, SKYPE, Wechat and etc.
- 6. Browser: Google browser, support Chrome label style, Google search etc.
- 7. Game: support JAVA game, G-sensor game, large 3D game.
- 8. TV OUT: Support HDMI synchronous display.
- 9. Input: Support Android Pinyin input and other mainstream hand input, software.
- 10. Setting function: support display and setting of each function's property.
- 11. File system: support FAT/FAT32/ NTFS and exFAT.
- 12. Support more than 4GB file access, and multistage catalogues.
- 13. USB driver: support host/OTG/slave
- 14. Support peripheral with USB port of mouse、keyboard and etc.

15. Support Ethernet and Wifi.

#### Appearance

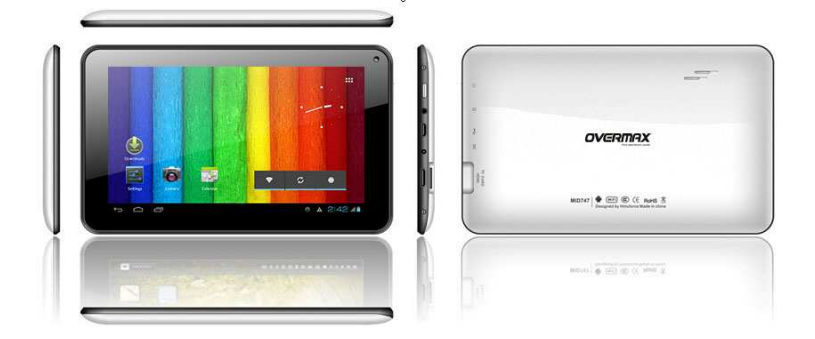

# Accessories

## M721 attaches the following accessories:

| Accessories         | Functions                      |
|---------------------|--------------------------------|
| Adaptor             | Charging for MID               |
| MID connects to USB | Using in connecting MID and PC |
| cable               | to transmit data               |

#### Key

#### 1. Key

| No | Name  | Function Definition                                                                                                    |
|----|-------|----------------------------------------------------------------------------------------------------|
| 1  | Power | <ul> <li>(1) long press to turn on/turn off<br/>the player (entering power off<br/>interface prompt)</li> <li>(2) long press it over 8s to reset<br/>player</li> <li>(3) short press to turn on/turn off<br/>the screen, entering lock screen<br/>standby mode.</li> </ul> |

## 2. Touch operation

| No. | Name                       | Function Definition                                                                                       |
|-----|----------------------------|----------------------------------------------------------------------------------------------------|
| 1   | Short press                | It indicates the press time shorter<br>than 1.2s, it mainly used in<br>selecting menu, confirm and etc.   |
| 2   | Long press                 | It indicates the press time longer than 1.2s.                                                             |
| 3   | Slide/Drag<br>operation    | It belongs to identify the touch<br>trace direction. Mainly used in<br>picture/page turning/drag and etc. |
| 4   | Handwriting identification | It mainly used in inputting characters/symbol.                                                            |
| 5   | Virtual key                | It belongs to virtual keyboard.                                                                           |

# **MID Applications**

Some applications can custom-make according to users' need. The following list is the common basic applications:

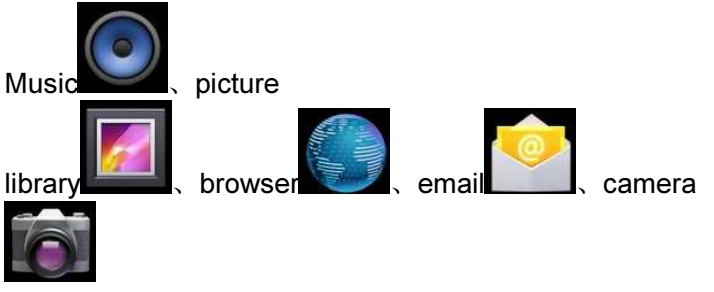

## State Icons

Status bar menu are as follows:

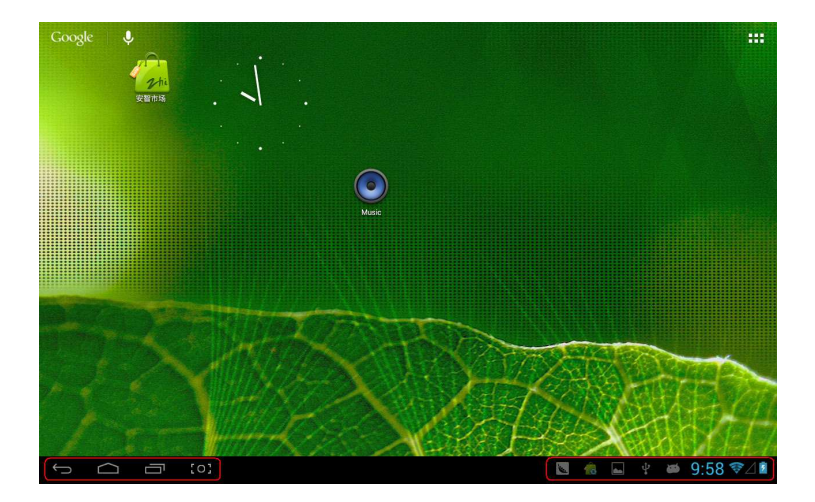

On the bottom of screen status bar, there are four operation icons on the left side:

| lcons            | Implications                                                                  |
|------------------|-------------------------------------------------------------------------------|
| Back up soft key | Turn back to previous interface, its<br>function is similar to BACK key       |
| Home soft key    | Back to main interface, its function is the same as HOME key.                 |
| Shortcut key     | List the common applications and its thumbnail, then click to enter directly. |
| Screenshot key   | Full screenshot                                                               |

The icons on the right side display the current state information of MID:

| lcons                       | Implications                      |
|-----------------------------|-----------------------------------|
| USB connecting state        | Display the USB connecting status |
| € <sup>†</sup> <sup>p</sup> |                                   |
| USB debugging state         | Display whether it connected the  |
| ŵ۱.                         | USB debugger.                     |

| SD card connecting state | It prompts when SD card was pulled out.                                                         |
|--------------------------|-------------------------------------------------------------------------------------------------|
| Time 7:40                | Display current time                                                                            |
| wifi                     | MID has join up the internet via Wi-<br>Fi. the more the signal, the stronger<br>the signal is. |
| Battery                  | Showing the volume of battery or<br>charging state.                                             |

# **Preparation**

#### **System Configurations**

Operation system: Windows 7/Vista/XP/2K/ME/98(needs to install driver)/ubuntu 9.0 and above/Mac OS 10 CPU: It is at least Pentium-133MHz RAM: at least 32MB Hard disk free space: at lease 100MB Video card: 640\*480 above mode, at least it is enhance color (16 bit)

## **ON/OFF/Standby**

ON: Pressing Power key, the MID displays startup picture and then enters to main interface

OFF: Long pressing Power button 5s on main interface, system will prompt whether to power off, then click "YES", the MID will power off normally.

power saving standby: on power on state, press Power key to enter lock power saving standby state, then press Power key again to lighten the screen, unlock the screen according to the indication.

#### **Power Reset**

Press RESET over 8s to restart the player in case the player is crashed during playback.

#### **Connecting PC and Data Transmission**

Connecting PC and MID by using USB cable, USB icon will be appeared on the lower right side of status bar, it refers to USB has been connected. As follows:

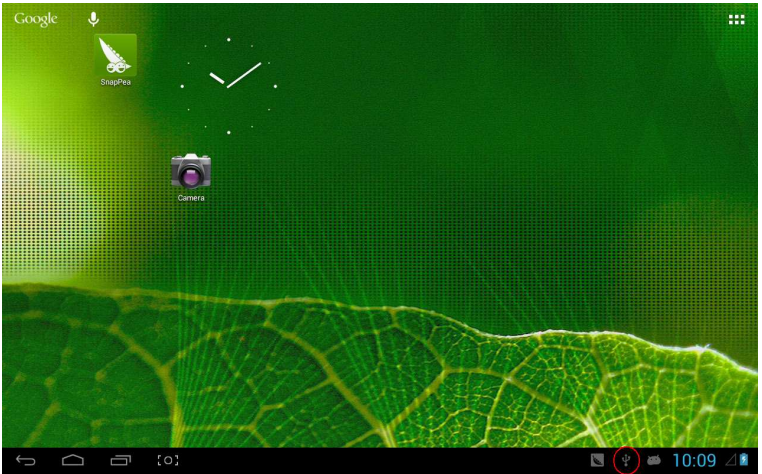

When the operation menu appeared, click "USB connected":

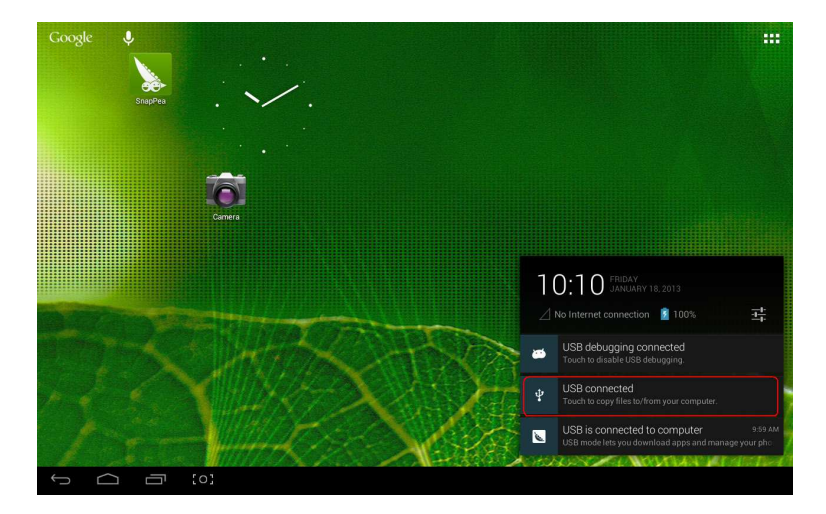

## click "Turn on USB storage" on prompted window:

| 🭎 U: | SB mass st | orage                                                                                                    |            |                     |  |
|------|------------|----------------------------------------------------------------------------------------------------|------------|---------------------|--|
|      |            | USB connected<br>You've connected to your computer via USB. Touch the battor bedow if you want to copy files<br>between your campater and your Android S D card. |            |                     |  |
|      |            |                                                                                                    | • <b>•</b> |                     |  |
|      |            |                                                                                                    |            | Turn on USB storage |  |
| Ĵ    | $\Box$     | Ū                                                                                                    |            | 関 🜵 🗰 10:12 🖉       |  |

Then enter the data transmission state:

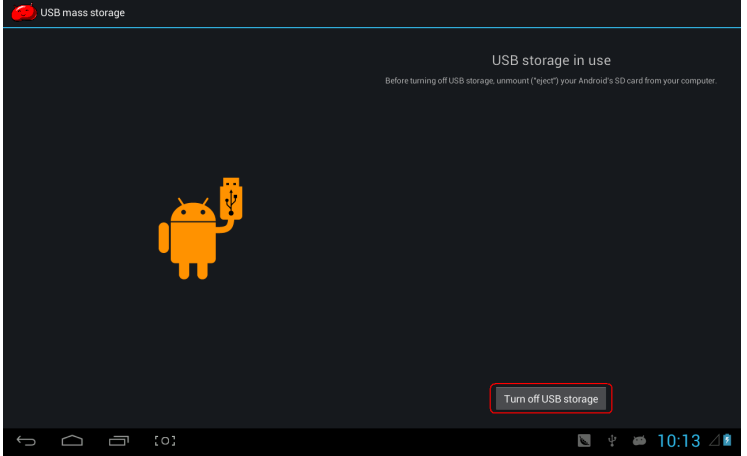

At this time, you can find out MID storage card and SD card (if the card has been plugged in) in my computer list.

After data transmission, click "Turn off USB storage", and then it will quit the data transmission state.

[Note] : before quit the state of data transmission, if the system of U disk or card is NTFS, please safety remove them in PC, then click "close USB storage device", otherwise the file may be missing, shown as the following screenshot:

## Charge

The player uses high volume Lilon. You can connect MID and attached adaptor in charging.

When the battery is low electricity, MID will appear prompted window, at this time, charge it timely.

Please charging half an hours at the first use.

#### **Use Micro SD card**

After connecting the MID and PC, you will find two removable disks, the front one is the built-in-memory disk, the other one is Micro SD card disk. If there is no card plugged in, the second disk cannot be opened. The MID supports up to 32GB Micro SD card expansion.

**Plug-in:** face the front side (the side with prints) Micro SD card upwards (the direction in which the machine's display screen faces) and connect it with the machine by plugging it with slight force into the card slot of the machine. Now the machine can play the files in the card.

**Plug-out:** push Micro SD card inwards slightly, it will spring back for certain length, and then take it out.

Use Micro HDMI

Connect the MID and HD TV with a Micro HDMI cable (suggested 1.4 version), the audio and video can be transmitted and displayed on HD TV. It supports 1080P video and 8-channel audio.

**Basic Function** 

#### Main screen

The default is lock; drag the lock icon to unlock according to indication.

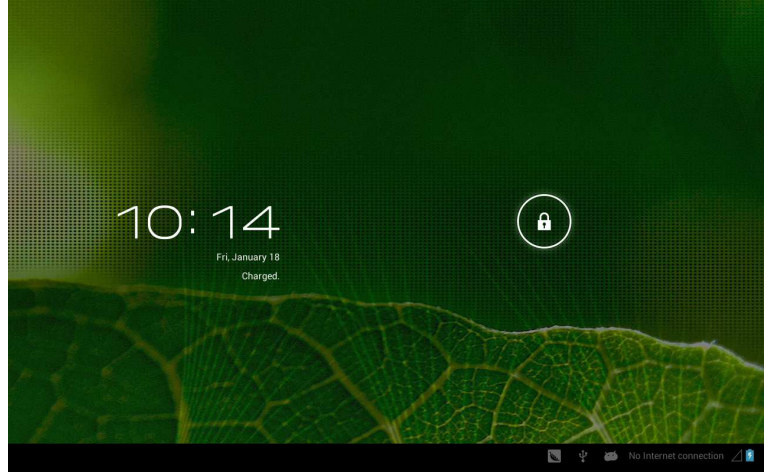

Switch to other main screen: slide the screen leftward/rightward fast, it supports five main screens altogether.

Switch to the first main screen: click the HOME icon on the status bar.

#### Main menu

Click the icon ison the upper right side of main screen, and the main menu popped up. All the applications listed on the main menu, you can drag the screen leftward or rightward to check.

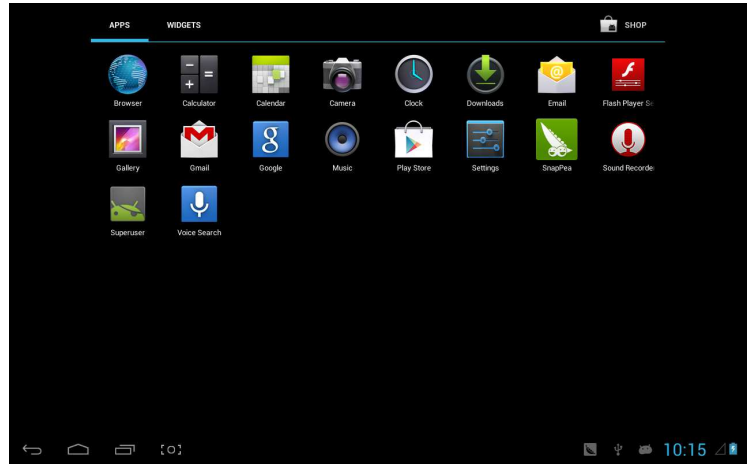

#### Open or switch the applications

Select a program, click its icon to open the application. Click the HOME icon to return to the main screen.

#### User defined screen (main screen manage)

Long press a certain application icon, it can realize the main screen function of adding shortcut to it.

#### Zoom in or zoom out

When you view the pictures, webpage, emails or maps, zoom in or zoom out the frame by the gesture is supported.

#### Watch the MID horizontal or vertical

MID supports to watch the screen horizontal or vertical when you turn it. And the contents will be changed, while turning, to adapt the display screen.

#### Input TXT

When you need to input, the keyboard will be appeared. And in this time, on the lower side of screen, soft keyboard icon will appeared. When you click it, the selecting menu of input will appear. As following figure:

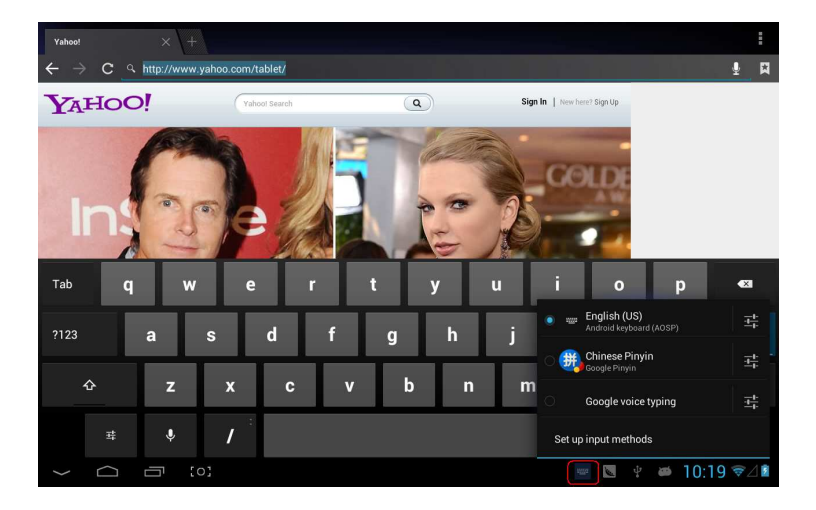
# Setting

Set applications, date and time, configuration network connection and etc.

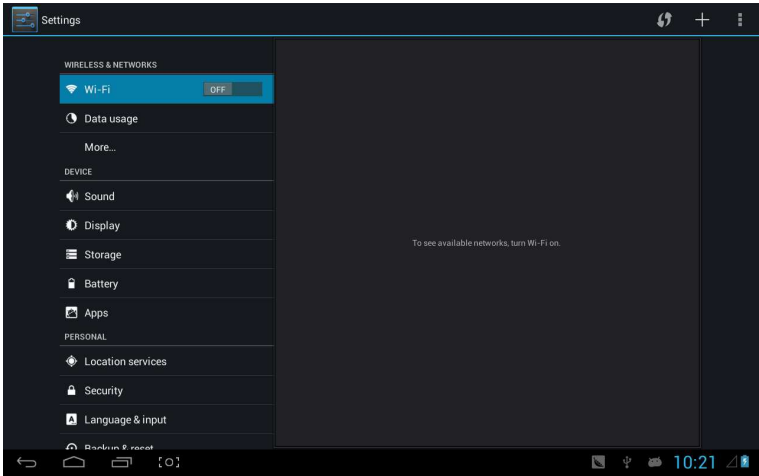

#### Wifi

It determines whether you connect internet by Wi-Fi.

| Settings                                                   |                                                      | <b>\$7</b> + 1    |
|------------------------------------------------------------|------------------------------------------------------|-------------------|
| WIRELESS & NETWORKS                                        | CSRD-ST-02<br>Connected                              | <del>.</del>      |
| 🗢 Wi-Fi 💦 🔊 🔊                                              | ACT-CSRD-ST<br>Secured with WPA2 (WPS available)     | <u>ş.</u>         |
| 🕚 Data usage                                               | iDush LN 440424                                      |                   |
| More                                                       | Secured with WPA2 (WPS available)                    | ₹.                |
| DEVICE                                                     | iPush-LN-00645C                                      | <del>,</del>      |
| 🙌 Sound                                                    | Secured with WPA2 (WPS available)                    |                   |
| Display                                                    | IPUSD-LN-47F573<br>Secured with WPA2 (WPS available) | ₹.                |
| Storage                                                    | iPush-LN-00A575<br>Secured with WPA2 (WPS available) | ₹.                |
| Battery                                                    | iPush-LN-EBE97E                                      | <b>7</b> .        |
| Apps<br>PERSONAL                                           | Actions-Guest                                        | Ŧ                 |
| Location services                                          | Actions-Byod                                         | <b>v</b> .        |
| <ul> <li>Security</li> <li>Language &amp; input</li> </ul> | Actions Wife                                         |                   |
|                                                            | Secured with 802.1x                                  | <b>R</b>          |
| A Backup & recet                                           |                                                      |                   |
|                                                            |                                                      | 🔟 🦞 🛎 10:22 💎 🖉 🖄 |

#### Wifi Introduction:

- (1) Join Wi-Fi network: Click "open", MID detects the network within communication range for a while, then choosing a network, if it needs, inputting password.
- (2) After MID connects to some Wi-Fi network, the right

side of screen status bar signal will display intensity, the more the cell is, the stronger the signal is.

- (3) Once joining a Wi-Fi network manually, when the network is within communication range, MID will join this network automatically.
- (4) If there are multiple networks used before are within communication range, then MID will join the last used network.
- (5) click "OFF" to turn off the Wi-F

Wifi advanced setting:

Click the icon **Example** upper right side, choose "Advanced" on the popped up menu:

| Settings            |                                                      | <i>(</i> ) + :  |
|---------------------|------------------------------------------------------|-----------------|
| WIRELESS & NETWORKS | CSRD-ST-02<br>Connected                              | Scan            |
| 🗢 Wi-Fi 📃 ON        | ACT-CSRD-ST<br>Secured with WPA2 (WPS available)     | WPS Pin Entry   |
| 🕚 Data usage        | iPush-LN-00A575<br>Secured with WDA7 (MDS available) | Help            |
| More<br>DEVICE      | iPush-LN-EBE97E                                      | <b>R</b>        |
| 📢 Sound             | iPush-I N-00645C                                     |                 |
| O Display           | Secured with WPA2 (WPS available)                    | <b>v</b> i      |
| Storage             | Actions-Byod<br>Secured with 802.1x                  | <b>R</b>        |
| Battery             | Actions-Guest                                        | Ŷ               |
| Apps<br>Personal    | Actions-Wifi<br>Secured with 802.1x                  | <b>\$</b> .     |
| Location services   |                                                      |                 |
| Security            |                                                      |                 |
| 🛕 Language & input  |                                                      |                 |
|                     |                                                      | l ∲ ळ 10:24 ❤∕¤ |

#### Enter the following interface:

| Set                                                          | Settings                 |                                                                                                    |                      |        |  |
|--------------------------------------------------------------|--------------------------|----------------------------------------------------------------------------------------------------|----------------------|--------|--|
|                                                              | WIRELESS & NETWORKS      | Network notification<br>Notify me when an open network is available                                             |                      |        |  |
|                                                              | 🗢 Wi-Fi 🗾 ON             | Keep Wi-Fi on during sleep                                                                                      |                      |        |  |
|                                                              | O Data usage             | Avoid noor connections                                                                                          |                      |        |  |
|                                                              | More                     | Don't use a Wi-Fi network unless it has a good Internet connection                                              |                      |        |  |
|                                                              | DEVICE                   | MAC address                                                                                                    |                      |        |  |
| <ul> <li>Isound</li> <li>Display</li> <li>Storage</li> </ul> | Sound                    | IP address                                                                                                    |                      |        |  |
|                                                              | Display                  |                                                                                                    |                      |        |  |
|                                                              | 🗮 Storage                |                                                                                                    |                      |        |  |
|                                                              | Battery                  |                                                                                                    |                      |        |  |
|                                                              | 🖾 Apps                   |                                                                                                    |                      |        |  |
|                                                              | PERSONAL                 |                                                                                                    |                      |        |  |
| 🔶 Loc                                                        | Location services        |                                                                                                    |                      |        |  |
|                                                              | Security                 |                                                                                                    |                      |        |  |
|                                                              | \Lambda Language & input |                                                                                                    |                      |        |  |
|                                                              | A Backup & recet         |                                                                                                    |                      |        |  |
| Ĵ                                                            |                          | the second second second second second second second second second second second second second second second se | <i>internal 10:2</i> | 4 🛜⊿ 🖻 |  |

#### Keep the wifi connected during sleep:

1) always: It means the wifi is still on during sleep.

2) only when plugged in: It means only for charging state during sleep, the wifi will keep on, otherwise it will shutdown automatically.

3) never: It means during sleep, wifi will open all the time, it won't shutdown automatically.

【Note】: If you need the wifi keep working during sleep, please select "Never", shown as following:

| Setti | Settings           |                  |        |    |  |   |       |      |
|-------|--------------------|------------------|--------|----|--|---|-------|------|
|       |                    |                  |        |    |  |   |       |      |
|       |                    |                  |        |    |  |   |       |      |
|       |                    |                  |        |    |  |   |       |      |
|       |                    |                  |        |    |  |   |       |      |
| _     |                    |                  |        |    |  |   |       |      |
|       |                    | Always           |        | 0  |  |   |       |      |
|       |                    | Only when plugge | d in   |    |  |   |       |      |
|       |                    | Never            |        |    |  |   |       |      |
| -     |                    |                  | Cancel |    |  |   |       |      |
|       |                    |                  |        |    |  |   |       |      |
| -     |                    |                  |        |    |  |   |       |      |
|       |                    |                  |        |    |  |   |       |      |
|       |                    |                  |        |    |  |   |       |      |
|       | 🔼 Language & input |                  |        |    |  |   |       |      |
| ¢     | A Backun & recet   |                  |        | ġ. |  | 8 | 10:25 | \$⊿∎ |

# **Traffic Usage Information**

# Display network traffic information.

| Settings          |          |                           |                     |   | 1                          |
|-------------------|----------|---------------------------|---------------------|---|----------------------------|
| WIRELESS & NETWOR | (S       | Data usage cycle Dec 21,  | 2012 – Jan 18, 2013 |   |                            |
| 🕚 Data usage      |          |                           |                     |   |                            |
| More              |          |                           |                     |   |                            |
| DEVICE            |          |                           |                     |   |                            |
| 🕀 Sound           |          | Jan 11 - 18: about 1.58MB |                     |   |                            |
| Display           |          | Browser                   |                     |   | 860KB                      |
| 🗮 Storage         |          |                           |                     |   |                            |
| Battery           |          | SnapPea                   |                     |   | 50.30KB                    |
| 🚰 Apps            |          | ndroid OS                 |                     |   | 23.90KB                    |
| PERSONAL          |          | Google Search             |                     |   | 21.61KB                    |
| Location servi    | ices     |                           |                     |   |                            |
| Security          |          | Google Service            | 25                  |   | 18.96KB                    |
| 👌 Language & ir   | nput     |                           |                     |   |                            |
|                   | *<br>[0] |                           |                     | ¥ | <b>∞</b> 10:25 <b>₹</b> ⊿∎ |

#### More

Set "Airplane Mode"、"VPN"、 "Mobile network" and etc.

| Sett | ings                |                 |                                         |             |
|------|---------------------|-----------------|-----------------------------------------|-------------|
|      | WIRELESS & NETWORKS | Airplane mode   |                                         |             |
|      | 🗣 Wi-Fi 📃 💿         | VPN             |                                         |             |
|      | 🕚 Data usage        |                 |                                         | —           |
|      | More                | Mobile networks |                                         |             |
|      | DEVICE              | 3G support list |                                         |             |
|      | 谢 Sound             |                 |                                         | _           |
|      | Display             |                 |                                         |             |
|      | Storage             |                 |                                         |             |
|      | Battery             |                 |                                         |             |
|      | 🛃 Apps              |                 |                                         |             |
|      | PERSONAL            |                 |                                         |             |
|      | Docation services   |                 |                                         |             |
|      | Security            |                 |                                         |             |
|      | A Language & input  |                 |                                         |             |
|      | A Backup & recet    |                 | _                                       |             |
| Ĵ    |                     |                 | l i i i i i i i i i i i i i i i i i i i | 10:26 🖘 🛛 🖬 |

If you need to surf the Internet by 3G, first you need to shutoff WIFI and Ethernet (if it opened), then plug the 3G dongle with SIM card to MID's USB port. The MID will link network automatically, after linked, the 3G logo(as follow screenshot) will appear on system menu, all linked process may last 1min.

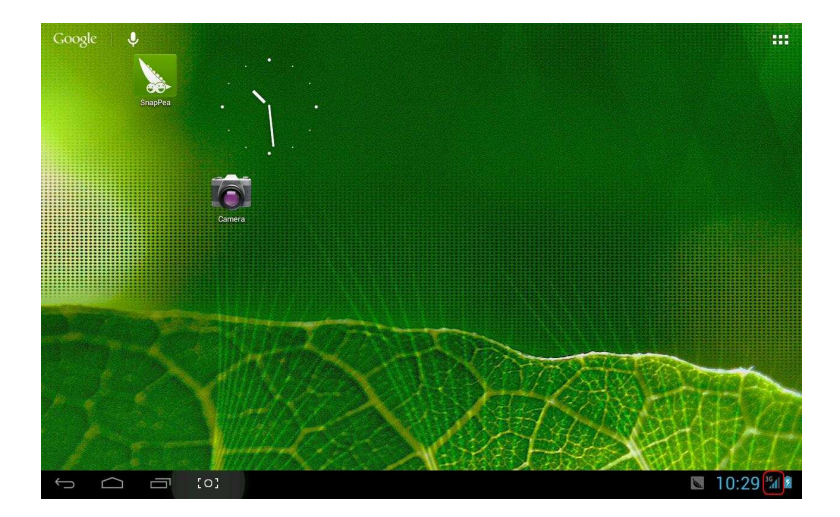

# Sound

| Set | tings               |                      |       |
|-----|---------------------|----------------------|-------|
|     | WIRELESS & NETWORKS | Volumes              |       |
|     | 🗢 Wi-Fi Off         | Vibrate when ringing |       |
|     | 🕓 Data usage        | SYSTEM               |       |
|     | More                | Default notification |       |
|     | DEVICE              |                      |       |
|     | 🜗 Sound             | Touch sounds         |       |
|     | O Display           | Screen lock sound    |       |
|     | 🗮 Storage           |                      |       |
|     | Battery             | Vibrate on touch     |       |
|     | 🛃 Apps              |                      |       |
|     | PERSONAL            |                      |       |
|     | Location services   |                      |       |
|     | Security            |                      |       |
|     | 🔺 Language & input  |                      |       |
|     | Backun & recet      |                      |       |
| Ĵ   |                     | 🛚 🖛 🕲 🖞 🚧 10:        | 35 ⊿∎ |

| Settings |                     |                              |  |  |
|----------|---------------------|------------------------------|--|--|
|          | WIRELESS & NETWORKS | Brightness                   |  |  |
|          | 🗣 Wi-Fi OFF         | Wallpaper                    |  |  |
|          | 🕚 Data usage        | Sleep                        |  |  |
|          | More                | After 1 minute of inactivity |  |  |
|          | DEVICE              | Font size<br>Normal          |  |  |
|          | M Sound             |                              |  |  |
|          | Display             | Accelerometer calibration    |  |  |
|          | 🚍 Storage           | TYOUT                        |  |  |
|          | Battery             | НОМІ                         |  |  |
|          | 🛃 Apps              | Output screen resize         |  |  |
|          | PERSONAL            |                              |  |  |
|          | Docation services   |                              |  |  |
|          | Security            |                              |  |  |
|          | A Language & input  |                              |  |  |
|          | A Bankun & recot    |                              |  |  |
| Ĵ        |                     | 🖾 🖾 😢 🖉 🖬 10:36              |  |  |

**Volume:** set the volume of music, video, game and other medias. And also the volume of setting notifications, alarm clock.

**Ringtone and notification:** choose the ringtone and notification warning tone(prompt tone of sending system notification, operation dial, plugging in or out the SD card).

【Note】: notification sound 、operation selection、SD card notification and etc are used in mobile phone system, but in MID device, they are default.

**Touch sounds:** Whether sending out prompt tone when you touch it.

**Screen lock sound:** Whether sending out prompt tone when you lock the screen.

### Display

| Sett                                   | ings                 |                              |       |
|----------------------------------------|----------------------|------------------------------|-------|
|                                        | WIRELESS & NETWORKS  | Brightness                   |       |
|                                        | 🗣 Wi-Fi OFF          | Wallpaper                    |       |
|                                        | 🕚 Data usage         | Sleep                        |       |
|                                        | More                 | After 1 minute of inactivity |       |
|                                        | DEVICE               | Font size                    |       |
|                                        | 🕀 Sound              |                              |       |
|                                        | Display              | Accelerometer calibration    |       |
|                                        | 🗮 Storage            | TVOUT                        |       |
| <ul><li>Battery</li><li>Apps</li></ul> | HDMI                 |                              |       |
|                                        | Output screen resize |                              |       |
|                                        | PERSONAL             |                              |       |
| Location services                      |                      |                              |       |
|                                        | Security             |                              |       |
|                                        | A Language & input   |                              |       |
|                                        | A Backsin & racat    |                              |       |
| Û                                      |                      | 💟 🖬 👻 😤 10:3                 | 36 ⊿∎ |

Brightness: set the brightness of screen.

**Wallpaper:** we can choose wallpaper from the live wallpaper, picture library and normal wallpaper.

**Sleep:** Setting that if there is no operation in a span (15s/30s/1min/2min/5min/10min/30min), MID will sleep automatically, and the display backlight will be auto off to save battery.

**Font size:** setting displayed font size(small/normal/big/oversize).

**Accelerometer calibration:** if you find the accelerometer has some deviation, you can calibrate it from here.

**[Note]**: Some games which are related to accelerometer, if you find out the accelerometer become invalid, you can check whether there is icon on the left lower side of screen. If there is, then click it, popped up two options "stretch to fill in the screen" and "zoom to fill in the screen". Then you can choose the mode adapt to game.

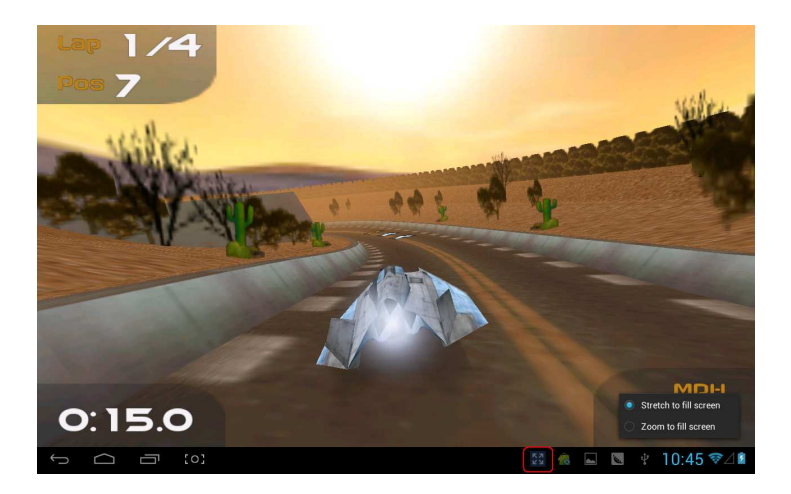

# Storage

# Send out related information of MID storage space.

| Settings            |                                            |
|---------------------|--------------------------------------------|
| WIRELESS & NETWORKS | INTERNAL STORAGE                           |
| 🗢 Wi-Fi 🛛 🗖         |                                            |
| 🕚 Data usage        | Total space<br>1.0068                      |
| More<br>DEVICE      | Apps (app data & media content)<br>50.59MB |
| 📢 Sound             | Available<br>881MB                         |
| Display             | INTERNAL SD CARD                           |
| 🗮 Storage           |                                            |
| Battery             | Total space                                |
| Apps<br>Personal    | Apps (app data & media content)            |
| Cocation services   | Pictures, videos                           |
| Security            |                                            |
| 🔺 Language & input  | 1.80MB                                     |
| A Backup & recet    | Misc.                                      |
|                     | 🐀 🔤 약 🛎 10:47 🖘 🖄                          |

#### Battery

#### Showing the information about spare capacity of battery

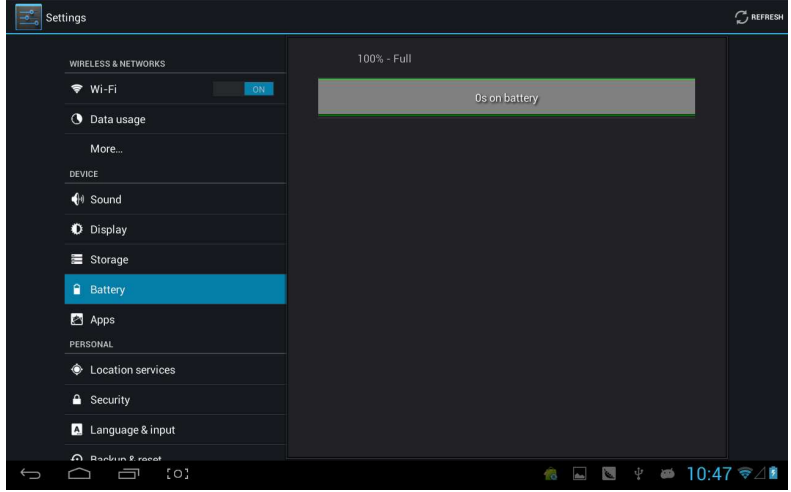

# **Applications**

You can check and take operation in intrasystem applications.

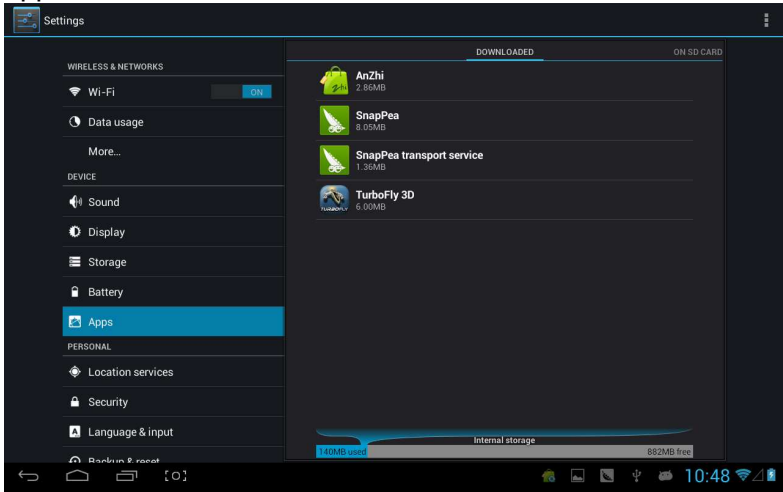

**Downloaded:** List the information of downloaded applications

**On SD card:** List the storage apps information of SD card .

**Running:** List the running apps information. Clicking some running program, you can check its progress and service further.

All: List all application information of android. Click a certain program, then you can check information of its version number, storage space, cache size, access right and etc.

#### **Location services**

| Set                 | tings                                                                                                    |                                                                                                    |             |
|---------------------|----------------------------------------------------------------------------------------------------|----------------------------------------------------------------------------------------------------|-------------|
| WIRELESS & NETWORKS | Google's location service<br>Allow anonymous location data to be sent to Google. Also allow permitted<br>apps to use data from sources such as Wi-F1 and mobile networks to<br>determine your approximate location. |                                                                                                    |             |
|                     | 🕚 Data usage                                                                                                    | Location & Google search<br>Let Google use your location to improve search results and other services |             |
|                     | More<br>DEVICE                                                                                                    |                                                                                                    |             |
|                     | 🕀 Sound                                                                                                    |                                                                                                    |             |
|                     | O Display                                                                                                    |                                                                                                    |             |
|                     | 🗮 Storage                                                                                                    |                                                                                                    |             |
|                     | Battery                                                                                                    |                                                                                                    |             |
|                     | 🛃 Apps                                                                                                    |                                                                                                    |             |
|                     | PERSONAL                                                                                                    |                                                                                                    |             |
|                     | Location services                                                                                                    |                                                                                                    |             |
|                     | A Security                                                                                                    |                                                                                                    |             |
|                     | A Language & input                                                                                                    |                                                                                                    |             |
|                     | A Backun & recet                                                                                                    |                                                                                                    |             |
| Û                   |                                                                                                    | n 🔁 🖉 🙀                                                                                               | ■ 10:49 쮝⊿∎ |

**Google's location service:** Let apps use data from sources such as Wi-Fi and mobile networks to determine your approximate location.

**Location and Google search:** Let Google use your location to improve search results and other services.

#### Security

| Set | Settings            |                                                                                                    |  |  |  |
|-----|---------------------|----------------------------------------------------------------------------------------------------|--|--|--|
|     |                     | SCREEN SECURITY                                                                                                    |  |  |  |
|     | WIRELESS & NETWORKS | Screen lock                                                                                                    |  |  |  |
|     | 🗢 Wi-Fi             | Slide                                                                                                    |  |  |  |
|     | 🕓 Data usage        | Owner info                                                                                                    |  |  |  |
|     | More                | SIM CARD LOCK                                                                                                    |  |  |  |
|     | DEVICE              | Set up SIM card lock                                                                                                    |  |  |  |
|     | 📲 Sound             | PASSWORDS                                                                                                    |  |  |  |
|     | O Display           | Make passwords visible                                                                                                    |  |  |  |
|     | 🗮 Storage           | DEVICE ADMINISTRATION                                                                                                    |  |  |  |
|     | Battery             | Device administrators                                                                                                    |  |  |  |
|     | 🖾 Apps              | View or deactivate device administrators                                                                                                    |  |  |  |
|     | PERSONAL            | Unknown sources State State St |  |  |  |
| ¢ ۱ | Location services   | CREDENTIAL STORAGE                                                                                                    |  |  |  |
|     | A Security          | Trusted credentials<br>Display trusted CA certificates                                                                                                    |  |  |  |
|     | A Language & input  | Install from SD card<br>Install certificates from SD card                                                                                                    |  |  |  |
| 6   | Backun & racat      | ▲ □ ■ ↓ ➡ 10·40 毫/↓                                                                                                    |  |  |  |
| · _ |                     | 10 🖿 🔤 10.49 🕈 🖉                                                                                                    |  |  |  |

#### Screen security:

(1) **screen lock:** Choose the unlock mode when screen lock.

(2) **owner information:** Set the owner information which displayed when the screen lock.

(3) **passwords:** Whether display the characters when inputting password.

#### **Device administration:**

(1) **Device administrator:** View or deactivate device administrators.

(2) **Unknown sources:** Whether this option setting permits installing the applications which don't purchase from Android market.

#### **Credential storage:**

(1) **Trusted credentials:** Display confidential CA certification.

(2) Install from SD card: Install certification from SD card.

(3) Clear evidence: Delete all certifications.

#### Language and input

| Setti | ings               |       |                                                  |             |                              |
|-------|--------------------|-------|--------------------------------------------------|-------------|------------------------------|
|       | evice              |       | Language<br>English (United States)              |             |                              |
|       | O Display          |       | Spell checker                                    |             |                              |
|       | Storage            |       | Personal dictionary                              |             |                              |
|       | Battery            | кечво | ARD & INPUT METHODS                              |             |                              |
|       | Personal           |       | <b>Default</b><br>Chinese Pinyin - Google Pinyin |             |                              |
|       | Cocation services  |       | Android keyboard (AOSP)<br>English (US)          |             |                              |
|       | A Security         | 2     | Google Pinyin                                    |             | ±                            |
|       | A Language & input |       | Google voice typing                              |             |                              |
|       | Backup & reset     | SPEEC | Automatic<br>H                                   |             |                              |
| -     | + Add account      |       | Voice Search                                     |             |                              |
| -     | © Date & time      |       | Text-to-speech output                            |             |                              |
|       | L Arressibility    | MOUS  | E/TRACKPAD                                       |             |                              |
| Û     |                    |       |                                                  | 🐔 4 update( | s) available,press to check! |

Language: Choose the language which screen displayed.

**Spelling checker:** Input characters whether open correction.

**Personal dictionary:** Click the "ADD" button on the upper right side of screen; you can add vocabularies to create your own dictionary.

**Keyboard and input:** this option list the input installed in MID, you can do some related settings to each input.

#### **Backup and reset**

| Settings           |                                                                         |          |  |  |  |  |  |  |  |
|--------------------|-------------------------------------------------------------------------|----------|--|--|--|--|--|--|--|
| DEVICE             | BACKUP & RESTORE                                                        |          |  |  |  |  |  |  |  |
| H Sound            | Back up my data                                                         |          |  |  |  |  |  |  |  |
| Display            | Back up app data, Wi-Hi passwords, and other settings to Google servers |          |  |  |  |  |  |  |  |
| Storage            |                                                                         |          |  |  |  |  |  |  |  |
| Battery            |                                                                         |          |  |  |  |  |  |  |  |
| Apps               | PERSONAL DATA                                                           |          |  |  |  |  |  |  |  |
| PERSONAL           | Factory data reset                                                      |          |  |  |  |  |  |  |  |
| Location services  |                                                                         |          |  |  |  |  |  |  |  |
| Security           |                                                                         |          |  |  |  |  |  |  |  |
| A Language & input |                                                                         |          |  |  |  |  |  |  |  |
| Backup & reset     |                                                                         |          |  |  |  |  |  |  |  |
| ACCOUNTS           |                                                                         |          |  |  |  |  |  |  |  |
| + Add account      |                                                                         |          |  |  |  |  |  |  |  |
| SYSTEM             |                                                                         |          |  |  |  |  |  |  |  |
| ① Date & time      |                                                                         |          |  |  |  |  |  |  |  |
| W. Accessibility   |                                                                         |          |  |  |  |  |  |  |  |
|                    | in 🕺 🔤 😵 👘 🗍                                                            | 0:53 ♥⊿∎ |  |  |  |  |  |  |  |

Backup and reset:

(1) **Backup my data:** Back up app data, Wi-Fi passwords, and other settings to Google servers.

(2) **Backup account:** Back up to debug-only private cache.

(3) **Automatic restore:** When reinstalling an app, restore backed up settings and data.

#### Personal data:

**Factory data reset:** Erase all data partition; clear all user data in tablet.

#### Add accounts

Manage accounts and synchronize information. Clicking "ADD an ACCOUNT" on the upper right side of screen, you can add Google account, company account, or email account.

| Set |                    |           |  |   |       |    |
|-----|--------------------|-----------|--|---|-------|----|
|     |                    |           |  |   |       |    |
|     |                    |           |  |   |       |    |
|     |                    | Corporate |  |   |       |    |
|     |                    | 🔄 Email   |  |   |       |    |
|     |                    | 8 Google  |  |   |       |    |
|     |                    |           |  |   |       |    |
|     |                    |           |  |   |       |    |
|     |                    |           |  |   |       |    |
|     |                    |           |  |   |       |    |
|     | 🔝 Language & input |           |  |   |       |    |
|     |                    |           |  |   |       |    |
|     |                    |           |  |   |       |    |
|     |                    |           |  |   |       |    |
|     |                    |           |  |   |       |    |
|     |                    |           |  |   |       |    |
|     |                    |           |  |   |       |    |
| Ĵ   |                    |           |  | 9 | 10:54 | ?∠ |

## Date and time

| Settings                  |                                                    |             |
|---------------------------|----------------------------------------------------|-------------|
| 🚍 Storage                 | Automatic date & time                              |             |
| Battery                   |                                                    |             |
| Apps                      |                                                    |             |
| Location services         |                                                    |             |
| Security                  | Select time zone<br>GMT+08:00, China Standard Time |             |
| 👗 Language & input        | Use 24-hour format                                 |             |
| D Backup & reset          | Choose date format                                 |             |
| ACCOUNTS<br>+ Add account |                                                    | _           |
| SYSTEM                    |                                                    |             |
| () Date & time            |                                                    |             |
| 🖐 Accessibility           |                                                    |             |
| { } Developer options     |                                                    |             |
| About tablet              |                                                    |             |
|                           | 🤹 🖬 💟 🖞 🛤                                          | 10:54 🖘 🖉 🖬 |

Automatic date and time: the time keeps pace with network. Automatically ensure time zone: it keeps pace with network. Set date. Set time. Select time zone. Use 24-hour format. Select date format

# Accessibility

| Set | tings                    |                                          |           |
|-----|--------------------------|------------------------------------------|-----------|
|     | 🗮 Storage                | SERVICES                                 |           |
|     | Battery                  | TalkBack<br><sup>0#</sup>                |           |
|     | 🔄 Apps                   | SYSTEM                                   |           |
|     | PERSONAL                 | Large text                               |           |
|     | Location services        |                                          |           |
|     | A Security               | Auto-rotate screen                       |           |
|     | A Language & input       | Speak passwords                          |           |
|     | Backup & reset  ACCOUNTS | Text-to-speech output                    |           |
|     | + Add account            | Touch & hold delay<br>Short              |           |
|     | SYSTEM<br>© Date & time  | Enhance web accessibility<br>Not allowed |           |
|     | 🖐 Accessibility          | Enable quick boot                        |           |
|     | { } Developer options    | System performance                       |           |
|     | ① About tablet           |                                          |           |
| ¢   |                          | 檎 🖬 💹 🗰 '                                | 10:56 令⊿∎ |

Large font: Select whether need to enlarge font

Autorotation screen: when rotate the MID, whether the image rotate at the same time to adapt watching.

Quick boot: ticking this will speed up booting.

Running mode: there are three options, including "performance balanced", "power saving prior" and "performance prior".

1) performance balanced: MID will adjust power consumption and performance to make both of that balance. Suggest you to use this option.

2) power saving prior: The power consumption of MID is relatively small, so it saves power, but it will lead some

scene, which power consumption is large, can not use normally. Not suggest users to use.

3) performance prior: If you choose this option, the performance of MID will be the best, but because of the large power consumption, the power will be consume easily.

| Settings           |               |       |           |  |  |  |  |  |
|--------------------|---------------|-------|-----------|--|--|--|--|--|
|                    |               |       |           |  |  |  |  |  |
|                    |               |       |           |  |  |  |  |  |
|                    |               |       |           |  |  |  |  |  |
|                    |               |       |           |  |  |  |  |  |
|                    | Large text    |       |           |  |  |  |  |  |
|                    |               | 2     | 4         |  |  |  |  |  |
| 🛕 Language & input | interactive . |       |           |  |  |  |  |  |
|                    | ondemand O    |       |           |  |  |  |  |  |
|                    | performance   |       |           |  |  |  |  |  |
|                    | Cancel        |       |           |  |  |  |  |  |
|                    |               |       |           |  |  |  |  |  |
|                    |               |       |           |  |  |  |  |  |
|                    |               |       |           |  |  |  |  |  |
|                    |               |       |           |  |  |  |  |  |
|                    |               |       |           |  |  |  |  |  |
|                    |               |       |           |  |  |  |  |  |
|                    | <u>é</u>      | N 4 Ø | 10:59 ∜⊿≧ |  |  |  |  |  |

【Note】: When you running some applications or games, in order to display effectively, rotating may be forbidden.

### **Developer options**

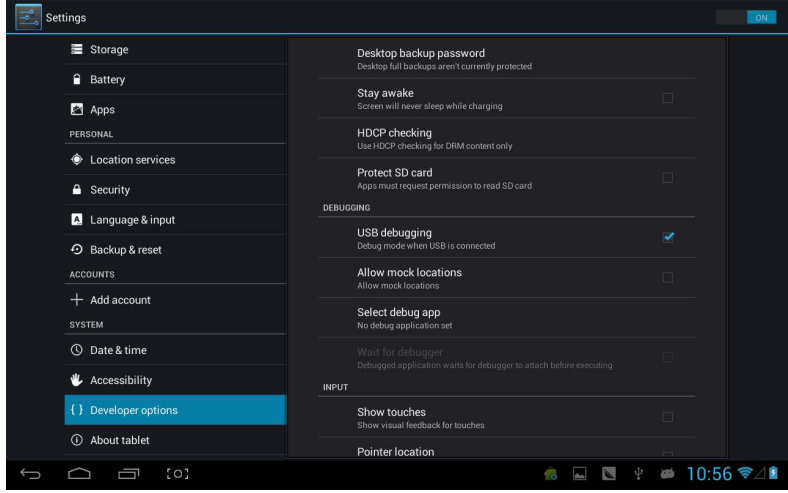

This option only used by developers, such as auto-open debug mode after USB is connecting.

## About tablet

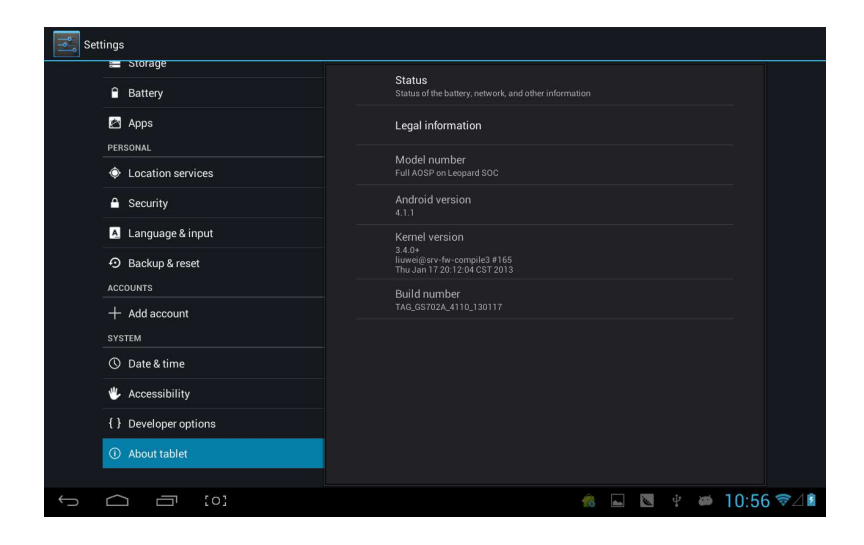

On this option, you can check status of MID, legal information , MID model number, Android version, kernel version and build number.

### Music

Click to enter the following music library, all the music file listed separately on the basis of "Artists", "Albums", "Songs", "play list" and "now playing", click any sort to enter the list.

| Artists             | Albums | Songs | <b>Haylists</b> | Now playing   |
|---------------------|--------|-------|-----------------|---------------|
| Unknown artist      |        |       |                 |               |
| Bic Runga           |        |       |                 |               |
| The Black Eyed Peas |        |       |                 |               |
| Jack Johnson        |        |       |                 |               |
| Martin Nievera      |        |       |                 |               |
| Michael Jackson     |        |       |                 |               |
| Olivia Ong (新加坡)    |        |       |                 |               |
| Taylor Swift        |        |       |                 |               |
| Whitney Houston     |        |       |                 |               |
| 周杰伦<br>一 一 1 album  |        |       |                 |               |
|                     | [0]    |       | <u>é</u> 🛛      | ¥ 🛎 11:12 ❤⊿∎ |

Long press any song or folder name, you can add them to play list, delete them and search them, show as follows:

| Artists                                      | , | Journs         | Songs | Playlists | Now playing   |
|----------------------------------------------|---|----------------|-------|-----------|---------------|
| Breakdown<br>Jack Johnson                    |   |                |       |           |               |
| Can You Feel The Love Toni<br>Martin Nievera |   |                |       |           |               |
| christmas you and me<br>Unknown artist       |   | Breakdown      |       |           |               |
| Greatest Love Of All<br>Whitney Houston      |   | Play           |       |           |               |
| Heal The World<br>Michael Jackson            |   | Add to playlis | t     |           |               |
| I Gotta Feeling<br>The Black Eyed Peas       |   | Delete         |       |           |               |
| Last Christmas<br>Taylor Swift               |   | Search         |       |           |               |
| Listening For The Weather<br>Bic Runga       |   |                |       |           |               |
| Lonely Christmas<br>陶奕迅                      |   |                |       |           |               |
| Mine Mine<br>周杰伦                             |   |                |       |           |               |
| Sometimes When We Touch                      |   |                |       | 🔞 🗔 🐚     | ≝ # 11:12 \\$ |

You can play the music when you use the other applications. Such as: while browse pictures/read txt/surf the internet, while listen to music. When it is playing music background, upper left side of status bar displays as, pressing and dragging downward, the screen displays as follows, click the music and back to music playing interface.

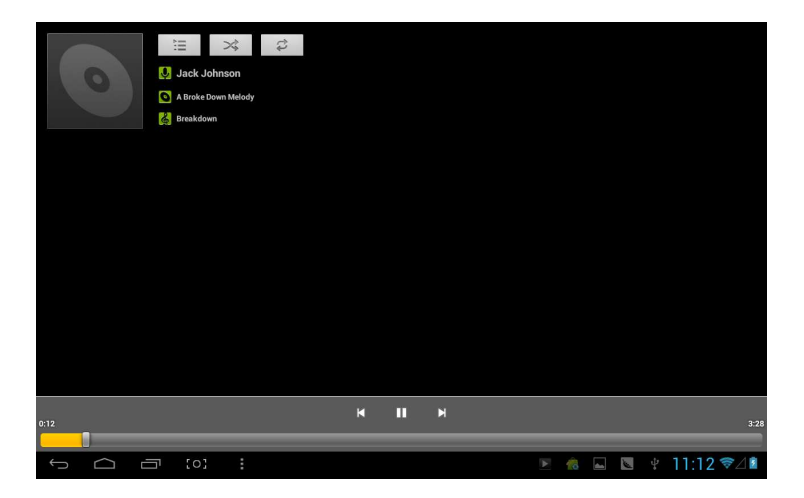

# Video&Picture

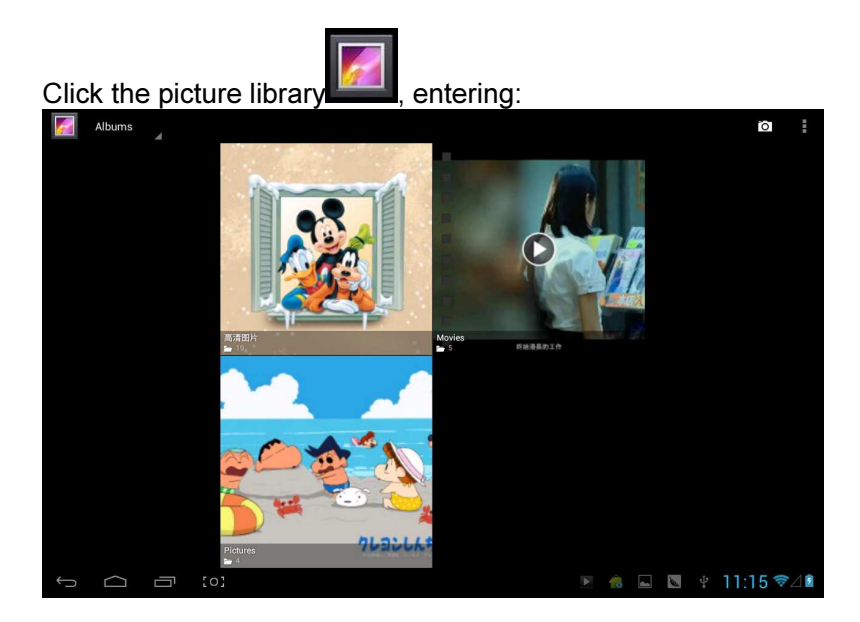

Video play Click video folder, and wait a minute. After analyzing, click to start play, displaying as follows:

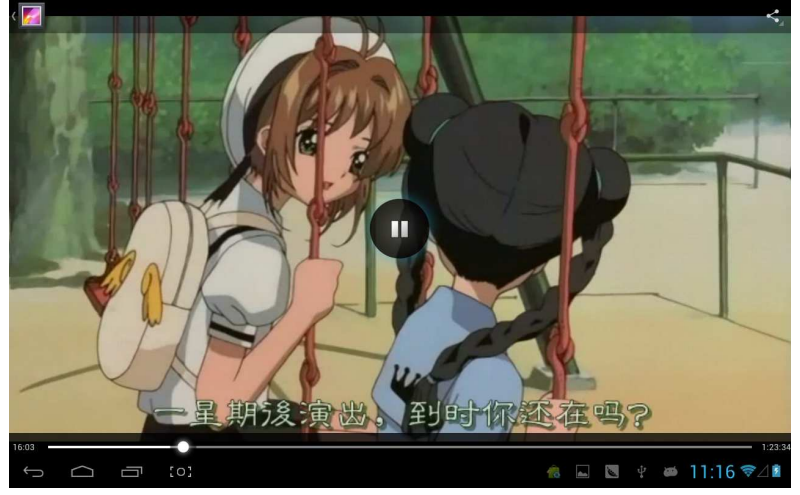

# **Picture play**

Choose picture folder, shown as the following screenshot:

🚺 高清图片

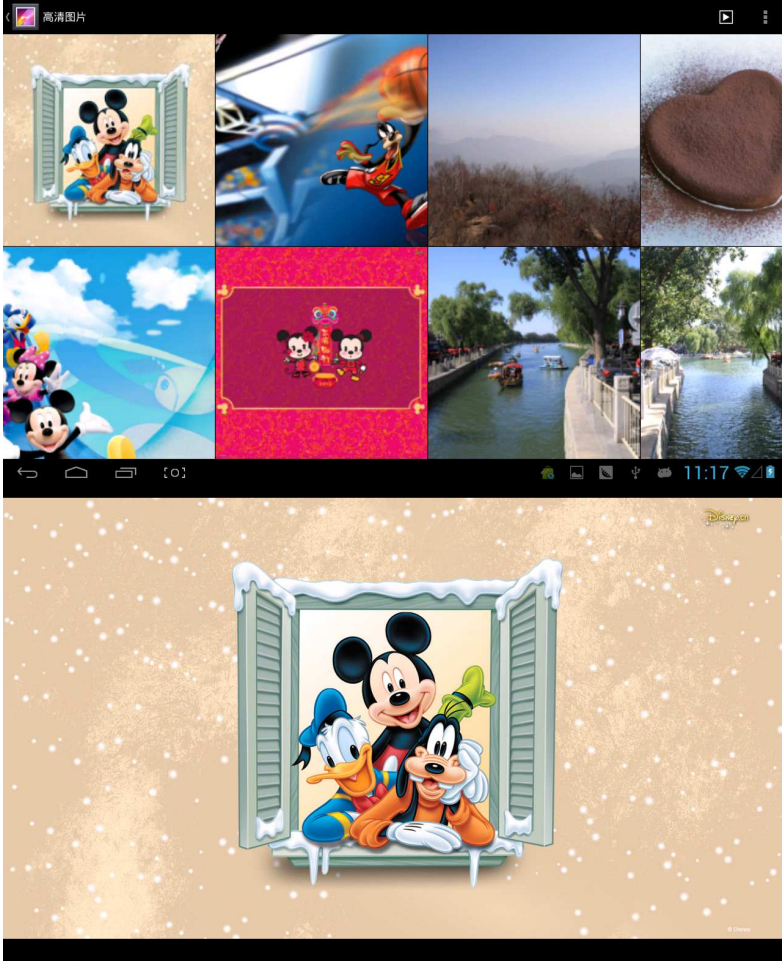

right side icon Click the upper , you can choose operation of playing slideshow、 editing, rotating left、rotating right、cropping and etc.

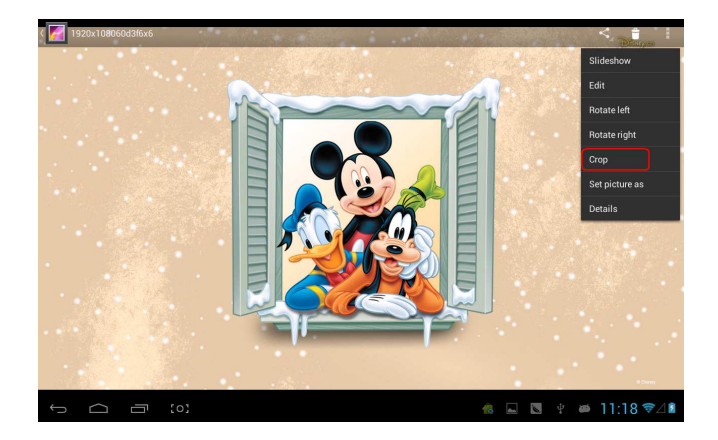

Choose "crop", you can cut the picture. After selecting the crop region, click the "OK" button on the upper right side:

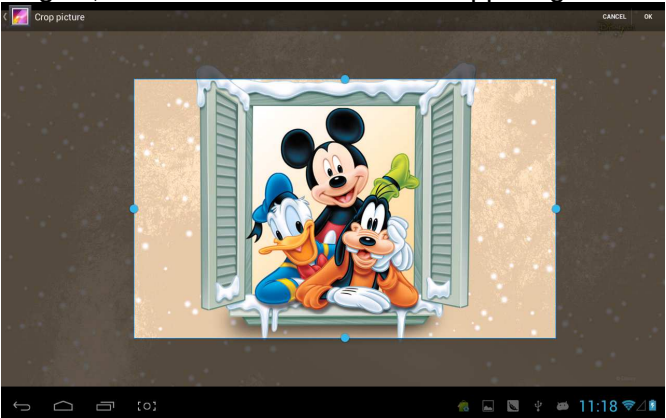

# **Owl player**

Owl player is a featured video player, and it supplies a brand new window play mode—playback simultaneous of multiwindow.

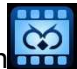

Click the icon , enter the owl player:

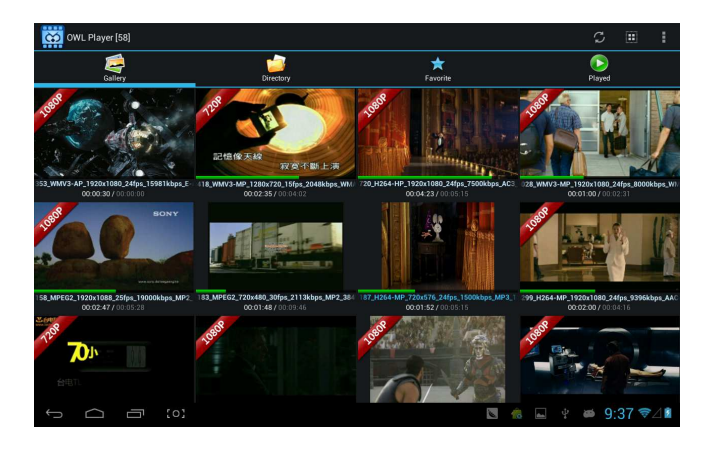

There are four modes in list: Gallery, Directory, Favorite and Played. Users can play different file by entering different mode. Playback interface as follows:

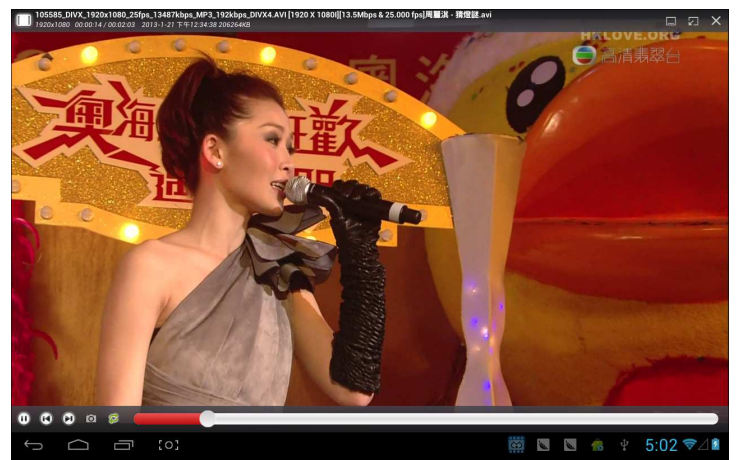

Users can modify the window's size automatically. In the case of no progress bar on interface, long press the lower right side of the playing window, you can modify window's size on your own willing:

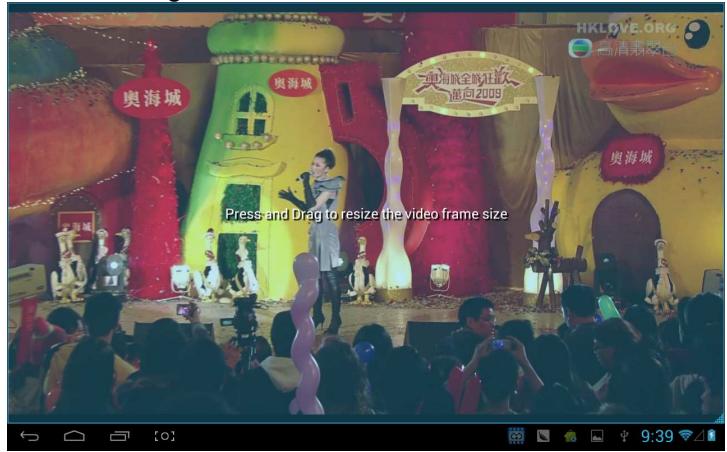

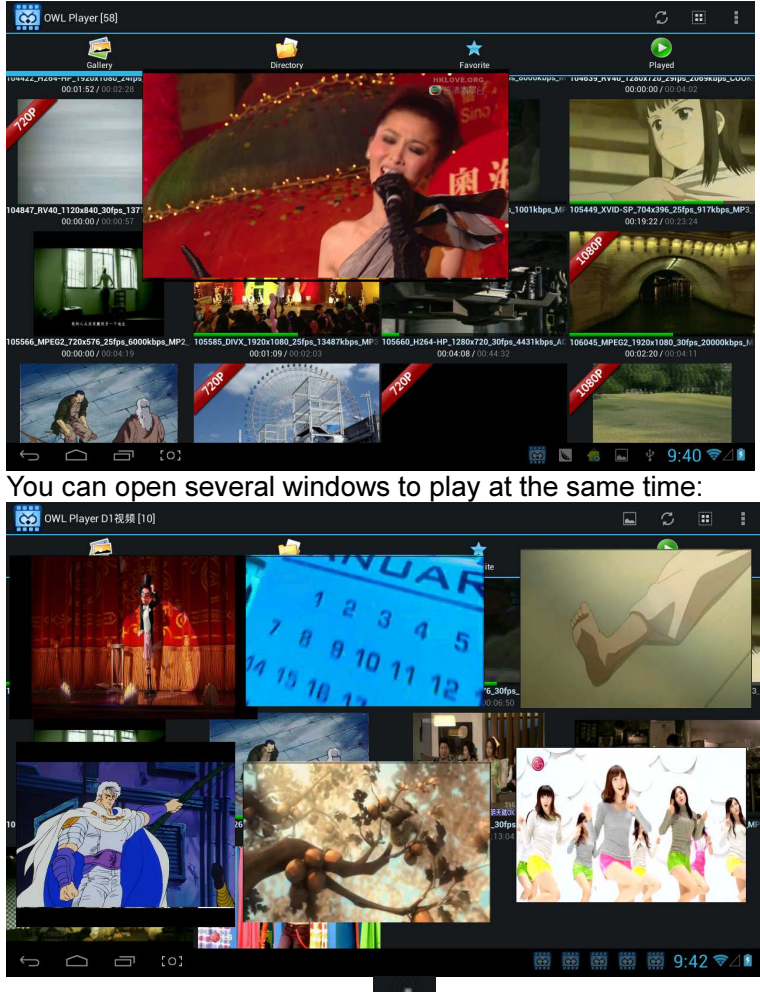

Click the upper right side icon

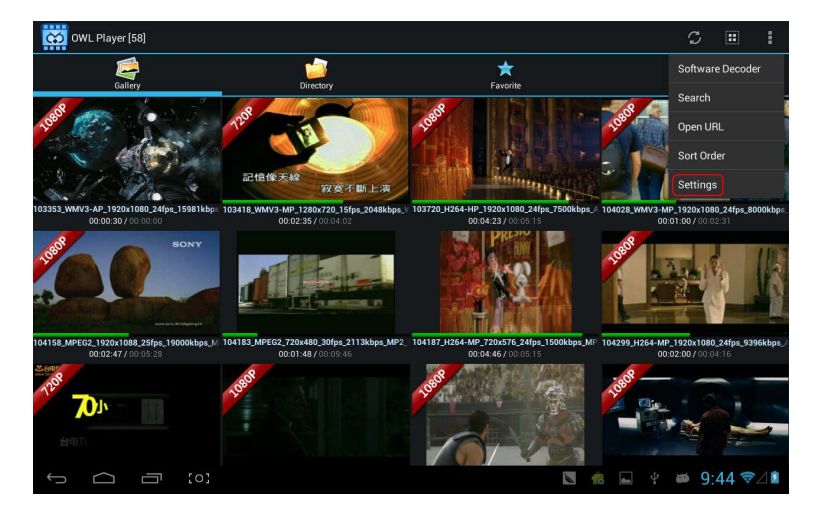

Selecting "setting" on popped up menu, you can enter setting interface to set all options:

| 🔅 Se | ettings |                                                      |   |            |     |        |
|------|---------|------------------------------------------------------|---|------------|-----|--------|
|      | ABOU    |                                                      |   |            |     |        |
|      |         | OWL Player<br>2013-JAN-19 v1.4.8 Designed by GPCSOFT |   |            |     |        |
|      | SETTI   | IGS                                                  |   |            |     |        |
|      |         | Media Cache Settings                                 |   |            |     |        |
|      |         | Subtitle Settings                                    |   |            |     |        |
|      |         | Floating Screen Settings                             |   |            |     |        |
|      |         | Player Settings                                      |   |            |     |        |
|      |         | Toolbar Settings                                     |   |            |     |        |
|      |         | Video Decoder Settings                               |   |            |     |        |
|      |         |                                                      |   |            |     |        |
|      |         |                                                      |   |            |     |        |
| ¢    |         | a (o)                                                | Ŕ | ф <b>ж</b> | 9:4 | 5 \$⊿≧ |

# Online

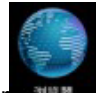

Open the browser and, enter webpage. Before surfing the Internet, ensuring your MID has been linked the Wifi、 3G or Ethernet.

Webpage browser interface, such as visit sina:

| 新浪首页                    | <b>A</b> ;                                                                                                 | × \+                      |                           |                         |                               |                          |                              |                |                              |                             |                    |                       |                                    |                                         |                |                          |                           |                        |                |                                                                                                    |                                                                      |                    |
|-------------------------|----------------------------------------------------------------------------------------------------|---------------------------|---------------------------|-------------------------|-------------------------------|--------------------------|------------------------------|----------------|------------------------------|-----------------------------|--------------------|-----------------------|------------------------------------|-----------------------------------------|----------------|--------------------------|---------------------------|------------------------|----------------|----------------------------------------------------------------------------------------------------|----------------------------------------------------------------------|--------------------|
| ← →                     | C d http:                                                                                                  | ://www.                   | .sina.o                   | com.cr                  | n∕#f=p                        | ad                       |                              |                |                              |                             |                    |                       |                                    |                                         |                |                          |                           |                        |                |                                                                                                    |                                                                      |                    |
| 登录名                     | 3                                                                                                    | 密码                        |                           |                         | 进                             | 择去向                      |                              | 登              | 7                            | 3 进入                        | 、微博                | 通行证                   | E 客服                               | 帮助                                      | 企业新            | 箱                        | ■ 手机                      | L新浪网                   | ি গ            | 为主页                                                                                                    | 回新波                                                                  | 导航                 |
| S<br>J<br>珠海            | <b>5)<br/>のの新浪网</b><br>sina.com.cn<br>合。多云 17 - 12℃                                                        | 新闻<br>財経<br>科技            | 军事<br>股票<br>手机            | 社会<br>基金<br>数码          | 体育<br>娱乐<br>汽车                | 英超<br>明星<br>报价           | NBA<br>音乐<br>买车              | 博客<br>視頻<br>房产 | 微博<br>微视频<br>二手房             | 轻博<br>综艺<br>家居              | 读书<br>女性<br>乐库     | 教育<br>健康<br>尚品        | 育儿<br>中医<br>收藏                     | 空间<br>论坛<br>游戏                          | 邮箱<br>交友<br>页游 | 出国<br>SHOW<br>星座         | 城市<br>旅游<br>应用            | 广东<br>航空<br>必备         | 园博<br>图片<br>手游 | 高尔夫<br>环保<br>彩票                                                                                                    | 下載<br>天气<br>公益                                                       | 导航<br>愛问<br>佛学     |
| 热销 创业 旅游 团购             | 4点6干-8干元模盘<br>自身一該首选公寓<br>最新楼盘大提罗<br>各房首选刚需两房<br>-步到位全能3居<br>厚轨道沿线便利房<br>并还老百姓"房事"<br>安居重业小浪帮忙<br>数你如何投资买房 | 25岁美<br>地铁周<br>肌肤永<br>奢华腕 | 期首退<br>遊最后<br>茶青春<br>表 代参 | 1<br>彼 康<br>御<br>宣<br>房 | 春<br>年<br>(年)<br>大<br>(<br>30 | 节临近<br>室热门<br>家电底<br>万内小 | 电商促销<br>图书大(<br>价狂欢等<br>三居首) | 消足 季选          | iphone<br>免中介<br>5分钟时<br>年末引 | 5上市4<br>地铁周<br>時铁低位<br>導 打折 | s清仓<br>边租房<br>盛况   | 动爆<br>3C型<br>笔记<br>家居 | 低价房<br>如码节后<br>如本年末<br>就京东         | 源大盘<br>語狂欢<br>:大促領<br>:共谋电              | t点<br>I<br>I酒  | 年末手<br>紧邻地<br>年底给<br>京东家 | 机疯狂<br>铁 刚雪<br>家换新<br>装城即 | 抢购中<br>1小户<br>装<br>略上线 |                | 四文直播<br>雪城热淘<br>市<br>北<br>成<br>本<br>市<br>兵<br>馬<br>雪<br>成<br>宗<br>田<br>三<br>城<br>九<br>昭<br>本<br>志<br>成<br>志<br>二<br>二<br>新<br>品<br>虚<br>地<br>市<br>市<br>二<br>北<br>長<br>二<br>二<br>二<br>二<br>二<br>二<br>二<br>二<br>二<br>二<br>二<br>二<br>二 | 热销楼;<br>铁成武器<br>大学校<br>大学校<br>大学校<br>大学校<br>大学校<br>大学校<br>大学校<br>大学校 | 盘 己 各 盖 彩 显 彩      |
| 新闻<br>地球卫<br>地球卫:<br>教育 | 产品 环保<br>士 平百                                                                                              |                           | 索                         | 新闻                      | 图片                            | : 8<br>热门                | 19<br>1                      | 博客             | <b>视</b> 频<br>善演义>淡          | 1 1 1<br>24(12-2)           | 音乐<br>搜 9<br>[14日首 | 知识人<br>幹<br>日         | -<br>日军も<br>新闻                     | 2844 )<br>1.37044 :<br>1 ) <b>1.377</b> | 地图             | ) (注<br>10回時1<br>(广う     | 车  <br>K赛 郑<br>R资讯        | 楼盘<br>州经适              | 铃声             | ( ) ( 平)<br>奥斯卡根<br>北京()                                                                                                    | 游<br>【名揭時<br>1间:201                                                  | <b>2</b><br>3.1.12 |
| 2013年<br>清华:<br>北大汇     | ■留学热门,抢先发布<br>会说中文就会说英语<br>「車・七千私墓人脉                                                                       | 5                         | 01                        | -                       |                               |                          | 2.000                        | 2              | 3                            | telf-te                     | 1                  |                       | <ul> <li>国際</li> <li>安倍</li> </ul> | 方部:<br>音言辞                              | 歼10打<br>强硬     | 低近钓专家称                   | 鱼岛为<br>日构 <sup>实</sup>    | n应对<br>机对华             | 日军机包围圈         | 跟踪<br>仅菲越                                                                                                    | "上钩"<br>1.5 《                                                        | 2 / 8              |

Online play interface, such as play video in Youku:

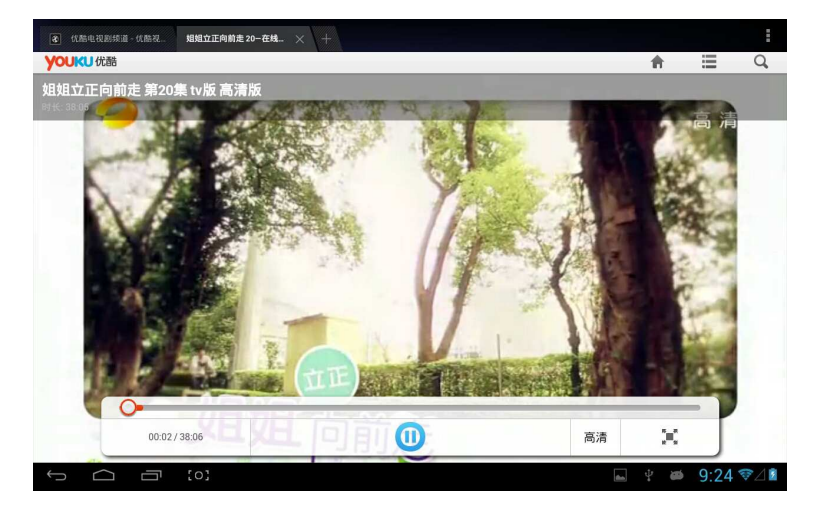

Webpage browser is divided into two parts, including desktop and ipad, if you want to visit the webpage of PC (most contents of web give priority to flash), then you need to modify the UAstring settings, methods as following:

Click the button on the upper right side of web, choosing "setting" on the last option of popped up menu:

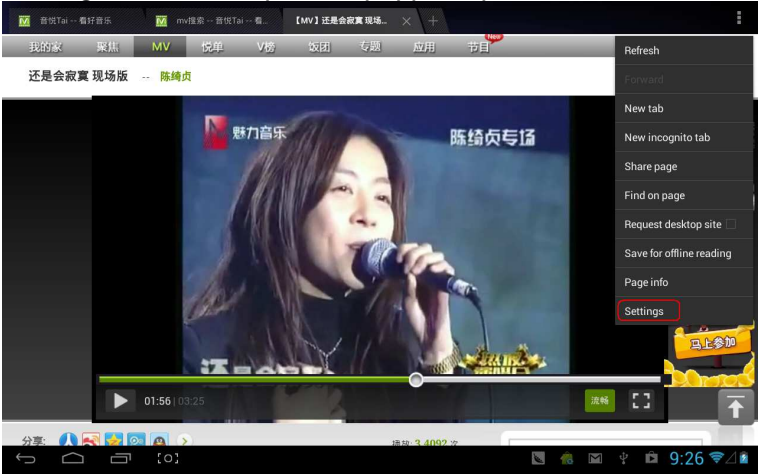

# Selecting "Advanced":

| Contract Contract Con |                      |                                                               |            |  |  |  |  |  |  |  |
|----------------------------------------------------------------------------------------------------|----------------------|---------------------------------------------------------------|------------|--|--|--|--|--|--|--|
|                                                                                                    | General              | Set search engine                                             |            |  |  |  |  |  |  |  |
|                                                                                                    | Privacy & security   | Open in background<br>Open new tabs behind the current tab    |            |  |  |  |  |  |  |  |
|                                                                                                    | Accessibility        | Enable JavaScript                                             |            |  |  |  |  |  |  |  |
|                                                                                                    | Advanced             |                                                               |            |  |  |  |  |  |  |  |
|                                                                                                    | Bandwidth management | UAString                                                      |            |  |  |  |  |  |  |  |
| 1                                                                                                    | Labs                 | Enable plug-ins<br>Always on                                  |            |  |  |  |  |  |  |  |
|                                                                                                    |                      |                                                               |            |  |  |  |  |  |  |  |
|                                                                                                    |                      | PAGE CONTENT                                                  |            |  |  |  |  |  |  |  |
|                                                                                                    |                      | Default zoom<br>Medium                                        |            |  |  |  |  |  |  |  |
|                                                                                                    |                      | Open pages in overview<br>Show overview of newly-opened pages |            |  |  |  |  |  |  |  |
|                                                                                                    |                      | Auto-fit pages<br>Format webpages to fit the screen           |            |  |  |  |  |  |  |  |
|                                                                                                    |                      | Block pop-ups                                                 |            |  |  |  |  |  |  |  |
| Ú ú                                                                                                    |                      | 💌 🤹 🖬 🖞                                                       | ▣ 9:27 ♥⊿∎ |  |  |  |  |  |  |  |

# Choosing Desktop in "UAString":

| ( 💮 Ger | neral | •              |                    |          |         |         |
|---------|-------|----------------|--------------------|----------|---------|---------|
|         |       |                |                    |          |         |         |
|         |       |                | Open in background |          |         |         |
|         |       |                |                    |          |         |         |
|         |       | Android        |                    |          |         |         |
|         |       | Desktop        |                    |          |         |         |
|         |       | iPhone         |                    |          |         |         |
|         |       | iPad           |                    |          |         |         |
|         |       | Froyo-N1       |                    |          |         |         |
|         |       | Honeycomb-Xoom |                    |          |         |         |
|         |       |                | Cancel             |          |         |         |
|         |       |                |                    |          |         |         |
|         |       |                |                    |          |         |         |
| Ĵ       |       |                |                    | <b>N</b> | M 🕴 🛱 9 | :27 ♥⊿∎ |

Then come back to web playing interface and refresh:

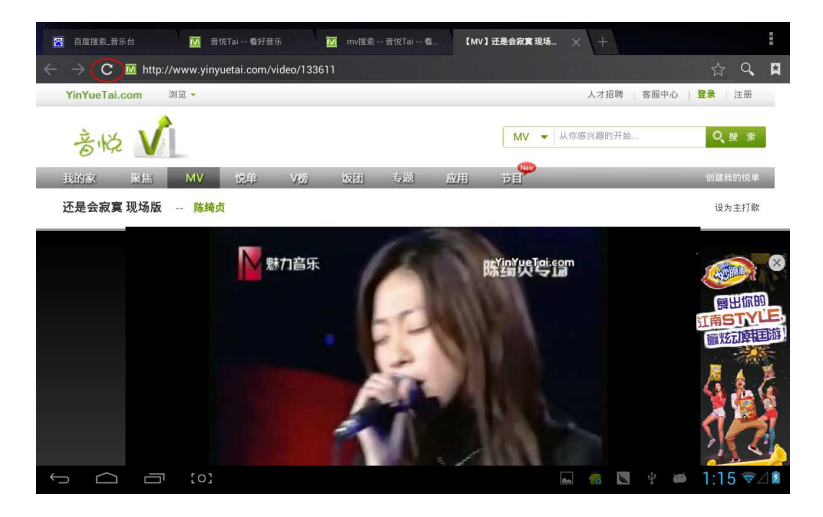

If you need to visit webpage of MID(most contents give priority to HTML5), then you need to change "UAstring" to ipad:

| General |  |                |                    |     |           |       |
|---------|--|----------------|--------------------|-----|-----------|-------|
|         |  |                |                    |     |           |       |
|         |  |                | Open in background |     |           |       |
|         |  | UAString       |                    |     |           |       |
|         |  | Android        |                    |     |           |       |
|         |  | Desktop        |                    |     |           |       |
|         |  | iPhone         |                    |     |           |       |
|         |  | iPad           |                    |     |           |       |
|         |  | Froyo-N1       |                    |     |           |       |
|         |  | Honeycomb-Xoom |                    |     |           |       |
|         |  |                | Cancel             |     |           |       |
|         |  |                |                    |     |           |       |
|         |  |                |                    |     |           |       |
|         |  |                |                    |     |           |       |
|         |  |                |                    | N 🔞 | 🖬 🕴 🖻 9:3 | 6 ₹⊿∎ |
## Camera

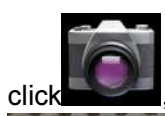

## you can enter the DC application:

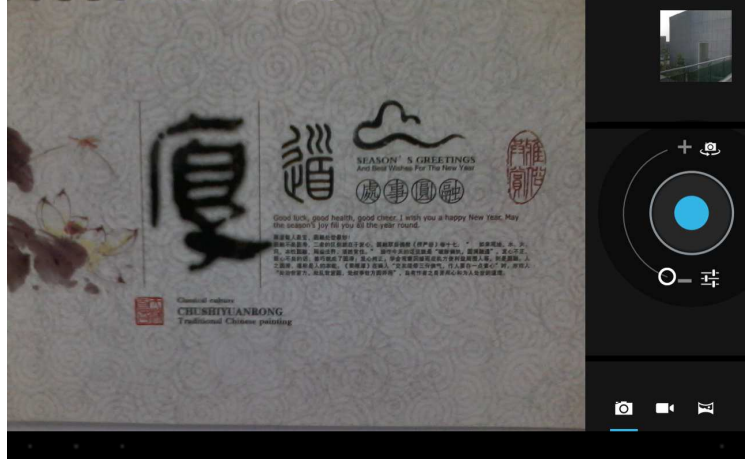

select pan-shot, click photograph key, move the lens leftward or rightward slowly to take photos:

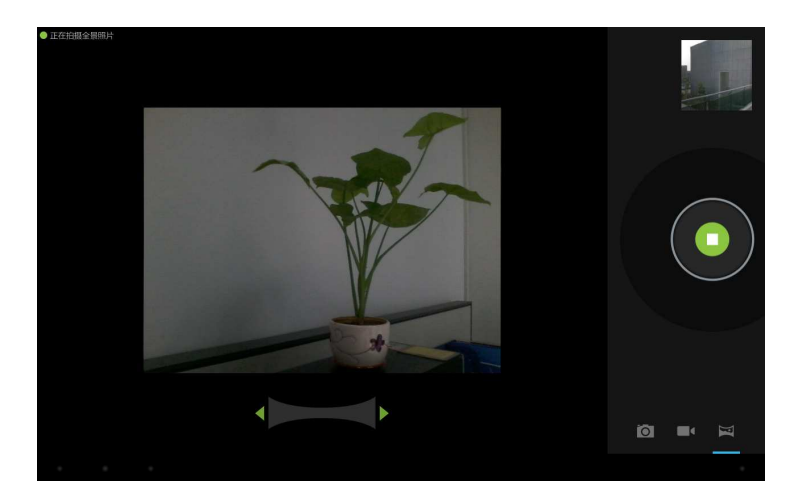

## Pan-shot's effect picture:

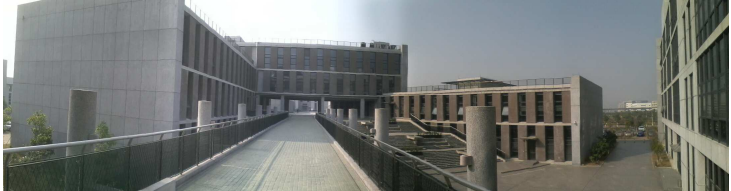

## Email

You can send or receive emails in MID.

Click Email, and login your account and password, then you can send emails.

| Account setu     | up                    |                 |                   |               |               |        |        |                        |  |
|------------------|-----------------------|-----------------|-------------------|---------------|---------------|--------|--------|------------------------|--|
| E                | Email account         |                 |                   |               |               |        |        |                        |  |
| Yo               | ou can set up email f | or most account | s in just a few s | teps.         |               |        |        |                        |  |
| Em               | ail address           |                 |                   |               |               |        |        |                        |  |
| Pa               | ssword                |                 |                   |               |               |        |        |                        |  |
|                  |                       |                 |                   |               |               |        |        |                        |  |
| 中                | En                    |                 |                   |               |               |        |        | Ŷ                      |  |
| P<br>1           | W 0                   |                 | r<br>4            | t<br>5        | <b>y</b><br>6 | u 1    |        | <b>o p</b><br>9 0      |  |
| a                | S                     | d               | f                 | g             | h<br>/        | j      | k<br>( |                        |  |
| Ŷ                | z                     | x               | c                 | <b>V</b><br>? | b             | n<br>~ | m      | •                      |  |
| 123              | @:)                   | 0               |                   |               |               |        |        | Next                   |  |
| ~ <sup>(1)</sup> | <b>a</b> (o)          |                 |                   |               |               |        |        | ∲ 9:37 <del>©</del> ⊿∎ |  |

## **Play store**

You can download applications from play store and then install them on your MID.

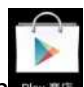

When the WIFI is linked, click play store icon **Phymis**, you can enter the main interface of play store:

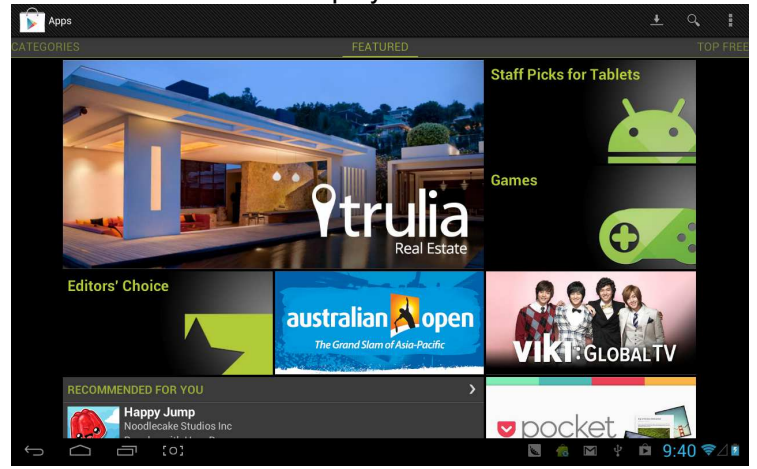

There are five sections on Play Store for users to download, they are Categories, Featured, Top Free, Top Grossing and Trend.

If you choose "Map" in "Top Free" to download:

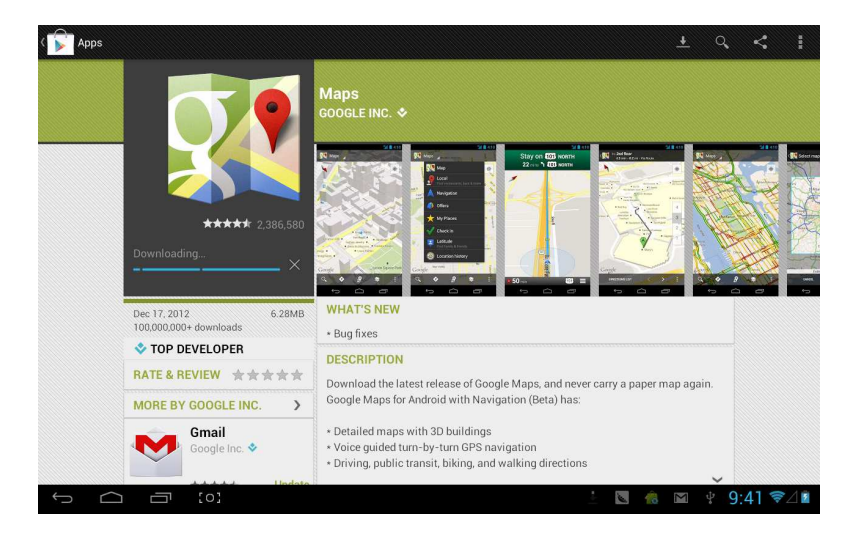

### Open to use after installing:

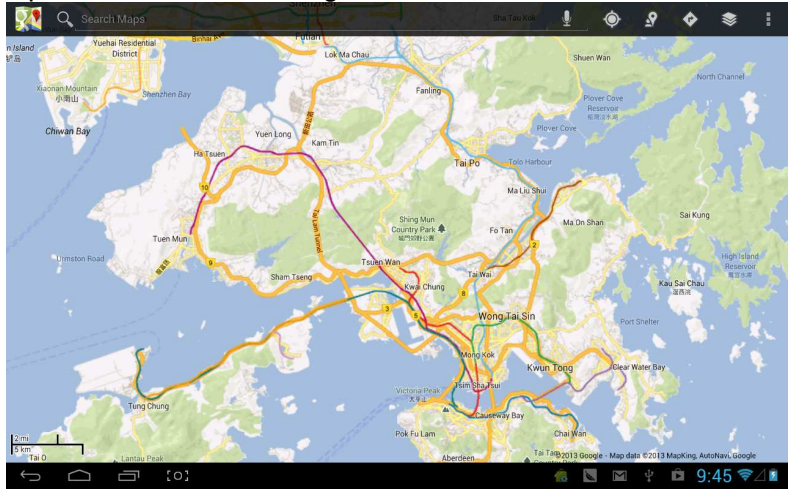

## Calendar

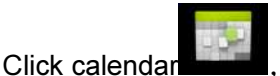

enter Calendar:

| January 2013     |        |        |        |        |        | January 2013 |        |    |      |        |      |        |     |
|------------------|--------|--------|--------|--------|--------|--------------|--------|----|------|--------|------|--------|-----|
|                  | SUN 20 | MON 21 | TUE 22 | WED 23 | тни 24 | FRI 25       | SAT 26 | s  | M    | т      | W    | т      | E   |
| 8<br>M           |        |        |        |        |        |              |        | 30 | 31   | 1      | 2    | 3      | 4   |
|                  |        |        |        |        |        |              |        | 6  | 7    | 8      | 9    | 10     | 11  |
| 9                |        |        |        |        |        |              |        | 13 | 14   | 15     | 16   | 17     | 18  |
|                  |        |        |        |        |        |              |        | 20 | 21   | 22     | 23   | 24     | 25  |
| 0                |        |        |        |        |        |              |        | 27 | 28   | 29     | 30   | 31     | 1   |
|                  |        |        |        |        |        |              |        | 3  | 4    | 5      | 6    | 7      | 8   |
| 2                |        |        |        |        |        |              |        | 2  | tang | ijiawa | n00@ | gmail. | com |
| i.               |        |        |        |        |        |              |        |    |      |        |      |        |     |
| 1                |        |        |        |        |        |              |        |    |      |        |      |        |     |
| 1                |        |        |        |        |        |              |        |    |      |        |      |        |     |
| 2                |        |        |        |        |        |              |        |    |      |        |      |        |     |
| 1<br>2<br>3<br>4 |        |        |        |        |        |              |        |    |      |        |      |        |     |

You can set calendar remind tone and other related settings via <setting-more setting>

Add agenda: start to set agenda by <set-new agenda>, the option you can set including: event name、 time、 location、 description、 repeat time and remind. At this time, screen display as follows:

| New event     |               |                                                    |                                                                              |                                        |        |                   |        |        | imes cancel $	imes$ done |
|---------------|---------------|----------------------------------------------------|------------------------------------------------------------------------------|----------------------------------------|--------|-------------------|--------|--------|--------------------------|
|               |               | Calendar<br>What<br>Where<br>From<br>To<br>All day | tangjiawan000<br>tangjiawan00@gr<br>Event name<br>Location<br>Mon, Jan 21, 2 | @gmail.com<br>nail.com<br>2013<br>2013 | 4      | 9:00am<br>10:00am |        |        |                          |
| 史             | En            |                                                    |                                                                              |                                        |        |                   |        |        | Ŷ                        |
| <b>q</b><br>1 | <b>W</b><br>2 | <b>e</b><br>3                                      | Г<br>4                                                                       | <b>t</b><br>5                          | у<br>6 | u<br>7            | 8      | 3      | <b>o p</b><br>9 0        |
| a             | s             | d                                                  | f<br>-                                                                       | g                                      | h<br>/ |                   | j<br>\ | k<br>( | 1                        |
| '词            | Z             | ×                                                  | c                                                                            | <b>V</b><br>7                          | b      |                   | n<br>- | m      | *                        |
| 123           | @:)           |                                                    |                                                                              |                                        |        |                   |        |        | Next                     |
| $\sim$        | <b>(</b> )    |                                                    |                                                                              |                                        |        |                   |        |        | ∲ 9:46 ₹⊿∎               |

## Clock

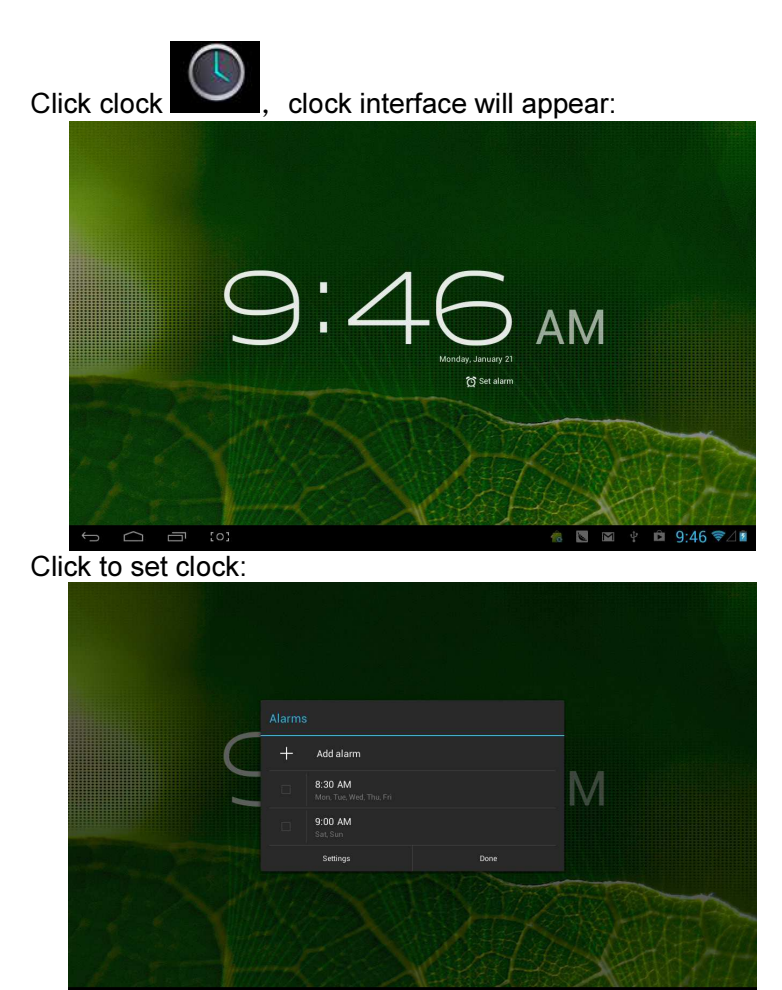

🤹 🖪 🖬 🜵 🛱 9:47 📚⊿∎

# User Manual

**OV-NewBase2** 

## Prohlášení

Informace, obsažené v tomto manuálu nesmějí být bez písemného

souhlasu společnosti kopírovány, vysílány, šířeny nebo uchovávány.

l přes všechnu snahu o správnost a úplnost při přípravě tohoto návodu, nelze zaručit, že neobsahuje chyby nebo opomenutí. Společnost nepřebírá odpovědnost za chyby nebo opomenutí, která by se mohla v tomto návodu vyskytnout.

Pro udržitelný rozvoj si společnost vyhrazuje právo na změnu a zlepšení produktu, popsaného v tomto návodu, bez předchozího upozornění

V žádném případě neručíme za jakoukoliv ztrátu dat a zisků, ani za zvláštní, náhodné, přímé či nepřímé škody vzniklé při ztrátě dat jakýmkoli způsobem.

## Upozornění

Pro správné používání a spolehlivost zařízení, je nutné se seznámit s tímto návodem a dodržovat pokyny v něm obsažené.

Zařízení nevystavujte vysokým (přes 35°C) nebo nízkým (pod -5°C) teplotám.

Na zařízení násilně nepoklepávejte.

Zabraňte kontaktu s chemikáliemi, jako jsou benzín, ředidla apod.

Nevystavujte silným magnetickým polím, elektrickým polím apod.

Nevystavujte zařízení přímému slunečnímu svitu nebo zdrojům tepla.

Nikdy sami nerozebírejte, neopravujte nebo neupravujte zařízení.

Používáním zařízení a sluchátek během jízdy na kole, řízení auta nebo motocyklu se vystavujete nebezpečí.

Nepoužívejte vysokou hlasitost, vystavujete se riziku poškození sluchu.

Obaly, akumulátory starou elektroniku roztřiďte a předejte do tříděného odpadu.

## Přehled

## Základní funkce

Přehrávání hudby: podporuje formáty MP3, WMA, 15. CBR, VBR, OGG, APE, FLAC, WAC, AAC, AC3, DTS, AMR, AIFF, MPC 16. Přehrávání videa: podpora všech video formátů AVI, WMV, MOV, MKV, RM, RMVB, MP4, M4V, DIVX, XVID, FLV, 3GP, DAT, VOB, MPG, MPEG, AVS, ASF, TP, TRP, MITS, MTS. 17. Online Video: podporuje Tudou, Youku, QiYi, Tencent a další. 18. Prohlížení obrázků: podporuje formáty JPEG, BMP, GIF, PNG. Internet chat: podporuje QQ、 MSN, SKYPE, Wechat a 19. další. Prohlížeč: Prohlížeč Google, podpora Chrome label 20. style, Google vyhledávání atd. 21. Hry: podporuje JAVA hry, G-sensor hry, velké 3D hry. 22. TV OUT: Podporuje HDMI synchronní displeje. Vstup: Podpora vstupů Android Pinyin a dalších 23. běžných vstupů, software. Funkce nastavování: podpora zobrazení a nastavení 24. jednotlivých funkcí. Souborový systém: podporuje FAT/FAT32/ NTFS a 25. exFAT. Podporuje soubory větší než 4GB a vícestupňové 26. katalogy. USB ovladač: podporuje host/OTG/slave. 27. 28. Podpora periferií s USB portem, jako je myš, klávesnice atd. 15. Podporuje Ethernet a Wifi.

## První seznámení

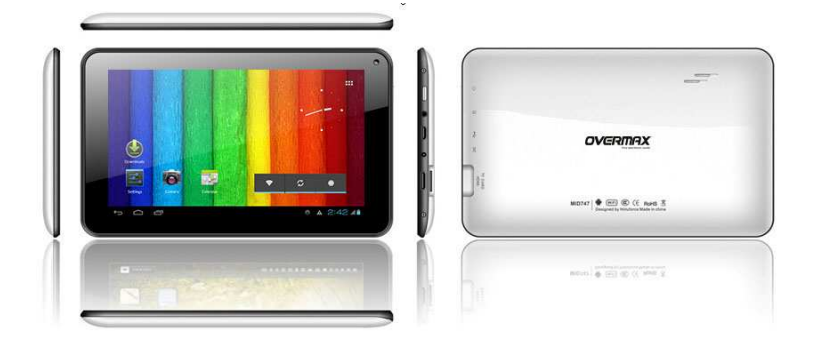

## Příslušenství

### K M721 ze připojit toto příslušenství:

| Příslušenství               | Funkce                                         |
|-----------------------------|------------------------------------------------|
| Adaptér                     | Dobíjení MID                                   |
| MID připojení pro USB kabel | Použití při přenosu dat propojením<br>MID a PC |

## Klávesy

### 1. Klávesa

| č. | Název   | Popis funkce                                                                                                    |
|----|---------|----------------------------------------------------------------------------------------------------|
| 1  | Zapnutí | <ul> <li>(1) dlouze stiskněte pro<br/>zapnutí/vypnutí (okamžité přepnutí<br/>do vypínacího rozhraní)</li> <li>(2) dlouhým stiskem, přes 8 s,<br/>resetujete přehrávač.</li> <li>(3) krátce stiskněte pro<br/>zapnutí/vypnutí obrazovky, přepnutí</li> </ul> |

|  | do režimu uzamčené pohotovostní |
|--|---------------------------------|
|  | obrazovky.                      |

2. Dotykové ovládání

| č. | Název                        | Popis funkce                                                                                              |
|----|------------------------------|----------------------------------------------------------------------------------------------------|
| 1  | Krátké klepnutí              | Představuje klepnutí kratší než 1,2 s,<br>používá se hlavně pro výběr menu,<br>potvrzení atd.             |
| 2  | Dlouhé klepnutí              | Představuje klepnutí delší než 1,2 s.                                                                     |
| 3  | Operace<br>posun/potažení    | Slouží k určení směru dotekové stopy.<br>Používaná hlavně pro<br>otočení/potažení obrázku/stránky<br>atd. |
| 4  | Rozpoznání<br>ručního psaní. | Používaná hlavně pro vkládání<br>znaků/symbolů.                                                           |
| 5  | Virtuální klávesa            | Náleží virtuální klávesnici.                                                                              |

## **MID Aplikace**

Některé aplikace mohou být vyrobeny na zakázku, podle potřeb uživatelů. Následující seznam obsahuje společné běžné aplikace:

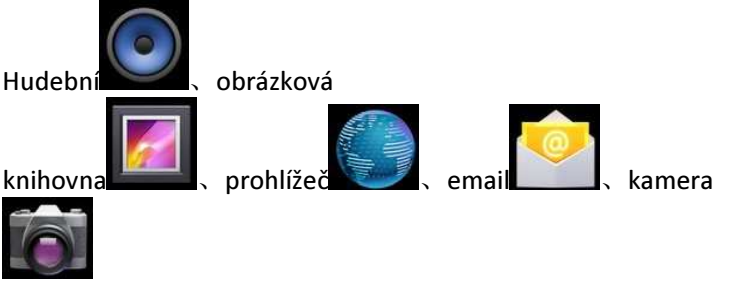

### Stavové ikony

### Menu stavového řádku jsou:

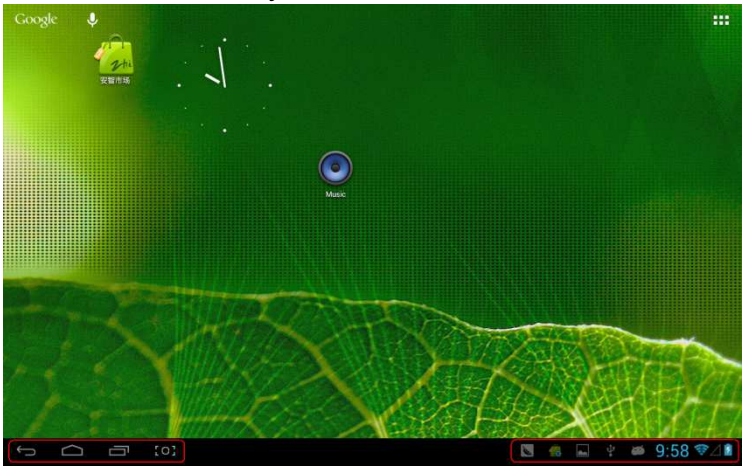

Stavový řádek ve spodní části obrazovky, zde se nacházejí čtyři ovládací ikony:

| Ikony                     | Funkce                                   |
|---------------------------|------------------------------------------|
| Softwarová klávesa        | Návrat do předchozího rozhraní, funkce   |
| Zpět 🥌                    | je stejná jako u klávesy ZPĚT            |
| Softwarová klávesa        | Návrat do hlavního rozhraní, funkce je   |
| Domů 🗀                    | stejná jako u klávesy DOMŮ.              |
|                           | Seznam aplikací a jejich náhled,         |
| Klavesova zkratka         | klepnutím je přímo spustíte.             |
| Screenshot                | Snímek obrazovky                         |
| klávesa [0]               |                                          |
| Ikony na pravé straně zok | prazují informace o aktuálním stavu MID: |
| Ikony                     | Funkce                                   |

| Stav USB připojení      | Zobrazuje stav připojení USB            |
|-------------------------|-----------------------------------------|
| Stav USB ladění 👘       | Zobrazí se, je-li připojeno USB ladění. |
| Stav připojení SD karty | Zobrazí se při vytažení SD karty.       |
| A                       |                                         |
| Čas 7:40                | Zobrazí aktuální čas                    |
|                         | MID se připojí k internetu přes Wi-Fi,  |
| witi                    | čím více signálu, tím je silnější.      |
| 5 S                     | Zobrazí stav akumulátoru nebo stav      |
| Akumulator              | dobíjení                                |

## Začínáme

## Nastavení systému

Operační systém: Windows 7/Vista/XP/2K/ME/98 (nutnost instalace ovladače)/ubuntu 9.0 a vyšší/Mac OS 10 CPU: Přinejmenším Pentium-133MHz RAM: nejméně 32MB Potřebné místo na disku: nejméně 100MB Video karta: rozlišení 640\*480 a 16 bit barvy

## ON/OFF/Standby

ON: Stiskněte klávesu napájení, přehrávač zobrazí úvodní obrázek a poté přejde do hlavního rozhraní.

OFF: Dlouze stiskněte (5s) tlačítko napájení v hlavním rozhraní, systém se zeptá, chcete-li jej vypnout, následně klikněte na "YES", MID se vypne.

Úsporný pohotovostní režim: při zapnutém stavu stiskněte klávesu napájení pro spuštění zamknutého úsporného pohotovostního

režimu. Pak stiskněte tlačítko napájení pro zesvětlení obrazovky a její odemčení v závislosti na indikaci.

### Reset napájení

Stiskem RESET na dobu delší než 8 s restartujte přehrávač v případě, že dojde během k přehrávání k jeho pádu.

### Připojení PC a přenos dat

Propojení PC a MID pomocí USB kabelu, ikona USB se zobrazí na pravé dolní straně stavové lišty, znamená to, že je USB připojeno. Následujícím způsobem:

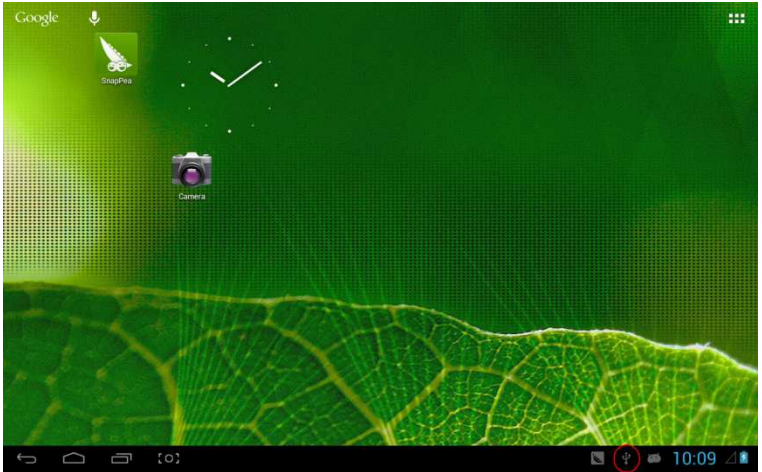

Otevření menu operací, klepněte na "USB connected":

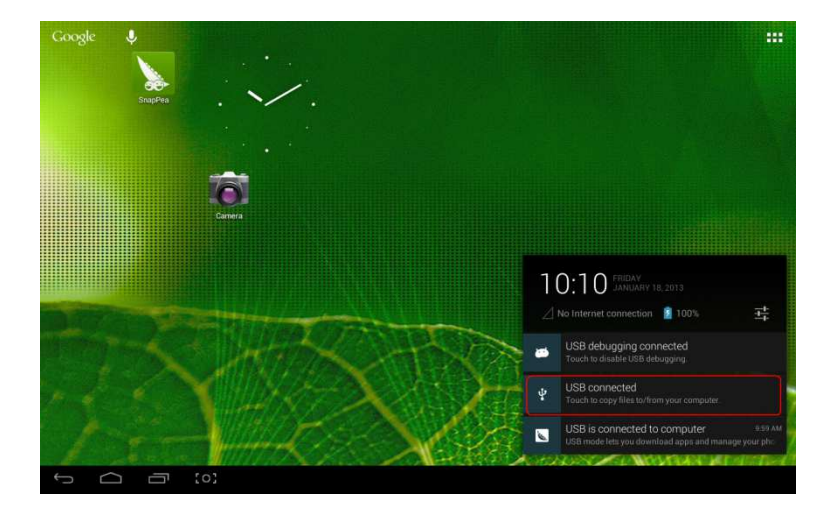

### Poklepáním na "Turn on USB storage" ve zobrazeném okně:

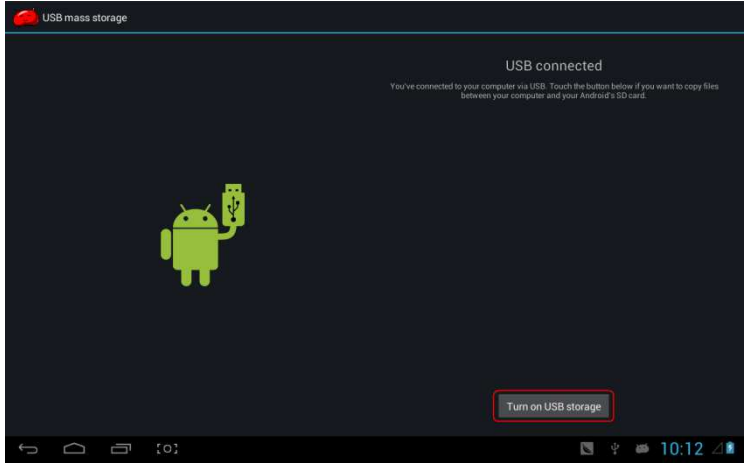

Přejdete k přenosu dat:

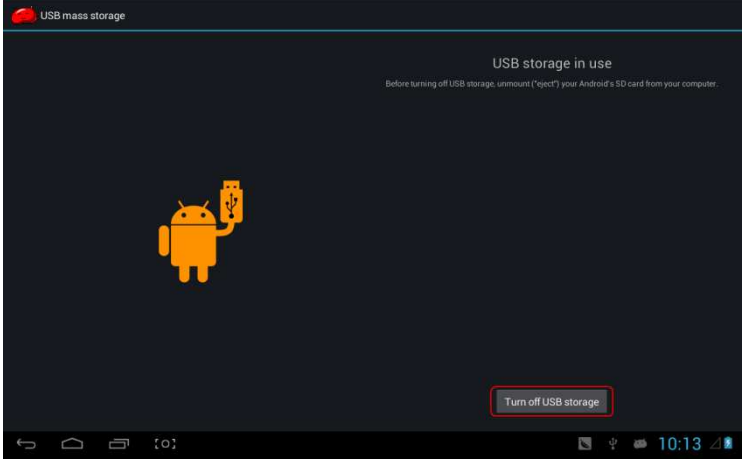

Nyní můžete vyhledat paměťovou kartu nebo SD kartu (pokud je přítomna) v seznamu počítače.

Poukončení přenosu dat, klepněte na "Turn off USB storage", a ukončíte tak stav přenosu dat.

【Poznámka】: před ukončením stavu přenosu dat, v případě, že je disk nebo paměťová karta naformátována jako NFTS, odeberte ji bezpečně z PC, následně klepněte na "close USB storage device", viz následující obrázek; v opačném případě může dojít ke ztrátě dat.

### Dobíjení

Přehrávač používá vysoce kapacitní Lion akumulátor. Pro nabíjení připojte MID k přiloženému adaptéru.

V případě, že je akumulátor vybitý, MID zobrazí příslušné okénko, je vhodné jej dobít.

Před prvním použitím půl hodiny nabíjejte.

### Použití Micro SD karty

Po propojení MID a PC naleznete dva vyjímatelné disky. Přední disk vestavěné paměti, druhým je Micro SD karta. Pokud není vložena žádná karta, druhý disk nelze otevřít. MID podporuje Micro SD karty až do velikosti 32 GB.

**Zasunutí:** Přední stranou (strana s potisky) Micro SD karta nahoru (ve směru, ve kterém se díváme na displej) ji připojte jemným zatlačením do kartového slotu. Nyní je možné přehrávat soubory na kartě.

**Vysunutí:** Micro SD kartu pomalu stiskněte, bude částečně vysunuta a poté ji vyjměte.

Používání Micro HDMI

## Propojte MID a HD TV Micro HDMI kabelem (navrhujeme verzi 1.4), audio a video bude nyní přenášeno na HD TV. Je podporováno 1080P video a 8 kanálové audio Základní funkce

### Hlavní obrazovka

Standardně je zamčena; přetažením ikony zámku ji odemknete.

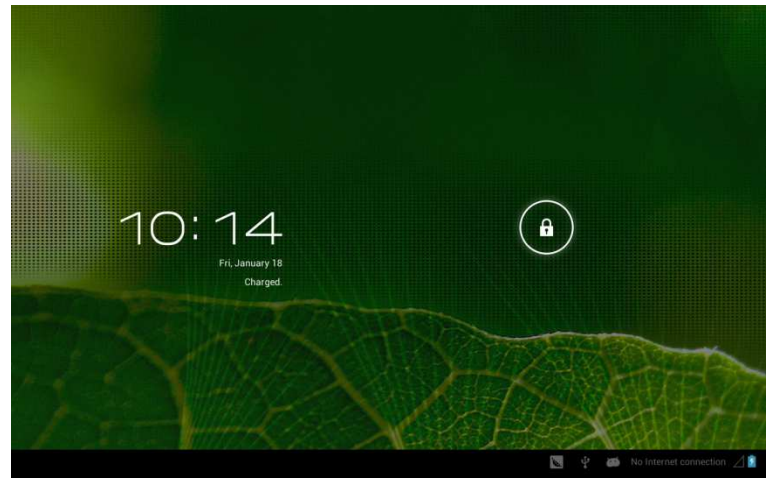

Přechod na jinou hlavní obrazovku: posuňte rychle obrazovku doleva/doprava, podporuje až pět obrazovek.

**Přechod na první hlavní obrazovku:** Na stavovém řádku klepněte na ikonu HOME.

### Hlavní menu

Klepněte na ikonu **E na pravé horní straně hlavní obrazovky**, vyskočí hlavní menu. Všechny aplikace, nacházející se v hlavním menu, můžete spravovat potažením.

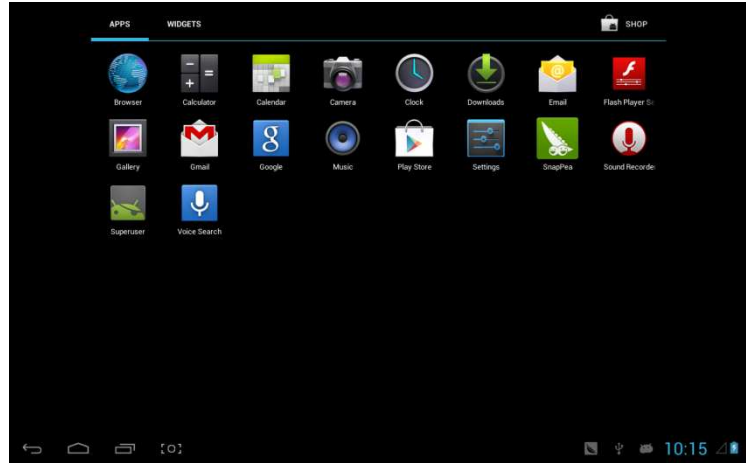

### Otevření nebo přepínání mezi aplikacemi

Zvolte program, klepnutím na jeho ikonu spustíte aplikaci. Klepněte na ikonu HOME pro návrat na hlavní obrazovku.

## Uživatelem definované obrazovky ( správa hlavní obrazovky )

Dlouhým stiskem na ikonu aplikace můžete vytvořit na hlavní obrazovce jejího zástupce.

### Přiblížení nebo oddálení

Při prohlížení obrázků, webových stránek, e-mailů nebo map je můžete pohybem zmenšovat nebo zvětšovat.

### Sledování MID horizontálně nebo vertikálně

MID podporuje horizontální nebo vertikální sledování obrazovky jejím otočením. Obsah se změní, kdykoli otočíte obrazovkou, aby se přizpůsobil jiným rozměrům.

### Psaní textu

Pokud potřebujete psát, zobrazí se klávesnice: A v tu chvíli se na pravé dolní straně obrazovky zobrazí ikona softwarové klávesnice . Pokud na ni kliknete, objeví se

### menu výběru psaní. Jako na tomto obrázku:

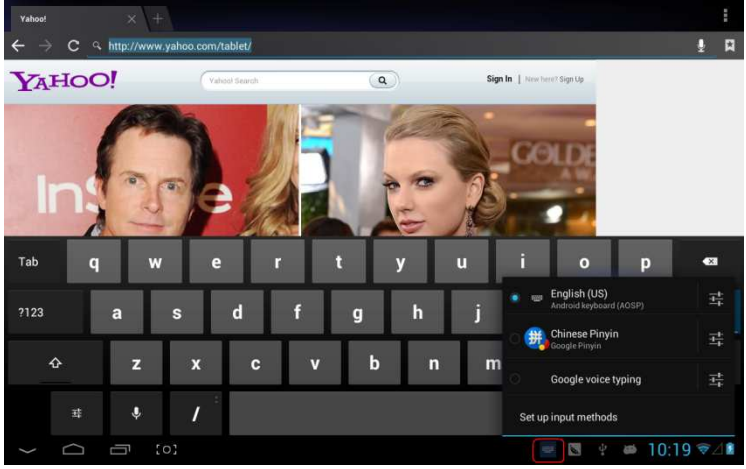

### Nastavení

Nastaví aplikace, datum a čas, konfiguraci internetového připojení atd.

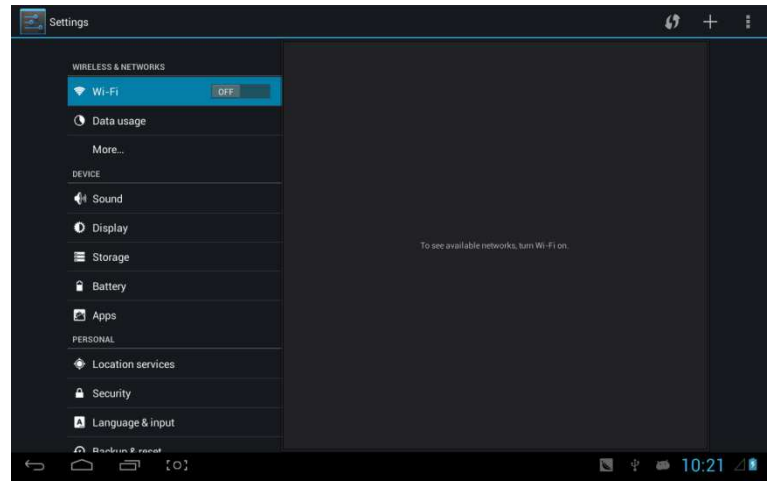

### Wifi

Určí, zda je k dispozici připojení k internetu pomocí Wi-Fi.

| Settings            |                                                      | () + i            |
|---------------------|------------------------------------------------------|-------------------|
| WIRELESS & NETWORKS | CSRD-ST-02<br>Connected                              | <del>.</del>      |
| 🐨 Wi-Fi 📃 on        | ACT-CSRD-ST                                          | ₩.                |
| O Data usage        | iPush-I N-44C434                                     |                   |
| More                | Secured with WPA2 (WPS available)                    | <b>*</b>          |
| DEVICE              | iPush-LN-00645C<br>Secured with WPA2 (WPS available) | ₩.                |
| 🕀 Sound             | iPush-LN-47F573                                      |                   |
| O Display           | Secured with WPA2 (WPS available)                    |                   |
| Storage             | iPush-LN-00A575<br>Secured with WPA2 (WPS available) | ₹.                |
| Battery             | iPush-LN-EBE97E<br>Secured with WP37 (WPS available) | <b>.</b>          |
| Apps<br>PERSONAL    | Actions-Guest                                        | -                 |
| Location services   | Actions-Byod                                         | -                 |
| Security            | Actions-Wifi                                         |                   |
| A Language & input  | Secured with 802.1x                                  | 7                 |
| n Backun Praeat     |                                                      |                   |
|                     |                                                      | 関 🦞 🛎 10:22 💎 🖉 🖻 |

### Představení Wifi:

- Připojení k Wi-Fi síti: Klikněte na "open", MID během chvilky zjistí dostupné sítě. Vyberte síť a pokud je to nutné, zadejte heslo.
- (2) Poté co se MID připojí k Wi-Fi síti, se na pravé straně

obrazovky zobrazí stavová lišta **k**intenzity signálu, čím více čárek, tím je signál silnější.

- (3) Jak už se jednou připojíte k Wi-Fi síti manuálně, MID se k ní připojí automaticky, pokud je v dosahu.
- (4) Pokud je v dosahu více sítí, MID se připojí k poslední použité.
- (5) Klepnutím na "OFF" Wi-Fi vypnete.

### Pokročilá nastavení Wi-Fi:

Poklepejte na ikonu na pravé horní straně, zvolte "Advanced" ve zobrazené nabídce:

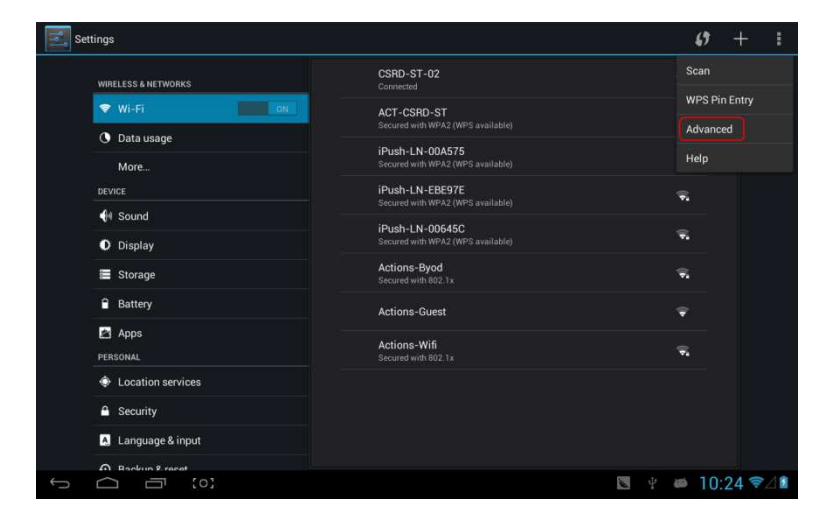

### Vstupte do následujícího rozhraní:

| Settings            |                                                                                              |    |             |
|---------------------|----------------------------------------------------------------------------------------------|----|-------------|
| WIRELESS & NETWORKS | Network notification<br>Notify me when an open network is available                          |    |             |
| Vi-Fi ON            | Keep Wi-Fi on during sleep                                                                   |    |             |
| O Data usage        |                                                                                              |    |             |
| More                | Avoid poor connections<br>Don't use a Wi-Fi network unless it has a good Internet connection |    |             |
| DEVICE              | MAC address                                                                                  |    |             |
| 🕀 Sound             |                                                                                              |    | -           |
| O Display           | 192.168.11.122                                                                               |    | _           |
| E Storage           |                                                                                              |    |             |
| P Battery           |                                                                                              |    |             |
| 🛃 Apps              |                                                                                              |    |             |
| PERSONAL            |                                                                                              |    |             |
| Location services   |                                                                                              |    |             |
| A Security          |                                                                                              |    |             |
| 👗 Language & input  |                                                                                              |    |             |
| A Backup Fraced     |                                                                                              |    |             |
|                     |                                                                                              | ÷. | 10:24 💎 🖉 📓 |

### Zachování wifi připojení během režimu spánku:

1) vždy: Wifi je během spánku stále zapnuto.

 2) pouze při zapojení: Wifi je zapnuté pouze během dobíjení zařízení během spánku, v opačném případě se automaticky vypne.
 3) nikdy: Během spánku je Wifi zapnuté po celou dobu. Nevypne se automaticky.

【Poznámka】: Pokud potřebujete mít wifi připojenou i během režimu spánku, zvolte"Never", jak je ukázáno dále:

|   |                    | Keep Wi-Fi on    |        |  |     |  |     |       |         |
|---|--------------------|------------------|--------|--|-----|--|-----|-------|---------|
|   |                    | Always           |        |  |     |  |     |       |         |
|   |                    | Only when plugge | d in   |  |     |  |     |       |         |
|   |                    | Never            |        |  |     |  |     |       |         |
|   |                    |                  | Cancel |  |     |  |     |       |         |
|   |                    |                  |        |  |     |  |     |       |         |
|   |                    |                  |        |  |     |  |     |       |         |
|   |                    |                  |        |  |     |  |     |       |         |
|   |                    |                  |        |  |     |  |     |       |         |
|   | 🖪 Language & input |                  |        |  |     |  |     |       |         |
| 6 |                    |                  |        |  | 198 |  | 105 | 10.25 | ~ / *   |
|   |                    |                  |        |  | 6   |  | 600 | 10:25 | V 201 🖬 |

## Informace o síťovém provozu

## Zobrazí informace o síťovém provozu.

| Set      | ttings              |                                              |                   |
|----------|---------------------|----------------------------------------------|-------------------|
|          | WIRELESS & NETWORKS | Data usage cycle Dec 21, 2012 – Jan 18, 2013 |                   |
|          | 🕈 Wi-Fi 🗾 🗖 🕅       |                                              |                   |
|          | 🕚 Data usage        |                                              |                   |
|          | More                |                                              |                   |
|          | DEVICE              |                                              |                   |
|          | € Sound             | Jan 11 – 18: about 1.58MB used.              | •                 |
|          | O Display           | Browser                                      | 860KB             |
|          | 🖀 Storage           | Cons Dan                                     | (1) (1)           |
|          | Battery             |                                              | 6U.3URD           |
|          | 🛃 Apps              | in Android OS                                |                   |
|          | PERSONAL            | Coople Search                                |                   |
|          | Location services   |                                              |                   |
|          | Security            | Google Services                              |                   |
|          | A Language & input  |                                              |                   |
| <u> </u> | Backup & recet      |                                              | N # # 10·25 € / I |
|          |                     |                                              | 10.25 + 2         |

### Více

| Settings            |                 |
|---------------------|-----------------|
| WIRELESS & NETWORKS | Airplane mode   |
| 🗢 Wi-Fi             | VPN             |
| O Data usage        |                 |
| More                | Mobile networks |
| DEVICE              | 3G support list |
| 🜗 Sound             |                 |
| O Display           |                 |
| Storage             |                 |
| Battery             |                 |
| Apps                |                 |
| PERSONAL            |                 |
| Location services   |                 |
| A Security          |                 |
| A Language & input  |                 |
| Backun & recet      |                 |
|                     | 🐚 🖞 👼 10:26 🖘 🖾 |

V případě surfování po Internetu na 3G síti, nejdříve vypněte WiFi a Ethernet, (pokud jsou vypnutá, pak zasuňte 3G klíč se SIM kartou do USB portu v MID. MID propojí síť automaticky, poté se v menu systému objeví 3G logo (viz následující obrázek), procesy s tím spojené mohou trvat až 1 minutu.

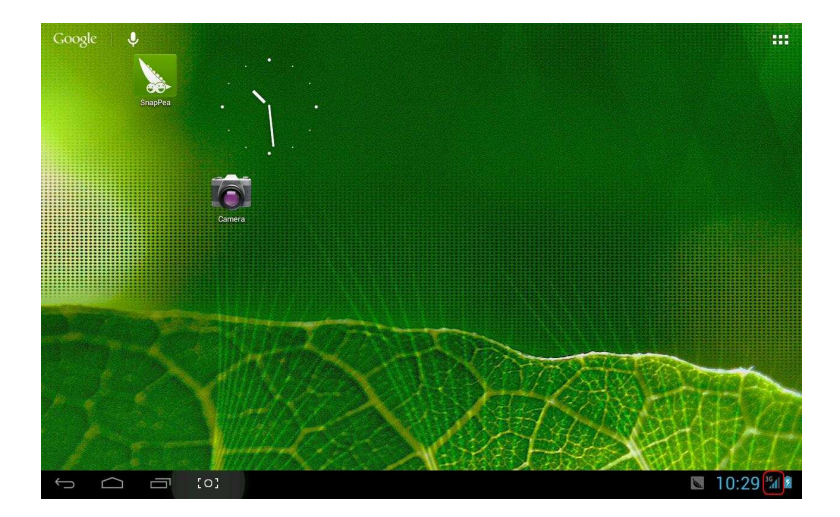

## Zvuk

| Settings            |                      |           |      |
|---------------------|----------------------|-----------|------|
| WIRELESS & NETWORKS | Volumes              |           |      |
| 🕈 Wi-Fi OFF         | Vibrate when ringing |           |      |
| O Data usage        | SYSTEM               |           |      |
| More                | Default notification |           |      |
| DEVICE              | Adara                |           |      |
| 📢 Sound             | Touch sounds         |           |      |
| O Display           | Screen lock sound    |           |      |
| 🔚 Storage           |                      |           |      |
| Battery             | Vibrate on touch     |           |      |
| Apps                |                      |           |      |
| PERSONAL            |                      |           |      |
| Location services   |                      |           |      |
| A Security          |                      |           |      |
| 🖪 Language & input  |                      |           |      |
| Backun & recet      |                      |           |      |
|                     |                      | 💹 🕆 🗰 10: | 35 🏼 |

| Settings            |                                       |  |  |  |
|---------------------|---------------------------------------|--|--|--|
| WIRELESS & NETWORKS | Brightness                            |  |  |  |
| 🕈 Wi-Fi             | Wallpaper                             |  |  |  |
| O Data usage        |                                       |  |  |  |
| More                | Sitep<br>After 1 minute of inactivity |  |  |  |
| DEVICE              | Font size                             |  |  |  |
| 👫 Sound             | Accelerameter collination             |  |  |  |
| Display             | Acceleration                          |  |  |  |
| Storage             |                                       |  |  |  |
| Battery             | HDMI                                  |  |  |  |
| Apps                | Output screen resize                  |  |  |  |
| PERSONAL            |                                       |  |  |  |
| Location services   |                                       |  |  |  |
| Security            |                                       |  |  |  |
| Language & input    |                                       |  |  |  |
| n Backun & recat    |                                       |  |  |  |
|                     | 🖾 🖾 🦉 🦛 10:36 🖉                       |  |  |  |

Hlasitost: nastavení hlasitosti hudby, videa, her a dalších médií. Také nastaví hlasitost zvukových upozornění, budíku.

Vyzváněcí tón a upozornění: vyberte vyzváněcí a oznamovací tóny (tón oznámení systému, operace vytáčení, zasouvání nebo vysouvání SD karty).

【Poznámka】: zvukové upozornění volba funkce、 oznámení SD karty atd. Jsou používány u mobilů, ale v MID zařízeních jsou standartem.

Zvuky dotyků: Kdykoli při dotyku zazní tón.

**Zvuk zamknutí obrazovky:** Kdykoli při uzamčení obrazovky zazní tón.

### Obrazovka

| Settings            |                              |
|---------------------|------------------------------|
| WIRELESS & NETWORKS | Brightness                   |
| Vi-Fi OFF           | Wallpaper                    |
| O Data usage        | Class                        |
| More                | After 1 minute of inactivity |
| DEVICE              | Font size<br>Normal          |
| Sound 🗧             |                              |
| O Display           | Accelerometer calibration    |
| Storage             | TVOUT                        |
| Battery             | номі                         |
| Apps                | Output screen resize         |
| PERSONAL            |                              |
| Location services   |                              |
| Security            |                              |
| A Language & input  |                              |
| A Bankrun & recent  |                              |
|                     | 🖪 🖬 🖑 🗰 10:36 🖉              |

Jas: Nastaví jas obrazovky.

**Pozadí:** Můžete vybírat z Livewallpaper, knihovny obrázků a obyčejných pozadí.

**Spánek:** Nastavíte, za jak dlouhou dobu nečinnosti (15s/30s/1min/2min/5min/10min/30min) se MID automaticky uspí a podsvícení zhasne, aby se šetřila baterie.

Velikost písma: Nastavení velikosti zobrazovaného písma (malé/normální/velké/nadměrně velké).

Kalibrace akcelerometru: Pokud zjistíte, že má akcelerometr nějaké odchylky, zde jej můžete znovu kalibrovat.

**[Poznámka] :** U některých her, které používají akcelerometer, nemusí fungovat, ověřte si sijestli je v levém dolním rohu obrazovky jeho ikonka. Po klepnutí vyskočí nabídka dvou možností "stretch to fill in the screen" a"zoom to fill in the screen". Následně vyberte režim, který bude hře vyhovovat.

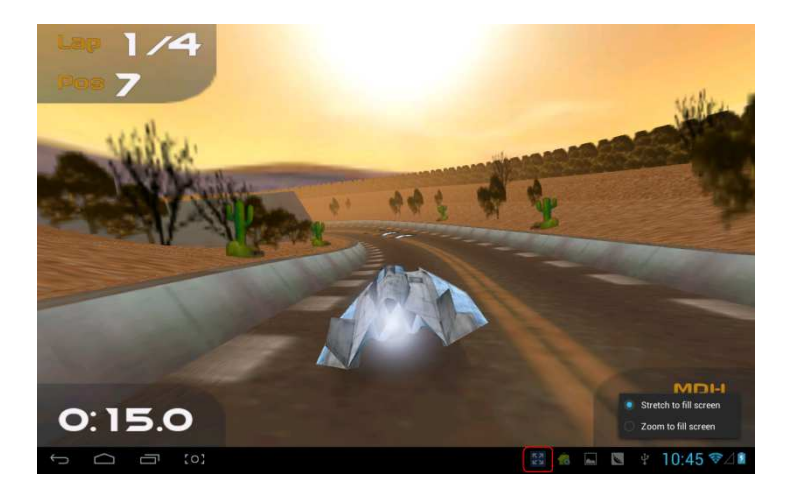

## Úložiště

## Obsahuje informace o úložném prostoru MID.

| Settings            |                                            |
|---------------------|--------------------------------------------|
| WIRELESS & NETWORKS | INTERNAL STORAGE                           |
| 🗢 Wi-Fi             |                                            |
| 🕚 Data usage        | Total space<br>1.00GB                      |
| More<br>Device      | Apps (app data & media content)<br>50.59MB |
| 📢 Sound             | Available<br>as1MB                         |
| Display             | INTERNAL SD CARD                           |
| 🗮 Storage           |                                            |
| Battery             | Total space                                |
| Apps<br>Personal    | Apps (app data & media content) 40.00KB    |
| Location services   | Pictures, videos                           |
| Security            | Downloads                                  |
| Language & input    | 1.80MB                                     |
|                     | ■ Misc.                                    |
|                     |                                            |

## Akumulátor

#### Settings C REFRESH WIRELESS & NETWORKS ON 💎 Wi-Fi O Data usage More... Sound O Display Storage Battery ADDS Location services Security A Language & input A Bankin & n 🐔 🖬 📓 🕴 🐸 10:47 🖘 🖉

### Zobrazuje informace o kapacitě akumulátoru:

## Aplikace

| Settings           |                           | :               |
|--------------------|---------------------------|-----------------|
|                    | DOWNLOADED                | ON SD CARD      |
|                    | AnZhi<br>2.86MB           |                 |
| O Data usage       | SnapPea<br>8.05MB         |                 |
| More               | SnapPea transport service |                 |
| DEVICE             | I JOMB                    |                 |
| 📢 Sound            | TurboFly 3D<br>6.00MB     |                 |
| O Display          |                           |                 |
| E Storage          |                           |                 |
| Battery            |                           |                 |
| Apps               |                           |                 |
| PERSONAL           |                           |                 |
| Location services  |                           |                 |
| A Security         |                           |                 |
| A Language & input | Internal storage          |                 |
| A Banksin & report | 140MB used                | 882MB free      |
|                    | 18 m 🖸                    | 🕴 🔎 10:48 🖘 🖉 🛍 |

### Zde máte přehled o provozu a ovládání aplikací

Stažené: Seznam informací o stažených aplikacích

Na SD kartě: Seznam informací o aplikacích, uložených na SD kartě.

**Spuštěné:** Seznam informací o spuštěných aplikacích. Klepnutím na kterýkoli spuštěný program zjistíte jeho stav a další informace.

**Vše:** Seznam všech aplikačních informací o androidu. Klepněte na vybraný program a zjistíte informace o jeho verzi, úložném prostoru, velikosti cache, přístupových právech atd.

## Služby určení polohy:

| Settings            |                                                                                                    |                                             |            |       |             |
|---------------------|----------------------------------------------------------------------------------------------------|---------------------------------------------|------------|-------|-------------|
| WIRELESS & NETWORKS | Google's location service<br>Allow anonymous location data to be sent to Goo<br>apps to use data from sources such as Wi-Fi and<br>determine your approximate location. | gle. Also allow permi<br>mobile networks to | med 🗌      |       |             |
| C Data usage        | Location & Google search<br>Let Google use your location to improve search re                                                                                           |                                             |            |       |             |
| More                |                                                                                                    |                                             |            |       |             |
| 📢 Sound             |                                                                                                    |                                             |            |       |             |
| O Display           |                                                                                                    |                                             |            |       |             |
| 🖀 Storage           |                                                                                                    |                                             |            |       |             |
| Battery             |                                                                                                    |                                             |            |       |             |
| PERSONAL            |                                                                                                    |                                             |            |       |             |
| Location services   |                                                                                                    |                                             |            |       |             |
| Security            |                                                                                                    |                                             |            |       |             |
| A Language & input  |                                                                                                    |                                             |            |       |             |
| A Backsin & recet   |                                                                                                    |                                             |            |       |             |
|                     |                                                                                                    | 18                                          | Ψ <b>3</b> | 10:49 | <b>≈⊿</b> ∎ |

**Služba určování polohy Google:** Aplikace používá data ze zdrojů, jako je Wi-Fi a mobilní sítě, k určení vaší přibližné polohy.

**Poloha a Google vyhledávání:** Dovolte Google použít vaši lokaci pro vylepšené vyhledávání výsledků a další služby.

## Zabezpečení

| Settings            |                                                                    |
|---------------------|--------------------------------------------------------------------|
|                     | SCREEN SECURITY                                                    |
| WIRELESS & NETWORKS | Screenlock                                                         |
| ♥ Wi-Fi             | stide.                                                             |
| O Data usage        | Owner info                                                         |
| More                | SIM CARD LOCK                                                      |
| DEVICE              |                                                                    |
| <b>∯</b> ∉ Sound    | PASSWORDS                                                          |
| Display             | Make passwords visible                                             |
| E Storage           | DEVICE ADMINISTRATION                                              |
| Battery             | Device administrators                                              |
| Apps                |                                                                    |
| PERSONAL            | Unknown sources<br>Allow installation of apps from unknown sources |
| Docation services   | CREDENTIAL STORAGE                                                 |
| A Security          | Trusted credentials<br>Display trusted CA certificates             |
| A Language & input  | Install from SD card<br>Install certificates from SD card          |
|                     |                                                                    |

### Zabezpečení obrazovky:

(1) **zámek obrazovky:** Zvolte režim odemykání pro zámek obrazovky.

(2) **informace o majiteli:** Nastavte informace o majiteli, které se zobrazí při zamknutí obrazovky.

(3) **přístupová hesla:** Zvolte, zda zobrazovat znaky při zadávání hesla.

### Správa zařízení:

(1) Správce zařízení: Zobrazit nebo deaktivovat správce.

(2) **Neznámé zdroje:** Tato možnost povoluje instalaci aplikací, které nepocházejíz Android Market.

### Úložiště pověření:

- (1) **Důvěryhodná pověření:** Zobrazí důvěrná pověření.
- (2) Instalace z SD karty: Instalační oprávnění pro SD karty.
- (3) Vymazat důkazy: Vymaže všechny certifikáty.
#### Jazyk a psaní

| DEVICE             | language                                |                         |
|--------------------|-----------------------------------------|-------------------------|
| 🜗 Sound            | English (United States)                 |                         |
| Display            | Spell checker                           |                         |
| Storage            | Personal dictionary                     |                         |
| Battery            | KEYBOARD & INPUT METHODS                |                         |
| 🖄 Apps             | Default                                 |                         |
| PERSONAL           | Chinese Pinyin - Google Pinyin          |                         |
| Location services  | Android keyboard (AOSP)<br>English (US) |                         |
| Security           | 🥪 Google Pinyin                         | <u><u></u>±<u>+</u></u> |
| A Language & input | Google voice typing                     | -+                      |
| Backup & reset     | Automatic                               |                         |
| ACCOUNTS           | SPEECH                                  |                         |
| + Add account      | Voice Search                            |                         |
| SYSTEM             |                                         |                         |
| ① Date & time      | Text-to-speech output                   |                         |
|                    | MOUSE/TRACKPAD                          |                         |

Language: Zvolte jazyk, který bude na obrazovce zobrazován. Kontrola pravopisu: Zkontroluje pravopis textu.

**Osobní slovník**: Klikněte na tlačítko "ADD" na pravé horní straně obrazovky a budete moci přidávat slova do osobního slovníku.

**Klávesnice a psaní:** tento seznam obsahuje informace o nainstalovaných vstupních zařízeních, zde můžete pro každý vstup provést vlastní nastavení.

## Zálohování a reset

| DEVICE            | BACKUP & RESTORE                                                        |  |
|-------------------|-------------------------------------------------------------------------|--|
| 🕂 Sound           | Back up my data                                                         |  |
| O Display         | Back up app data, wi++ passwords, and other settings to loongle servers |  |
| 🗮 Storage         |                                                                         |  |
| Battery           |                                                                         |  |
| Apps              | PERSONAL DATA                                                           |  |
| PERSONAL          | Factory data reset                                                      |  |
| Location services | Clases all data on tubles                                               |  |
| Security          |                                                                         |  |
| Language & input  |                                                                         |  |
| Backup & reset    |                                                                         |  |
| ACCOUNTS          |                                                                         |  |
| + Add account     |                                                                         |  |
| SYSTEM            |                                                                         |  |
| ① Date & time     |                                                                         |  |
| 4 Accessibility   |                                                                         |  |

#### Zálohování a reset

(1) Záloha mých dat: Zálohuje data aplikací, hesla k Wi-Fi a další nastavení na serverech Google.

(2) Zálohovat účet: Pouze při ladění soukromé mezipaměti.

(3) Automatické obnovení: Při reinstalaci aplikací, obnově zálohovaných nastavení a dat.

#### Osobní data:

**Obnovení výrobního nastavení:** Vymaže všechny datové oddíly a všechna uživatelská data v tabletu.

#### Přidání účtů

Správa účtů a synchronizace informací. Kliknutím na ""ADD an ACCOUNT" na pravé horní straně obrazovky přidáte Google účet, firemní účet, nebo e-mailový účet.

| Set |                  |           |     |   |     |       |      |    |
|-----|------------------|-----------|-----|---|-----|-------|------|----|
|     |                  |           |     |   |     |       |      |    |
|     |                  |           |     |   |     |       |      |    |
|     |                  | Corporate |     |   |     |       |      |    |
|     |                  | 空 Email   |     |   |     |       |      |    |
|     |                  | S Google  |     |   |     |       |      |    |
|     |                  |           |     |   |     |       |      |    |
|     |                  |           |     |   |     |       |      |    |
|     |                  |           |     |   |     |       |      |    |
|     |                  |           |     |   |     |       |      |    |
|     | Language & input |           |     |   |     |       |      |    |
|     |                  |           |     |   |     |       |      |    |
|     |                  |           |     |   |     |       |      |    |
|     |                  |           |     |   |     |       |      |    |
|     |                  |           |     |   |     |       |      |    |
|     |                  |           |     |   |     |       |      |    |
|     | W. Anneccibility |           |     |   |     |       |      |    |
| Ĵ   |                  |           | An. | 0 | -69 | 10:54 | (It- | 41 |

## Datum a čas

| Settings                 |                                                    |                |
|--------------------------|----------------------------------------------------|----------------|
| Storage                  | Automatic date & time                              |                |
| Battery                  |                                                    |                |
| Apps                     |                                                    |                |
| Location services        |                                                    |                |
| Security                 | Select time zone<br>GMT+08:00, China Standard Time |                |
| A Language & input       | Use 24-hour format                                 |                |
| Backup & reset  ACCOUNTS | Choose date format<br>12/31/2013                   |                |
| + Add account            |                                                    |                |
| 🛇 Date & time            |                                                    |                |
| 🖐 Accessibility          |                                                    |                |
| { } Developer options    |                                                    |                |
| About tablet             |                                                    |                |
|                          |                                                    | <br>0:54 🖘 🖉 🖬 |

Automatický datum a čas: Čas je udržován sítí.

Automatické zjištění časového pásma: Nastavované internetovou sítí.

Nastavení data. Nastavení času Volba časového pásma. Použití 24hodinového formátu. Volba formátu data

#### Usnadnění

| Settings                 |                                         |
|--------------------------|-----------------------------------------|
| Storage                  | SERVICES                                |
| Battery                  | TalkBack<br>off                         |
| Apps<br>Personal         | SYSTEM                                  |
| Location services        |                                         |
| Security                 | Auto-rotate screen 🧹                    |
| 🔺 Language & input       | Speak passwords                         |
| Backup & reset  ACCOUNTS | Text-to-speech output                   |
| + Add account            | Touch & hold delay<br>Shert             |
| SYSTEM<br>① Date & time  | Enhance web accessibility<br>Notallowed |
| 🖐 Accessibility          | Enable quick boot                       |
| { } Developer options    | System performance                      |
| ③ About tablet           |                                         |
|                          | 🐀 🖳 🖪 🕴 🗰 10:56 📚 🖄                     |

Velké písmo: Zvolte, pokud potřebujete zvětšit písmo

Autorotace obrazovky: Pokud otáčíte MID, obrázek se otáčí v ten samý okamžik tak, aby se přizpůsobil sledování.

Rychlé spuštění: Zaškrtnutím zrychlíte spuštění.

Provozní režim: Máte tři možnosti, včetně "performance balanced", "power saving prior" a "performance prior".

1) performance balanced: MID nastaví rovnováhu mezi spotřebou energie a výkonem. Doporučujeme používat tuto možnost.

2) power saving prior: Spotřeba energie je u MID poměrně malá, takže i tak šetří energii. Používejte jen v případě, že potřebujete co nejdelší výdrž, nikoli při normálním používání. Nedoporučujeme

používat tuto možnost.

3) performance prior: Pokud vyberete tuto možnost, MID bude podávat nejlepší výkon, ale za cenu vysoké spotřeby energie.

|                  | Large text  |       |           |             |  |  |  |
|------------------|-------------|-------|-----------|-------------|--|--|--|
|                  |             |       |           |             |  |  |  |
| Language & input | interactive |       |           |             |  |  |  |
|                  | ondemand    |       |           |             |  |  |  |
|                  | performance |       |           |             |  |  |  |
|                  | Cancel      |       |           |             |  |  |  |
|                  |             |       |           |             |  |  |  |
|                  |             |       |           |             |  |  |  |
|                  |             |       |           |             |  |  |  |
|                  |             |       |           |             |  |  |  |
|                  |             |       |           |             |  |  |  |
|                  |             |       |           |             |  |  |  |
|                  |             | 🔞 📓 📓 | y 🐖 10:59 | <b>₹</b> ⊿∎ |  |  |  |

【Poznámka】: V případě, že že máte spuštěné určité aplikace nebo hry, je pro lepší zobrazování rotace zakázána.

## Vývojářské možnosti

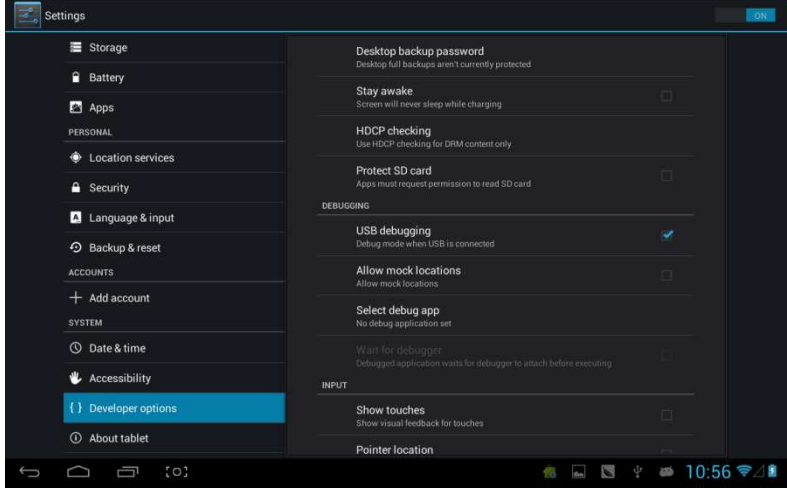

Tato možnost je používána pouze vývojáři, jako ladící režim při připojení USB.

## O tabletu

| Settings              |                                                                 |
|-----------------------|-----------------------------------------------------------------|
| Battery               | Status<br>Status of the battery, network, and other information |
| Apps                  | Legal information                                               |
| PERSONAL              |                                                                 |
| Location services     | Model number<br>Full AOSP on Leopard SOC                        |
| Security              | Android version<br>4.1.1                                        |
| A Language & input    | Kernel version                                                  |
| Backup & reset        | liuwei@srv-fw-compile3 #165<br>Thu Jan 17 20 12:04 CST 2013     |
| ACCOUNTS              | Build number                                                    |
| + Add account         | TAG.GS702A,4110_190117                                          |
| SYSTEM                |                                                                 |
| ③ Date & time         |                                                                 |
| 🖐 Accessibility       |                                                                 |
| { } Developer options |                                                                 |
| ① About tablet        |                                                                 |
| り<br>つ<br>百<br>(0)    | 🔞 🖬 💟 🐑 🗰 10:56 🖘 🖉                                             |

Zde můžete zkontrolovat stav MID, právní informace, číslo MID modelu verzi Androidu, verzi kernelu a číslo sestavení.

### Hudba

Klepněte na pro vstup do hudební knihovny, zde jsou všechny hudební soubory rozděleny podle "Artists", "Albums", "Songs", "play list" a "now playing", klepnutím na jakýkoliv z nich otevřete jejich seznam.

| Artista                        | Albums | Conge | Playlists.    | Now playing   |
|--------------------------------|--------|-------|---------------|---------------|
| Unknown artist                 |        |       |               |               |
| Bic Runga                      |        |       |               |               |
| The Black Eyed Peas            |        |       |               |               |
| Jack Johnson                   |        |       |               |               |
| Martin Nievera                 |        |       |               |               |
| Michael Jackson                |        |       |               |               |
| Olivia Ong(新加坡)<br>● ① 1 album |        |       |               |               |
| Taylor Swift                   |        |       |               |               |
| Whitney Houston                |        |       |               |               |
| 周杰伦<br>■ ③ 1 album             |        |       |               |               |
|                                | (o) :  |       | <u>(8</u> 🖬 🖾 | ¥ @ 11:12 ♥⊿∎ |

Ddlouhým stiskem názvu skladby nebo adresáře jej přidáte do playlistu, nebo jej vymažete či vyhledáte, jak je ukázáno zde:

| 9                                               | Alterna        | C. |       | Liew deping   |
|-------------------------------------------------|----------------|----|-------|---------------|
| Breakdown<br>Jack Johnson                       |                |    |       |               |
| Can You Feel The Love Tonight<br>Martin Nievera |                |    |       |               |
| christmas you and me<br>Unknown artist          | Breakdown      |    |       |               |
| Greatest Love Of All<br>Whitney Houston         | Play           |    |       |               |
| Heal The World<br>Michael Jackson               | Add to playlis | t  |       |               |
| I Gotta Feeling<br>The Black Eyed Peau          | Delete         |    |       |               |
| Last Christmas<br>Taylor Swift                  | Search         |    |       |               |
| Listening For The Weather<br>Bic Burga          |                |    |       |               |
| Lonely Christmas<br>雨変過                         |                |    |       |               |
| Mine Mine<br>周志伯                                |                |    |       |               |
| Sometimes When We Touch                         |                |    | 🐀 🖬 🕅 | ¥ ≠ 11:12 ₹⊿∎ |

Při přehrávání hudby můžete používat další aplikace. Jako jsou: prohlížení obrázků/čtení textových souborů/surfování po internetu. Při přehrávání hudby na pozadí se na se na horní levé straně stavové lišty zobrazuje, stiskem a tažením dolů, se na obrazovce zobrazí následující, poklepejte na hudbu a návrat do rozhraní přehrávání hudby.

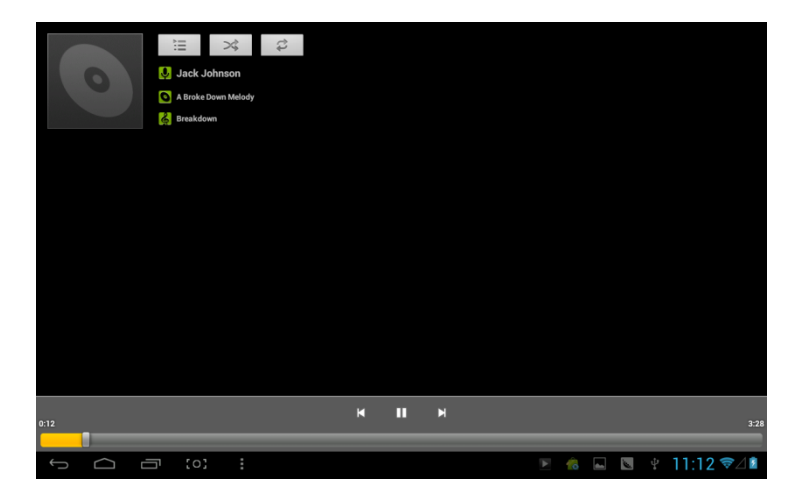

# Video a obrázky

#### Klepněte na knihovnu obrázků

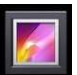

#### , vstoupíte do:

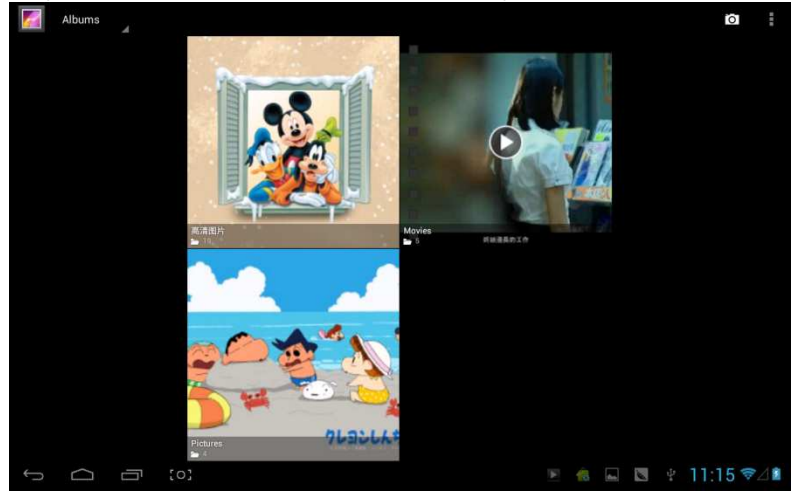

# Přehrávání videa:

Klepněte na adresář videa a chvilku počkejte. Po analýze klepněte pro začátek přehrávání na , viz níže:

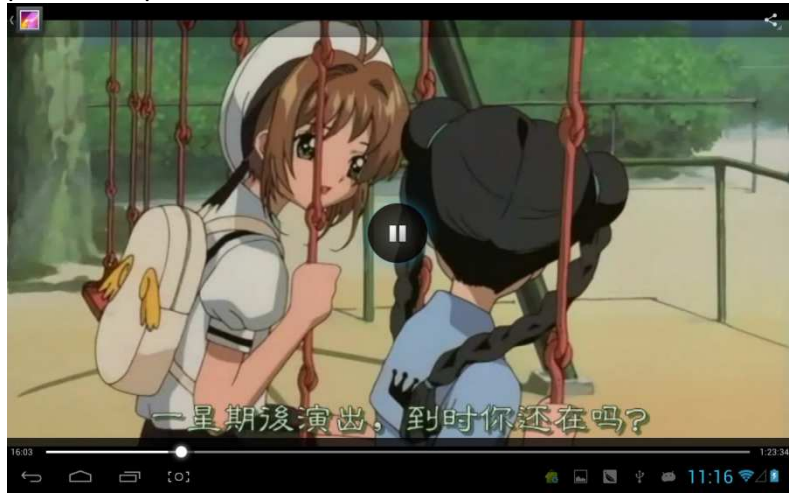

# Prohlížení obrázků

#### Vyberte adresář s obrázky, jak je ukázáno na screenshotu:

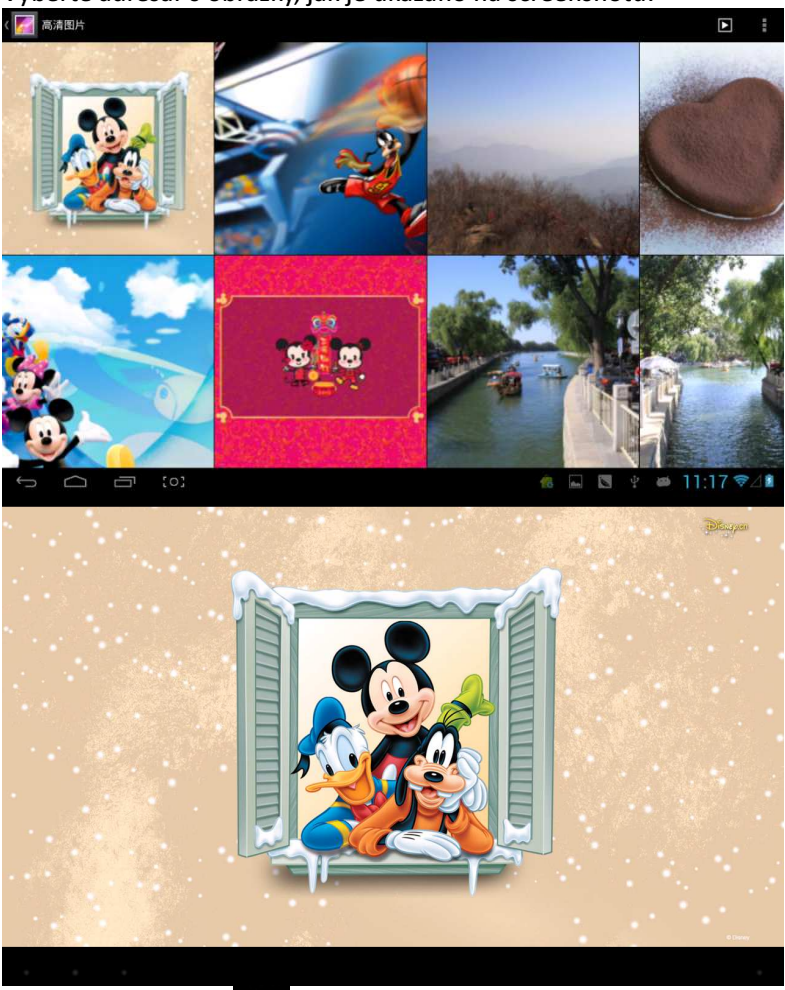

Klepněte na ikonu **do pravé horní straně**, můžete spustit slideshow, upravovat, otočit vlevo, otočit vpravo, oříznout atd.

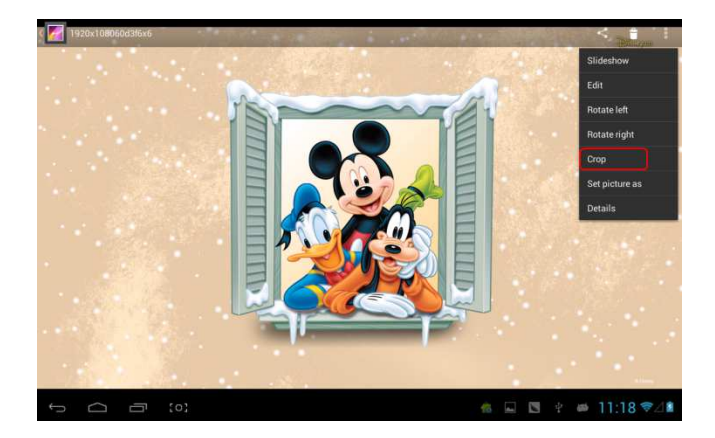

Vyberte "crop", a můžete oříznout obrázek. Po zvolení oblasti pro oříznutí, klepněte na tlačítko "OK" vpravo nahoře.

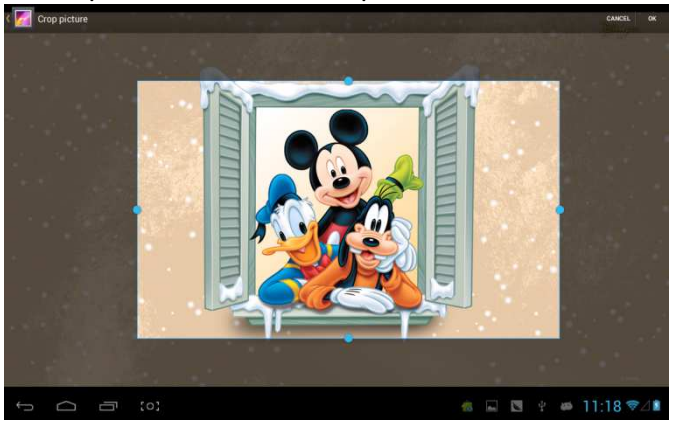

# Přehrávač Owl

Přehrávač Owl je video přehrávač, a umožňuje zbrusu nový režim přehrávání—přehrávání současně v několika oknech.

Klepnutím na ikonu Klepnutím na ikonu

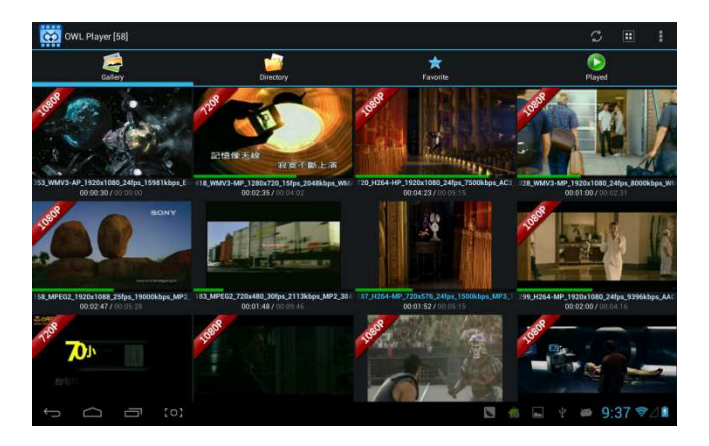

Na výběr jsou čtyři režimy: Galerie, Adresář, Oblíbené a Přehráno. Uživatel může přehrát různé soubory v různých režimech. Přehrávací rozhraní:

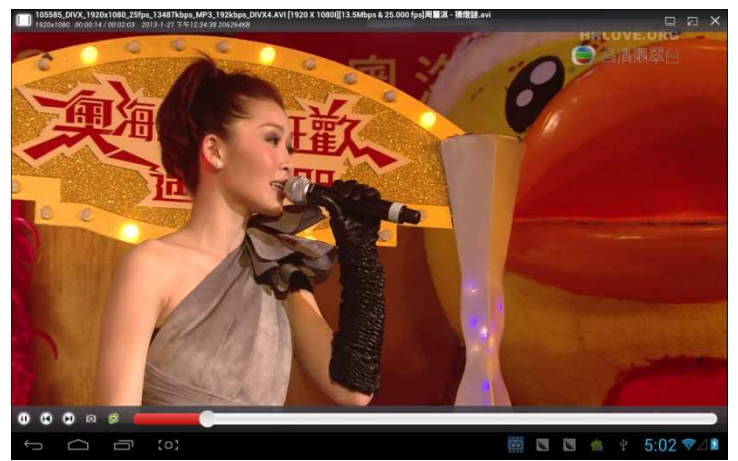

Uživatel může měnit velikost okna automaticky. V případě, že se neobjeví ukazatel postupu, můžete dlouhým stiskem v pravé dolní části přehrávaného okna upravit jeho velikost podle vlastních potřeb:

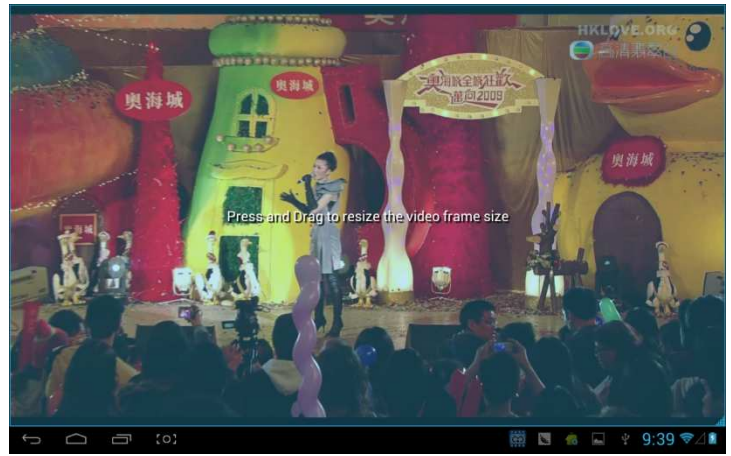

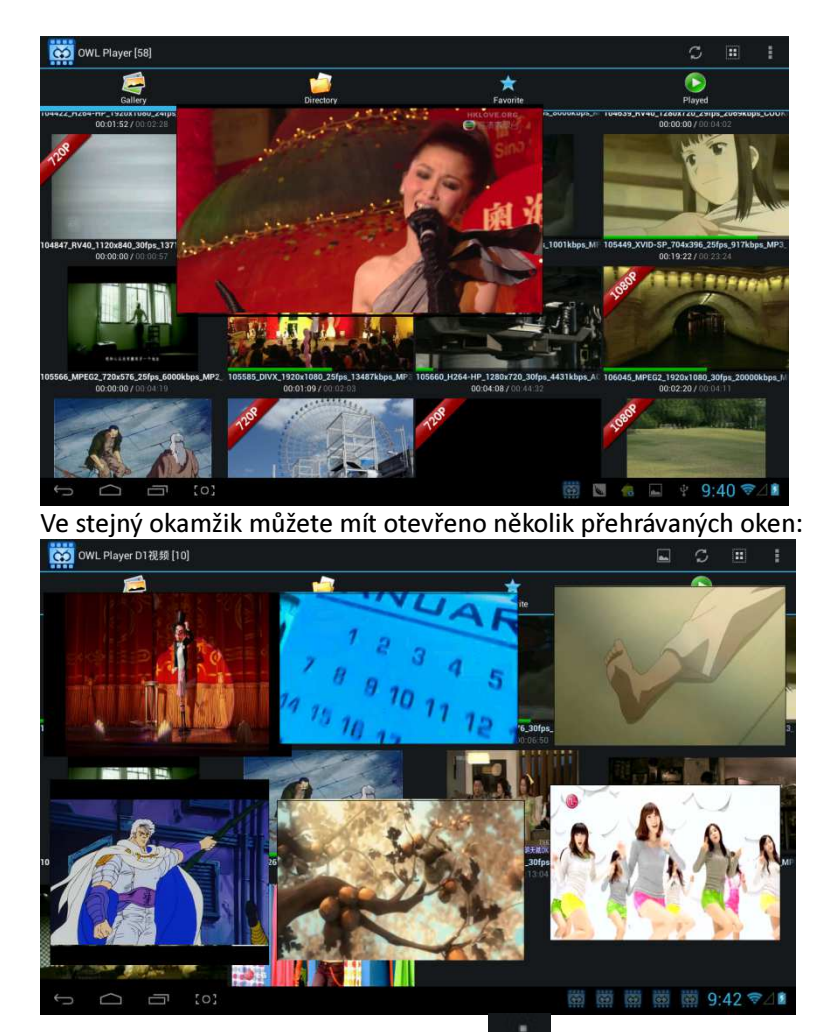

Klepnutím na pravou horní stranu ikony

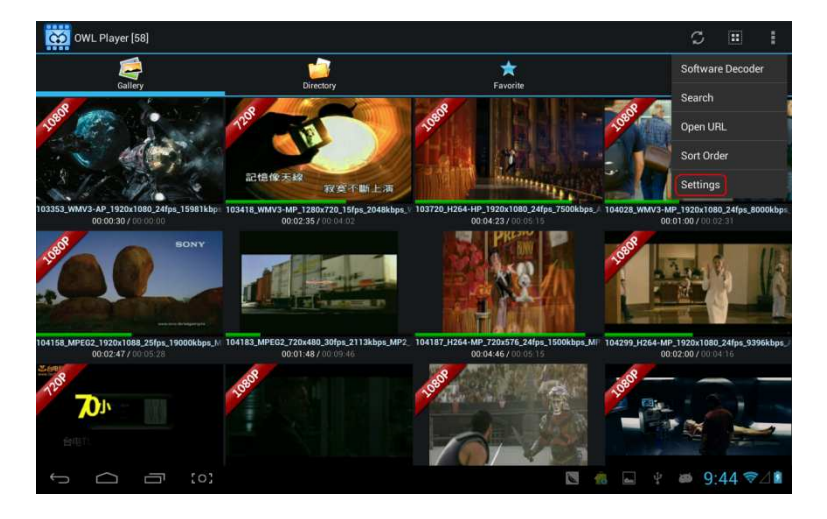

Vyberte "setting" z vyskočeného menu, a dostane se do rozhraní volby všech nastavení:

| Settin | ngs                                                  |    |      |      |      |
|--------|------------------------------------------------------|----|------|------|------|
|        | ABOUT                                                |    |      |      |      |
|        | OWL Player<br>2013-JAN-19 v1 4.8 Designed by GPCSOFT |    |      |      |      |
|        | SETTINGS                                             |    |      |      |      |
|        | Media Cache Settings                                 |    |      |      |      |
|        | Subtitle Settings                                    |    |      |      |      |
|        | Floating Screen Settings                             |    |      |      |      |
|        | Player Settings                                      |    |      |      |      |
|        | Toolbar Settings                                     |    |      |      |      |
|        | Video Decoder Settings                               |    |      |      |      |
|        |                                                      |    |      |      |      |
|        |                                                      |    |      |      |      |
| ÷ c    | △                                                    | 18 | ¥ 85 | 9:46 | \$⊿1 |

# Online

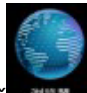

Otevřete prohlížeč 2020, zadejte webovou stránku. Před surfováním po internetu se přesvědčte, že MID bylo připojeno k Wifi, 3G nebo Ethernetu.

Na rozhraní webové stránky jako je např. sina:

|                                                                                                    | 密勢                        |                     |              | 送                 | 择去向                  | •                           | <u>한</u> | R 6                            | 进入                          | 國博                    | 通行证                     | E客服                             | 帮助                       | 企业自      | 11 I                      | 手机                 | 新浪网               | िछ                | 为主页                                                                                                    | 日新浪                                                                                                    | 导航 |
|----------------------------------------------------------------------------------------------------|---------------------------|---------------------|--------------|-------------------|----------------------|-----------------------------|----------|--------------------------------|-----------------------------|-----------------------|-------------------------|---------------------------------|--------------------------|----------|---------------------------|--------------------|-------------------|-------------------|----------------------------------------------------------------------------------------------------|----------------------------------------------------------------------------------------------------|----|
| 「「おうりまう」                                                                                                    | 新闻<br>財经                  | 军事<br>股票            | 社会<br>基金     | 体育<br>娱乐          | 英超<br>明星             | NBA<br>音乐                   | 博客<br>视频 | 微博<br>微视频                      | 轻博<br>综艺                    | 读书<br>女性              | 教育<br>健康                | 育儿<br>中医                        | 空间<br>论坛                 | 邮箱<br>交友 | 出国<br>SHOW                | 城市旅游               | 广东<br>航空          | 因博<br>图片          | 高尔夫<br>环保                                                                                                    | 下载                                                                                                    | 导致 |
| 珠海                                                                                                    | 科技                        | 手机                  | 数码           | 汽车                | 报价                   | 买车                          | 房产       | 二手房                            | 家居                          | 乐库                    | 商品                      | 收藏                              | 游戏                       | 页游       | 星座                        | 应用                 | 必备                | 手游                | 彩票                                                                                                    | 公益                                                                                                    | 保  |
| 盘点6千-8千元積盈<br>单身一族首选公寓<br>着房被盘大提罗<br>如房首选列需两段<br>一步到位全能3唇<br>可引、道2时发便利房<br>讲述老百姓"房事"<br>安居重业小滚带忙<br>教你如何投资买房 | 25岁美<br>地铁周<br>肌肤永<br>審华期 | 相首辺<br>辺最后<br>表 代 W | ● 100 単位     | 春<br>年<br>大<br>30 | 节临近<br>度热(门)<br>家电底: | 电商促;<br>图书大;<br>介狂欢;<br>三居首 | 用足       | iphone<br>免中介:<br>5分钟时<br>年末引: | 5上市4:<br>地铁周3<br>鉄低が<br>暴打折 | s清仓<br>边租房<br>祖房<br>况 | 动/#<br>3C菱<br>笔记<br>家 屈 | (低价房<br>)(研节后<br>)(本年来<br>)(就京东 | 源大盘<br>注狂致<br>大促钼<br>共谋电 | 点        | 年来手<br>紧部地<br>年底给1<br>京东家 | 机疯狂;<br>失刚需<br>装城即 | 倍购中<br>小户<br>装得上线 | 間 首 沪 沙 瓦 劇 首 孕 分 | 1文直播<br>1. 城热盘<br>1. 城热盘<br>1. 城水出楼市<br>1. 派乐国<br>1. 派乐国<br>1. 派明<br>1. 派明<br>1. 《明<br>1. 《明<br>1. 》》<br>[] 》<br>[] 》<br>[] 》<br>[] 》<br>[] 》<br>[] 》<br>[] 》<br>[ | 热铜槽1<br>醫房皮威到<br>開房及<br>服<br>到<br>用<br>服<br>引<br>和<br>引<br>和<br>二<br>和<br>引<br>本<br>二<br>の<br>本<br>二<br>の<br>本<br>二<br>の<br>本<br>二<br>の<br>本<br>二<br>の<br>本<br>二<br>の<br>本<br>二<br>の<br>本<br>二<br>の<br>本<br>二<br>の<br>本<br>二<br>の<br>二<br>の<br>本<br>二<br>の<br>本<br>二<br>の<br>本<br>二<br>の<br>本<br>二<br>の<br>本<br>二<br>の<br>本<br>二<br>の<br>本<br>二<br>の<br>本<br>二<br>の<br>本<br>二<br>の<br>二<br>の<br>本<br>二<br>の<br>本<br>本<br>二<br>の<br>本<br>二<br>の<br>本<br>二<br>の<br>本<br>二<br>の<br>二<br>の<br>二<br>の<br>二<br>の<br>二<br>の<br>二<br>の<br>二<br>の<br>二<br>の<br>二<br>本<br>二<br>の<br>二<br>の<br>二<br>の<br>二<br>の<br>二<br>の<br>二<br>の<br>二<br>の<br>二<br>の<br>二<br>の<br>二<br>の<br>二<br>の<br>二<br>の<br>二<br>の<br>二<br>の<br>二<br>の<br>二<br>の<br>二<br>の<br>二<br>の<br>二<br>の<br>二<br>の<br>二<br>の<br>二<br>の<br>二<br>の |    |
| 新闻产品环保 😂                                                                                                    | 援                         | 家                   | <b>N</b> (0) | 图片                | i a                  | ta is                       | 博客       | 视频                             | 1                           | 乐                     | 知识人                     | . 7                             | 884                      | 地图       | 汽车                        | E.                 | 楼盘                | 铃声                | 手                                                                                                    | ð                                                                                                    |    |
| 1球卫士<br>1球卫士成就环保家居梦想                                                                                         |                           |                     |              |                   |                      |                             |          |                                |                             | 搜                     | R 4                     | 中日军机                            | 1对峙 3                    | 8大世      | 0020088                   | (赛邦)               | 위经适(              | 彩旗败               | 奥斯卡普                                                                                                    | 名揭晓                                                                                                    |    |
| enter anulte enter allem                                                                                     |                           | 20 45               | 校            | #                 | 拢广                   | 100                         | < 16 1   | 「「おく」」                         | HIT N                       | 14日書                  | 10                      | \$F.00                          | I I Ibł                  | 48       | 广省                        | कंज                |                   |                   | 11 COR                                                                                                    | @·201                                                                                                    | 31 |

Rozhraní online přehrávání, např. přehrávání videa na Youku:

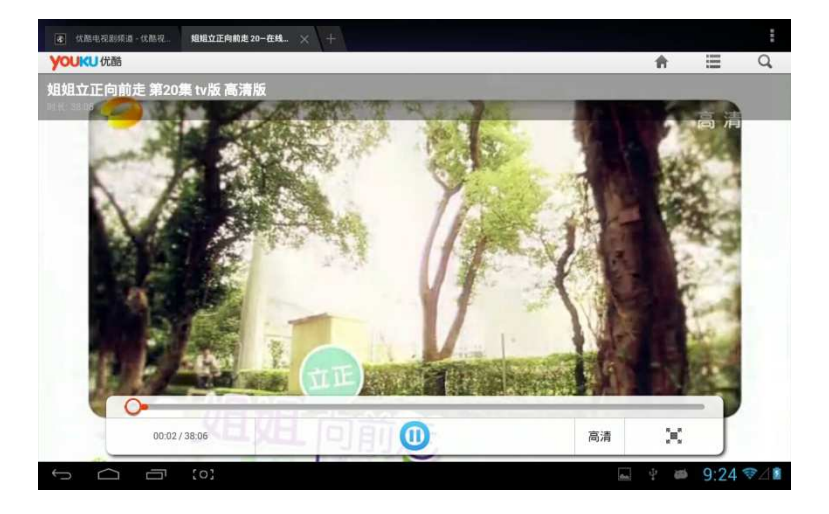

Webový prohlížeč je rozdělen na dvě části, zahrnující plochu a ipad, chcete-li navštívit webovou stránku z PC (většina obsahu webu udělí prioritu flash), bude nutné upravit UAstring nastavení, způsoby jsou ukázány níže:

Klepněte na tlačítko na pravé horní straně webu, zvolte "setting" jako poslední možnost ve vyskakovací nabídce:

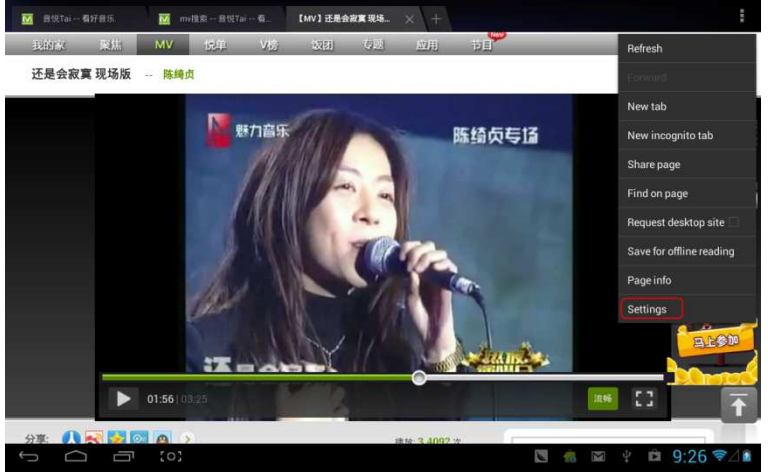

#### Výběrem, "Advanced":

| ( 🌍 General          |                                                               |                  |  |  |  |  |  |  |  |
|----------------------|---------------------------------------------------------------|------------------|--|--|--|--|--|--|--|
| General              | Set search engine                                             |                  |  |  |  |  |  |  |  |
| Privacy & security   | Open in background<br>Open new tabs behind the current tab    |                  |  |  |  |  |  |  |  |
| Accessibility        | Enable JavaScript                                             | <b>X</b>         |  |  |  |  |  |  |  |
| Advanced             |                                                               |                  |  |  |  |  |  |  |  |
| Bandwidth management | UAString                                                      |                  |  |  |  |  |  |  |  |
| Labs                 | Enable plug-ins<br>Always on                                  |                  |  |  |  |  |  |  |  |
|                      |                                                               |                  |  |  |  |  |  |  |  |
|                      | PAGE CONTENT                                                  |                  |  |  |  |  |  |  |  |
|                      | Default zoom<br>Medium                                        |                  |  |  |  |  |  |  |  |
|                      | Open pages in overview<br>Show overview of newly-opened pages | <b>M</b>         |  |  |  |  |  |  |  |
|                      | Auto-fit pages<br>Format webpages to fit the screen           | 2                |  |  |  |  |  |  |  |
|                      | Block pop-ups                                                 |                  |  |  |  |  |  |  |  |
|                      | 3 - 1                                                         | 8 ⊠ ∲ ฿ 9:27 ♥⊿≇ |  |  |  |  |  |  |  |

#### Zvolte Plocha v "UAString":

|             |           | <u> </u>       |                                   |       |          |          |
|-------------|-----------|----------------|-----------------------------------|-------|----------|----------|
| ( 🧐 General |           |                |                                   |       |          |          |
| General     |           |                |                                   |       |          |          |
| Privacy & : |           |                | Open in background                |       |          |          |
| Accessibil  |           |                |                                   |       |          |          |
| Advanced    |           | Android        |                                   |       |          |          |
| Bandwidth   |           | Desktop        |                                   |       |          |          |
| Labs        |           | iPhone         |                                   |       |          |          |
|             |           | iPad           |                                   |       |          |          |
|             |           | Froyo-N1       |                                   |       |          |          |
|             |           | Honeycomb-Xoom |                                   |       |          |          |
|             |           |                | Cancel                            |       |          |          |
|             |           |                |                                   |       |          |          |
|             |           |                | Format webpages to fit the screen |       |          |          |
|             |           |                |                                   |       |          |          |
|             | 「」<br>(0) |                |                                   | 🛛 🔞 🗈 | a 🕴 🛍 9: | 27 📚 🖉 🛍 |

Následně se vraťte do rozhraní přehrávání na webu a obnovte:

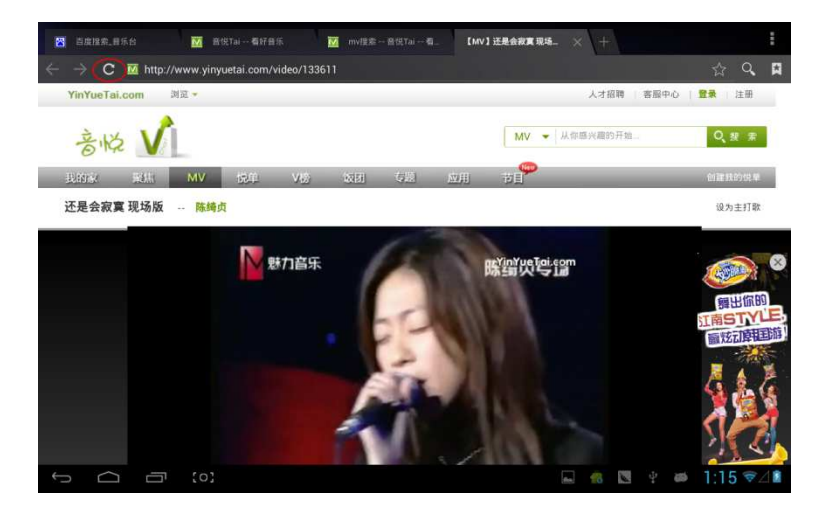

V případě nutnosti návštěvy webové stránky MID (většina obsahu upřednostňuje HTML5), je nutné změnit "UAstring" na ipad:

|                |                | Open in background |       |     |       |
|----------------|----------------|--------------------|-------|-----|-------|
|                |                |                    |       |     |       |
|                | Android        |                    |       |     |       |
|                | Desktop        |                    |       |     |       |
|                | iPhone         |                    |       |     |       |
|                | iPad           |                    |       |     |       |
|                | Frayo-N1       |                    |       |     |       |
|                | Honeycomb-Xoom |                    |       |     |       |
|                |                | Cancel             |       |     |       |
|                |                |                    |       |     |       |
|                |                |                    |       |     |       |
|                |                |                    |       |     |       |
| ф <u>с</u> со; |                |                    | 🕅 🤹 🖬 | 9:3 | 6 ₹⊿∎ |

## Kamera

Klepnutím na

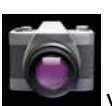

vstoupíte do DC aplikací:

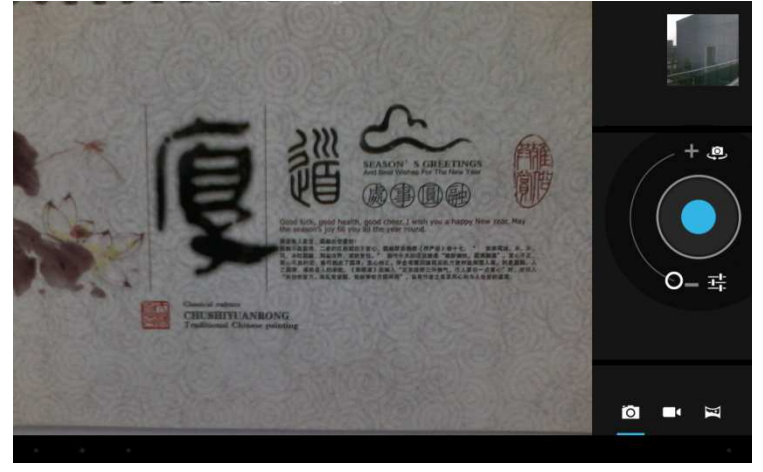

Volba panoramatického snímku, klepněte na klávesu fotografování, přesunujte pomalu objektiv doleva nebo doprava a fotografujte:

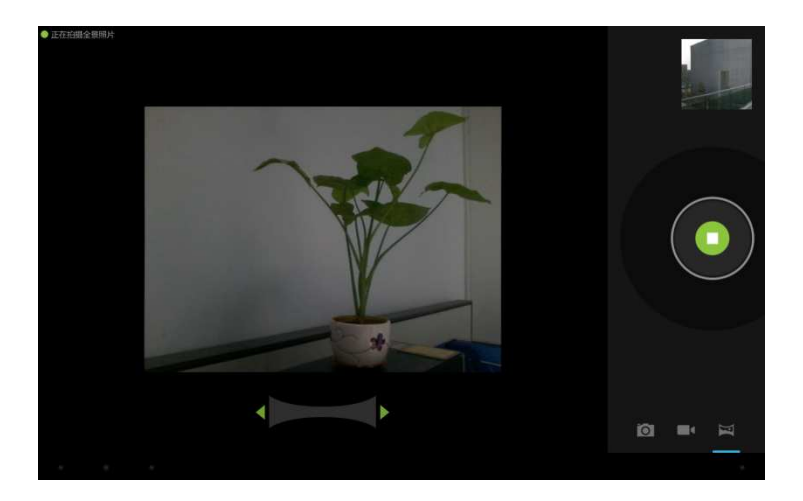

# Obrázek s panoramatickým efektem:

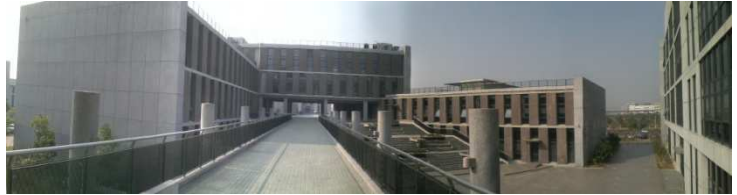

# Email

Můžete posílat nebo přijímat emaily.

Klepněte na Email , přihlaste se svým účtem a heslem, pak můžete posílat emaily.

| Account setu | ıp                   |                 |                    |           |               |        |       |            |
|--------------|----------------------|-----------------|--------------------|-----------|---------------|--------|-------|------------|
| E            | mail accour          | nt              |                    |           |               |        |       |            |
| Yc           | u can set up email f | or most account | is in just a few s | teps.     |               |        |       |            |
| Em           | ail address          |                 |                    | <u>_,</u> |               |        |       |            |
| Pa           | ssword               |                 |                    |           |               |        |       |            |
|              |                      |                 |                    |           |               |        |       |            |
| 中            | En                   |                 |                    |           |               |        |       |            |
| P            | W 0                  | 2               | ŗ                  | t<br>5    | <b>y</b><br>6 | u<br>7 | i (   | p p        |
| а            | s                    | d               | f                  | g         | h             | j      | k     | 1          |
| ¢            | z                    | x               | c                  | <b>V</b>  | b             | n      | m     |            |
| 123          | @:)                  | Ø               |                    |           |               | -      | ۵     | Next       |
| $\sim$       | - [o]                |                 |                    |           |               | 1000   | i 👘 🖬 | ∲ 9:37 ⊽⊿∎ |

## **Play store**

Stahujte aplikace z Play store a instalujte je do svého MID.

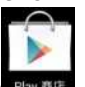

Za připojení k WiFI, klepněte na ikonu Play store Poyme, ocitnete se v hlavním rozhraní Play store:

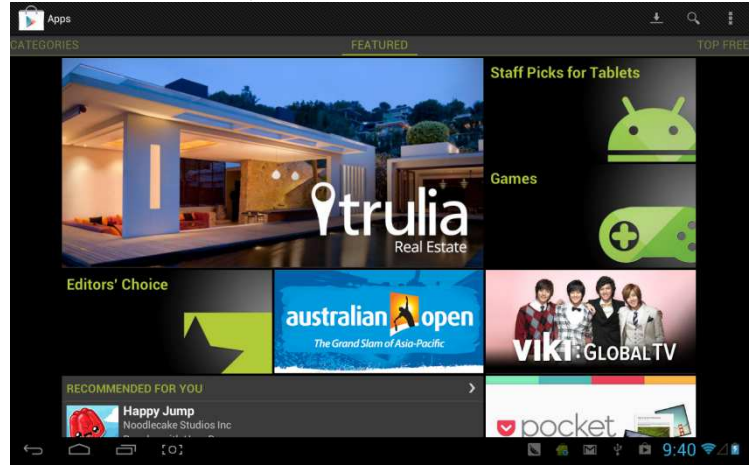

Zde se nachází pět sekcí pro stahování, jsou to Categories, Featured, Top Free, Top Grossing a Trend.

Pokud vyberete stahování "Map" v "Top Free":

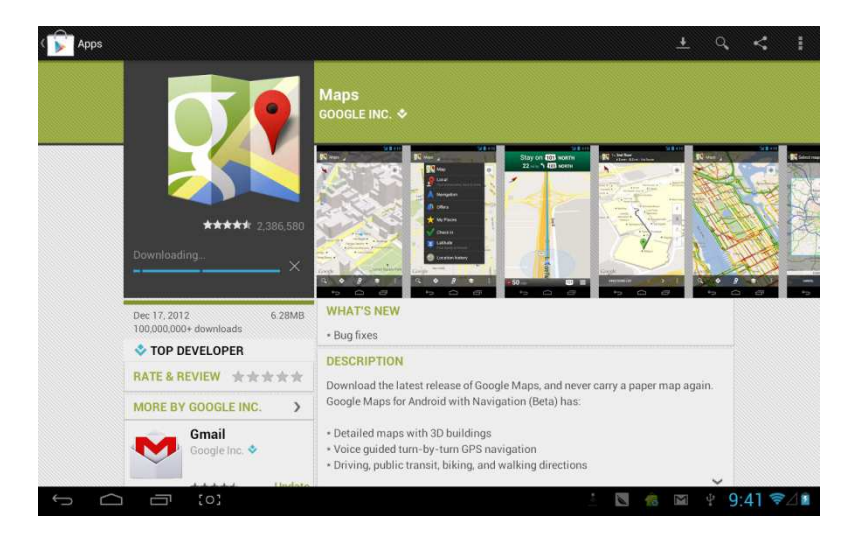

#### Po nainstalování jsou připravené k používání:

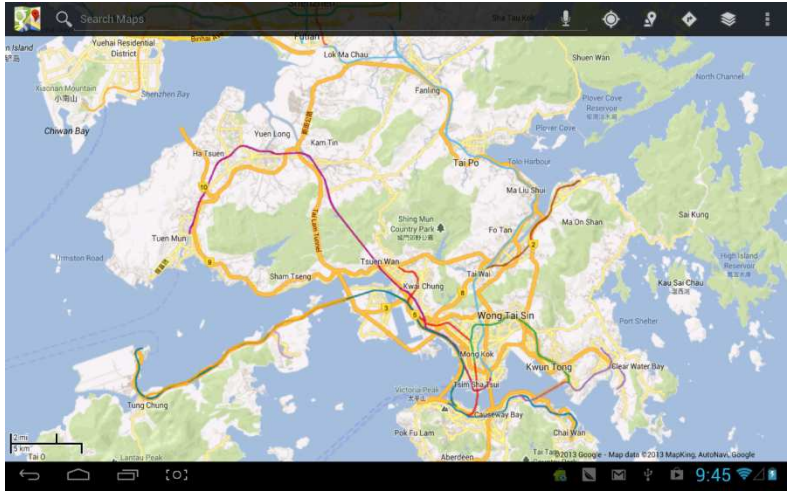

# Kalendář

Klepnutím na kalendář

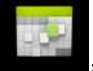

otevřete Kalendář:

| January 2013         january 2013         january 2013                                                                                                    | 357     | Week     |        |        |        |        |        |        |      | 21     | тоо  | AY   | ш,    |          | ŧ  |
|----------------------------------------------------------------------------------------------------|---------|----------|--------|--------|--------|--------|--------|--------|------|--------|------|------|-------|----------|----|
| SUN 20         MON 21         TH2 22         WED 23         TH 24         FH 25         SAT26           3                                                                                                    | Janu    | ary 2013 |        |        |        |        |        |        |      |        |      |      |       |          |    |
| AB     30     31     12     3     4     5     10     11     12     3     4     5     10     11     11     10     11     11     10     11     11     10     11     11     10     11     11     10     11     11     10     11     11     11     11     11     11     11     11     11     11     11     11     11     11     11     11     11     11     11     11     11     11     11     11     11     11     11     11     11     11     11     11     11     11     11     11     11     11     11     11     11     11     11     11     11     11     11     11     11     11     11     11     11     11     11     11     11     11     11     11     11     11     11     11     11     11     11     11     11     11     11     11     11     11     11     11     11     11     11     11     11     11     11     11     11     11     11     11     11     11     11     11     11     11     11     11<                                                                                                    |         | SUN 20   | MON 21 | TUE 22 | WED 23 | THU 24 | FRI 25 | SAT 26 |      | м      | T    | w w  | 13    | E.       |    |
| 9       6       7       8       9       10         10       20       22       23       24       25       24       25       24       25       24       25       24       25       24       25       24       25       24       25       24       25       24       25       24       25       24       25       24       25       24       25       24       25       24       25       24       25       24       25       24       25       24       25       24       25       24       25       24       25       24       25       24       25       24       25       24       25       25       31       1       2       25       24       25       24       24       24       24       24       24       24       24       24       24       24       24       24       24       24       24       24       24       24       24       24       24       24       24       24       24       24       24       24       24       24       24       24       24       24       24       24       24       24       24       24 <td>8<br/>AM</td> <td></td> <td></td> <td></td> <td></td> <td></td> <td></td> <td></td> <td>30.)</td> <td>33.1</td> <td>1</td> <td>2</td> <td>3</td> <td>4</td> <td>5</td> | 8<br>AM |          |        |        |        |        |        |        | 30.) | 33.1   | 1    | 2    | 3     | 4        | 5  |
| 39         10         10         10         10         10         10         10         10         10         10         10         10         10         10         10         10         10         10         10         10         10         10         10         10         10         10         10         10         10         10         10         10         10         10         10         10         10         10         10         10         10         10         10         10         10         10         10         10         10         10         10         10         10         10         10         10         10         10         10         10         10         10         10         10         10         10         10         10         10         10         10         10         10         10         10         10         10         10         10         10         10         10         10         10         10         10         10         10         10         10         10         10         10         10         10         10         10         10         10         10         10<                                                      |         |          |        |        |        |        |        |        | 6    | 7      | 8    | 9    | 10    | 11       | 12 |
| 10     23     24     25     25     23     11     2     3     4     5     5     10     10     10     10     10     10     10     10     10     10     10     10     10     10     10     10     10     10     10     10     10     10     10     10     10     10     10     10     10     10     10     10     10     10     10     10     10     10     10     10     10     10     10     10     10     10     10     10     10     10     10     10     10     10     10     10     10     10     10     10     10     10     10     10     10     10     10     10     10     10     10     10     10     10     10     10     10     10     10     10     10     10     10     10     10     10     10     10     10     10     10     10     10     10     10     10     10     10     10     10     10     10     10     10     10     10     10     10     10     10     10     10     10     10     10     10                                                                                                    | a       |          |        |        |        |        |        |        | 13   | 14     | 15   | 16   | 17    | 18       | 19 |
| 11     3     4     5     6     7     9       11     1     1     1     1     1     1     1       2     1     1     1     1     1     1     1       3     1     1     1     1     1     1       4     1     1     1     1     1     1       5     1     1     1     1     1     1                                                                                                    | 10      | _        |        |        |        |        |        |        | 20   | 20     | 22   | 23   | 24    | 25       | 20 |
|                                                                                                    | 10      |          |        |        |        |        |        |        | 3    | 4      | 5    | 6    | 7     | 1        | 9  |
|                                                                                                    | 11      |          |        |        |        |        |        |        |      |        |      |      |       |          |    |
|                                                                                                    |         |          |        |        |        |        |        |        |      | tangji | awar | n00@ | gmail | com      |    |
|                                                                                                    | 12      |          |        |        |        |        |        |        |      |        |      |      |       |          |    |
|                                                                                                    | PM      |          |        |        |        |        |        |        |      |        |      |      |       |          |    |
|                                                                                                    | 1       |          |        |        |        |        |        |        |      |        |      |      |       |          |    |
|                                                                                                    |         |          |        |        |        |        |        |        |      |        |      |      |       |          |    |
|                                                                                                    | 2       |          |        |        |        |        |        |        |      |        |      |      |       |          |    |
|                                                                                                    |         |          |        |        |        |        |        |        |      |        |      |      |       |          |    |
| 4<br>5<br>5 ← ○ ○ (0)                                                                                                    | 3       |          |        |        |        |        |        |        |      |        |      |      |       |          |    |
|                                                                                                    |         |          |        |        |        |        |        |        |      |        |      |      |       |          |    |
| 5<br>5<br>5<br>()<br>()<br>()<br>()<br>()<br>()<br>()<br>()<br>()<br>()<br>()<br>()<br>()                                                                                                    | -4      |          |        |        |        |        |        |        |      |        |      |      |       |          |    |
|                                                                                                    |         |          |        |        |        |        |        |        |      |        |      |      |       |          |    |
|                                                                                                    | 5       |          |        |        |        |        |        |        |      |        |      |      |       |          |    |
|                                                                                                    | 6       |          | 101 In |        |        |        |        |        | 1    | i i    | ŝ    | Q-2  | 46 1  | <b>*</b> | 18 |

Zde nastavíte tón připomínače a další příslušná natavení pomocí<setting-more setting>

**Přidání agendy:** začnete s nastavením agendy <nastavit-nová agenda>, možnosti, které lze nastavit, zahrnují: událost název, čas, místo, popis, čas opakování a připomenutí. V ten čas se na obrazovce ukáže toto:

| New event |             |          |                                |                         |               |         |   |        |                   |
|-----------|-------------|----------|--------------------------------|-------------------------|---------------|---------|---|--------|-------------------|
|           |             | Calendar | tangjiawan00<br>tangjiawan00@g | l@gmail.com<br>mail.com |               |         |   |        |                   |
|           |             | What     | Event name                     |                         |               |         |   |        |                   |
|           |             | Where    | Location                       |                         |               |         |   |        |                   |
|           |             | From     | Mon, Jan 21,                   | 2013                    |               | 9:00am  |   |        |                   |
|           |             | To       | Mon, Jan 21,                   | 2013                    | 4             | 10:00am |   |        |                   |
|           | _           | All day  |                                |                         |               |         |   |        |                   |
| 史         | En          |          |                                |                         |               |         |   |        | 1 <u>1</u>        |
| q<br>1    | W 0         | 2        | r                              | <b>t</b>                | <b>у</b><br>6 | u<br>7  |   |        | <b>0 P</b><br>9 0 |
| a<br>®    | s           | d        | f                              | g                       | ŀ             |         | j | k<br>( | 1                 |
| '词        | z           | ×        | C                              | <b>V</b><br>2           | t             |         | n | m      | -                 |
| 123       | @:)         |          |                                |                         |               |         |   |        | Next              |
| $\sim$    | <u>(</u> ٥) |          |                                |                         |               |         |   |        | ∲ 9:46 ╤⊿∎        |

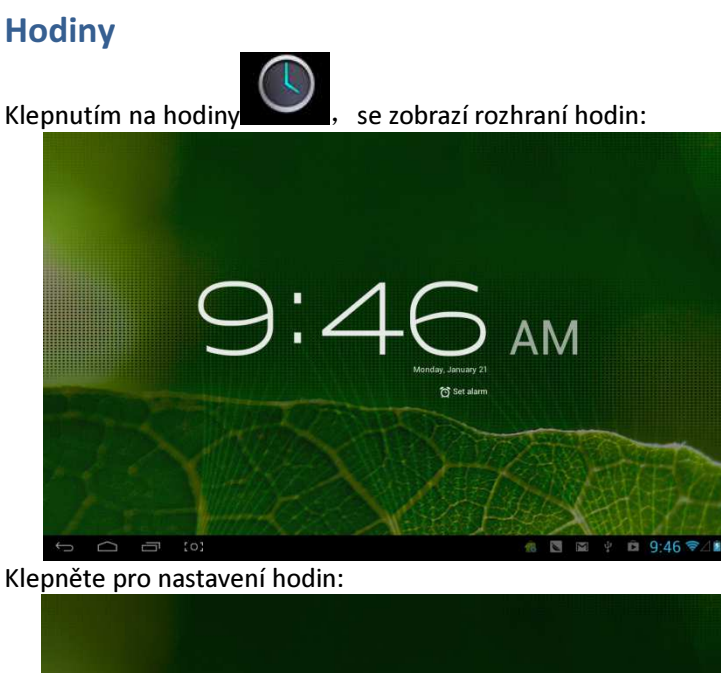

| Alarn |                                    |   |       |
|-------|------------------------------------|---|-------|
| ( +   | Add alarm                          |   |       |
|       | 8:30 AM<br>Mon, Tue, Wed, Thu, Fri | M |       |
|       | 9:00 AM<br>Set Sen                 |   |       |
|       | Settings                           |   |       |
|       |                                    |   |       |
|       |                                    |   | AD DO |

# User Manual

**OV-NewBase2** 

Vyhlásenie

- Informácie, obsiahnuté v tomto manuáli nesmú byť bez písomného súhlasu spoločnosti kopírované, vysielané, šírené alebo uchovávané.
- Aj napriek všetkej snahe o správnosť a úplnosť pri príprave tohto návodu, nemožno zaručiť, že neobsahuje chyby alebo opomenutia. Spoločnosť nepreberázodpovednosť za chyby alebo opomenutia, ktoré by sa mohli v tomto návode vyskytnúť.
- Pre udržateľný rozvoj si spoločnosť vyhradzuje právo na zmenu a zlepšenie produktu, popísaného v tomto návode, bez predchádzajúceho upozornenia.
- 4. V žiadnom prípade neručíme za akúkoľvek stratu dát a ziskov, ani za zvláštne, náhodné, priame či nepriame škody vzniknuté pri strate dátakýmkoľvek spôsobom.

# Upozornenie

Pre správne používanie a spoľahlivosť zariadenia, je nutné zoznámiť sa s týmto návodom a dodržovať pokyny v ňom obsiahnuté.

Zariadenie nevystavujte vysokým (cez 35°C) alebo nízkym (pod - 5°C) teplotám.

Po zariadení násilne nepoklepávajte.

Zabráňte kontaktu s chemikáliami, ako sú benzín, riedidlá apod.

Nevystavujte silným magnetickým poliam, elektrickým poliam apod.

Nevystavujte zariadenie priamemu slnečnému svitu alebo zdrojom tepla.

Nikdy sami nerozoberajte, neopravujte alebo neupravujte zariadenie.

Používaním zariadeniaa slúchadiel počas jazdy na bicykli, riadení auta alebo motocykla sa vystavujete nebezpečenstvu.

Nepoužívajte vysokú hlasitosť, vystavujete sariziku poškodenia sluchu.

Obaly, akumulátory, starú elektroniku roztrieďte a odovzdajte do triedeného odpadu.

# **Prehľad**

# Základné funkcie

- Prehrávanie hudby: podporuje formáty MP3, WMA, CBR, VBR, OGG, APE, FLAC, WAC, AAC, AC3, DTS, AMR, AIFF, MPC
- Prehrávanie videa: podpora všetkých video formátov AVI, WMV, MOV, MKV, RM, RMVB, MP4, M4V, DIVX, XVID, FLV, 3GP, DAT, VOB, MPG, MPEG, AVS, ASF, TP, TRP, MITS, MTS.
- Online Video: podporuje Tudou, Youku, QiYi,Tencenta ďalšie.
- Prezeranie obrázkov: podporuje formáty JPEG, BMP, GIF, PNG.
- Internet chat: podporuje QQ、MSN, SKYPE, Wechat a ďalšie.
- Prehliadač: Prehliadač Google, podpora Chrome label style, Google vyhľadávanie atď.
- Hry: podporuje JAVA hry, G-sensor hry, veľké 3D hry.
- TV OUT: Podporuje HDMI synchrónne displeje.
- Vstup: Podpora vstupov Android Pinyin a ďalších bežných vstupov, software.
- Funkcia nastavovania: podpora zobrazení a nastavení jednotlivých funkcií.
- Súborový systém: podporuje FAT/FAT32/ NTFS a exFAT.
- Podporuje súbory väčšie než 4GB a viacstupňové katalógy.
- USB ovládač: podporuje host/OTG/slave.
- Podpora periférií s USB portom, ako je myš, klávesnica atď.
- PodporujeEthernet a Wifi.

# Prvé zoznámenie

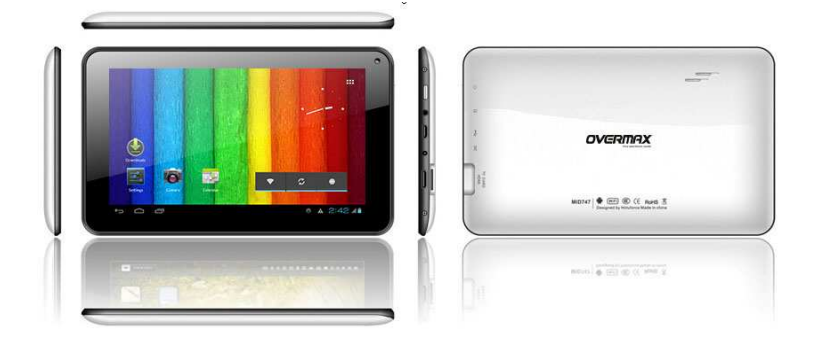

# Príslušenstvo

#### K M721 možno pripojiť toto príslušenstvo:

| Príslušenstvo          | Funkcie                  |
|------------------------|--------------------------|
| Adaptér                | Dobíjanie MID            |
| MID pripojenie pre USB | Použitie pri prenose dát |
| kábel                  | prepojením MID a PC      |

## Klávesy

#### 1. Kláves

| Č. | Názov    | Popis funkcie                                                                                                    |
|----|----------|----------------------------------------------------------------------------------------------------|
| 1  | Zapnutie | <ul> <li>(1) dlho stlačte pre<br/>zapnutie/vypnutie (okamžité<br/>prepnutie do vypínacieho<br/>rozhrania)</li> <li>(2) dlhým stlačením, viac než 8<br/>s, resetujete prehrávač.</li> <li>(3) krátko stlačte pre<br/>zapnutie/vypnutie obrazovky,</li> </ul> |

|  | prepnutie do režimu uzamknutej |
|--|--------------------------------|
|  | pohotovostnej obrazovky.       |

#### 2. Dotykové ovládanie

| Č. | Názov                           | Popis funkcie                                                                                                  |
|----|---------------------------------|----------------------------------------------------------------------------------------------------|
| 1  | Krátke kliknutie                | Predstavuje kliknutie kratšie než<br>1,2 s, používa sa hlavne pre<br>výber menu, potvrdenie atď.               |
| 2  | Dlhé kliknutie                  | Predstavuje kliknutie dlhšie než<br>1,2 s.                                                                     |
| 3  | Operácia<br>posun/potiahnutie   | Slúži na určenie smeru<br>dotykovej stopy. Používaná<br>hlavne na otočenie/potiahnutie<br>obrázka/stránky atď. |
| 4  | Rozpoznanie<br>ručného písania. | Používaná hlavne pre vkladanie<br>znakov/symbolov.                                                             |
| 5  | Virtuálny kláves                | Náleží virtuálnej klávesnici.                                                                                  |

# **MID Aplikácie**

Niektoré aplikácie môžu byťvyrobené na zákazku, podľa potrieb užívateľov. Nasledujúci zoznam obsahuje spoločné bežné aplikácie:

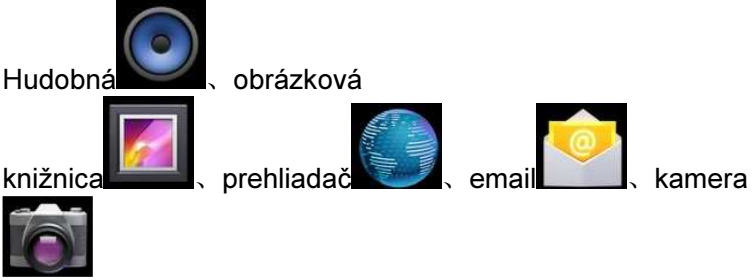

# Stavové ikony

## Menu stavového riadku je:

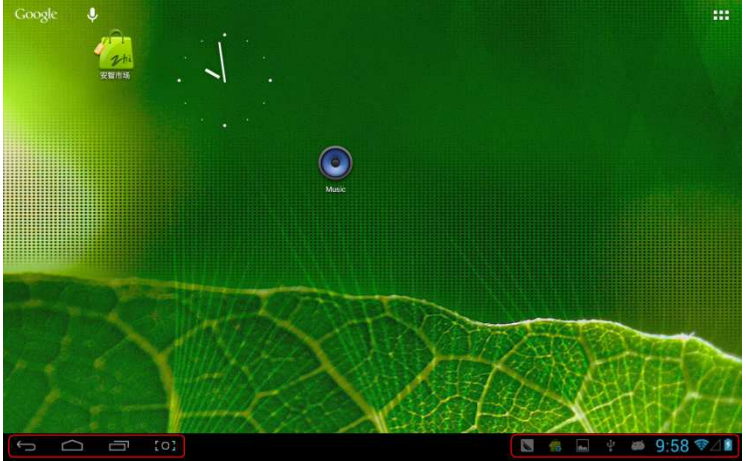

Stavový riadok v spodnej časti obrazovky, tu sa nachádzajú štyri ovládacie ikony:

| lkony                     | Funkcie                                               |
|---------------------------|-------------------------------------------------------|
| Softwérový kláves         | Návrat do predchádzajúceho                            |
| Späť                      | rozhrania, funkcia je rovnaká ako pri<br>klávese SPÄŤ |
| Softwérový kláves         | Návrat do hlavného rozhrania,                         |
| $\frown$                  | funkcia je rovnaká ako pri klávese                    |
| Domov                     | DOMOV.                                                |
| <u>Kláve</u> sová skratka | Zoznam aplikácií a ich náhľad,                        |
|                           | kliknutím ich priamo spustíte.                        |
| Screenshot                | Snímok obrazovky                                      |
| kláves [0]                |                                                       |
| Ikony na pravej strane z  | zobrazujú informácie o aktuálnom                      |

stave MID:

|--|

| Stav USB<br>pripojenia      | Zobrazuje stav pripojenie USB                                                |
|-----------------------------|------------------------------------------------------------------------------|
| Stav USB<br>Iadenia         | Zobrazí sa,ak je pripojené USB<br>ladenie.                                   |
| Stav pripojenia SD<br>karty | Zobrazí sa pri vytiahnutí SD karty.                                          |
| Čas 7:40                    | Zobrazí aktuálny čas                                                         |
| wifi                        | MID sa pripojí k internetu cez Wi-Fi,<br>čím viac signálu, tým je silnejšia. |
| Akumulátor                  | Zobrazí stav akumulátora alebo stav dobíjania                                |

# Začíname

## Nastavenie systému

Operačný systém: Windows 7/Vista/XP/2K/ME/98 (nutnosťinštalácie ovládačov)/ubuntu 9.0 a vyšší/Mac OS 10 CPU: Prinajmenšom Pentium-133MHz RAM: najmenej 32MB Potrebné miesto na disku: najmenej 100MB Video karta: rozlíšenie 640\*480 a 16 bit farby

## ON/OFF/Standby

ON: Stlačte kláves napájania, prehrávač zobrazí úvodný obrázok a potom prejde do hlavného rozhrania. OFF: Dlho stlačte (5s) tlačidlo napájania v hlavnom rozhraní, systém saspýta, či ho chcete vypnúť, následne kliknite na
"YES", MID sa vypne.

Úsporný pohotovostný režim: pri zapnutom stavu stlačte kláves napájania pre spustenie zamknutého úsporného pohotovostného režimu. Potom stlačte tlačidlo napájania pre zosvetlenia obrazovky a jej odomknutie v závislosti na indikácii.

# Reštart napájania

Stlačením RESET na dobu dlhšiu než 8 s reštartujte prehrávač v prípade, že dôjde počas prehrávania k jeho pádu.

# Pripojenie PC a prenos dát

Prepojenie PC a MID pomocou USB káblu, ikona USB zobrazí na pravej dolnej strane stavovej lišty, znamená to, že je USB pripojené. Nasledujúcim spôsobom:

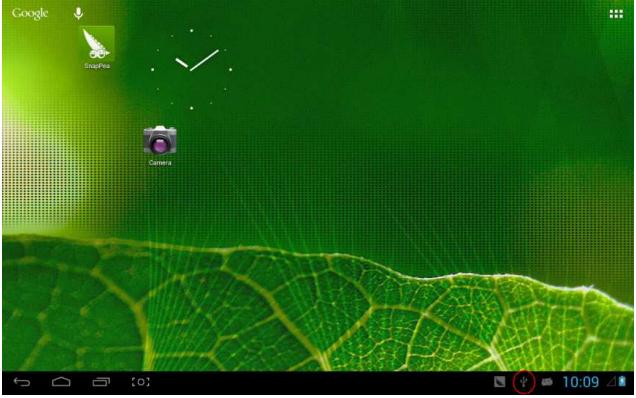

Otvorenie menu operácií, kliknutie na "USB connected":

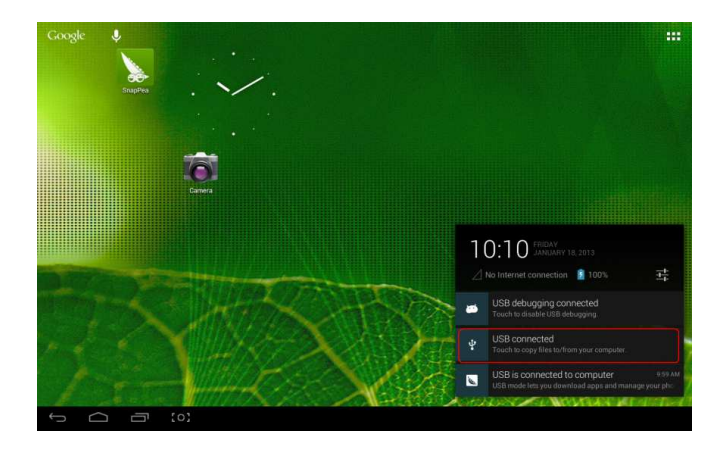

### Kliknite na "Turn on USB storage" v zobrazenom okne:

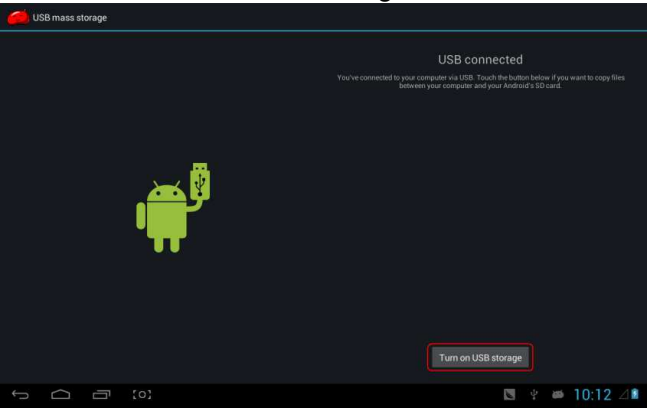

Prejdite k prenosu dát:

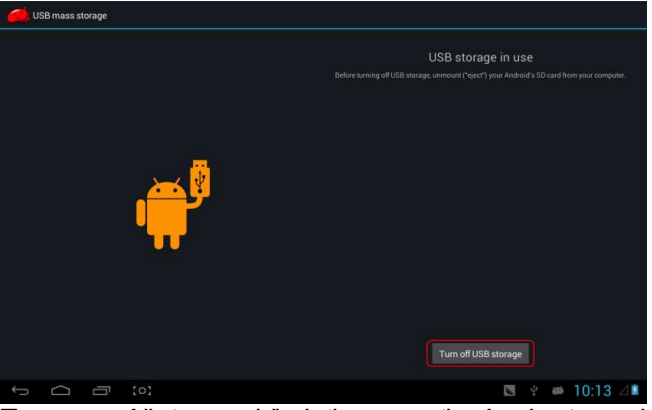

Teraz môžete vyhľadať pamäťovú kartu alebo SD kartu(pokiaľ je prítomná) v zozname počítača.

Po ukončení prenosu dát,kliknite na "Turnoff USB storage", a ukončíte tak stav prenosu dát.

【Poznámka】: pred ukončením stavu prenosu dát, v prípade, že je disk alebo pamäťová karta naformátovaná ako NFTS, odoberte ju bezpečne z PC, následne kliknite na "close USB storage device", viď nasledujúci obrázok; v opačnom prípade môže dôjsť k strate dát.

# Dobíjanie

Prehrávač používa vysoko kapacitný Lion akumulátor. Pre nabíjanie pripojte MID k priloženému adaptéru.

V prípade, že je akumulátor vybitý, MID zobrazí príslušné okienko, je vhodné hodobiť.

Pred prvým použitím pol hodiny nabíjajte.

### Použitie Micro SD karty

Po prepojení MID a PC nájdete dva vyberateľné disky. Predný disk zabudovanej pamäte, druhý je Micro SD karta. Pokiaľ nie je vložená žiadna karta, druhý disk nemožno otvoriť. MIDpodporuje Micro SD karty až do veľkosti 32 GB.

**Zasunutie:**Prednou stranou (strana s potlačou) Micro SD karta nahor (v smere, v ktorom sa dívame na displej) ju pripojte jemným zatlačením do kartového slotu. Teraz je možné prehrávať súbory na karte.

**Vysunutie:** Micro SD kartu pomaly stlačte, bude čiastočne vysunutá a potom ju vyberiete.

Používanie Micro HDMI

Prepojte MID a HD TV Micro HDMI káblom (navrhujeme verziu 1.4), audio a video bude teraz prenášané na HD TV. Je podporované 1080P video a 8 kanálové audio

Základné funkcie

Hlavná obrazovka

Štandardne je zamknutá; pretiahnutím ikony zámku ju odomknete.

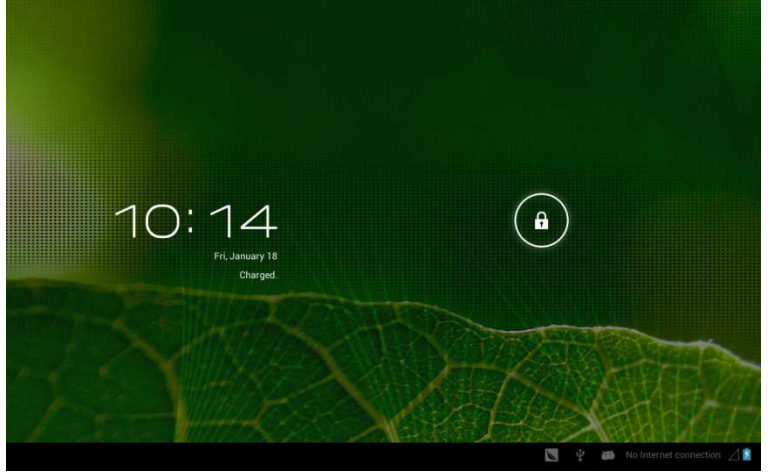

Prechod na inú hlavnú obrazovku: posuňte rýchlo obrazovku doľava/doprava, podporuje až päť obrazoviek.

**Prechod na prvú hlavnú obrazovku:** Na stavovom riadku kliknite na ikonu HOME.

### Hlavnú menu

Kliknite na ikonu a pravej hornej strane hlavnej obrazovky, vyskočí hlavné menu. Všetky aplikácie, nachádzajúce sa v hlavnom menu, môžete spravovať potiahnutím.

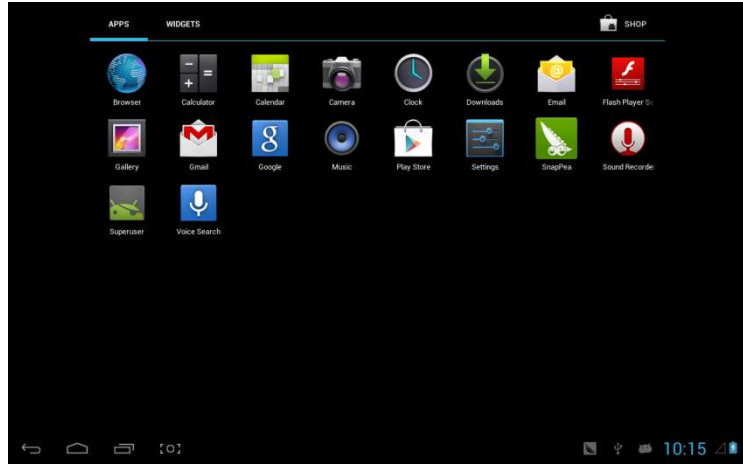

#### Otvorenie alebo prepínanie medzi aplikáciami

Zvoľte program, kliknutím na jeho ikonu spustíte aplikáciu. Kliknite na ikonu HOME pre návrat na hlavnú obrazovku.

# Užívateľom definovanej obrazovky ( správa hlavnej obrazovky )

Dlhým stlačením na ikonu aplikácie môžete vytvoriť na hlavnej obrazovke jej zástupcu.

#### Priblíženie alebo oddialenie

Pri prehliadaní obrázkov, webových stránok, e-mailov alebo máp ich môžete pohybom zmenšovať alebo zväčšovať.

### Sledovanie MID horizontálne alebo vertikálne

MID podporuje horizontálne alebo vertikálne sledovanie obrazovky jejotočením. Obsah sa zmení, kedykoľvek otočíte obrazovkou, aby sa prispôsobil iným rozmerom.

#### Písanie textu

Pokiaľ potrebujete písať, zobrazí sa klávesnica: A v tú chvíľu sa na pravej dolnej strane obrazovky zobrazí ikona softwérovej klávesnice

ňu kliknite, objaví sa menu výberu písania. Ako na tomto obrázku:

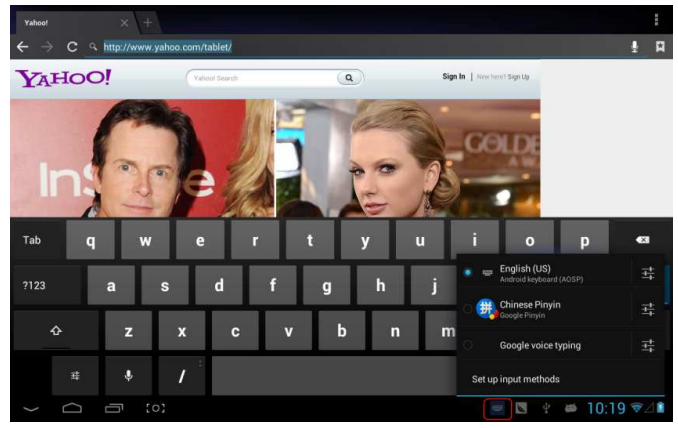

### Nastavenie

Nastavenie aplikácie, dátum a čas, konfigurácia internetového pripojenia atď.

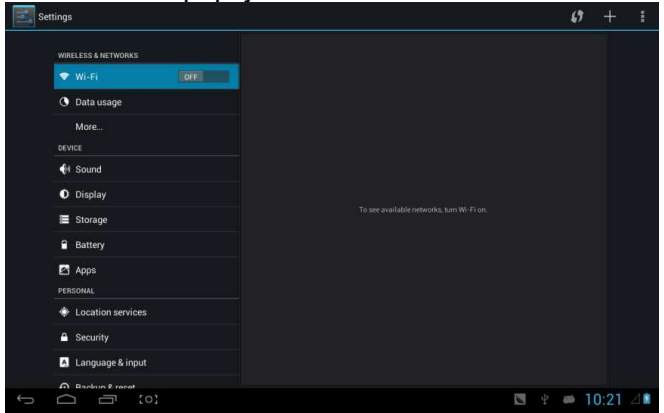

### Wifi

Určí, či je k dispozícii pripojenie na internet pomocou Wi-Fi.

| Settings           |                                                      | <b>\$\$</b> + 1   |
|--------------------|------------------------------------------------------|-------------------|
| WRELESS & NETWORKS | CSRD-ST-02<br>Connected                              | ę.                |
| 🗢 Wi-Fi 💦 🔊 🔊      | ACT-CSRD-ST<br>Secured with WPA2 (WPS available)     | ₹.                |
| 🕚 Data usage       |                                                      |                   |
| More               | Secured with WPA2 (WPS available)                    | <b>.</b>          |
| DEVICE             | iPush-LN-00645C<br>Secured with WPA2 (WPS available) | ₹.                |
| Sound              | iDush 1N 475572                                      |                   |
| O Display          | Secured with WPA2 (WPS available)                    | ₹.                |
| E Storage          | iPush-LN-00A575<br>Secured with WPA2 (WPS available) | ₹.                |
| Battery            | iPush-LN-EBE97E<br>Secured with WPA2 (WPS available) | ŵ.                |
| PERSONAL           | Actions-Guest                                        | <b>÷</b>          |
| Location services  | Actions-Byod                                         | -                 |
| Security           | taliana sulf                                         |                   |
| A Language & input | Actions-Will<br>Secured with 802.1x                  | <b>~</b>          |
| A Backup & recet   |                                                      |                   |
|                    |                                                      | 🐚 🕴 🛎 10:22 🐨 🖉 🕯 |

#### Predstavenie Wifi:

- (1) Pripojenie na Wi-Fi sieť: Kliknite na "open", MID počas chvíľky zistí dostupné siete. Vyberte sieť a pokiaľ je to nutné, zadajte heslo.
- (2) Potom čo sa MID pripojí k Wi-Fi sieti, sana pravej

strane obrazovky zobrazí stavová lišta intenzity signálu, čím viac čiarok, tým je signál silnejší.

- (3) Ak už saraz pripojíte k Wi-Fi sieti manuálne, MID sak nej pripojí automaticky, pokiaľ je v dosahu.
- (4) Pokiaľ je v dosahu viac sietí, MID sa pripojí k poslednej použitej.
- (5) Kliknutím na "OFF" Wi-Fi vypnete.

#### Pokročilé nastavenie Wi-Fi:

Kliknite na ikonu**na k**na pravej hornej strane, zvoľte "Advanced" v zobrazenej ponuke:

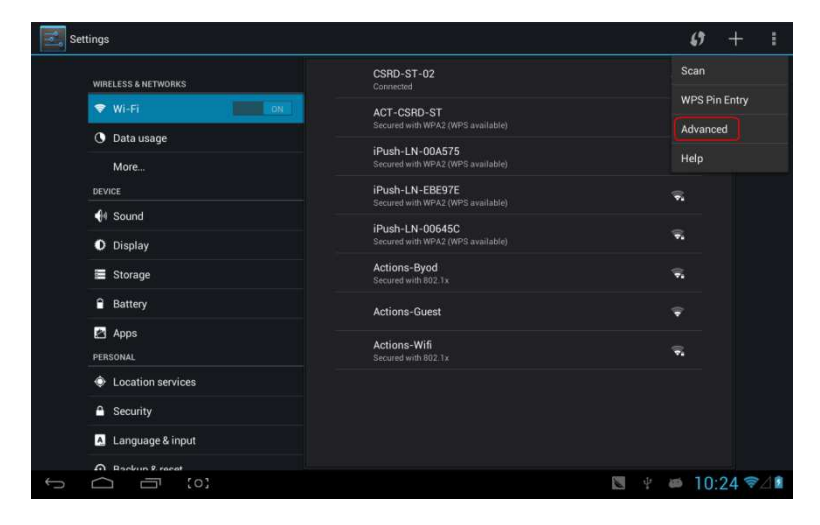

### Vstúpte do nasledujúceho rozhrania:

| Settings            |                                                                     |      |           |
|---------------------|---------------------------------------------------------------------|------|-----------|
| WIRELESS & NETWORKS | Network notification<br>Notify me when an open network is available |      |           |
| Vi-Fi ON            | Keep Wi-Fi on during sleep                                          |      |           |
| 🕓 Data usage        | Avoid poor connections                                              |      |           |
| More                |                                                                     |      |           |
| DEVICE              | MAC address<br>00:0f:05:00:03:56                                    |      |           |
| 📢 Sound             | IP address                                                          |      |           |
| Display             |                                                                     |      |           |
| Storage             |                                                                     |      |           |
| Battery             |                                                                     |      |           |
| Apps                |                                                                     |      |           |
| PERSONAL            |                                                                     |      |           |
| Location services   |                                                                     |      |           |
| Security            |                                                                     |      |           |
| A Language & input  |                                                                     |      |           |
| D Booksen & reseat  |                                                                     |      |           |
|                     | 6                                                                   | 4° 👹 | 10:24 ♥⊿∎ |

#### Zachovanie wifi pripojenia počas režimu spánku:

1) vždy: Wifi je počas spánku stále zapnutá.

2) iba pri zapojení: Wifi je zapnutá iba počas dobíjania zariadenia počas spánku, v opačnom prípade sa automaticky vypne. 3) nikdy: Počas spánku je Wifi zapnutá po celú dobu. Nevypne sa automaticky.

【Poznámka】: Pokiaľ potrebujete mať wifi pripojenú i počas režimu spánku, zvoľte "Never", tak ako je ukázané ďalej:

| Settings            |                  |        |   |   |       |             |
|---------------------|------------------|--------|---|---|-------|-------------|
| WIRELESS & NETWORKS |                  |        |   |   |       |             |
| 🖤 Wi-Fi             |                  |        |   |   |       |             |
| 🕚 Data usage        |                  |        |   |   |       |             |
| More                |                  |        |   |   |       |             |
| DEVICE              | Keep Wi-Fi on    |        |   |   |       |             |
| <b>∯</b> € Sound    | Always           |        |   |   |       |             |
| Display             | Only when plugge | rd in  |   |   |       |             |
| 🗮 Storage           | Never            |        |   |   |       |             |
| Battery             |                  | Cancel |   |   |       |             |
| Apps                |                  |        |   |   |       |             |
| PERSONAL            |                  |        |   |   |       |             |
| Location services   |                  |        |   |   |       |             |
| Security            |                  |        |   |   |       |             |
| Language & input    |                  |        |   |   |       |             |
| A Backup & recat    |                  |        |   |   |       |             |
|                     |                  |        | 0 | 8 | 10:25 | ₹4 <b>1</b> |

#### Informácie o sieťovej prevádzke Zobrazí informácie o sieťovej prevádzke.

| Settings            |                                              | :               |
|---------------------|----------------------------------------------|-----------------|
| WIRELESS & NETWORKS | Data usage cycle Dec 21, 2012 – Jan 18, 2013 |                 |
| Vi-Fi               |                                              |                 |
| O Data usage        |                                              |                 |
| More                |                                              |                 |
| DEVICE              |                                              |                 |
| 🕀 Sound             |                                              |                 |
| Display             | Browser                                      | 860KB           |
| Storage             |                                              |                 |
| Battery             | snappea                                      |                 |
| Apps                | android OS                                   |                 |
| PERSONAL            |                                              |                 |
| Location services   |                                              |                 |
| Security            | Google Services                              |                 |
| 💧 Language & input  |                                              |                 |
| A Backun & recat    |                                              |                 |
|                     |                                              | 関 🕴 🛎 10:25 🖘 🏼 |

### Viac

Nastavenie "Airplane Mode", "VPN", "Mobile network" atď.

| Settings            |                  |    |
|---------------------|------------------|----|
| WIRELESS & NETWORKS | Airplane mode    |    |
| 🗣 Wi-Fi             | VPN              |    |
| O Data usage        |                  |    |
| More                | Mobile networks  |    |
| DEVICE              | 3G support list  |    |
| 斜 Sound             |                  |    |
| Display             |                  |    |
| Storage             |                  |    |
| Battery             |                  |    |
| Apps                |                  |    |
| PERSONAL            |                  |    |
| Location services   |                  |    |
| Security            |                  |    |
| A Language & input  |                  |    |
|                     | ■                | 1. |
|                     | IN \$ ■ 10:26 ₹2 |    |

V prípade surfovania na Internete na 3G sieti, najskôr vypnite WiFi a Ethernet, (pokiaľ sú vypnuté, potom zasuňte 3G kľúč so SIM kartou do USB portu v MID. MID prepojí sieť automaticky, potom sa v menu systému objaví 3G logo (viď nasledujúci obrázok), procesy s tým spojené môžu trvať až 1 minútu.

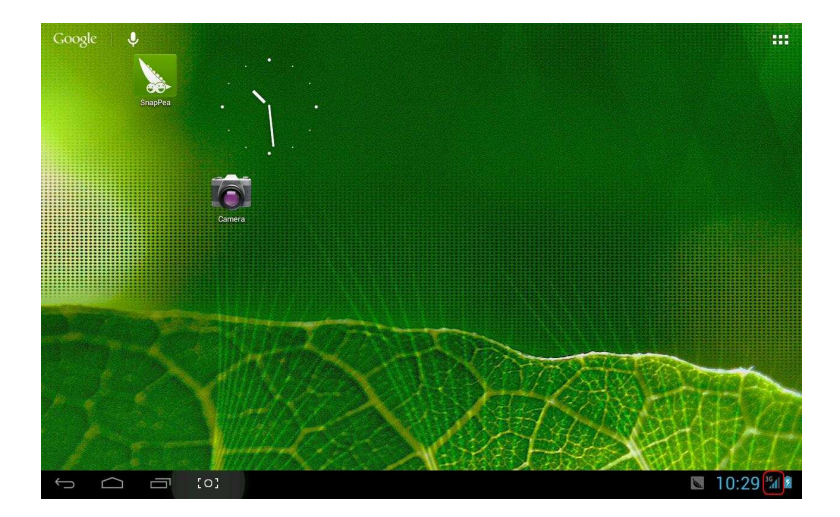

# Zvuk

| Set | ttings              |                      |      |
|-----|---------------------|----------------------|------|
|     | WIRELESS & NETWORKS | Volumes              |      |
|     | 🗢 Wi-Fi OFF         | Vibrate when ringing |      |
|     | 🕚 Data usage        | SYSTEM               |      |
|     | More                | Default notification |      |
|     | DEVICE              |                      |      |
|     | <b>€</b> 4 Sound    | Touch sounds         |      |
|     | Display             | Screen lock sound    |      |
|     | Storage             |                      |      |
|     | Battery             | Vibrate on touch     |      |
|     | 🕿 Apps              |                      |      |
|     | PERSONAL            |                      |      |
|     | Location services   |                      |      |
|     | Security            |                      |      |
|     | A Language & input  |                      |      |
|     | A Backup & recet    |                      |      |
| Ĵ   |                     | 🖾 🔤 🦞 🗰 10:35        | 5 Al |

| Settings            |                              |
|---------------------|------------------------------|
| WIRELESS & NETWORKS | Brightness                   |
| ♥ Wi-Fi OFF         | Wallpaper                    |
| O Data usage        | Sleen                        |
| More                | After 1 minute of inactivity |
| DEVICE              | Font size                    |
| 🙌 Sound             |                              |
| Display             | Accelerometer calibration    |
| 🚍 Storage           | TVOUT                        |
| Battery             | номі                         |
| Apps                | Output screen resize         |
| PERSONAL            |                              |
| Location services   |                              |
| Security            |                              |
| Language & input    |                              |
| A Backup & recet    |                              |
|                     | 📓 🔚 📓 🦞 🗰 10:36 🖉            |

**Hlasitosť:** nastavenie hlasitosti hudby, videa, hier a ďalších médií. Tiež nastaví hlasitosť zvukových upozornení, budíku.

**Vyzváňacie tóny a upozornenia:** vyberte vyzváňacie a oznamovacie tóny (tón oznámenia systému, operácia vytáčania, zasúvania alebo vysúvania SD karty).

【Poznámka】: zvukové upozornenie voľba funkcie、oznámenie SD karty atď. sú používané pri mobiloch, ale v MID zariadeniachsú štandardom.

Zvuky dotykov: Kedykoľvek pri dotyku zaznie tón.

**Zvuk zamknutia obrazovky:** Kedykoľvek pri uzamknutí obrazovky zaznie tón.

### Obrazovka

| Settings            |                              |
|---------------------|------------------------------|
| WIRELESS & NETWORKS | Brightness                   |
| Vi-Fi OFF           | Wallpaper                    |
| O Data usage        | Class                        |
| More                | After 1 minute of inactivity |
| DEVICE              | Font size                    |
| Sound 🗧             |                              |
| O Display           | Accelerometer calibration    |
| Storage             | TVOUT                        |
| Battery             | номі                         |
| Apps                | Output screen resize         |
| PERSONAL            |                              |
| Location services   |                              |
| Security            |                              |
| A Language & input  |                              |
| A Bankrun & receat  |                              |
|                     | 🖪 🖬 🖑 🗰 10:36 🖉              |

Jas: Nastaví jas obrazovky.

**Pozadie:** Môžete vyberať z Livewallpaper, knižnice obrázkov a obyčajných pozadí.

**Spánok:** Nastavíte, za akú dlhú dobu nečinnosti (15s/30s/1min/2min/5min/10min/30min) sa MID automaticky uspí a podsvietenie zhasne, aby sa šetrila batéria.

Veľkosť písma: Nastavenie veľkosti zobrazovaného písma (malé/normálne/veľké/nadmerne veľké).

Kalibrácia akcelerometra: Pokiaľ zistíte, že má akcelerometer nejaké odchýlky, tuich môžete znovu kalibrovať.

**[Poznámka]**: Pri niektorých hrách, ktoré používajú akcelerometer, nemusí fungovať, overte si ci je v ľavom dolnom rohu obrazovky jeho ikonka. Po kliknutí vyskočí ponuka dvoch možností "stretch to fill in thescreen" a "zoom to fill in thescreen". Následne vyberte režim, ktorý bude hre vyhovovať.

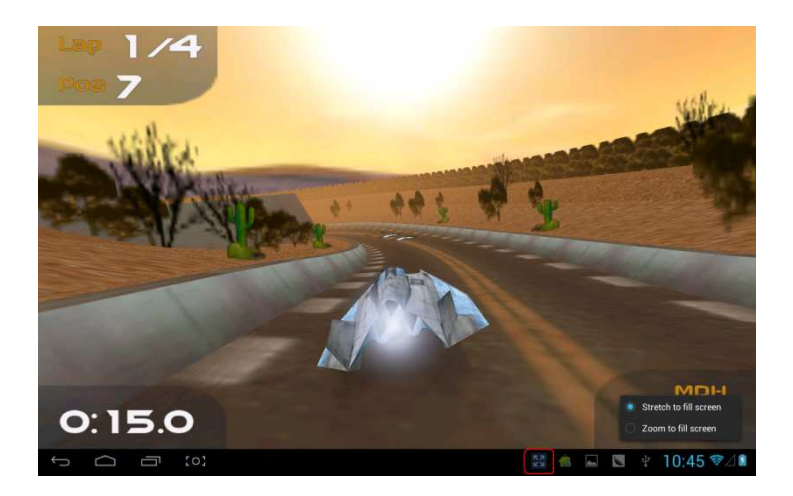

# Úložisko

#### Obsahuje informácie o úložnom priestoru MID.

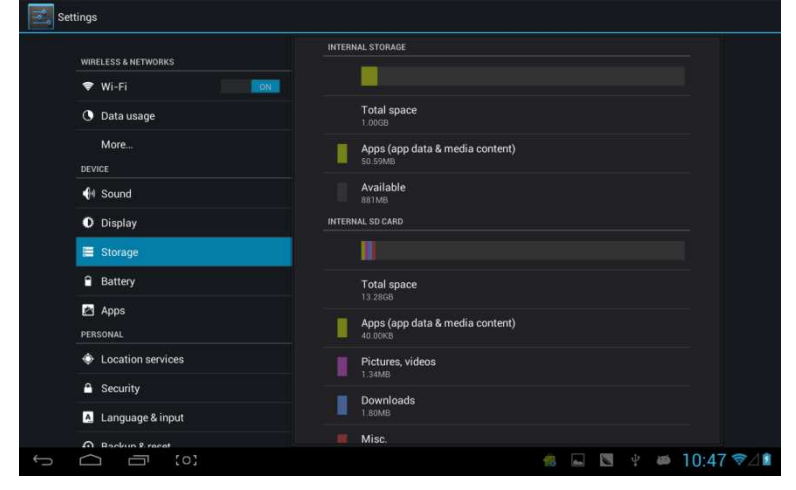

### Akumulátor

#### Zobrazuje informácie o kapacite akumulátora:

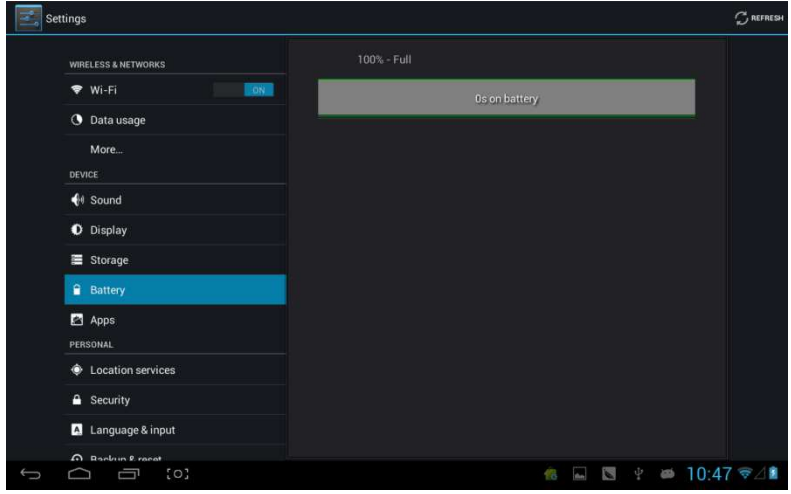

# Aplikácie

### Tu máte prehľad o prevádzke a ovládaní aplikácií

| Settings            |                           | :            |
|---------------------|---------------------------|--------------|
|                     | DOWNLOADED ON SD CARD     |              |
| WIRELESS & NETWORKS | Anzhi                     |              |
| 🗢 Wi-Fi 📃 🚺         | 2.66MB                    |              |
| 🔇 Data usage        | <b>SnapPea</b><br>8.05M8  |              |
| More                | SnapPea transport service |              |
| DEVICE              | 1.36МВ                    |              |
| 📢 Sound             | TurboFly 3D<br>6.00MB     |              |
| O Display           |                           |              |
| Storage             |                           |              |
| Battery             |                           |              |
| 🖾 Apps              |                           |              |
| PERSONAL            |                           |              |
| Location services   |                           |              |
| Security            |                           |              |
| Language & input    | Internal storage          |              |
| A Backun & racet    | 140MB 0360 882MB Iree     |              |
|                     | n 🖬 🐨 🖓 🗰 10:48 1         | ₹ <b>4</b> 1 |

Stiahnuté: Zoznam informácií o stiahnutých aplikáciách Na SD karte: Zoznam informácií o aplikáciách, uložených na SD karte.

**Spustené:** Zoznam informácií o spustených aplikáciách. Kliknutím na akýkoľvek spustený program zistíte jeho stav a ďalšie informácie.

Všetko: Zoznam všetkých aplikačných informácií o androide. Kliknite na vybraný program a zistite informácie o jeho verzii, úložnom priestore, veľkosti cache, prístupových právach atď.

# Služby určenia polohy:

| Settings            |                                                                                                    |
|---------------------|----------------------------------------------------------------------------------------------------|
| WIRELESS & NETWORKS | Google's location service Allow anonymous location data be sent to Google. Also allow permitted Allow anonymous location.  defenses year approximate location. |
| Data usage          | Location & Google search<br>Let Google use your location to improve search results and either services                                                         |
| More<br>DEVICE      |                                                                                                    |
| Sound               |                                                                                                    |
| O Display           |                                                                                                    |
| 🗮 Storage           |                                                                                                    |
| Battery             |                                                                                                    |
| 🛃 Apps              |                                                                                                    |
| PERSONAL            |                                                                                                    |
| Location services   |                                                                                                    |
| Security            |                                                                                                    |
| 🛕 Language & input  |                                                                                                    |
| A Backun & racat    |                                                                                                    |
|                     | 🐀 🖬 📡 🖞 🗰 10:49 🛜 / 🛍                                                                                                    |

**Služba určovania polohy Google:** Aplikácia používa dáta zo zdrojov, ako je Wi-Fi a mobilné siete, na určenie vašej približnej polohy.

**Poloha a Google vyhľadávanie:** Dovoľte Google použiť vašu lokáciu pre vylepšenie vyhľadávania výsledkov a ďalšie služby.

# Zabezpečenie

| 🛃 Settings          |                                                                    |  |
|---------------------|--------------------------------------------------------------------|--|
|                     | SCREEN SECURITY                                                    |  |
| WIRELESS & NETWORKS | Screen lock                                                        |  |
| ♥ Wi-Fi             | ON Slide                                                           |  |
| 🕚 Data usage        | Owner info                                                         |  |
| More                | SIM CARD LOCK                                                      |  |
| DEVICE              |                                                                    |  |
| 📢 Sound             | PASSWORDS                                                          |  |
| O Display           | Make passwords visible                                             |  |
| Storage             | DEVICE ADMINISTRATION                                              |  |
| Battery             | Device administrators                                              |  |
| Apps                | View or deactivate device administrators                           |  |
| PERSONAL            | Unknown sources<br>Allow installation of apps from unknown sources |  |
| Location services   | CREDENTIAL STORAGE                                                 |  |
| Security            | Trusted credentials<br>Display trusted CA certificates             |  |
| A Language & input  | Install from SD card                                               |  |
| A Backup & recet    | Inglan Caroncapla non SD Caro                                      |  |

#### Zabezpečenie obrazovky:

(1) **zámok obrazovky:** Zvoľte režim odomykania pre zámok obrazovky.

(2) **informácie o majiteľovi:** Nastavte informácie o majiteľovi, ktoré sa zobrazia pri zamknutí obrazovky.

(3) **prístupové heslá:** Zvoľte, či zobrazovať znaky pri zadávaní hesla.

#### Správa zariadenia:

(1) **Správca zariadenia:** Zobraziť alebo deaktivovať správcu.

(2) **Neznáme zdroje:** Táto možnosť povoľuje inštaláciu aplikácií, ktoré nepochádzajú z Android Market.

Úložisko poverenia:

(1) **Dôveryhodné poverenia:** Zobrazí dôverné poverenia.

(2) **Inštalácia z SD karty:** Inštalačné oprávnenie pre SD karty.

(3) Vymazať dôkazy: Vymaže všetky certifikáty.

# Jazyk a písanie

| Settings           |                                           |                                    |
|--------------------|-------------------------------------------|------------------------------------|
| DEVICE             | Language                                  |                                    |
| 🜗 Sound            |                                           |                                    |
| Display            | Spell checker                             |                                    |
| Storage            | Personal dictionary                       |                                    |
| Battery            | KEYBOARD & INPUT METHODS                  |                                    |
| 🗹 Apps             | Default<br>Chinese Pinvin - Google Pinvin |                                    |
| PERSONAL           |                                           |                                    |
| Location services  | Android keyboard (AOSP)<br>English (US)   |                                    |
| Security           | Google Pinyin                             | <u>王</u> 書                         |
| 🛕 Language & input | Google voice typing                       |                                    |
| Backup & reset     |                                           |                                    |
| ACCOUNTS           | SPEECH                                    |                                    |
| + Add account      | Voice Search                              |                                    |
| SYSTEM             |                                           |                                    |
| O Date & time      | Text-to-speech output                     |                                    |
| W. Accessibility   | MOUSE/TRACKPAD                            |                                    |
|                    | 🔞 4 u                                     | pdate(s) available,press to check! |

Language: Zvoľte jazyk, ktorý bude na obrazovke zobrazovaný.

Kontrola pravopisu: Skontroluje pravopis textu.

**Osobný slovník**: Kliknite na tlačidlo "ADD" na pravej hornej strane obrazovky a budete môcť pridávať slová do osobného slovníka.

Klávesnica a písanie: tento zoznam obsahuje informácie o nainštalovaných vstupných zariadeniach, tu môžete pre každý vstup previesť vlastné nastavenie.

# Zálohovanie a reštart

| DEVICE             | BACKUP & RESTORE                                                        |
|--------------------|-------------------------------------------------------------------------|
| 4 Sound            | Back up my data                                                         |
| O Display          | Back up app data, wi-+i passwords, and other settings to Google servers |
| E Storage          |                                                                         |
| Battery            |                                                                         |
| 🛃 Apps             | PERSONAL DATA                                                           |
| PERSONAL           | Factory data reset                                                      |
| Location services  |                                                                         |
| Security           |                                                                         |
| 🖪 Language & input |                                                                         |
| Backup & reset     |                                                                         |
| ACCOUNTS           |                                                                         |
| + Add account      |                                                                         |
| SYSTEM             |                                                                         |
| ① Date & time      |                                                                         |
| 4. Accessibility   |                                                                         |

#### Zálohovanie a reštart

(1) Záloha mojich dát: Zálohuje dáta aplikácií, heslá k Wi-Fi a ďalšie nastavenia na serveroch Google.

(2) Zálohovať účet: Iba pri ladení súkromnej medzipamäte.

(3) Automatické obnovenia: Pri reinštalácii aplikácií, obnove zálohovaných nastavení a dát.

#### Osobné dáta:

**Obnovenie výrobného nastavenia:** Vymaže všetky dátové oddiely a všetky užívateľské dáta v tablete.

#### Pridanie účtov

Správa účtov a synchronizácia informácií. Kliknutím na ""ADD an ACCOUNT" na pravej hornej strane obrazovky pridáte Google účet, firemný účet, alebo e-mailový účet.

| Sett |                    |                |       |   |    |       |   |   |
|------|--------------------|----------------|-------|---|----|-------|---|---|
|      |                    | Add an account |       |   |    |       |   |   |
|      |                    |                |       |   |    |       |   |   |
|      |                    | Corporate      |       |   |    |       |   |   |
|      |                    | 空 Email        |       |   |    |       |   |   |
|      |                    | S Google       |       |   |    |       |   |   |
|      |                    |                |       |   |    |       |   |   |
|      |                    |                |       |   |    |       |   |   |
|      |                    |                |       |   |    |       |   |   |
|      |                    |                |       |   |    |       |   |   |
|      | 🖾 Language & input |                |       |   |    |       |   |   |
|      |                    |                |       |   |    |       |   |   |
|      |                    |                |       |   |    |       |   |   |
|      |                    |                |       |   |    |       |   |   |
| 1    |                    |                |       |   |    |       |   |   |
|      |                    |                |       |   |    |       |   |   |
|      |                    |                |       |   |    |       |   |   |
| Ĵ    |                    |                | flan. | 0 | 65 | 10:54 | 1 | 1 |

# Dátum a čas

| Settings                   |                                  |                   |
|----------------------------|----------------------------------|-------------------|
| E Storage                  | Automatic date & time            |                   |
| Battery                    |                                  |                   |
| Apps                       |                                  |                   |
| PERSONAL                   |                                  |                   |
| Location services          | Select time zone                 |                   |
| Security                   | Use 24-hour format               |                   |
| A Language & input         |                                  |                   |
| Backup & reset<br>ACCOUNTS | Choose date format<br>12/31/2013 |                   |
| + Add account              |                                  |                   |
| SYSTEM                     |                                  |                   |
| ③ Date & time              |                                  |                   |
| 🖐 Accessibility            |                                  |                   |
| { } Developer options      |                                  |                   |
| ③ About tablet             |                                  |                   |
|                            | es 🖬                             | 🛛 🕴 🛎 10:54 🖘 🖉 🕯 |

Automatický dátum a čas: Čas je udržovaný sieťou. Automatické zistenie časového pásma: Nastavované internetovou sieťou. Nastavenie dátumu. Nastavenie času Voľba časového pásma. Použitie 24hodinového formátu. Voľba formátu dátumu

# Uľahčenie

| Settings                   |                             |
|----------------------------|-----------------------------|
| 🗮 Storage                  | SERVICES                    |
| Battery                    | TalkBack<br>oll             |
| Apps                       | SYSTEM                      |
| PERSONAL                   | Large text                  |
| Location services          |                             |
| Security                   | Auto-rotate screen          |
| 👗 Language & input         | Speak passwords             |
| Backup & reset<br>ACCOUNTS | Text-to-speech output       |
| + Add account              | Touch & hold delay<br>Short |
| SYSTEM                     | Enhance web accessibility   |
| O Date & time              | Notallowed                  |
| 🖐 Accessibility            | Enable quick boot           |
| { } Developer options      | System performance          |
| About tablet               |                             |
|                            | 🚓 🗔 🤨 🗰 10:56 📚 🖉           |

Veľké písmo: Zvoľte, pokiaľ potrebujete zväčšiť písmo Autorotácia obrazovky: Pokiaľ otáčate MID, obrázok sa otáča v rovnaký okamih tak, aby sa prispôsobil sledovaniu.

Rýchle spustenie: Zaškrtnutím zrýchlite spustenie.

Prevádzkový režim: Máte tri možnosti, vrátane "performance balanced", "power saving prior" a "performance prior".

1) performance balanced: MID nastaví rovnováhu medzi spotrebou energie a výkonom. Odporúčame používať túto možnosť.

2) power saving prior: Spotreba energie je u MID pomerne malá, takže aj tak šetrí energiu. Používajte len v prípade, že potrebujete čo najdlhšiu výdrž, nie pri normálnom používaní. Neodporúčame používať túto možnosť.

3) performance prior: Pokiaľvyberiete túto možnosť, MID bude podávať najlepší výkon, ale za cenu vysokej spotreby energie.

| Settings                         |             |            |   |              |         |  |  |
|----------------------------------|-------------|------------|---|--------------|---------|--|--|
| 🔳 Storage                        |             |            |   |              |         |  |  |
| Battery                          |             |            |   |              |         |  |  |
| PERSONAL                         |             |            |   |              |         |  |  |
| Location services                | Large text  | Large text |   |              |         |  |  |
| Security                         |             |            |   |              |         |  |  |
| Language & input                 | interactive |            |   |              |         |  |  |
| Backup & reset                   | ondemand    |            |   |              |         |  |  |
| ACCOUNTS                         | performance |            |   |              |         |  |  |
| + Add account                    | Cancel      |            |   |              |         |  |  |
| ③ Date & time                    |             |            |   |              |         |  |  |
| 🖐 Accessibility                  |             |            |   |              |         |  |  |
| { } Developer options            |             |            |   |              |         |  |  |
| <ol> <li>About tablet</li> </ol> |             |            |   |              |         |  |  |
|                                  |             | 🔞 📟        | 4 | <b>#</b> 10: | 59 �∕⊿∎ |  |  |

【Poznámka】: V prípade, že máte spustené určité aplikácie alebo hry, je pre lepšie zobrazovanie rotácia zakázaná.

# Vývojárske možnosti

| Settings              |                                                                          |
|-----------------------|--------------------------------------------------------------------------|
| 🔳 Storage             | Desktop backup password                                                  |
| Battery               | Desitor har backups aren t currenti y protected                          |
| Apps                  | Stay awake Screen will never sleep while charging                        |
| PERSONAL              | HDCP checking<br>Use HDCP checking for DRM content only                  |
| Location services     | Distort SD cord                                                          |
| Security              | Apps must requisit permission to read SD card                            |
| A Language & input    | DEBUGGING                                                                |
| D Backup & reset      | USB debugging<br>Debug mode when USB is connected                        |
| ACCOUNTS              | Allow mock locations                                                     |
| + Add account         | No debug app<br>No debug app                                             |
| ① Date & time         |                                                                          |
| 🖐 Accessibility       | Debugged application waits for debugger to attach before executing INPUT |
| { } Developer options | Show touches                                                             |
| ① About tablet        | Pointer location                                                         |
| ф С П (0)             | 🐀 🖬 🐚 🐑 🏜 10:56 🖘 🖉                                                      |

Táto možnosť je používaná iba vývojarmi, ako ladiaci režim pri pripojení USB.

### O tablete

| settings                   |                                                                                       |
|----------------------------|---------------------------------------------------------------------------------------|
| Battery                    | Status<br>Status of the battery, network, and other information.                      |
| Apps                       | Legal information                                                                     |
| Location services          | Model number<br>Full ADSP on Leopard SOC                                              |
| A Security                 | Android version<br>4.1.1                                                              |
| 🛕 Language & input         | Kernel version                                                                        |
| Backup & reset<br>accounts | Durnei Burr - Ke- compile 8 # 65<br>Thu Jan 17 20 12:04 GST 2013<br>Diri d aurochever |
| + Add account              | 501011011000<br>TAG.05702L4110_150117                                                 |
| ③ Date & time              |                                                                                       |
| 🖐 Accessibility            |                                                                                       |
| { } Developer options      |                                                                                       |
| ① About tablet             |                                                                                       |
| 5 G G (0)                  | 🐔 🖬 🐚 🐑 🍎 10:56 🖘                                                                     |

Tu môžete skontrolovať stav MID, právne informácie, číslo MID modelu verziu Androidu, verziu kernelu a číslo zostavenia.

### Hudba

Kliknite na pre vstup do hudobnej knižnice, tu sú všetky hudobné súbory rozdelené podľa "Artists", "Albums", "Songs", "play list" a "now playing", kliknutím na akýkoľvek z nich otvoríte ich zoznam.

| Artista             | Albuma | Cange Songe | E<br>Playlists | Now playing   |
|---------------------|--------|-------------|----------------|---------------|
| Unknown artist      |        |             |                |               |
| Bic Runga           |        |             |                |               |
| The Black Eyed Peas |        |             |                |               |
| Jack Johnson        |        |             |                |               |
| Martin Nievera      |        |             |                |               |
| Michael Jackson     |        |             |                |               |
| Olivia Ong (新加坡)    |        |             |                |               |
| Taylor Swift        |        |             |                |               |
| Whitney Houston     |        |             |                |               |
| 周杰伦<br>■→ 1 album   |        |             |                |               |
|                     | (o) :  |             | (a) E          | ¥ ≠ 11:12 ₹⊿∎ |

Dlhým stlačením názvu skladby alebo adresáraju pridáte do playlistu, alebo ju vymažete či vyhľadáte, ako je ukázané tu:

|                                                | C.              | Ed. | E     | iten daying   |
|------------------------------------------------|-----------------|-----|-------|---------------|
| Breakdown<br>Jack Johnson                      |                 |     |       |               |
| Can You Feel The Love Tonight<br>Martin Nevera |                 |     |       |               |
| christmas you and me<br>Unknown antist         | Breakdown       |     |       |               |
| Greatest Love Of All<br>Whitney Houston        | Play            |     |       |               |
| Heal The World<br>Michael Jackson              | Add to playlist |     |       |               |
| I Gotta Feeling<br>The Black Eyed Pean         | Delete          |     |       |               |
| Last Christmas<br>Taylor Swift                 | Search          |     |       |               |
| Listening For The Weather<br>Bic Burga         |                 |     |       |               |
| Lonely Christmas<br>商業出                        |                 |     |       |               |
| Mine Mine<br>高四伯                               |                 |     |       |               |
| Sometimes When We Touch                        |                 |     | n 🖬 🕅 | v 🛎 11:12 🖘⊿∎ |

Pri prehrávaní hudby môžete používať ďalšie aplikácie. Ako sú: prezeranie obrázkov/čítanie textových súborov/surfovanie po internete. Pri prehrávaní hudby na pozadí sa na hornej ľavej strane stavovej lišty zobrazuje , stlačením a potiahnutím dolu, sa na obrazovke zobrazia nasledujúce, poklikajte na hudbu a návrat do rozhrania prehrávania hudby.

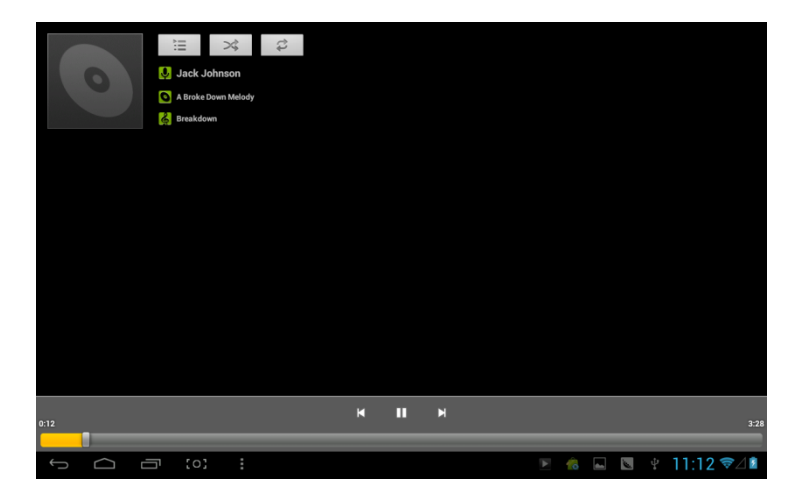

# Video a obrázky

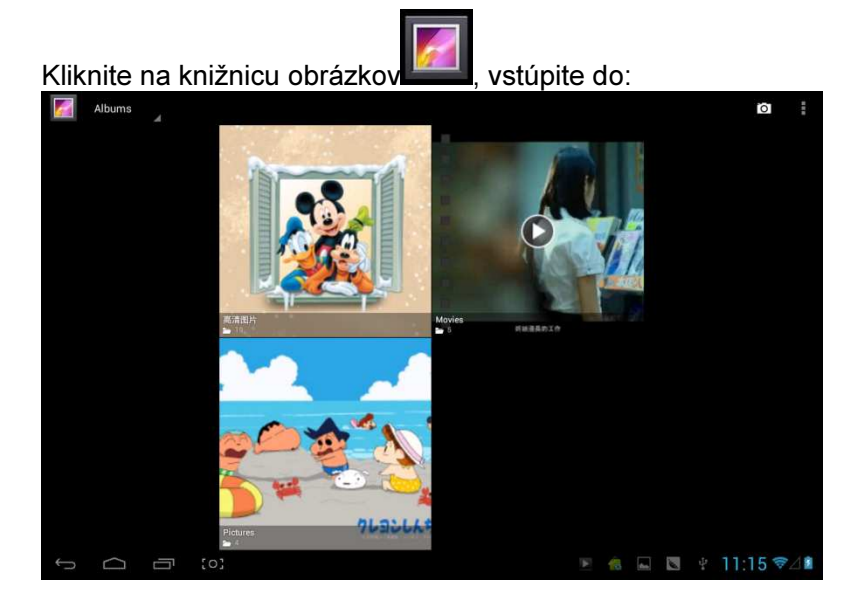

# Prehrávanie videa:

Kliknite na adresár videa a chvíľku počkajte. Poanalýzekliknite na začiatok prehrávania na , viď nižšie:

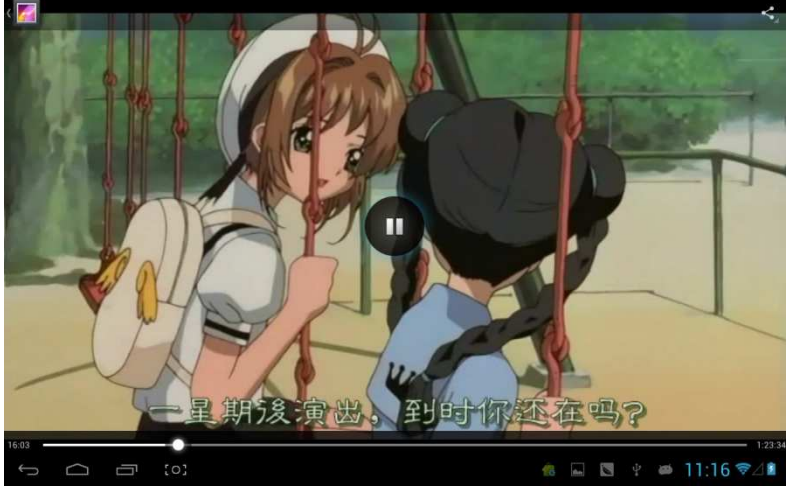

# Prezeranie obrázkov

Vyberte adresár s obrázkami, ako je ukázané na screenshote:

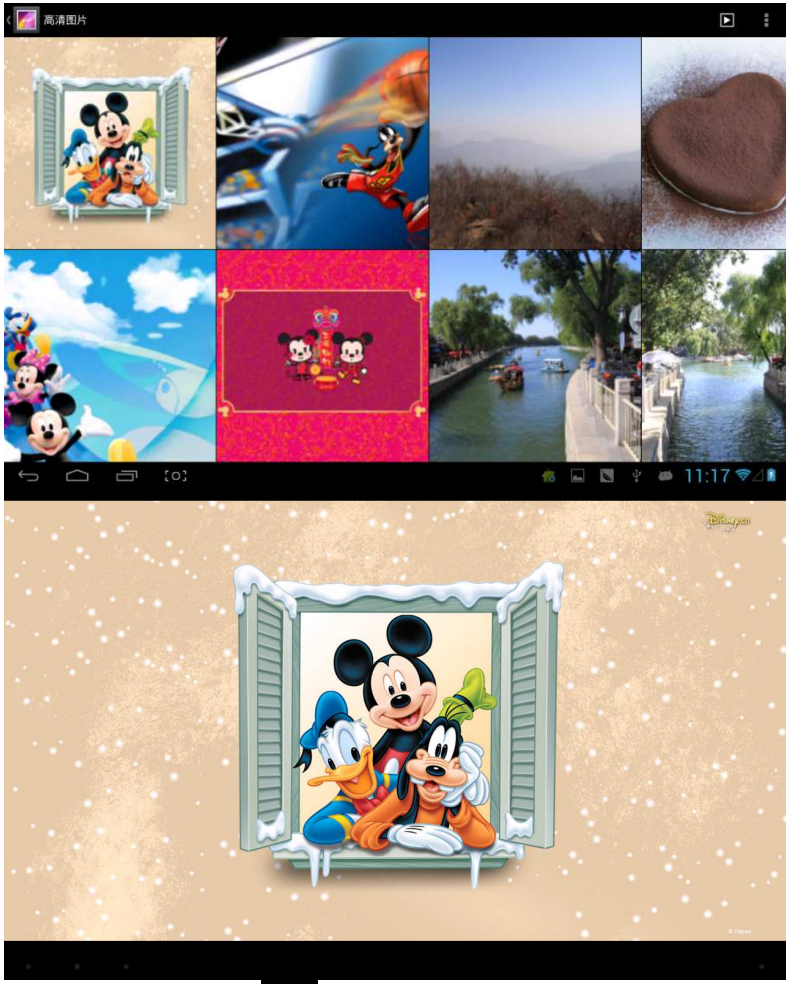

Kliknite na ikonu **den**na pravej hornej strane, môžete spustiť slideshow, upravovať, otočiť vľavo, otočiť vpravo, orezať atď.

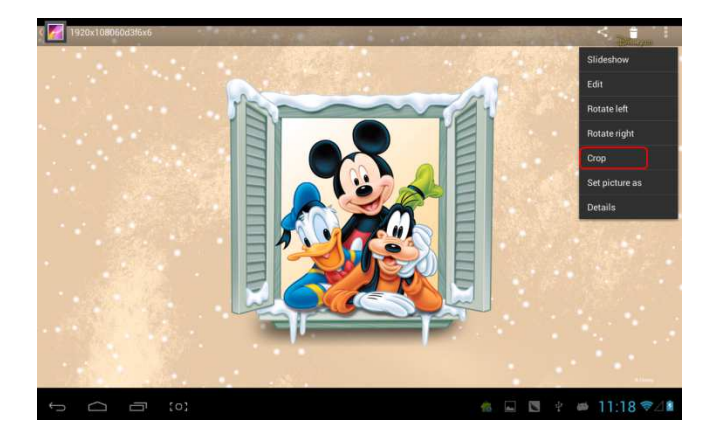

Vyberte "crop", a môžete orezať obrázok. Po zvolení oblasti na orezanie, kliknite na tlačidlo "OK" vpravo hore.

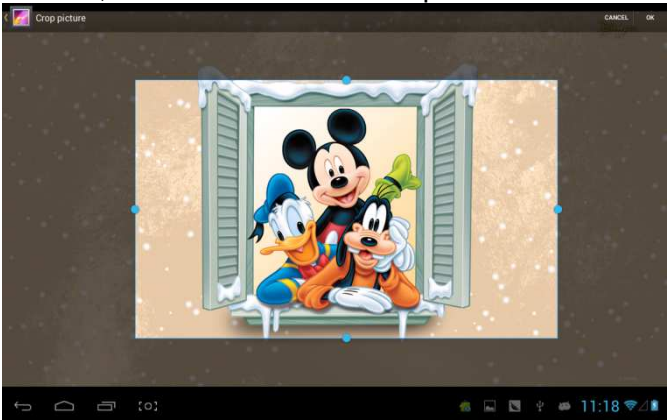

# Prehrávač Owl

Prehrávač Owl je video prehrávač, a umožňuje úplne nový režim prehrávania—prehrávaniesúčasne v niekoľkých oknách.

Kliknutím na ikonu Reina, spustíte prehrávač Owl:

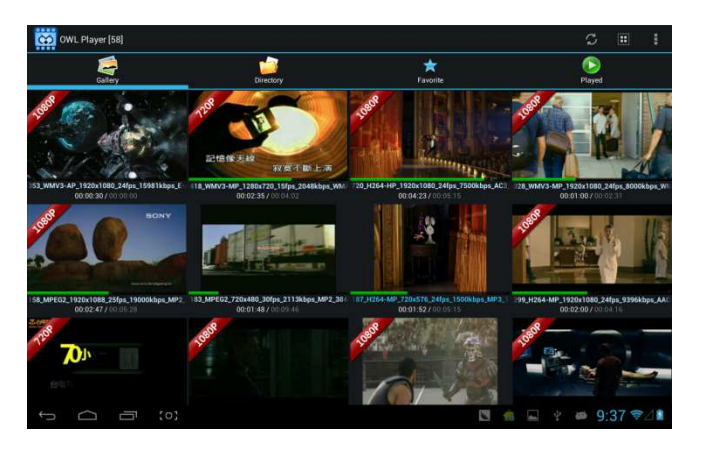

Na výber sú štyri režimy: Galéria, Adresár, Obľúbené a Prehrané. Užívateľ môže prehrať rôzne súbory v rôznych režimoch. Prehrávacie rozhranie:

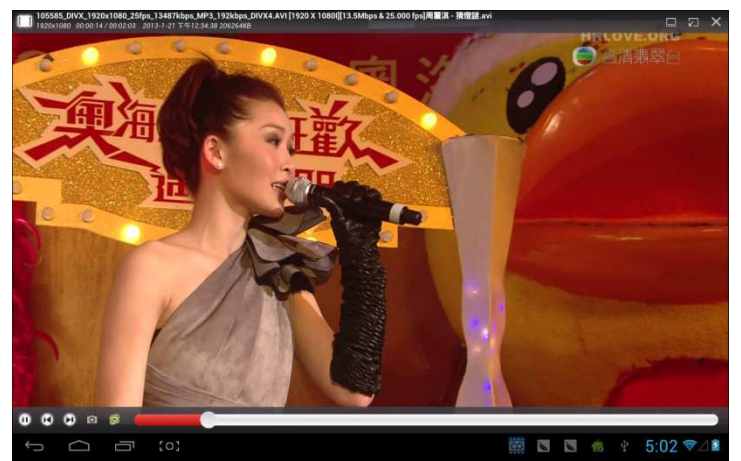

Užívateľ môže meniť veľkosť okna automaticky. V prípade, že sa neobjaví ukazovateľ postupu, môžete dlhým stlačením v pravej dolnej časti prehrávaného okna upraviť jeho veľkosť podľa vlastných potrieb:

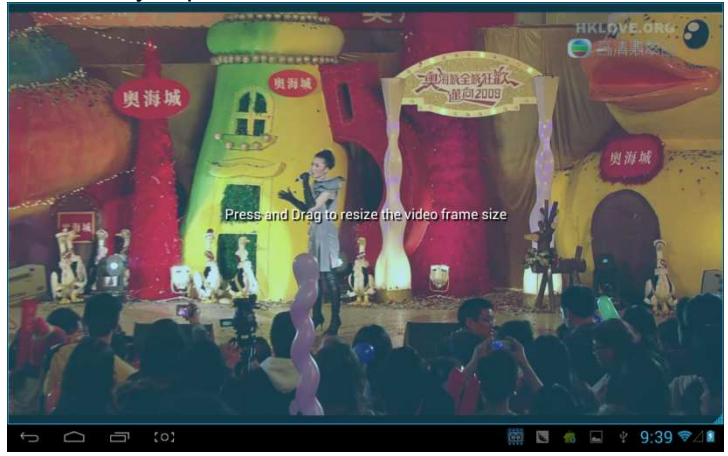

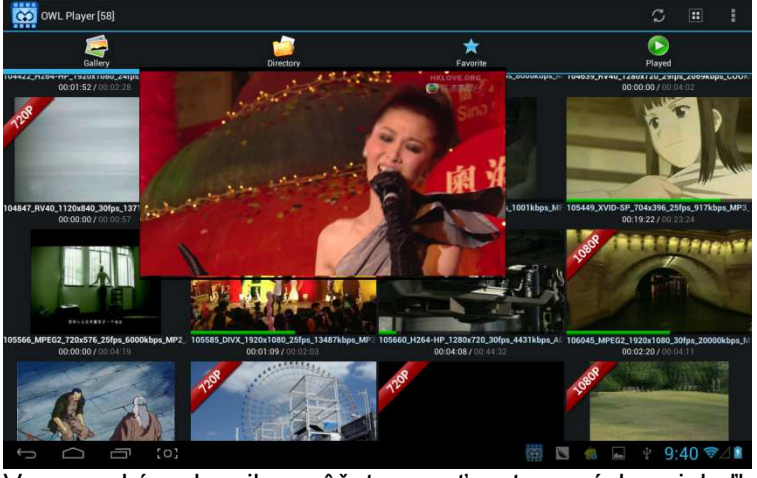

V rovnaký okamih môžete mať otvorených niekoľko prehrávaných okien:

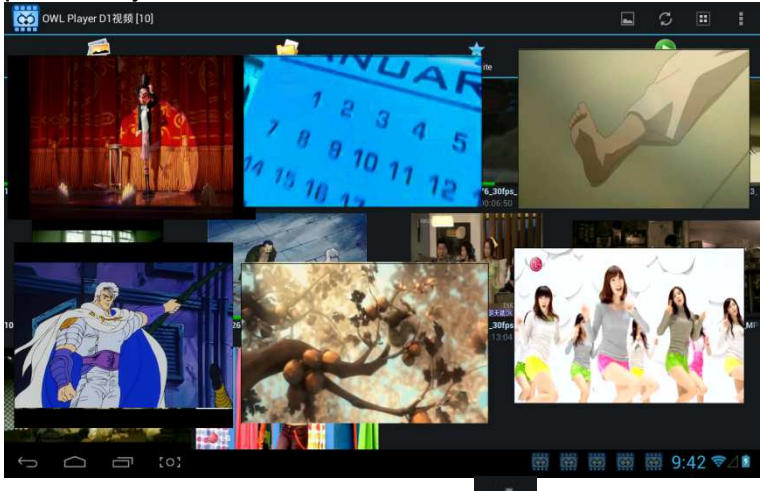

Kliknutím na pravú hornú stranu ikony

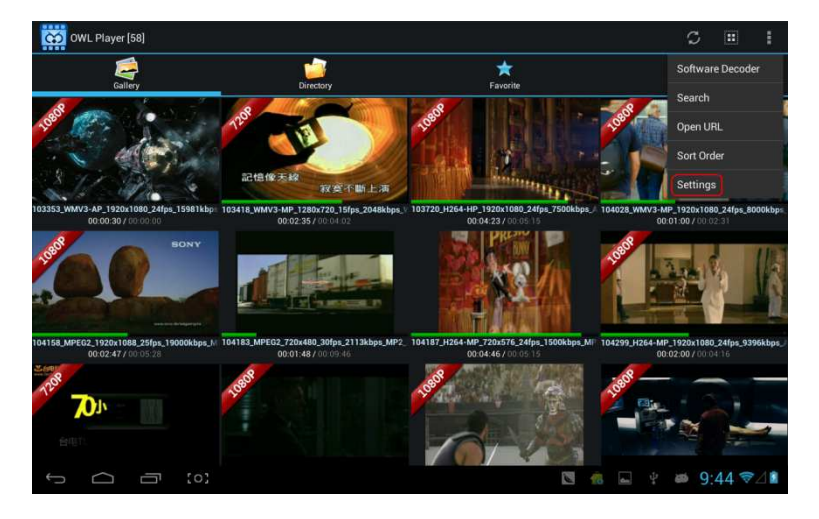

Vyberte "setting" z vyskočeného menu, a dostane sa do rozhrania voľby všetkých nastavení:

| CCO Se | ttings |                          |                            |         |         |  |  |  |    |   |   |   |     |     |    |
|--------|--------|--------------------------|----------------------------|---------|---------|--|--|--|----|---|---|---|-----|-----|----|
|        | ABOU   |                          |                            |         |         |  |  |  |    |   |   |   |     |     |    |
|        |        | <b>OWL PI</b><br>2013-JA | <b>ayer</b><br>N-19 v1.4.8 |         | GPCSOFT |  |  |  |    |   |   |   |     |     |    |
|        | SETTI  | INGS                     |                            |         |         |  |  |  |    |   |   |   |     |     |    |
|        |        | Media                    | Cache Sett                 | ings    |         |  |  |  |    |   |   |   |     |     |    |
|        |        | Subtitle                 | e Settings                 |         |         |  |  |  |    |   |   |   |     |     |    |
|        |        | Floatin                  | g Screen S                 | ettings |         |  |  |  |    |   |   |   |     |     |    |
|        |        | Player                   | Settings                   |         |         |  |  |  |    |   |   |   |     |     |    |
|        |        | Toolba                   | r Settings                 |         |         |  |  |  |    |   |   |   |     |     |    |
|        |        | Video D                  | ecoder Se                  | tings   |         |  |  |  |    |   |   |   |     |     |    |
|        |        |                          |                            |         |         |  |  |  |    |   |   |   |     |     |    |
|        |        |                          |                            |         |         |  |  |  |    |   |   |   |     |     |    |
| ÷      |        | ā                        | [0]                        |         |         |  |  |  | 18 | 4 | Ŷ | æ | 9:4 | 6 💎 | 21 |
# Online

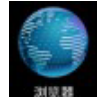

Otvorte prehliadač , zadajte webovú stránku. Pred surfovaním po internete sa presvedčte, že MID bolo pripojené k Wifi, 3G alebo Ethernetu. Na rozhranie webovej stránky ako je napr. sina:

斯浪首页 ← → C thtp://www.sina.com.cn/#f=pad × 智景名 IN IS 选择去向 🖌 登录 进入微博 通行证 客服帮助 企业邮箱 三手机新浪网 ◇设为主页 三新浪导航 新闻》 军事于社会体育有"英超NBA 情况者" 微博 轻博 读书书教育育儿,空间问能,辑出国城市市广东国际博高尔夫下载,导航 Sina新浪网 财经 股票基金 埃贝乐明星 音乐视频和微视频综艺文性性 健康中医论论坛交友 SHOW 旅游游航空 图片环保 天气 爱问 科技资 手机数码 汽汽车报价 买车 肉络产二手病 家居 乐作库 尚品收藏 游戏说页游星座 应注用必备 手游彩票 公益 佛学 珠海 <sup>●</sup> 多云 17-12℃ 盘点6千-8千元楼盘 25岁美丽首选玻尿酸 春节临近电商促销 iphone5上市4s清仓 劲爆低价房源大盘点 年来手机疯狂抢购中 图文直播 热销楼盘 单身一族首选公寓 地铁周边最后便宜房 年度热门图书大促 免中介地铁周边租房 3C数码节后狂效 紧缩地铁 刚震小户 百城热盘看房手记 最新総由大相罗 沪上海地铁虎攻略 婚房首选刚需两房 沈城楼市权威报道 一步到位全能3店 足不出户选到好房 导轨道沿线便利房 新浪乐居购房联盟 百城主编帮你选房 讲述老百姓"庆惠" 安居置业小浪帮忙 肌肤永葆青春的奥秘 大家电底价狂欢季 5分钟地转低价程度 年库绘家换新装 笔记本年末大促铝 平底如何看风水 त्स 教你们何投资买座 套化脑壳 代购-促销 30万内小三居首选 在末引爆 打折感况 家国财资在共谋由资 宣在家装城即将上线 乐居全民"砍房季" 新闻 产品 环保 🅞 搜索 副 图片 微博 博客 视频 音乐 知识人 资料 地图 汽车 楼盘 铃声 手游 1818 D± ..... 協会 中日军机对峙 郑大世加盟韩联赛 郑州经适房腐败 奥斯卡提名揭晓 地球卫士成就环保家居梦想 教育 培训 招生 出田 □视频 新闻丨财经 广东资讯 北京时间:2013.1.12 2013年回常执行协会发布 国防部:歼10抵近钓鱼岛为应对日军机跟踪 清华:会说中文就会说英语 安倍言辞强硬 专家称日构筑对华包围圈仅菲越"上钩" 🖞 🛎 9:15 💎 🖉  $\frown$ 

Rozhranie online prehrávania, napr. prehrávania videa na Youku:

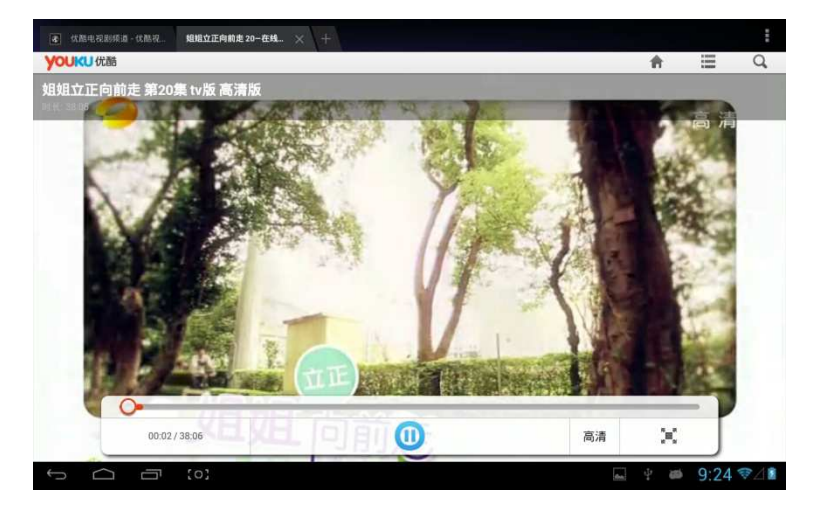

Webový prehliadač je rozdelený na dve časti, zahrňujúce plochu a ipad, ak chcete navštíviť webovú stránku zPC (väčšina obsahu webu udelí prioritu flash), bude nutné upraviť UAstring nastavenie, spôsoby sú ukázané nižšie:

Kliknite na tlačidlo**m k**na pravej hornej strane webu, zvoľte "setting" ako poslednú možnosť vo vyskakovacej ponuke:

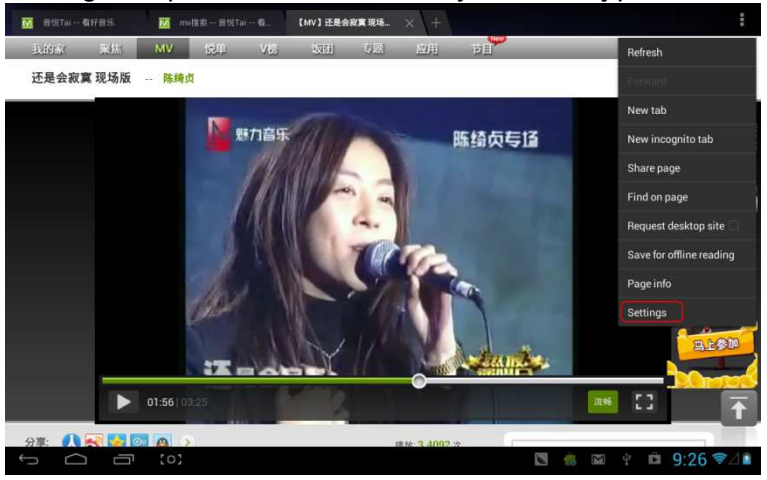

# Výberom, "Advanced":

| ( General            |                                                               |                |
|----------------------|---------------------------------------------------------------|----------------|
| General              | Set search engine                                             |                |
| Privacy & security   | Open in background<br>Open new tabs behind the current tab    |                |
| Accessibility        | Enable JavaScript                                             |                |
| Advanced             | 111051-10-0                                                   |                |
| Bandwidth management | UASIIIIY                                                      |                |
| Labs                 | Enable plug-ins<br>Always on                                  |                |
|                      |                                                               |                |
|                      | PAGE CONTENT                                                  |                |
|                      | Default zoom<br>Medium                                        |                |
|                      | Open pages in overview<br>Show overview of newly-opened pages |                |
|                      | Auto-fit pages<br>Format webpages to fit the screen           |                |
|                      | Block pop-ups                                                 |                |
|                      | 3 (8                                                          | 🖿 🖞 🛱 9:27 🖘 🏼 |

# Zvoľte Plocha v "UAString":

| Ge Ge | General General |                |                                               |   |                  |  |
|-------|-----------------|----------------|-----------------------------------------------|---|------------------|--|
|       |                 |                |                                               |   |                  |  |
|       |                 |                | Open in background                            |   |                  |  |
|       |                 |                |                                               |   |                  |  |
|       |                 | Android        |                                               | 0 |                  |  |
|       |                 | Desktop        |                                               |   |                  |  |
|       |                 | iPhone         |                                               |   |                  |  |
|       |                 | iPad           |                                               |   |                  |  |
|       |                 | Froyo-N1       |                                               |   |                  |  |
|       |                 | Honeycomb-Xoom |                                               |   |                  |  |
|       |                 |                | Cancel<br>Show overview of newly-opened pages |   |                  |  |
|       |                 |                |                                               |   |                  |  |
|       |                 |                |                                               |   |                  |  |
|       |                 |                |                                               | 8 | 🖿 🕴 🖻 9:27 🖘 4 🛍 |  |

Následne sa vráťte do rozhrania prehrávania na webe a obnovte:

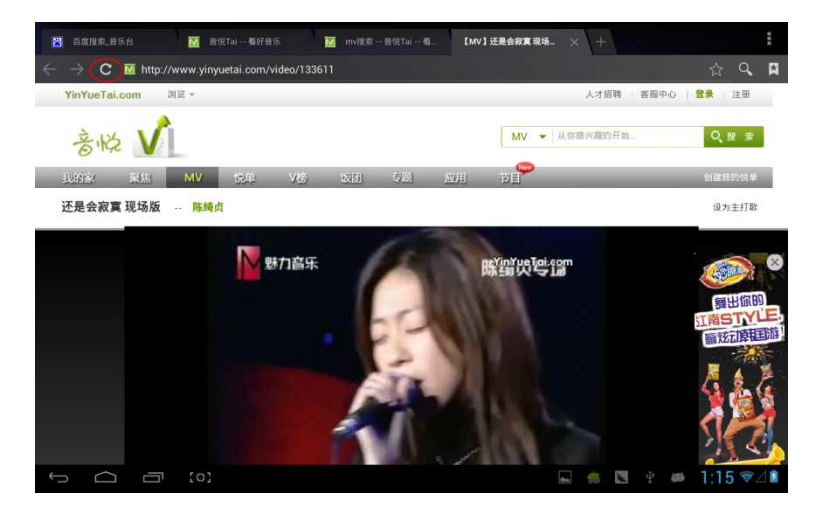

V prípade nutnosti návštevy webovej stránky MID (väčšina obsahu uprednostňuje HTML5), je nutné zmeniť "UAstring" na ipad:

| () G | eneral |                |                    |       |                          |
|------|--------|----------------|--------------------|-------|--------------------------|
|      |        |                |                    |       |                          |
|      |        |                | Open in background |       | X                        |
|      |        |                |                    |       | 14                       |
|      |        | Android        |                    | 0.    |                          |
|      |        | Desktop        |                    |       |                          |
|      |        | iPhone         |                    |       |                          |
|      |        | iPad           |                    |       |                          |
|      |        | Frayo-N1       |                    |       |                          |
|      |        | Honeycomb-Xoom |                    |       |                          |
|      |        |                | Cancel             |       |                          |
|      |        |                |                    |       |                          |
|      |        |                |                    |       |                          |
|      |        |                |                    |       |                          |
| ÷    |        |                |                    | 🛯 🤹 🕅 | ∲ 🛍 9:36 <del>ຈ</del> ⊿∎ |

# Kamera

Kliknutím na

vstúpite do DC aplikácií:

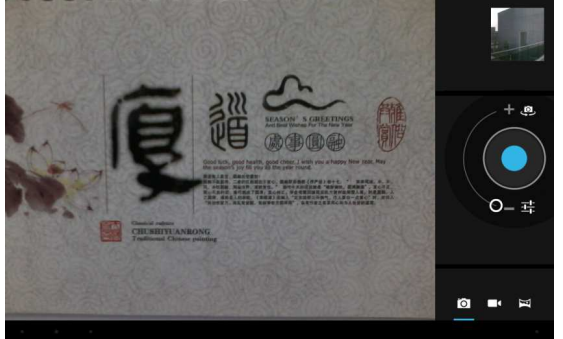

Voľba panoramatického snímku, kliknite na klávesu fotografovania, presuňte pomaly objektív doľava alebo doprava a fotografujte:

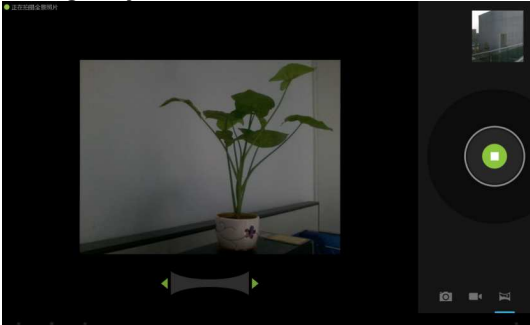

Obrázok s panoramatickým efektom:

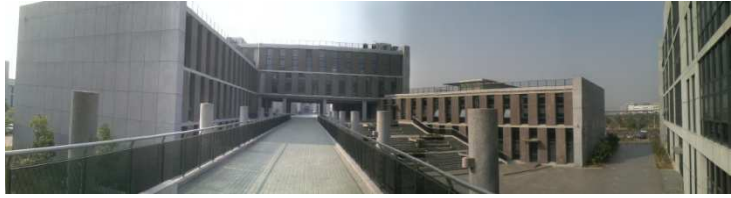

# Email

Môžete posielať alebo prijímať emaily.

Kliknite na Email prihláste sa svojim účtom a heslom, potom môžete posielať emaily.

| Ccount setup |                       |                 |                    |          |               |              |        |                 |
|--------------|-----------------------|-----------------|--------------------|----------|---------------|--------------|--------|-----------------|
| E            | mail accoun           | it              |                    |          |               |              |        |                 |
| Yc           | u can set up email fe | or most account | s in just a few sl | eps.     |               |              |        |                 |
| Em           | ail address           |                 |                    | -        |               |              |        |                 |
| Pa           | ssword                |                 |                    |          |               |              |        |                 |
|              |                       |                 |                    |          |               |              |        |                 |
| 中            | En                    |                 |                    |          |               |              |        | 1 <u>1</u>      |
| q<br>1       | W 6                   |                 | ſ                  | t<br>5   | <b>y</b><br>6 | U<br>7       | i<br>8 | <b>p</b><br>9 0 |
| а            | S                     | d               | f                  | g        | h<br>/        | į            | k      | l<br>J          |
| ¢            | z                     | x               | c                  | v<br>,   | b             | n            | m      |                 |
| 123          | @:)                   | e               |                    | <u> </u> |               | 2            | 0      | Next            |
| ~ \          | -<br>[0]              |                 |                    |          |               | 104 <b>C</b> | s 🤹 🖬  | ∲ 9:37 ⊽⊿∎      |

# Playstore

Sťahujte aplikácie z Playstore a inštalujte ich do svojho MID.

Za pripojenie kWiFI, kliknite na ikonu Playstore reget, ocitnete sa v hlavnom rozhraní Playstore:

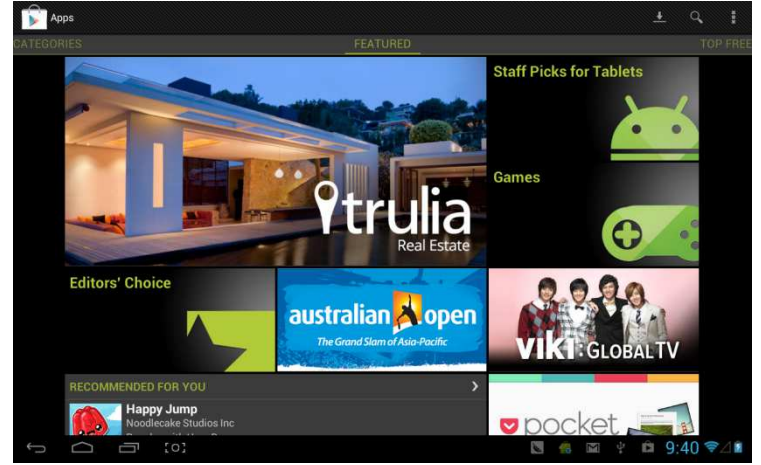

Tu sa nachádza päť sekcií pre sťahovanie, sú to Categories, Featured, Top Free, Top Grossing a Trend. Pokiaľ vyberiete sťahovanie "Map" v "Top Free":

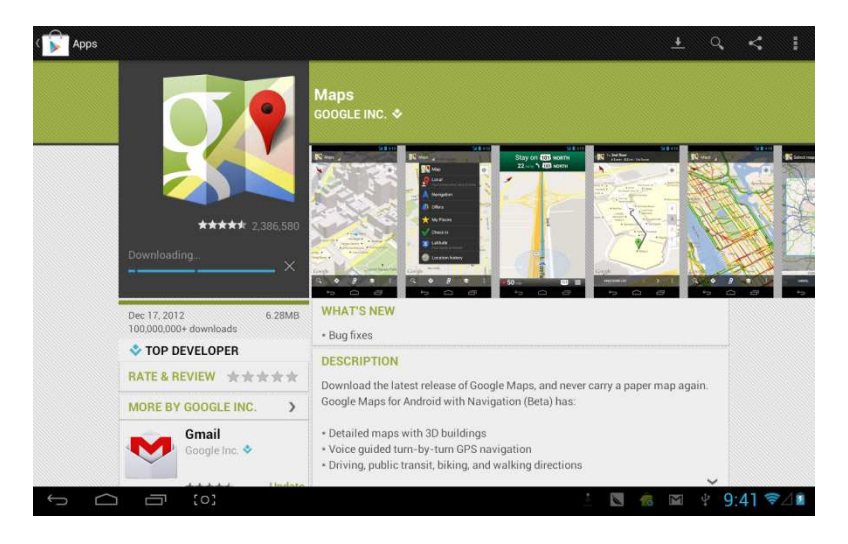

# Po nainštalovaní sú pripravené na používanie:

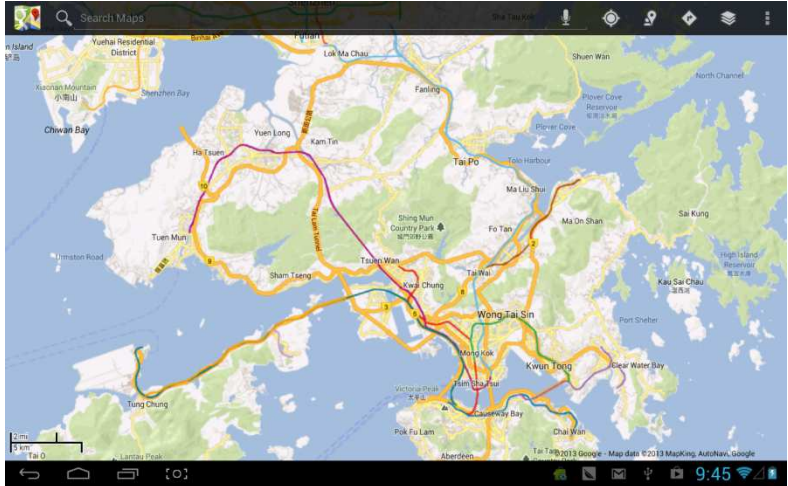

# Kalendár

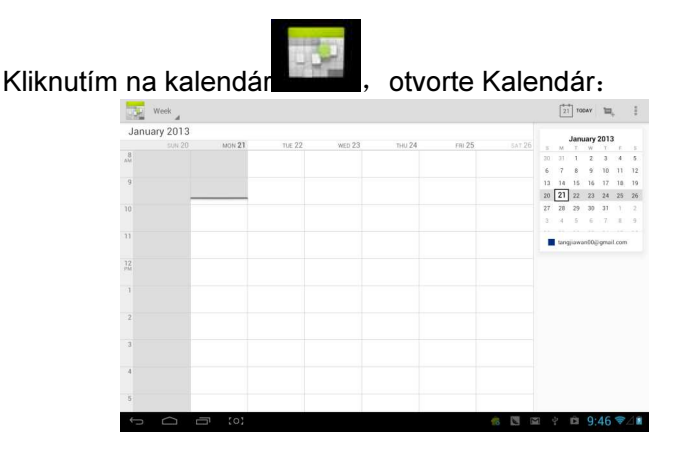

Tu nastavíte tón pripomínača a ďalšie príslušné nastavenia pomocou <setting-moresetting>

**Pridanie agendy:** začnite s nastavením agendy <nastaviťnová agenda>, možnosti, ktoré je možné nastaviť, zahŕňajú: udalosť názov, čas, miesto, popis, čas opakovania a pripomenutie. V ten čas sa na obrazovke ukáže toto:

| New event |       |          |                                  |                |               |         |     |   | imes cancel $	imes$ done |
|-----------|-------|----------|----------------------------------|----------------|---------------|---------|-----|---|--------------------------|
|           |       | Calendar | tangjiawan00@<br>tangjiawan00@gm | )<br>gmail.com |               |         |     |   |                          |
|           |       | What     | Event name                       |                |               |         |     |   |                          |
|           |       | Where    | Location                         |                |               |         |     |   |                          |
|           |       | From     | Mon, Jan 21, 21                  | 013            | 4             | 9:00am  |     |   |                          |
|           |       | To       | Mon, Jan 21, 21                  | 013            | 4             | 10:00am | - 4 |   |                          |
|           | _     | All day  |                                  |                |               |         |     |   |                          |
| 中         | En    |          |                                  |                |               |         |     |   | <u>.</u>                 |
| P         | W 0   | 2        | r t<br>4 5                       |                | <b>y</b><br>6 | u<br>7  |     |   | <b>p</b><br>9 0          |
| a         | S     | d        | f                                | g              | h<br>/        |         | j   | k | 2                        |
| '词        | z     | x        | C                                | <b>V</b><br>?  | b             |         | n   | m |                          |
| 123       | @:)   |          |                                  |                |               |         |     |   | Next                     |
| ~ 0       | - 'o' |          |                                  |                |               |         |     |   | 0.46 @ 40                |

# Hodiny

Kliknutím na hodiny sa zobrazí rozhranie hodín:

Kliknite pre nastavenie hodín:

|       | C   | + | Add alarm                          |  |    |   |   |   |      |    |
|-------|-----|---|------------------------------------|--|----|---|---|---|------|----|
|       |     |   | 8:30 AM<br>Mon. Tue, Wed. Thu. Fel |  |    | M |   |   |      |    |
|       |     |   | 9:00 AM<br>Sat Sin                 |  |    |   |   |   |      |    |
|       |     |   | Settings                           |  |    |   |   |   |      |    |
|       |     |   |                                    |  |    |   |   |   |      |    |
| 1 C   |     |   |                                    |  |    |   |   |   |      |    |
| / arr |     |   |                                    |  |    | X |   |   |      |    |
|       | [0] |   |                                    |  | 16 |   | ψ | Ê | 9:47 | 71 |

# User Manual RO

**OV-NewBase2** 

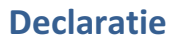

- 1. Informatiile din acest manual, exceptand pe cele sub licenta scrisa de catre Companie, nu pot fi copiate, transmise, distribuite sau stocate.
- 2. Deşi s-au făcut eforturi pentru corectitudinea si completitudinea în elaborarea manualului, nu există nici o garanție că acest manual nu are erori sau omisiuni. Compania nu isi asuma nicio responsabilitate cu privire la erorile sau omisiunile care ar putea exista în manual
- Pentru dezvoltarea durabilă, Compania îşi rezervă dreptul de a modifica şi de a îmbunătăți orice produs descris în acest manual fără notificare prealabilă.
- 4. In orice caz, noi nu suntem responsabili pentru orice fel de pierderi de date si pentru niciun fel de daune speciale, incidente sau daune indirecte.

# Precautii

Pentru o utilizare corecta si o buna performanta a dispozitivului, utilizatorul trebuie sa inteleaga manualul si sa urmeze strict instructiunile oferite.

- Va rugam evitati temperaturile ridicate (peste 35°C) sau temperaturile joase (sub -5°C).
- Nu loviti niciodata violent apareatul.
- Evitati contactul cu chimicale precum benzen.
- Nu apropiati aparatul de campuri magnetice, campuri electrice
- Tineti dispozitivul departe de lumina directa a soarelui si de aparate de incalzire.
- Nu demontați niciodată in privat, reparați sau să modificați dispozitivul.
- Utilizand dispozitivul impreuna cu casti in timp ce conduceti masina, motocicleta sau pe bicicleta poate cauza accidente.
- Nu folosiți niciodată volum mai mare, deoarece poate afecta capacitatea de auz.
- Impartiti ambalajele fragmentate, baterii, electronice vechi si eliminate-le in mod corespunzator.

# Prezentare generală

# Functii de baza

Redare muzica: suporta formate MP3, WMA, 1. CBR, VBR, OGG, APE, FLAC, WAC, AAC, AC3, DTS, AMR, AIFF, MPC 2. Redare video: formate video full suportate AVI, WMV, MOV, MKV, RM, RMVB, MP4, M4V, DIVX, XVID, FLV, 3GP. DAT. VOB. MPG. MPEG. AVS. ASF. TP. TRP. MITS. MTS. 3. Video Online: suporta Tudou, Youku, QiYi.Tencent si etc. Cautare imagine: formate suportate JPEG, 4. BMP. GIF. PNG. 5. Chat Internet: suporta QQ, MSN, SKYPE, Wechat etc. 6. Browser: Google browser, suporta Chrome, cautare Google etc. 7. Game: suporta jocuri JAVA, joc G-sensor, joc mare 3D. 8. TV OUT: Suporta HDMI afisaj sincron. 9. Intrare: Suporta Android Pinyin input si alta masa de intrare manuala, software. 10. Functia de setare: support display si setarea fiecarei proprietati ale functiei. Sistemul de fisiere: suporta FAT/FAT32/ NTFS 11. si exFAT. 12. Suporta mnai mult de 4GB acces la fisiere, si cataloage multietajate. 13. Driver USB: suporta host/OTG/slave 14 Suporta periferice cu port USB pentru mouse, tastatura etc. 15. Suporta Ethernet si Wifi.

# Aspect

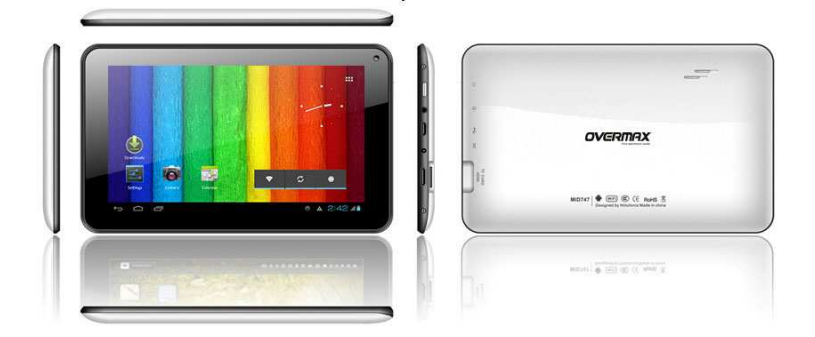

# Accesorii

#### M721 a atasat urmatoarele accesorii:

| Accesorii            | Functii                        |  |  |  |
|----------------------|--------------------------------|--|--|--|
| Adaptor              | Incarcare pentru MID           |  |  |  |
| MID se conecteaza la | Utilizare in conectarea MID si |  |  |  |
| cablu USB            | PC pentru transmiterea de date |  |  |  |

# Tasta

1. Key

| Nr. | Nume  | Definitia functiei                                                                                                    |
|-----|-------|----------------------------------------------------------------------------------------------------|
| 1   | Power | <ul> <li>(1) apasare lunga pt.</li> <li>pornire/oprire (Intrand pe inrefata oprire, afiseaza)</li> <li>(2) apasare lunga de peste 8</li> <li>sec pentru a reseta MID</li> <li>(3) apasare scurta pt. a</li> <li>aprinde/stinge ecranul, intrand in modul standby ecran blocat.</li> </ul> |

### 2. Operatii de atingere

| Nr. | Nume                                 | Definitia functiei                                                                                               |
|-----|--------------------------------------|----------------------------------------------------------------------------------------------------|
| 1   | Apasare scurta                       | Indica apasarea mai scurta de<br>1.2sec, se foloseste in selectarea<br>meniului, confirmare etc.                 |
| 2   | Apasare lunga                        | Indica apasarea mai lunga de 1.2s.                                                                               |
| 3   | Operatia de<br>glisare/de a<br>trage | Identifica directia traseului atingerii.<br>In special utilizat in<br>imagin/intoarcerea paginii/glisare<br>etc. |
| 4   | Identificare<br>scris de mana        | Special se foloseste in<br>introducerea<br>caracterelor/simbolurilor.                                            |
| 5   | Tasta virtuala                       | Apartine tastaturii virtuale                                                                                     |

# Aplicatii MID

Unele aplicatii se pot personalize in functie de nevoile utilizatorului. Urmatoarea lista este pentru aplicatiile de baza:

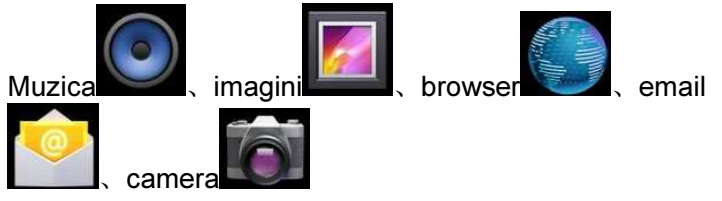

#### Icoane

Bara de status arata precum mai jos::

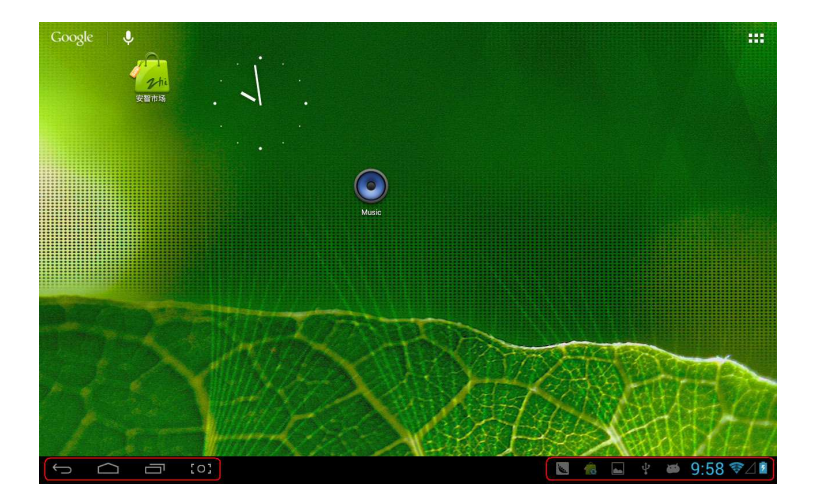

In partea de jos a ecranului pe bara de status exista 4 icoane de operare in partea stanga:

| 1 Icoane          | 2 Implicatii                                                                               |
|-------------------|--------------------------------------------------------------------------------------------|
| Tasta revenire ∽  | Reveniti la interfata anterioara,<br>avand functia similara cu tasta<br>INAPOI             |
| Tasta Home        | Inapoi la interfata principala, avand functie similara cu tasta HOME.                      |
| Tasta acces rapid | Listeaza aplicatiile comune si<br>pictogramele lor, apoi apasati pentru<br>a intra direct. |
| Tasta screenshot  | Full screenshot                                                                            |

Icoanele din partea dreapta afiseaza informatii curente despre statutul MID-ului:

| 3 Icoane            | 4 Implicatii                     |
|---------------------|----------------------------------|
| Statutul conectarii | Afiseaza statusul conectarii USB |
| USB                 |                                  |
| Statut depanare USB | Afiseaza daca este conectat      |

| USB 👘             | depanatorul USB.                                                                                            |
|-------------------|----------------------------------------------------------------------------------------------------|
| Conectare card SD | Afiseaza cand cardul SD a fost scos                                                                         |
| Ora 7:40          | Afiseaza ora curenta                                                                                        |
| wifi              | MID s-a alaturat la Internet prin Wi-<br>Fi. Cu cate este semnal mai mult, cu<br>atat este si mai puternic. |
| Baterie           | Arata volumul bateriei sau starea in timpul incarcarii                                                      |

# Pregatire

# **Configurare sistem**

Sistem operare: Windows 7/Vista/XP/2K/ME/98(trebuie sa instalati driver)/ubuntu 9.0 si above/Mac OS 10 CPU: este cel putin Pentium-133MHz RAM: cel putin 32MB Spatiu liber Hard disk: cel putin 100MB Video card: 640\*480 modul de mai sus, sporeste culoarea (16 bit)

# **ON/OFF/Standby**

ON: Apasand tasta POWER, MID afiseaza imaginea de start si apoi intra in interfata principala. OFF: Apasare lunga Power, 5sec, in interfata principala,

sistemul va solicita oprirea, apoi apasati "DA", MID se va inchide normal. Economisire energie standby: in starea pornit, apasa Power pentru a intra in starea blocata de standby economisire energie , apoi apasa Power din nou pentru a aprinde ecranul, deblocati ecranul conform indicatiilor.

#### **Power Reset**

Apasa RESET mai mult de 8sec pentru a restarta payer-ul in cazul in care player-ul s-a blocat in timpul redarii.

#### **ConectarePC si Transmitere Date**

Conectand PC si MID utilizand un cablu USB, icoana USB va aparea in coltul din dreapta jos al barei de status, facand referire la conexiunea reusita a USB. Precum in imaginau

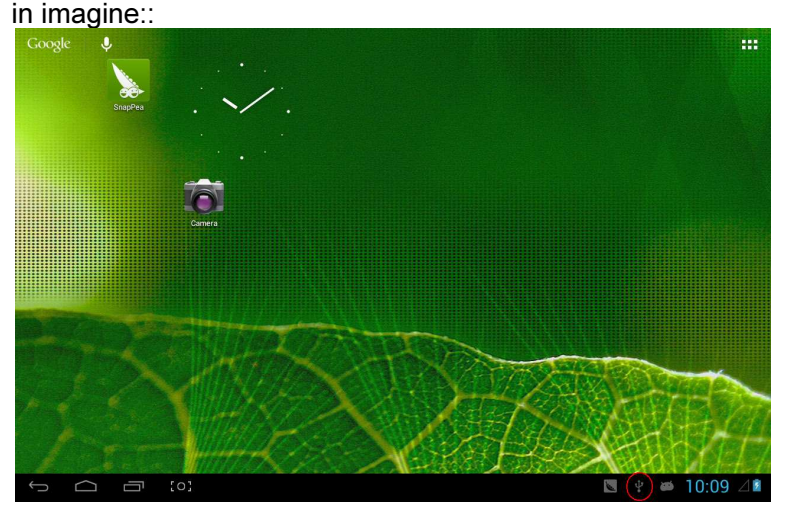

Cand meniul de operare apare, click "USB conectat":

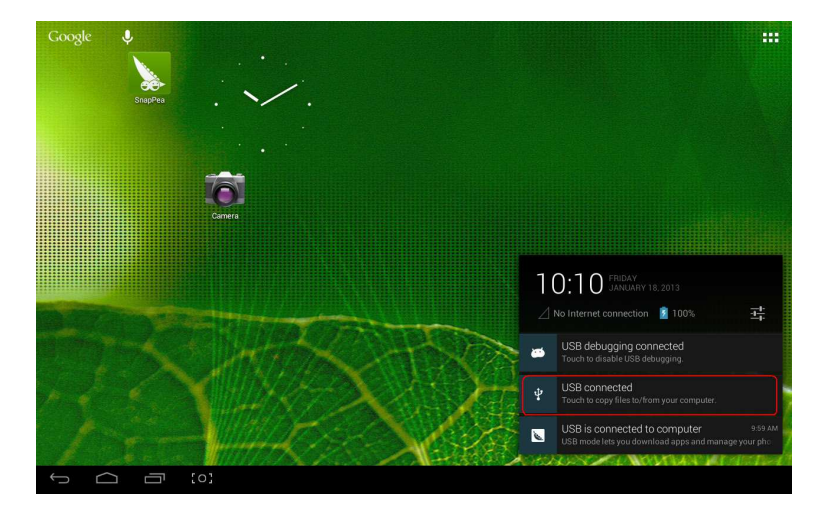

# click "Porneste USB de stocare" in fereastra afisata:

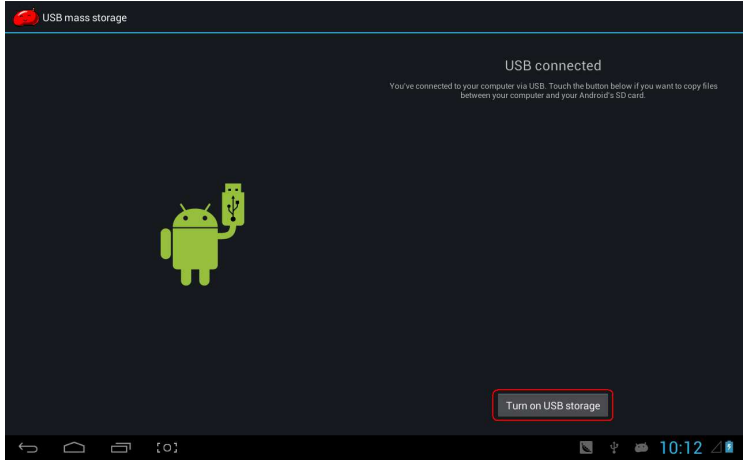

Apoi intrati in statutul de transmitere date:

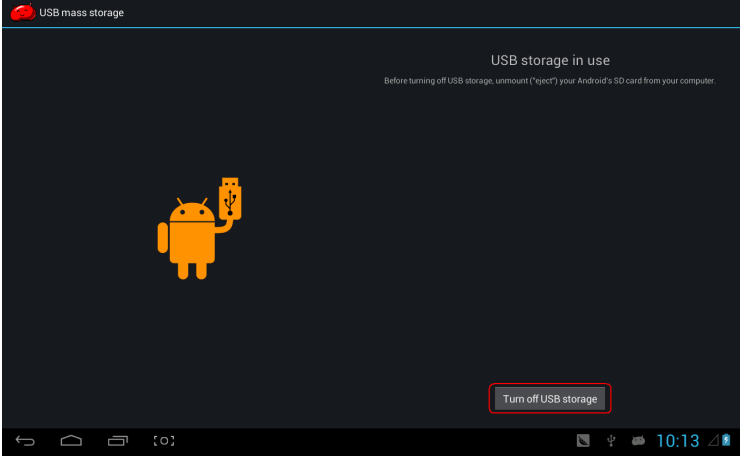

In acest moment puteti gasi cardul de stocare MID si cardul SD (daca cardul a fost introdus) in lista computerului.

Dupa transmiterea de date, click "Opriti USB de stocare" si atunci va iesi din statutul de transmitere de date.

[Nota] : inainte de a iesi din statutul de transmitere date, daca sistemul discului U sau cardul este NTFS, va rugam sa indepartati in conditii de siguranta in PC, apoi click "inchide dispozitivul de stocare USB", altfel fisierul se poate pierde, precum in urmatorul screenshot:

#### Incarca

Player-ul utilizeaza volum ridicat Lilon. Poti conecta MID si un adaptor in incarcare.

Cand bateria are electricitate scazuta, MID va afisa o fereastra si in acest moment incarcarea este oportuna.

Va rugam sa incarcati o jumatate de ora la prima utilizare.

### Utilizati cardul Micro SD

Dup ace conectati MID si PC, veti gasi doua diskuri amovibile, cel din fata este disk-ul incorporat, celalalt este cardul Micro SD. Daca nu este niciun card introdus, al doilea disk nu poate fi deschis. MID suporta pana la 32GB Micro SD card.

**Plug-in:** confrunta partea din fata (partea cu printuri) cardul Micro SD in sus (direcția în care se confruntă cu ecranul aparatului) si conectati-l cu aparatul conectandu-l fortat usor in slotul aparatului. Acum aparatul poate reda fisierele de pe card.

**Plug-out:** apasati usor cardul Micro SD spre interior si va reveni, apoi il trageti afara.

#### Utilizati Micro HDMI

Conectati MID si HD TV cu un cablu Micro HDMI (sugeram versiunea 1.4), audio si video pot fi transmise si afisate pe HD TV. Suporta video 1080P si audio 8-channel.

# Functii de baza

# **Ecranul principal**

In modul implicit este blocat; trageți pictograma de blocare pentru a debloca în funcție de indicație.

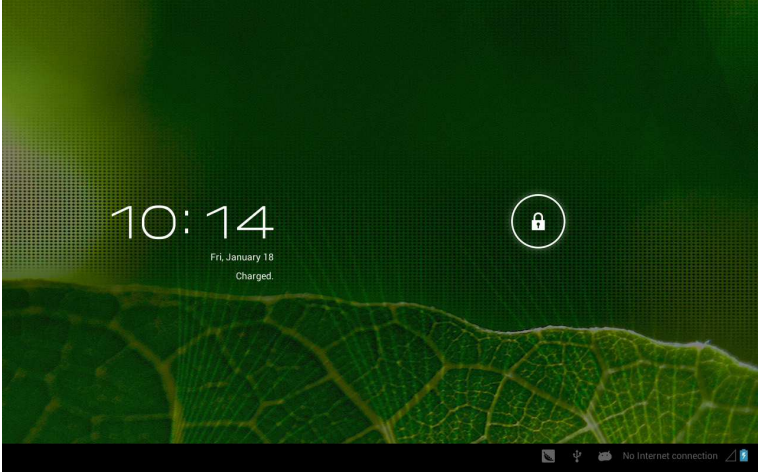

Comutati pe alt ecran principal: glisați ecranul spre stânga / spre dreapta rapid, acesta susține cinci ecrane principale in total

**Comutati pe primul ecran principal:** click icoana HOME pe bara de status.

#### **Meniul principal**

Click icoana in partea din dreapta sus a ecranului principal si meniul principal apare. Toate aplicatiile listate in meniul principal, aveți posibilitatea să glisați pe ecran spre

stânga sau spre dreapta pentru a verifica.

| _ | APPS      | WIDGETS      |          |        |            |          |         | 💼 SHOP          |          |
|---|-----------|--------------|----------|--------|------------|----------|---------|-----------------|----------|
|   | Browner   | - =<br>+     | Chlander | Camara |            |          | Email   | Flack Playar St |          |
|   |           | <b>N</b>     | 8        |        |            |          |         |                 |          |
|   | Gallery   | Gmail        | Google   | Music  | Play Store | Settings | SnapPea | Sound Recorde   |          |
|   | Superuser | Voice Search |          |        |            |          |         |                 |          |
|   |           |              |          |        |            |          |         |                 |          |
|   |           |              |          |        |            |          |         |                 |          |
| Ĵ | Ū         |              |          |        |            |          |         | t<br>⊈ 4        | 10:15 ⊿∎ |

#### Deschideti sau schimbati aplicatiile

Selectati un program, click pe icoana lui pentru a deschide aplicatia. Click icoana HOME pentru a reveni la ecranul principal.

# Ecranul definit de utilizator (administrare ecran principal)

O apasare lunga pe o anumita icoana a unei aplicatii, se poate realiza functia de a adauga comenzi rapide pe ecranul principal.

#### Zoom in zoom out

Cand vizualizati imagini、pagini web、emails sau harti, mariti sau micsorati prin miscarea cadrului.

# Priveste MID orizontal sau vertical

MID suporta vizualizarea in plan orizontal sau vertical atunci cand il intorci. Continutul va fi schimbat in timp ce il intoarceti pentru a adapta afisajul ecranului.

# Input TXT

Cand doriti sa introduceti text, tastatura va aparea. In acest moment, in partea de jos a ecranului, icoana tastaturii

va aparea. Cand dati click pe ea, meniul selectat pentru introducere va aparea. Precum in figura alaturata:

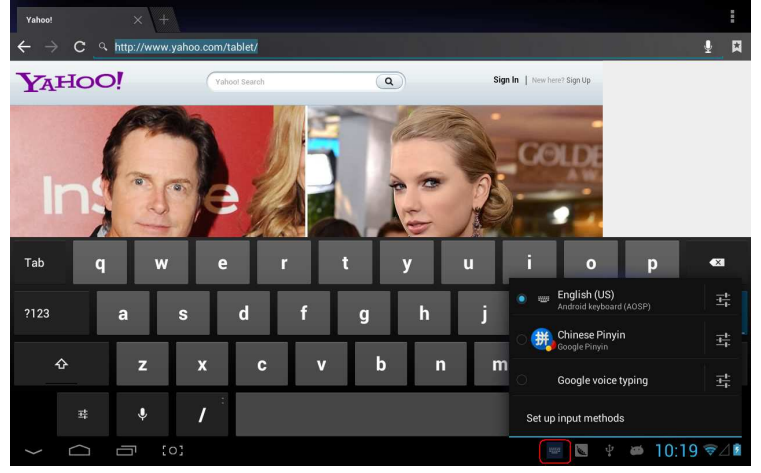

# Setare

#### Setati aplicatiile, data si ora, configurare conexiune retea etc.

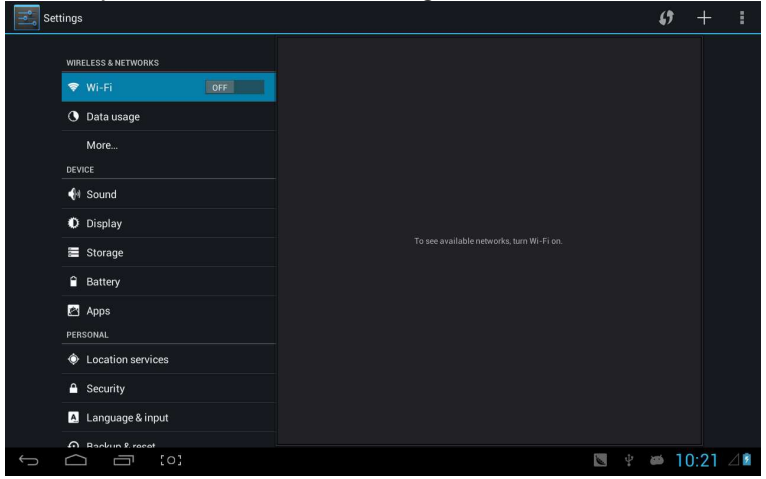

#### Wifi

#### Conectarea la Internet prin Wi-Fi.

| Settings           |                                                      | <b>\$</b> + 1     |
|--------------------|------------------------------------------------------|-------------------|
| WRELESS & NETWORKS | CSRD-ST-02<br>Connected                              | <del>.</del>      |
| 🗢 Wi-Fi ON         | ACT-CSRD-ST<br>Secured with WEA2 (WPS available)     | <del>.</del>      |
| O Data usage       | iPush-LN-44C43A                                      |                   |
| More               | Secured with WPA2 (WPS available)                    | ₹.                |
| DEVICE             | iPush-LN-00645C<br>Secured with WPA2 (WPS available) | <del>.</del>      |
| 📢 Sound            | iPush-LN-47F573                                      | ~                 |
| Display            |                                                      | **                |
| 🗮 Storage          | iPush-LN-00A575<br>Secured with WPA2 (WPS available) | <del>.</del>      |
| Battery            | iPush-LN-EBE97E<br>Secured with WPA2 (WPS available) | <b>R</b>          |
| PERSONAL           | Actions-Guest                                        | ÷                 |
| Location services  | Actions-Byod<br>Secured with 902.1x                  | ₹.                |
| Security           | Actions-Wifi                                         |                   |
| A Language & input |                                                      |                   |
| Backun & recet     |                                                      |                   |
|                    |                                                      | 🔟 🦞 🔎 10:22 ኛ 🖉 🖬 |

#### Introducere Wifi:

- (1) Alaturati-va retelei Wi-Fi: Click "deschide", MID detectează o rețea în gamă de comunicare pentru o vreme, apoi alegeti o retea si daca este necesar introduceti parola.
- (2) Dupa ce MID se conecteaza la o retea Wi-Fi, semnalul

din partea dreapta a ecranului de pe bara de status va afisa intensitatea. Cu cat mai multe liniute are, cu atat semnalul este mai puternic.

- (3) Din moment ce v-ati alaturat manual unei retele Wi-Fi, atunci cand sunteti in zona retelei respective, MID se va conecta automat la aceasta retea.
- (4) Dacă există mai multe rețele utilizate inainte aflate în raza de comunicare, MID se va conecta la ultima retea folosita.

# (5) click "OFF" pentru a opri Wi-F **Wifi setari avan<u>sate</u>:**

Click icoana **Exami**in partea din dreapta sus, alegeti "Advanced" in meniul afisat:

| Settings            |                                                      | <i>s</i> + :      |
|---------------------|------------------------------------------------------|-------------------|
| WIRELESS & NETWORKS | CSRD-ST-02<br>Connected                              | Scan              |
| 🗢 Wi-Fi 💦 💦 🔊       | ACT-CSRD-ST                                          | WPS Pin Entry     |
| 🕚 Data usage        |                                                      | Advanced          |
| More                | iPush-LN-00A575<br>Secured with WPA2 (WPS available) | Help              |
| DEVICE              | iPush-LN-EBE97E                                      | 3                 |
| M Sound             | Secured with WPA2 (WPS available)                    |                   |
| O Display           | IPush-LN-00645C<br>Secured with WPA2 (WPS available) | <b>*</b>          |
| E Storage           | Actions-Byod<br>Secured with 802.1x                  | <b>1</b>          |
| Battery             | Actions-Guest                                        |                   |
| Apps<br>Personal    | Actions-Wifi<br>Secured with 802.1x                  |                   |
| Location services   |                                                      |                   |
| Security            |                                                      |                   |
| Language & input    |                                                      |                   |
| Backup & recet      |                                                      | 100404            |
|                     |                                                      | s 🦞 🛎 T0:24 📚 🛛 🖻 |

#### Intrati in urmatoarea interfata:

| 式 Settings          |                                                                     |        |            |  |
|---------------------|---------------------------------------------------------------------|--------|------------|--|
| WIRELESS & NETWORKS | Network notification<br>Notify me when an open network is available |        |            |  |
| 💎 Wi-Fi 🗾 DN        | Keep Wi-Fi on during sleep                                          |        |            |  |
| Data usage          | Avoid poor connections                                              |        |            |  |
| DEVICE              | MAC address                                                         |        |            |  |
| 📢 Sound             | 00.01.03:00-03:36                                                   |        |            |  |
| Display             | 192.168.11.122                                                      |        |            |  |
| 🗮 Storage           |                                                                     |        |            |  |
| Battery             |                                                                     |        |            |  |
| Apps<br>Personal    |                                                                     |        |            |  |
| Location services   |                                                                     |        |            |  |
| Security            |                                                                     |        |            |  |
| A Language & input  |                                                                     |        |            |  |
| Rackun & reset      |                                                                     |        |            |  |
|                     | 6                                                                   | r ⊕  ( | J.Z4 👻 🖉 🖻 |  |

#### Pastrati wifi conectat pe timp de repaus:

1) intotdeauna: Inseamna ca Wifi este inca pornit pe durata

repausului.

2) Numai cand este conectat: Se refera numai la starea de incarcare in modul repaus, wifi va merge in continuare, altfel se va inchide automat.

3) niciodata: In timpul hibernarii, wifi va sta deschis tot timpul si nu se va inchide automat.

【Nota】: Daca aveti nevoie de wifi pe durata hibernarii, selectati Niciodata", precum mai jos:

|                  | Keep Wi-Fi on                                                                                        |                                                                                                    |      |      |                                                          |       |                                                                                                    |                                                                                                    |
|------------------|----------------------------------------------------------------------------------------------------|----------------------------------------------------------------------------------------------------|------|------|----------------------------------------------------------|-------|----------------------------------------------------------------------------------------------------|----------------------------------------------------------------------------------------------------|
|                  | Always                                                                                               |                                                                                                    |      |      |                                                          |       |                                                                                                    |                                                                                                    |
|                  | Only when plugge                                                                                     | d in                                                                                                    |      |      |                                                          |       |                                                                                                    |                                                                                                    |
|                  | Never                                                                                                |                                                                                                    |      |      |                                                          |       |                                                                                                    |                                                                                                    |
|                  |                                                                                                    | Cancel                                                                                                    |      |      |                                                          |       |                                                                                                    |                                                                                                    |
|                  |                                                                                                    |                                                                                                    |      |      |                                                          |       |                                                                                                    |                                                                                                    |
|                  |                                                                                                    |                                                                                                    |      |      |                                                          |       |                                                                                                    |                                                                                                    |
|                  |                                                                                                    |                                                                                                    |      |      |                                                          |       |                                                                                                    |                                                                                                    |
|                  |                                                                                                    |                                                                                                    |      |      |                                                          |       |                                                                                                    |                                                                                                    |
| Language & input |                                                                                                    |                                                                                                    |      |      |                                                          |       |                                                                                                    |                                                                                                    |
|                  |                                                                                                    |                                                                                                    |      | 1    |                                                          | æ     | 10:2                                                                                                    | 5 중⊿∎                                                                                                    |
|                  | MURELESS & METWORKS<br>VIEFE<br>VIEF<br>VIEF<br>VIE<br>VIE<br>VIE<br>VIE<br>VIE<br>VIE<br>VIE<br>VIE | ings<br>WRELESS & HETWORKS<br>WRIED S & HETWORKS<br>WRIED S & HETWORKS | ings | ings | https://www.fir.com/com/com/com/com/com/com/com/com/com/ | hings | hings  WIRELESS & METVORING WIRELESS & METVORING WI | http:// terminals.com/interface/interface/inte |

# **Utilizare Informatii Trafic**

# Afisati informatii trafic retea.

| Settings                        |                                              | :                 |
|---------------------------------|----------------------------------------------|-------------------|
| WIRELESS & NETWORKS             | Data usage cycle Dec 21, 2012 – Jan 18, 2013 |                   |
| Data usage     More      DEVICE |                                              |                   |
| 👭 Sound                         | Jan 11 – 18: about 1.58MB used.              | •                 |
| O Display                       | Browser                                      | 860KB             |
| E Storage                       | SnapPea                                      | 60.30KB           |
| Battery                         | Android OS                                   | 23.90KB           |
| PERSONAL                        |                                              |                   |
| Location services               | 8 Google Search                              | 21.61KB           |
| Security                        | Google Services                              | 18.96KB           |
| A Language & input              |                                              |                   |
|                                 |                                              | 🐚 🕴 🛎 10:25 📚 ⁄ 🖬 |

#### Mai mult

| Setati | wodul avion 、       | PN Ketea mobila | etc.          |
|--------|---------------------|-----------------|---------------|
|        | 式 Settings          |                 |               |
|        | WIRELESS & NETWORKS | Airplane mode   |               |
|        | 🕈 Wi-Fi             | VPN             |               |
|        | O Data usage        |                 |               |
|        | More                | Mobile networks |               |
|        | DEVICE              | 3G support list |               |
|        | Sound               |                 |               |
|        | O Display           |                 |               |
|        | Storage             |                 |               |
|        | Battery             |                 |               |
|        | 🖾 Apps              |                 |               |
|        | PERSONAL            |                 |               |
|        | Location services   |                 |               |
|        | Security            |                 |               |
|        | A Language & input  |                 |               |
|        | Rackun & recet      |                 |               |
|        |                     |                 | * 🛎 10:26 ╤⊿∎ |

Daca aveti nevoie sa navigati pe Internet folosind 3G, mai intai trebuie sa opriti WIFI si Ethernet (daca sunt deschide), apoi conectati 3G dongle cu card SIM la portul USB al MID. MID va afisa reteaua automat. Dupa afisare, logo-ul 3G (precum in screenshot) va aparea in meniul sistemului. Tot procesul afisarii poate dura 1 min..

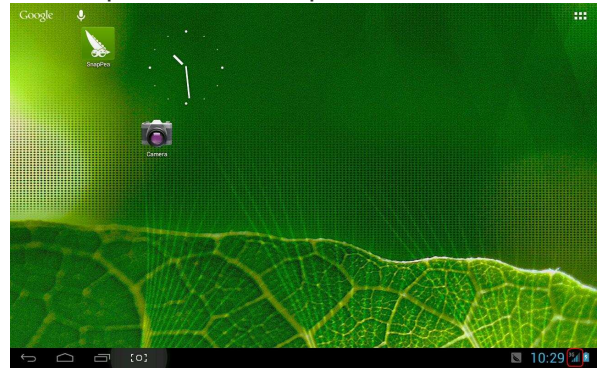

#### Sunet

|          | Settings                                                                                                    |                                                                                                    |  |
|----------|----------------------------------------------------------------------------------------------------|----------------------------------------------------------------------------------------------------|--|
|          | WIRELESS & NETWORKS                                                                                                    | Volumes                                                                                                    |  |
|          | 🗣 Wi-Fi OFF                                                                                                    | Vibrate when ringing                                                                                                    |  |
|          | 🕚 Data usage                                                                                                    | SYSTEM                                                                                                    |  |
|          | More                                                                                                    | Default notification                                                                                                    |  |
|          | DEVICE                                                                                                    | Audra                                                                                                    |  |
|          | W Sound                                                                                                    | Touch sounds                                                                                                    |  |
|          | Display                                                                                                    | Screen lock sound                                                                                                    |  |
|          | Rotton                                                                                                    | Vibrate on touch                                                                                                    |  |
|          |                                                                                                    |                                                                                                    |  |
|          | PERSONAL                                                                                                    |                                                                                                    |  |
|          | Location services                                                                                                    |                                                                                                    |  |
|          | Security                                                                                                    |                                                                                                    |  |
|          | A Language & input                                                                                                    |                                                                                                    |  |
| ÷        |                                                                                                    |                                                                                                    |  |
| <b>1</b> | settings                                                                                                    |                                                                                                    |  |
|          |                                                                                                    |                                                                                                    |  |
|          | WIRELESS & NETWORKS                                                                                                    | Brightness                                                                                                    |  |
|          |                                                                                                    |                                                                                                    |  |
|          | ♥ Wi-Fi OFF                                                                                                    | Wallpaper                                                                                                    |  |
|          | Wi-Fi     OFF     Data usage                                                                                                    | Wallpaper<br>Sleep                                                                                                    |  |
|          | Wri-Fi     OFF     OFF     More DEVICE                                                                                                    | Walipaper<br>Sleep<br>After Innoste of inactivity<br>Font size                                                                                                    |  |
|          | Wi-Fi OFF     OFF     More      Device     Evice     fl Sound                                                                                                    | Walipaper<br>Sleep<br>After Timoute of inactivity<br>Font Size<br>Normal                                                                                                |  |
|          | <ul> <li>♥ Wi-Fi</li> <li>O Data usage</li> <li>More</li> <li>DEvice</li> <li>♥I Sound</li> <li>♥ Display</li> </ul>                                                                                                    | Wallpaper<br>Sleep<br>After Investe of inactivity<br>Font size<br>Normal<br>Accelerometer calibration                                                                   |  |
|          | <ul> <li>♥ Wi-Fi</li> <li>OPF</li> <li>O Data usage</li> <li>More</li> <li>Detvice</li> <li>♥I Sound</li> <li>♥ Display</li> <li>■ Storage</li> </ul>                                                                                                    | Wallpaper           Sleep<br>Atter 1 minute of inactivity           Font size<br>Normal           Accelerometer calibration           tvour                             |  |
|          | <ul> <li>♥ Wi-Fi</li> <li>Operation</li> <li>Data usage</li> <li>More</li> <li>DEVICE</li> <li>♥1 Sound</li> <li>♥ Display</li> <li>■ Storage</li> <li>■ Battery</li> </ul>                                                                                                    | Wallpaper Sleep Atter 1 minute of inactivity Forth size Normal Accelerometer calibration TVOUT HDMI                                                                     |  |
|          | <ul> <li>♥ Wi-Fi</li> <li>Orf</li> <li>O bata usage</li> <li>More</li> <li>DEVICE</li> <li>€1 Sound</li> <li>O Display</li> <li>E Storage</li> <li>Battery</li> <li>Apps</li> </ul>                                                                                                    | Wallpaper       Sleep       After Timisate of inactivity       Font size       Normal       Accelerometer calibration       TVOUT       HDMI       Output screen resize |  |
|          | <ul> <li>♥ Wi-Fi</li> <li>Orf</li> <li>O Data usage</li> <li>More</li> <li>Detvice</li> <li>♦ Sound</li> <li>O Display</li> <li>E Storage</li> <li>Battery</li> <li>Apps</li> <li>Pressonal.</li> </ul>                                                                                                    | Walipaper       Sleep<br>After Inneute of Inactivity       Font size<br>Normal       Accelerometer calibration       TV00T       HDMI       Output screen resize        |  |
|          | <ul> <li>♥ Wi-Fi</li> <li>Opta usage</li> <li>More</li> <li>Device</li> <li>● Sound</li> <li>● Display</li> <li>≅ Storage</li> <li>Battery</li> <li>≧ Apps</li> <li>PersonuL</li> <li>● Location services</li> <li>▲ cocation services</li> </ul>                                                          | Walipaper       Sleep<br>Adre 1 minute of inactivity       Font size<br>Normal       Accelerometer calibration       tout       HDMI       Output screen resize         |  |
|          | <ul> <li>♥ Wi-Fi</li> <li>Opta usage</li> <li>More</li> <li>Device</li> <li>♥ Sound</li> <li>♥ Display</li> <li>■ Storage</li> <li>■ Battery</li> <li>■ Apps</li> <li>PERSONAL</li> <li>● Location services</li> <li>■ Security</li> <li>■ Security</li> </ul>                                             | Walipaper       Sleep<br>Adea Invinced of inactivity       Font size<br>Normal       Accelerometer calibration       TVOUT       HDMI       Output screen resize        |  |
|          | <ul> <li>♥ Wi-Fi</li> <li>Opta usage</li> <li>More</li> <li>Device</li> <li>♥ Sound</li> <li>♥ Display</li> <li>■ Storage</li> <li>■ Battery</li> <li>■ Apps</li> <li>Personul.</li> <li>● Location services</li> <li>■ Security</li> <li>■ Language &amp; input</li> <li>● Devicing &amp; next</li> </ul> | Walipaper       Sleep<br>After Invinced of inactivity       Font size<br>Normal       Accelerometer calibration       TVOUT       HDMI       Output screen resize       |  |

**Volum:** setati the volumul muzicii、video、joc si alte media si de asemenea, volumul notificarilor si alarma ceas.

Ton de apel si notificare: alegeti tonul de apel si sunetul avertizarii notificarilor (ton trimitere notificari sistem, operatii

de apelare, conectarea sau deconectarea cardului SD).

【Nota】: sunet notificare、selectia operatiilor、notificare card SD etc sunt utilizate in sistemul telefonului mobil, dar in dispozitivul MID ele sunt implicite.

Sunete atingere: Sunet emis la atingere.

Sunet blocare ecran: Sunet emis la blocarea ecranului.

# Display

| Set | Settings            |                              |    |  |  |  |  |
|-----|---------------------|------------------------------|----|--|--|--|--|
|     | WIRELESS & NETWORKS | Brightness                   |    |  |  |  |  |
|     | 🗢 Wi-Fi Off         | Wallpaper                    |    |  |  |  |  |
|     | 🕓 Data usage        | Sleen                        |    |  |  |  |  |
|     | More                | After 1 minute of inactivity |    |  |  |  |  |
|     | DEVICE              | Font size                    |    |  |  |  |  |
|     | 🕀 Sound             |                              |    |  |  |  |  |
|     | O Display           | Accelerometer calibration    |    |  |  |  |  |
|     | 🗮 Storage           | TVOUT                        |    |  |  |  |  |
|     | Battery             | HDMI                         |    |  |  |  |  |
|     | 🖆 Apps              | Output screen resize         |    |  |  |  |  |
|     | PERSONAL            |                              |    |  |  |  |  |
|     | Location services   |                              |    |  |  |  |  |
|     | Security            |                              |    |  |  |  |  |
|     | A Language & input  |                              |    |  |  |  |  |
|     | A Backup & recet    |                              |    |  |  |  |  |
| Ĵ   |                     | 🖾 🖬 👻 🦉 10:36 Z              | 12 |  |  |  |  |

Luminozitate: setati luminozitatea ecranului.

**Wallpaper:** putem alege fundalul din wallpaper live, biblioteca de imagini și tapet normal.

**Repaus:** Setare in cazul in care nu exista nicio operatie intr-un interval de timp (15s/30s/1min/2min/5min/10min/30min), MID va intra in modul de repaus automat si display-ul se va stinge pentru a economisi baterie.

**Marime font:** setare marime font (mic/normal/mare/imens).

Calibrare accelerometru: dacă veți găsi accelerometrul

ca are unele abateri, il puteti calibra de aici.

**[Nota]**: Unele jocuri care sunt raportate la accelerometru, daca veti gasi accelerometrul ca devine invalid, puteti verifica apasand icoana in partea stanga jos a ecranului. Faceti click pee a daca este si vor aparea doua optiuni "intinde pentru a umple ecranul" si "marire pentru a umple ecranul". Apoi, aveți posibilitatea de a alege modul adaptat la joc.

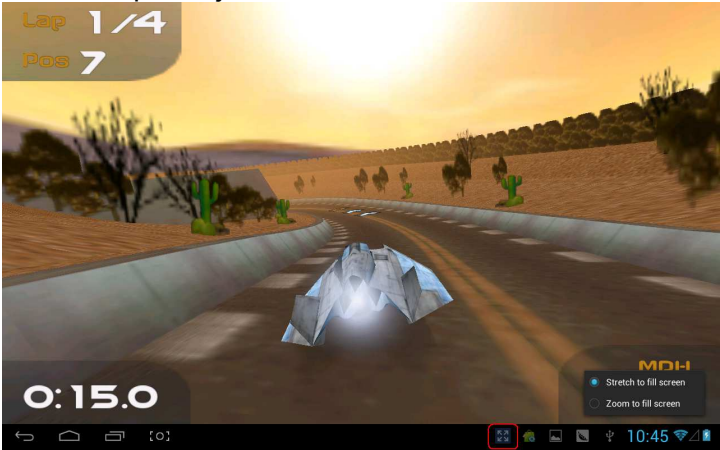

# Stocare

# Trimite informații legate de spațiu de stocare MID.

| Settings            |                                            |
|---------------------|--------------------------------------------|
|                     | INTERNAL STORAGE                           |
| WIRELESS & NETWORKS |                                            |
| 🗢 Wi-Fi             |                                            |
| 🕚 Data usage        | Total space                                |
| More                | Apps (app data & media content)<br>50.59MB |
| DEVICE              |                                            |
| 🕀 Sound             | Available<br>881MB                         |
| Display             | INTERNAL SD CARD                           |
| Storage             |                                            |
| Battery             | Total space                                |
| 🛃 Apps              |                                            |
| PERSONAL            | Apps (app data & media content)<br>40.00KB |
| Location services   | Pictures, videos                           |
| Security            | Downloads                                  |
| Language & input    | П.80МВ                                     |
| Backup & recet      | Misc.                                      |
|                     | 虑 🖬 🐚 🕴 🗰 10:47 🗢                          |

#### Baterie

Rezultate informații cu privire la capacitatea de rezervă a bateriei

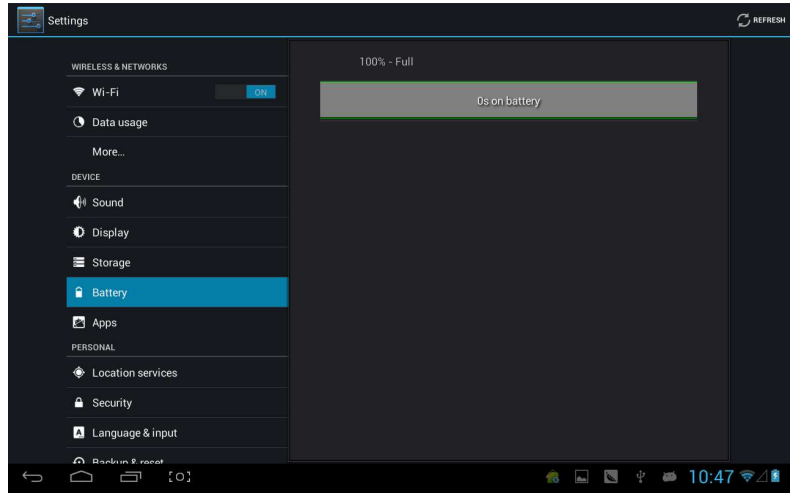

# Aplicatii

# Puteti verifica si efectua operatii in aplicatii intrasistem.

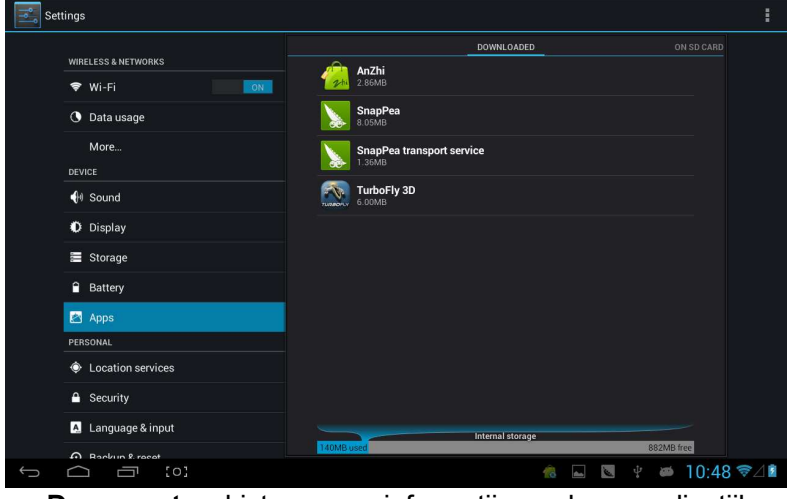

**Descarcate:** Listeaza informatii ale aplicatiilor descarcate

**Pe cardul SD :** Listeaza informatii ale aplicatiilor stocate de pe card SD

**Functionare:** Listati informatii ale aplicatiilor active. Apasand pe un program in curs de desfasurare, puteti verifica progresul si servicii suplimentare.

**Toate:** Listati toate informatiile aplicatiilor Android. Click pe un anumit program, apoi puteti verifica informatii despre numarul versiunii, spatiul de stocare, dimensiune cache, dreptul de acces etc.
## Servicii de localizare

| Set | tings               |                                                                                                    |            |
|-----|---------------------|----------------------------------------------------------------------------------------------------|------------|
|     | WIRELESS & NETWORKS | Google's location service<br>Allow anonymous location data to be sent to Google. Also allow permitted<br>apps to use data from sources such as Wi-Fi and mobile networks to<br>determine your approximate location. |            |
|     | Data usage          | Location & Google search<br>Let Google use your location to improve search results and other services                                                                                                    |            |
|     | More<br>DEVICE      |                                                                                                    |            |
|     | 🕀 Sound             |                                                                                                    |            |
|     | O Display           |                                                                                                    |            |
|     | 🗮 Storage           |                                                                                                    |            |
|     | Battery             |                                                                                                    |            |
|     | 🖄 Apps              |                                                                                                    |            |
|     | PERSONAL            |                                                                                                    |            |
|     | Location services   |                                                                                                    |            |
|     | Security            |                                                                                                    |            |
|     | A Language & input  |                                                                                                    |            |
|     | A Backun & recet    |                                                                                                    |            |
| Ĵ   |                     | 🧟 🔤 💟 🖞                                                                                                    | ّ⊿ 10:49 ≌ |

**Servicii de localizare Google:** Permiteti apps sa utilizeze date din sursa Wi-Fi si retele mobile pentru a determina aproximativ locatia ta..

Localizare si cautare Google: Permiteti Google sa utilizeze locatia dvs. pentru a îmbunătăți rezultatele de căutare și alte servicii.

## Securitate

| Set | tings               |                                                                       |
|-----|---------------------|-----------------------------------------------------------------------|
|     |                     | SCREEN SECURITY                                                       |
|     | WIRELESS & NETWORKS | Screen lock                                                           |
|     | 🗢 Wi-Fi             |                                                                       |
|     | 🕓 Data usage        | Owner info                                                            |
|     | More                | SIM CARD LOCK                                                         |
|     | DEVICE              |                                                                       |
|     | 🕀 Sound             | PASSWORDS                                                             |
|     | O Display           | Make passwords visible                                                |
|     | Storage             | DEVICE ADMINISTRATION                                                 |
|     | Battery             | Device administrators                                                 |
|     | Apps                | view or deactivate device administrators                              |
|     | PERSONAL            | Unknown sources State Allow installation of apps from unknown sources |
|     | Docation services   | CREDENTIAL STORAGE                                                    |
|     | A Security          | Trusted credentials<br>Display trusted CA certificates                |
|     | A Language & input  | Install from SD card                                                  |
|     | A Backun & recet    |                                                                       |
| Ĵ   |                     | 🤹 🔤 🐚 🕈 🗰 10:49 🖘                                                     |

#### Securitate ecran:

(1) **blocare ecran:** Alegeti modul de deblocare atunci cand ecranul este blocat.

(2) **informatii posesor:** Setati informatiile posesorului care vor fi afisate atunci cand ecranul va fi blocat.

(3) **parole:** Afiseaza caracterele atunci cand introduceti parola.

#### Administrare dispozitiv:

(1) Administrator dispozitiv: Vizualizati sau dezactivati administratorii dispozitivului

(2) **Surse necunoscute:** Aceasta optiune permite instalarea aplicatiilor care nu sunt provenite din Android Market.

#### Stocarea acreditărilor:

(1) **Acreditari de incredere:** Afisati certificat confidential CA

(2) Instalati din card SD: Instalați certificare de pe

## cardul SD.

(3) Stergeti evidenta: Șterge toate certificarile.

## Limba si introducere

| Sett | lings              |       |                                         |            |                    |             |
|------|--------------------|-------|-----------------------------------------|------------|--------------------|-------------|
|      | DEVICE             |       | Language                                |            |                    |             |
|      | H Sound            |       | English (United States)                 |            |                    |             |
|      | Display            |       | Spell checker                           |            |                    |             |
|      | 🗮 Storage          |       | Personal dictionary                     |            |                    |             |
|      | Battery            | КЕҮВС | -<br>DARD & INPUT METHODS               |            |                    |             |
|      | 🖄 Apps             |       | Default                                 |            |                    |             |
|      | PERSONAL           |       |                                         |            |                    |             |
|      | Location services  |       | Android keyboard (AOSP)<br>English (US) |            |                    |             |
|      |                    |       | Google Pinyin                           |            |                    |             |
|      | A Language & input |       | Google voice typing                     |            |                    |             |
|      | D Backup & reset   |       |                                         |            |                    |             |
|      | ACCOUNTS           | SPEEC | н                                       |            |                    |             |
|      | + Add account      |       | Voice Search                            |            |                    |             |
|      | SYSTEM             |       |                                         |            |                    |             |
|      | ① Date & time      |       | Text-to-speech output                   |            |                    |             |
|      | 4 Accessibility    |       | E/TRACKPAD                              |            |                    |             |
| Û    |                    |       |                                         | 🔞 4 update | (s) available,pres | s to check! |

Limba: Alegeti limba care doriti sa fie afisata pe ecran.

Verificator ortografie: Introduceti caractere si deschideti corectarea.

**Dictionar personal:** Click butonul "ADD" pe partea dreapta sus a ecranului; puteți adăuga vocabulare pentru a crea propriul dicționar.

**Tastatura si introducere:** Aceasta optiune listeaza intrarile instalate in MID si puteți face unele setări referitoare la fiecare intrare.

## **Backup si reset**

| Settings           |                                                                         |           |   |
|--------------------|-------------------------------------------------------------------------|-----------|---|
| DEVICE             | BACKUP & RESTORE                                                        |           |   |
| 👫 Sound            | Back up my data                                                         |           |   |
| Display            | Back up app bata, wirri passwords, and blief settings to dougle servers |           |   |
| Storage            |                                                                         |           |   |
| Battery            |                                                                         |           |   |
| 🖄 Apps             | PERSONAL DATA                                                           |           |   |
| PERSONAL           | Factory data reset                                                      |           |   |
| Location services  |                                                                         |           |   |
| Security           |                                                                         |           |   |
| A Language & input |                                                                         |           |   |
| D Backup & reset   |                                                                         |           |   |
| ACCOUNTS           |                                                                         |           |   |
| + Add account      |                                                                         |           |   |
| SYSTEM             |                                                                         |           |   |
| () Date & time     |                                                                         |           |   |
| W. Accessibility   |                                                                         |           |   |
|                    | 🧟 🔤 👻 🖞                                                                 | 🛎 10:53 ᄛ | 2 |

Backup si reset:

(1) Salvati datele mele: Back up date aplicatii,

Parole Wi-Fi, si alte setari pe serverele Google.

(2) **Backup cont:** Back up la debug-only private cache.

(3) **Restaurare automata:** Cand reinstalati o aplicatie, restaurati setarile back-up si datele.

#### Date personale:

**Resetare configurării din fabrică:** Stergeti toate partitiile cu date; sterge toate datele de utilizator din tableta.

#### Adauga conturi

Administreaza conturi si sincronizeaza informatii. Facand click pe "ADAUGA un CONT" in partea dreapta de sus a ecranului, puteti adauga un cont Google, un cont al companiei sau un cond email.

| Set |                    |           |          |     |       |     |
|-----|--------------------|-----------|----------|-----|-------|-----|
|     |                    |           |          |     |       |     |
|     |                    |           |          |     |       |     |
|     |                    | Corporate |          |     |       |     |
|     |                    | 🔄 Email   |          |     |       |     |
|     |                    | 8 Google  |          |     |       |     |
|     |                    |           |          |     |       |     |
|     |                    |           |          |     |       |     |
|     |                    |           |          |     |       |     |
|     |                    |           |          |     |       |     |
|     | A Language & input |           |          |     |       |     |
|     |                    |           |          |     |       |     |
|     |                    |           |          |     |       |     |
|     |                    |           |          |     |       |     |
|     |                    |           |          |     |       |     |
|     |                    |           |          |     |       |     |
|     |                    |           |          |     |       |     |
| Ĵ   |                    |           | <b>~</b> | s Ý | 10:54 | ?∠2 |

## Data si ora

| Settings                         |                                                    |          |           |
|----------------------------------|----------------------------------------------------|----------|-----------|
| Storage                          | Automatic date & time                              |          |           |
| Battery     Anns                 |                                                    |          |           |
| PERSONAL                         |                                                    |          |           |
| Location services     Security   | Select time zone<br>GMT+08-00, China Standard Time |          |           |
| A Language & input               | Use 24-hour format                                 |          |           |
| Backup & reset  ACCOUNTS         | Choose date format                                 |          |           |
| + Add account                    |                                                    |          |           |
| 🛇 Date & time                    |                                                    |          |           |
| 🖐 Accessibility                  |                                                    |          |           |
| { } Developer options            |                                                    |          |           |
| <ol> <li>About tablet</li> </ol> |                                                    |          |           |
|                                  | <u>é</u> 🛋                                         | 💌 🖞 🛎 10 | :54 🖘 / 🖬 |

Data si ora automata: timpul tine pasul cu reteaua. Asigura fusul orar automat: tine pasul cu reteaua. Seteaza data. Seteaza ora. Selectati fusul orar Utilizati format 24-ore. Selectati format data.

## Accesibilitate

| Set | tings                 |                             |     |
|-----|-----------------------|-----------------------------|-----|
|     | 🗮 Storage             | SERVICES                    |     |
|     | Battery               | TalkBack<br>off             |     |
|     | 🖄 Apps                | SYSTEM                      |     |
|     | PERSONAL              | Large text                  |     |
|     | Location services     |                             |     |
|     | Security              | Auto-rotate screen          |     |
|     | 📐 Language & input    | Speak passwords             |     |
|     | D Backup & reset      | Text-to-speech output       |     |
|     | ACCOUNTS              |                             |     |
|     | + Add account         | Touch & hold delay<br>Shert |     |
|     | SYSTEM                | Enhance web accessibility   |     |
|     | ③ Date & time         |                             |     |
|     | 🖐 Accessibility       | Enable quick boot           |     |
|     | { } Developer options | System performance          |     |
|     | About tablet          |                             |     |
| ÷   | △ 급 (0)               | 🧥 🖬 🐚 🖞 🐱 10:56 1           | ≈⊿∎ |

Font mare: Selectati daca doriti sa mariti fontul.

Auto-rotire ecran: cand rotiti MID, imaginea se roteste in acelasi timp si adapteaza imaginea pentru o buna vizualizare.

Boot rapid: bifarea acestuia va accelara bootarea.

Modul de funcționare: sunt trei optiuni, incluzand "performante echilibrate", "prioritate salvare energie" si "proritate performanta".

1) performante echilibrate: MID va ajusta consumul de energie si performanta pentru a crea un echilibru intre cele doua. Va sugeram sa folositi aceasta optiune.

2) prioritate salvare energie: Consumul de energie MID este relative mic, asa ca salveaza energie, dar va avea unele

scene in care consumul de energie este mare, neputand fi folosit normal. Nu sugeram utilizatorilor sa foloseasca optiunea.

3) Prioritate performanta: Daca alegeti aceasta optiune, performanta MID va fi cea mai buna, dar din cauza consumului mare de energie, energia se va consuma cu usurinta.

| Settings                                                             |                        |   |           |
|----------------------------------------------------------------------|------------------------|---|-----------|
| 🚍 Storage                                                            |                        |   |           |
| Personal                                                             |                        |   |           |
| <ul> <li>Location services</li> <li>Security</li> </ul>              |                        |   |           |
| <ul> <li>Language &amp; input</li> <li>Backup &amp; reset</li> </ul> | interactive   ondemand |   |           |
|                                                                      | performance            |   |           |
| SYSTEM                                                               | Cancel                 |   |           |
| ① Date & time                                                        |                        |   |           |
| Accessibility                                                        |                        |   |           |
| About tablet                                                         |                        |   |           |
| 5 A T [0]                                                            |                        | 2 | 10:59 ❤⊿∎ |

【Nota】: Cand derulati unele aplicatii sau jocuri,in scopul de a afisa in mod eficient, rotirea ar putea fi imposibila.

Opțiuni dezvoltatori

pentru

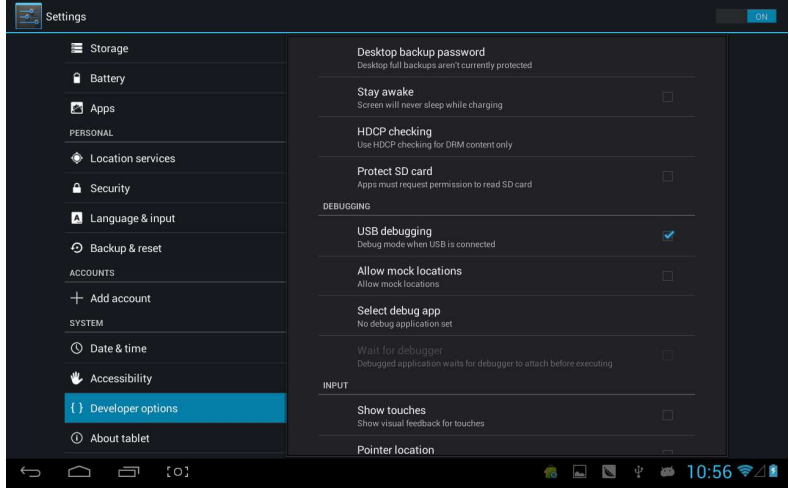

Aceasta optiune este utilizata numai de catre dezvoltatori, precum un mod auto-open debug dupa ce USB este conectat.

#### **Despre tableta**

| Settings                |         |                                                                 |       |
|-------------------------|---------|-----------------------------------------------------------------|-------|
| Battery                 |         | Status<br>Status of the battery, network, and other information |       |
| 🖄 Apps                  |         | Legal information                                               |       |
| PERSONAL                | ervices | Model number<br>Full AOSP on Leopard SOC                        |       |
| 🔒 Security              |         | Android version<br>4.1.1                                        |       |
| 🛕 Language 8            | kinput  | Kernel version<br>340+                                          |       |
| Backup & re<br>accounts | eset    | liuwei@exv-fw-compile3 #165<br>Thu Jan 17 20:12:04 CST 2013     |       |
| + Add accourt           | ıt i    | Build number<br>TAG_68702A_4110_130117                          |       |
| SYSTEM                  |         |                                                                 |       |
| ③ Date & time           |         |                                                                 |       |
| 🖐 Accessibili           |         |                                                                 |       |
| { } Developer of        | ptions  |                                                                 |       |
| ① About table           | t       |                                                                 |       |
|                         | [0]     | 🚓 🖃 🖳 🖞 🚧 10:56                                                 | 5 ╤⊿∎ |

Cu aceasta optiune, puteti verifica statusul MID、 informatii legale、 numarul modelului MID、 versiunea Android, versiunea kernel si numarul fabricatiei..

# Muzica

Click pentru a intra in biblioteca muzicala, toate fisierele muzicale fiind listate separat in "Artisti", "Albume", "Melodii", "lista derare" si "redare acum". Click pe orice pentru a intra in lista.

| Artists             | Albums | <b>K</b><br>Songs | <b>Fi</b> aylists | Now playing        |
|---------------------|--------|-------------------|-------------------|--------------------|
| Unknown artist      |        |                   |                   |                    |
| Bic Runga           |        |                   |                   |                    |
| The Black Eyed Peas |        |                   |                   |                    |
| Jack Johnson        |        |                   |                   |                    |
| Martin Nievera      |        |                   |                   |                    |
| Michael Jackson     |        |                   |                   |                    |
| Olivia Ong (新加坡)    |        |                   |                   |                    |
| Taylor Swift        |        |                   |                   |                    |
| Whitney Houston     |        |                   |                   |                    |
| 周杰伦<br>一 一 1 album  |        |                   |                   |                    |
|                     |        |                   | <u>é</u> 🔊 🛛      | ⊈    ≝   11:12 ₹∕₫ |

Apasare lunga pe orice melodie sau nume de folder, le puteti adauga in lista de redare, sa le stergeti si sa le cautati, precum mai jos:

| Artists                                         | Albums         | Songs | Playlists | New playing   |
|-------------------------------------------------|----------------|-------|-----------|---------------|
| Breakdown<br>Jack Johnson                       |                |       |           |               |
| Can You Feel The Love Tonight<br>Martin Nievera |                |       |           |               |
| christmas you and me<br>Unknown artist          | Breakdown      |       |           |               |
| Greatest Love Of All<br>Whitney Houston         | Play           |       |           |               |
| Heal The World<br>Michael Jackson               | Add to playlis | t     |           |               |
| I Gotta Feeling<br>The Black Eyed Peas          | Delete         |       |           |               |
| Last Christmas<br>Taylor Swift                  | Search         |       |           |               |
| Listening For The Weather<br>Bic Runga          |                |       |           |               |
| Lonely Christmas<br>陈奕迅                         |                |       |           |               |
| Mine Mine<br>周杰伦                                |                |       |           |               |
| Sometimes When We Touch                         |                |       | 🔞 🖬 🛯     | ≝ ≝ 11:12 ≅⊿2 |

Puteti reda muzica atunci cand rulati alte aplicatii. Precum: in timp ce cautati imagini/cititi txt/navigati pe Internet puteti asculta muzica. Cand muzica este redata pe fundal, partea

din stanga sus a barei de status afiseaza, apasand si tragand in jos, ecranul va afisa urmatoarele: click pe muzica si inapoi la interfata cu muzica.

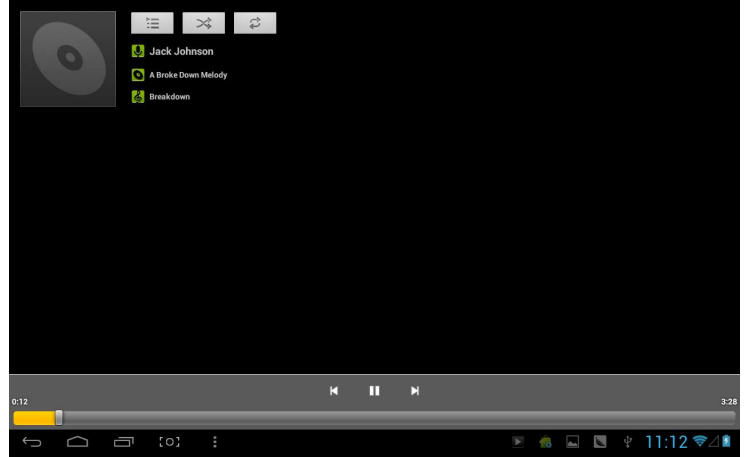

# Video si imagine

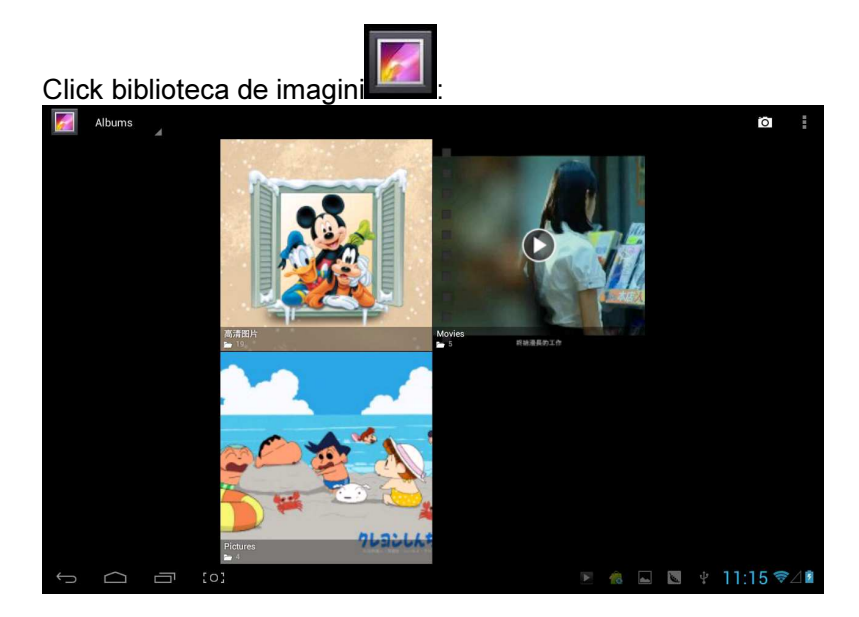

# **Redare video**

Click folder video si asteptati putin. Dupa analizare, click pentru a incepe redarea, afisand precum:

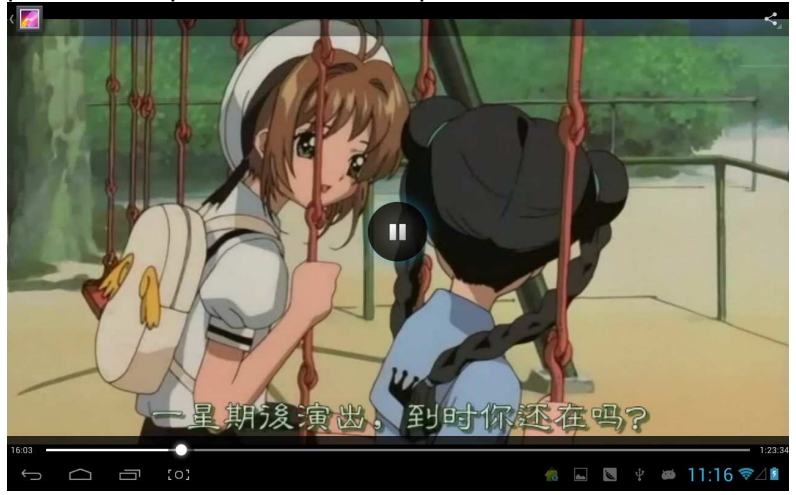

# **Redare imagine**

Alegeti folder-ul cu imagini, precum in screenshot-ul de mai jos :

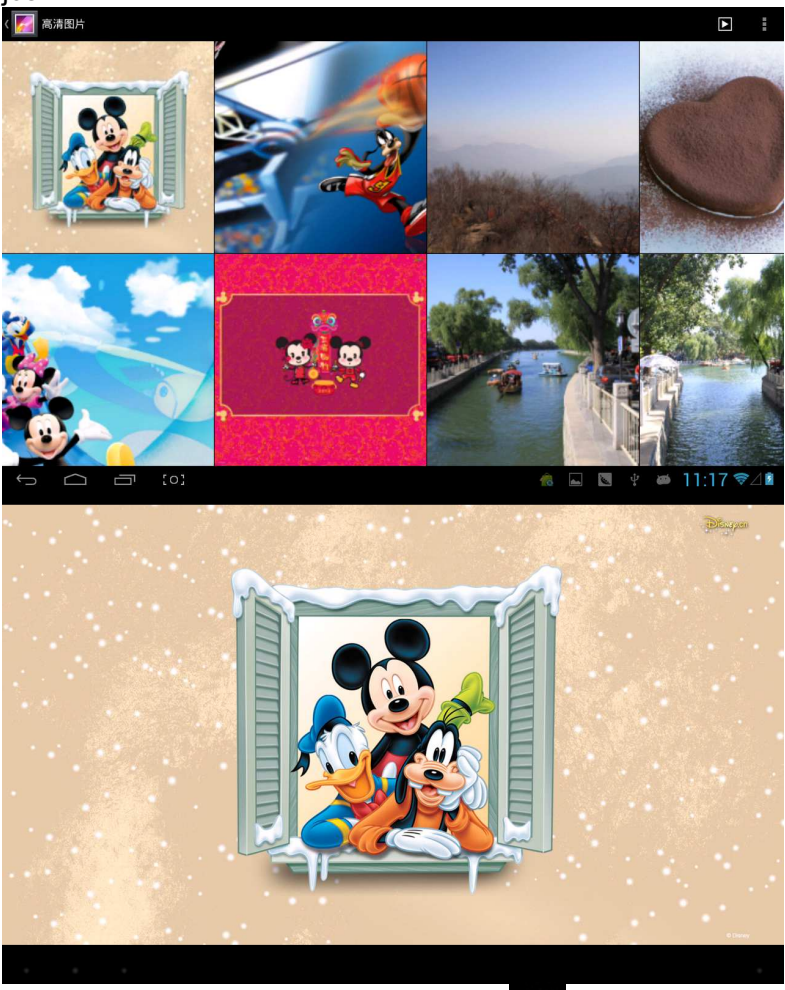

Click icoana din partea dreapta sus si puteti alege optiunea de redare slidshow, editare, rotire stanga, rotire dreapta, taiere etc.

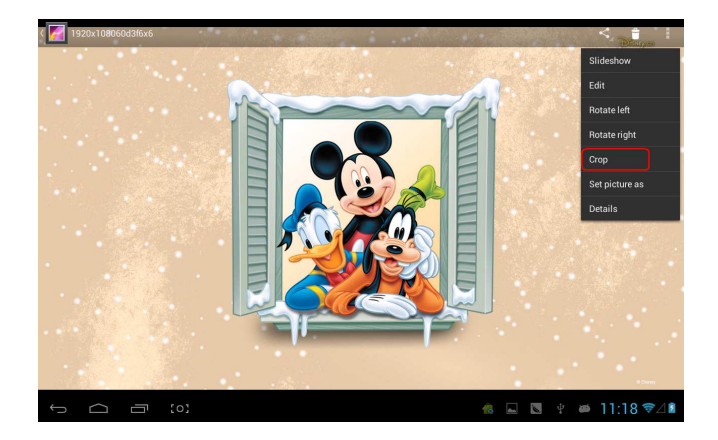

Choose "crop", you can cut the picture. After selecting the crop region, click the "OK" button on the upper right side:

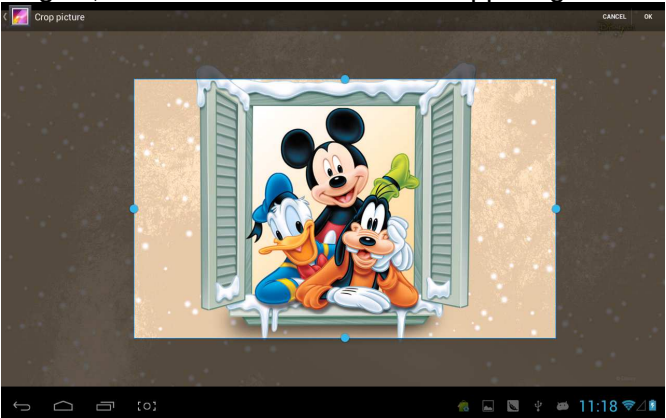

# **Player Owl**

Player-ul Owl este un player video cu caracteristici si furnizeaza o fereastra noua a modului de joc—redare simultan mai multe ferestre.

Click icoana si intra in player-ul owl:

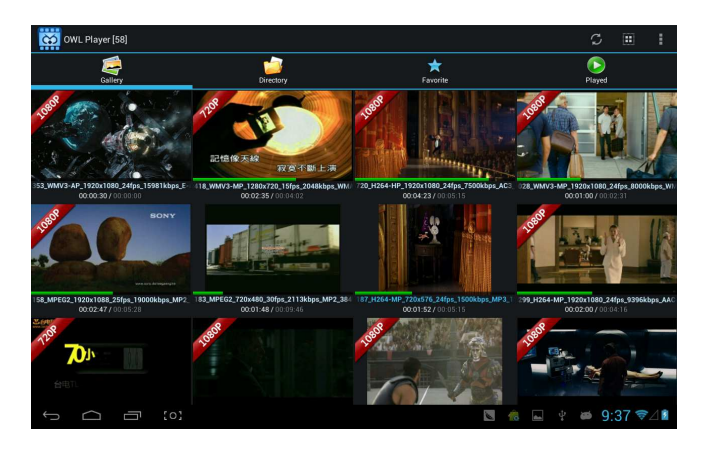

Sunt patru moduri in lista: Galerie, Director, Favorit si Jucat. Utilizatorii pot reda diferite fișiere introducand în mod diferit. Interfata redare precum:

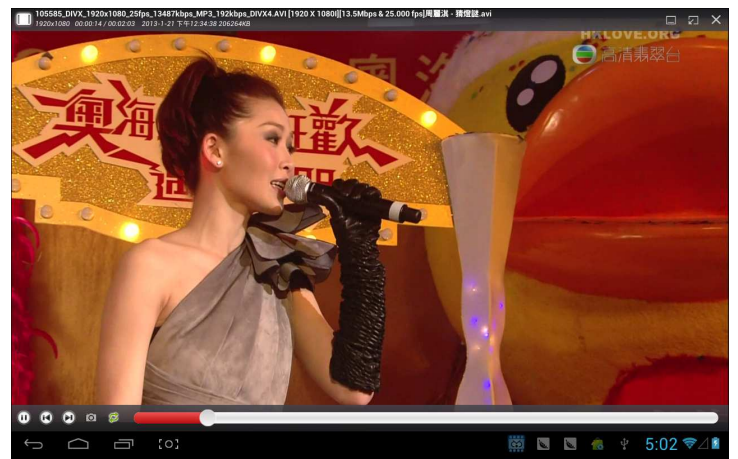

Utilizatorii pot modifica marimea ferestrei automat. In cazul in care nu exista o bara de progress in interfata, apăsați lung în partea din dreapta jos a ferestrei de joc si puteti modifica marimea ferestrei dupa bunul plac:

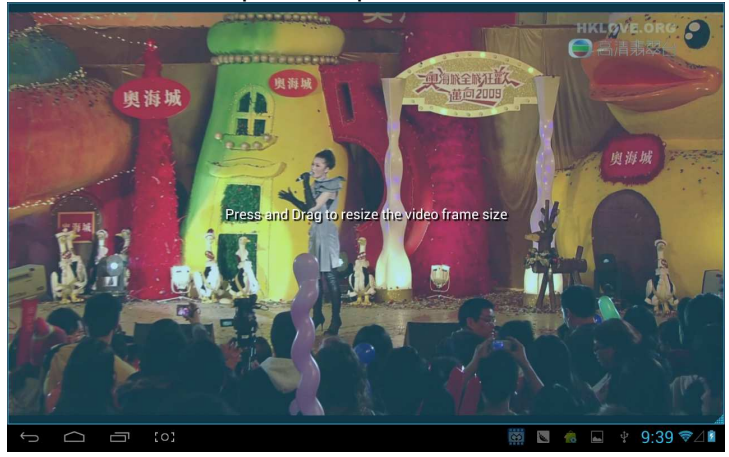

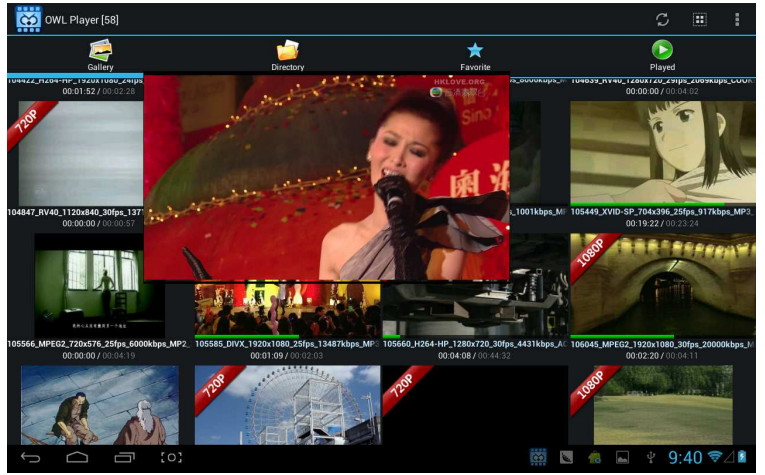

Puteti deschide mai multe ferestre si sa va jucati in acelasi timp :

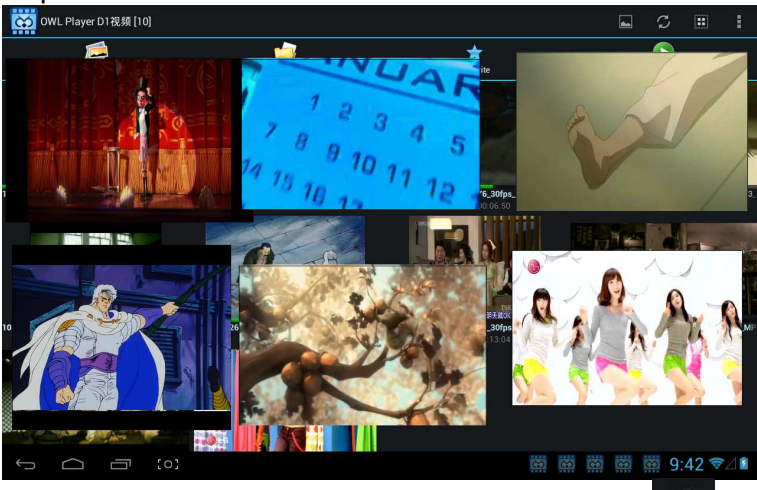

Faceți clic pe pictograma din partea din dreapta sus

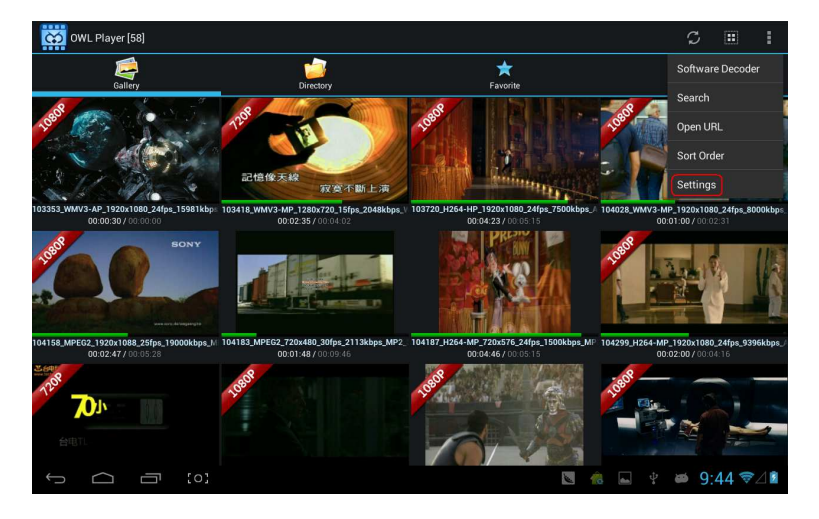

Selectand "setari" in meniul afisat, puteti intra in interfata setarilor pentru a seta toate optiunile:

| CC Setti | tings                                                |           |
|----------|------------------------------------------------------|-----------|
|          | авоит                                                |           |
|          | OWL Player<br>2013-JAN-19 v1.4.8 Designed by GPCSOFT |           |
|          | SETTINGS                                             |           |
|          | Media Cache Settings                                 |           |
|          | Subtitle Settings                                    |           |
|          | Floating Screen Settings                             |           |
|          | Player Settings                                      |           |
|          | Toolbar Settings                                     |           |
|          | Video Decoder Settings                               |           |
|          |                                                      |           |
|          |                                                      |           |
| ¢        | · · · · · · · · · · · · · · · · · · ·                | <b>\$</b> |

# Online

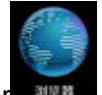

Deschideti browser and si intrati intr-o pagina web. Inainte de a naviga pe internet, asigurati-va ca MID are Wifi pornit、3G sau Ethernet.

Interfata browser pagina web, precum:

| 新浪首页                                                                                                    |                                                                  | +                         |                  |                     |                   |                           |                              |                |                               |                             |                          |                       |                                    |                                 |                         |                          |                           |                       |                      |                                                                                                    |                                                                 |                    |
|----------------------------------------------------------------------------------------------------|------------------------------------------------------------------|---------------------------|------------------|---------------------|-------------------|---------------------------|------------------------------|----------------|-------------------------------|-----------------------------|--------------------------|-----------------------|------------------------------------|---------------------------------|-------------------------|--------------------------|---------------------------|-----------------------|----------------------|----------------------------------------------------------------------------------------------------|-----------------------------------------------------------------|--------------------|
| ← → c                                                                                                    | 3 http://                                                        | www                       | .sina.           | com.cr              | ∿/#f=p            | ad                        |                              |                |                               |                             |                          |                       |                                    |                                 |                         |                          |                           |                       |                      |                                                                                                    |                                                                 | 2 6                |
| 登录名                                                                                                    | 8                                                                | 阙                         |                  |                     | 进                 | 择去向                       | ]   ~                        | 登              | रू 【                          | <b>,</b> 进〉                 | 、微博                      | 通行证                   | E 客服                               | 帮助                              | 企业自                     | 箱                        | • 手机                      | 新浪网                   | ৫৩                   | 为主页                                                                                                    | 回新浪                                                             | 导航                 |
| <b>ジョン (1997)</b><br>いたい (1995)<br>第次の (1995)<br>「「「「「「「「」」」<br>「「」」<br>「」」<br>「」」<br>「」」<br>「」」                                                                                                    | <b>波向</b><br>n.cn<br>17-12℃                                      | 新闻<br>財経<br>科技            | 军事<br>股票<br>手机   | 社会<br>基金<br>数码      | 体育<br>娱乐<br>汽车    | 英超<br>明星<br>报价            | NBA<br>音乐<br>买车              | 博客<br>視頻<br>房产 | 微博<br>微视频<br>二手房              | 轻博<br>综艺<br>家居              | 读书<br>女性<br>乐库           | 教育<br>健康<br>尚品        | 育儿<br>中医<br>收藏                     | 空间<br>论坛<br>游戏                  | 邮箱<br>交友<br>页游          | 出国<br>SHOW<br>星座         | 城市<br>旅游<br>应用            | 广东<br>航空<br>必备        | 园博<br>图片<br>手游       | 高尔夫<br>环保<br>彩票                                                                                                    | 下载<br>天气<br>公益                                                  | 导航<br>愛问<br>佛学     |
| 漁         盘点6千-8:3           創业         倉島一族首           創业         最新修造皿           少方道刀(金)         一步功道沿线           市状道沿线         市状道沿线           市状道沿線         市状道沿線           市状道沿線         市状道沿線           市         東京           市         東京           市 <td>千元楼盘<br/>1.<br/>1.<br/>1.<br/>1.<br/>1.<br/>1.<br/>1.<br/>1.<br/>1.<br/>1.</td> <td>25岁美<br/>地铁周<br/>肌肤永<br/>奢华腕</td> <td>丽首遗<br/>边最后<br/>青春</td> <td>. 破尿酸<br/>便宜房<br/>中促销</td> <td>春<br/>年<br/>大<br/>30</td> <td>节临近<br/>窗热()<br/>家电底<br/>万内小</td> <td>电商促结<br/>图书大台<br/>价狂欢:<br/>三居首:</td> <td>背足 對法</td> <td>iphone<br/>免中介<br/>5分钟II<br/>年末引</td> <td>5上市4<br/>地铁周<br/>地铁低信<br/>標 打折</td> <td>is清仓<br/>边租房<br/>介租房<br/>盛况</td> <td>动爆<br/>3C型<br/>笔记<br/>家居</td> <td>(低价房<br/>) (码节尼<br/>) (本年末<br/>) (就京方</td> <td>源大盘<br/>語狂欢<br/>大促销<br/>洪谋电</td> <td>点</td> <td>年末手<br/>紧邻地<br/>年底给<br/>京东家</td> <td>机疯狂<br/>铁 刚爆<br/>家换新<br/>装城即</td> <td>抢购中<br/>小户<br/>装<br/>将上线</td> <td>日 日 文 文 美 著 百 三 天</td> <td>四文直播<br/>回城热淘<br/>中<br/>北城市<br/>北<br/>成<br/>市<br/>北<br/>城<br/>市<br/>市<br/>北<br/>城<br/>市<br/>上<br/>城<br/>株<br/>二<br/>市<br/>上<br/>北<br/>城<br/>九<br/>地<br/>市<br/>上<br/>北<br/>橋<br/>二<br/>四<br/>市<br/>上<br/>北<br/>橋<br/>一<br/>二<br/>二<br/>二<br/>二<br/>二<br/>一<br/>二<br/>二<br/>二<br/>二<br/>二<br/>二<br/>二<br/>二<br/>二<br/>二<br/>二<br/>二</td> <td>热销楼<br/>有房房政制<br/>起房手订<br/>现一个一个一个一个一个一个一个一个一个一个一个一个一个一个一个一个一个一个一个</td> <td>盘<br/>己各首考显考。</td> | 千元楼盘<br>1.<br>1.<br>1.<br>1.<br>1.<br>1.<br>1.<br>1.<br>1.<br>1. | 25岁美<br>地铁周<br>肌肤永<br>奢华腕 | 丽首遗<br>边最后<br>青春 | . 破尿酸<br>便宜房<br>中促销 | 春<br>年<br>大<br>30 | 节临近<br>窗热()<br>家电底<br>万内小 | 电商促结<br>图书大台<br>价狂欢:<br>三居首: | 背足 對法          | iphone<br>免中介<br>5分钟II<br>年末引 | 5上市4<br>地铁周<br>地铁低信<br>標 打折 | is清仓<br>边租房<br>介租房<br>盛况 | 动爆<br>3C型<br>笔记<br>家居 | (低价房<br>) (码节尼<br>) (本年末<br>) (就京方 | 源大盘<br>語狂欢<br>大促销<br>洪谋电        | 点                       | 年末手<br>紧邻地<br>年底给<br>京东家 | 机疯狂<br>铁 刚爆<br>家换新<br>装城即 | 抢购中<br>小户<br>装<br>将上线 | 日 日 文 文 美 著 百 三 天    | 四文直播<br>回城热淘<br>中<br>北城市<br>北<br>成<br>市<br>北<br>城<br>市<br>市<br>北<br>城<br>市<br>上<br>城<br>株<br>二<br>市<br>上<br>北<br>城<br>九<br>地<br>市<br>上<br>北<br>橋<br>二<br>四<br>市<br>上<br>北<br>橋<br>一<br>二<br>二<br>二<br>二<br>二<br>一<br>二<br>二<br>二<br>二<br>二<br>二<br>二<br>二<br>二<br>二<br>二<br>二 | 热销楼<br>有房房政制<br>起房手订<br>现一个一个一个一个一个一个一个一个一个一个一个一个一个一个一个一个一个一个一个 | 盘<br>己各首考显考。       |
| 新闻 产品 环<br>地球卫士 译<br>地球卫士成就环络<br>教育 培训 非<br>2013年留学热(*                                                                                                    | 保<br>家居梦想<br>招生<br>11泊<br>1.抢先发布                                 | 搜<br>[                    | 索                | 新闻                  | 图片                | :   8<br>热[               | 救柄<br>]                      | 博客             | 视频<br>想演义>※                   | 1   1<br>841122             | 音乐<br>授 \$<br>@14日首      | 知识人<br>弊 9            | · 田塚<br>· 田塚                       | 28月<br>11月16日<br>11月10日<br>5日11 | 地图<br>18大世<br>经<br>研104 | )<br>加盟                  | 年 )<br>※赛 郑<br>同资讯        | 楼盘<br>州经适1            | ( 铃声<br>旁腐敗<br>日 军 和 | ■ ● ● ● ● ● ● ● ● ● ● ● ● ● ● ● ● ● ● ●                                                                                                    | 好<br>L名揭晓<br>时间:201                                             | <b>2</b><br>3.1.12 |
| 清华:会说中文<br>北大汇丰·七千和                                                                                                    | (就会说英语<br>)(意人脉                                                  | 5                         | 01               | -                   |                   | (TAR                      | 1.000                        | 2              | 3                             | Telf Te                     | -                        |                       | 安備                                 | 音言辞                             | 强硬                      | 专家称                      | 日构印                       | (对华)                  |                      | 仅菲越                                                                                                    | "上钩"<br>15 《                                                    | ₽ / 1              |

Interfata redare online, la fel ca redarea video in Youku:

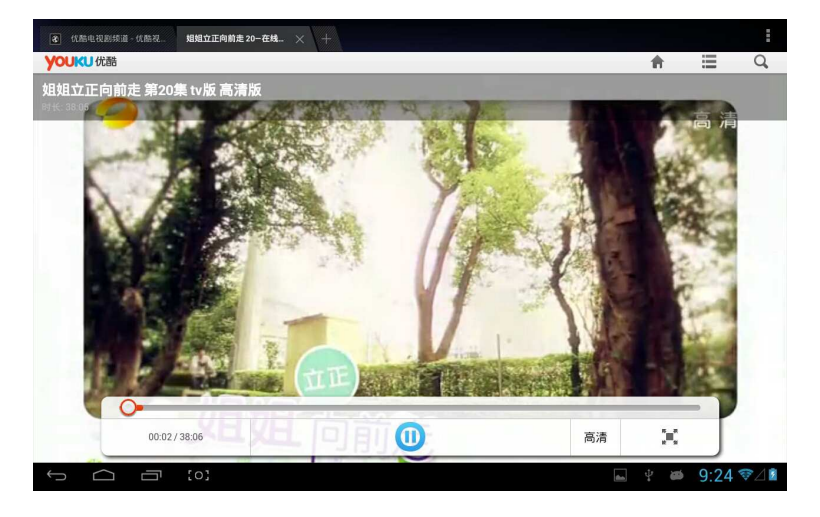

Browser-ul de pagina web este impartit in doua, incluzand desktop si ipad. Daca doriti sa vizitati pagina web a PC (majoritatea conținutul web acorda prioritate Flash), apoi trebuie sa modificati setarile UAstring, metode precum:

Click butonul în partea din dreapta sus a web-ului, alegeti "setari" pe ultima optiune a meniului afisat:

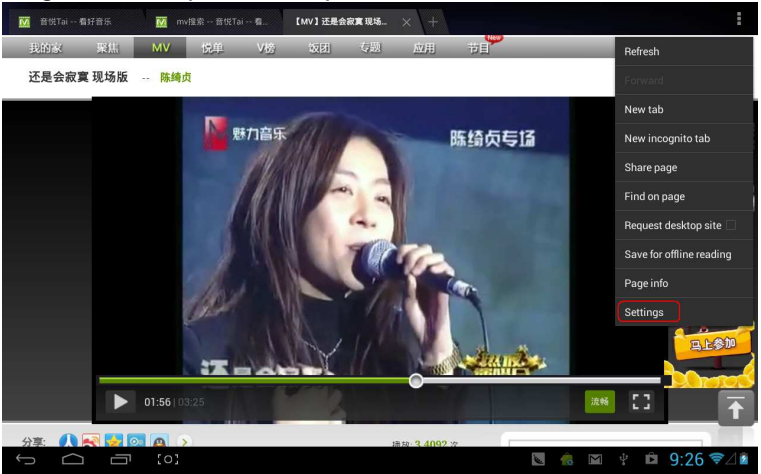

## Selectare"Advanced":

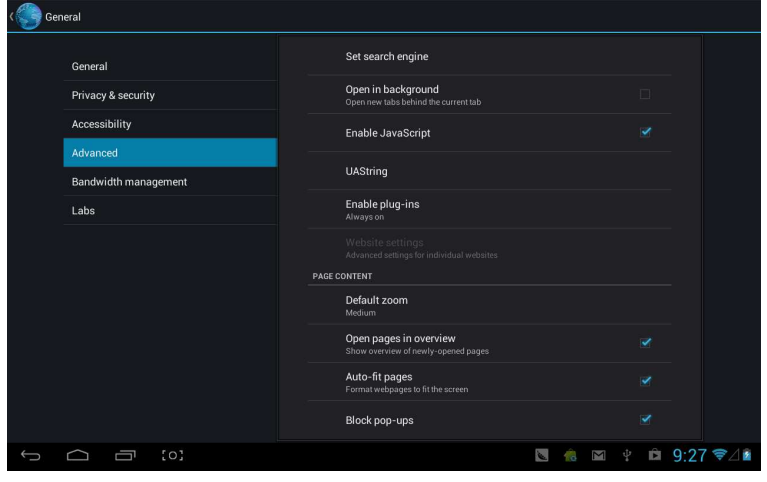

## Alegand Desktop in "UAString":

| ( 💮 Ger | neral          | •              | J                                                   |     |          |         |
|---------|----------------|----------------|-----------------------------------------------------|-----|----------|---------|
|         |                |                |                                                     |     |          |         |
|         |                |                | Open in background                                  |     |          |         |
|         |                |                |                                                     |     |          |         |
|         |                | Android        |                                                     |     |          |         |
|         |                | Desktop        |                                                     |     |          |         |
|         |                | iPhone         |                                                     |     |          |         |
|         |                | iPad           |                                                     |     |          |         |
|         |                | Froyo-N1       |                                                     |     |          |         |
|         |                | Honeycomb-Xoom |                                                     |     |          |         |
|         |                |                | Cancel                                              |     |          |         |
|         |                |                |                                                     |     |          |         |
|         |                |                | Auto-fit pages<br>Format webpages to fit the screen |     |          |         |
|         |                |                |                                                     |     |          |         |
| ÷       | <u>с</u> п :03 |                |                                                     | N 🔞 | 🖬 🖞 🛱 9: | 27 ╤⊿ 🖻 |

Apoi reveniti la interfata de redare web si reimprospatati:

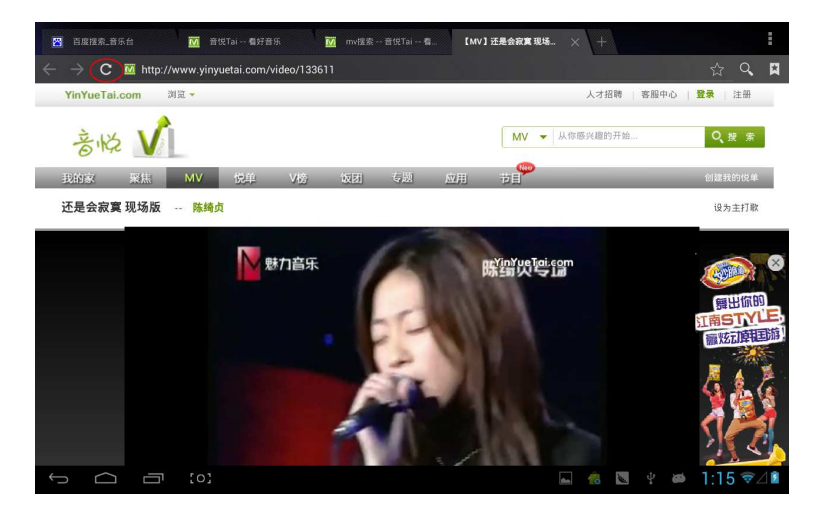

Daca doriti sa vizitati pagina web MID(majoritatea continutului acorda prioritate), apoi trebuie sa schimbati "UAstring" la ipad:

| ( Gen |                |                    |     |           |        |
|-------|----------------|--------------------|-----|-----------|--------|
|       |                |                    |     |           |        |
|       |                | Open in background |     |           |        |
|       |                |                    |     |           |        |
|       | Android        |                    |     |           |        |
|       | Desktop        |                    |     |           |        |
|       | iPhone         |                    |     |           |        |
|       | iPad           |                    |     |           |        |
|       | Froyo-N1       |                    |     |           |        |
|       | Honeycomb-Xoom |                    |     |           |        |
|       |                | Cancel             |     |           |        |
|       |                |                    |     |           |        |
|       |                |                    |     |           |        |
|       |                |                    |     |           |        |
| (     |                |                    | 🔌 🔞 | 🖬 🖞 🖻 9:3 | 36 ╤⊿∎ |

## Camera

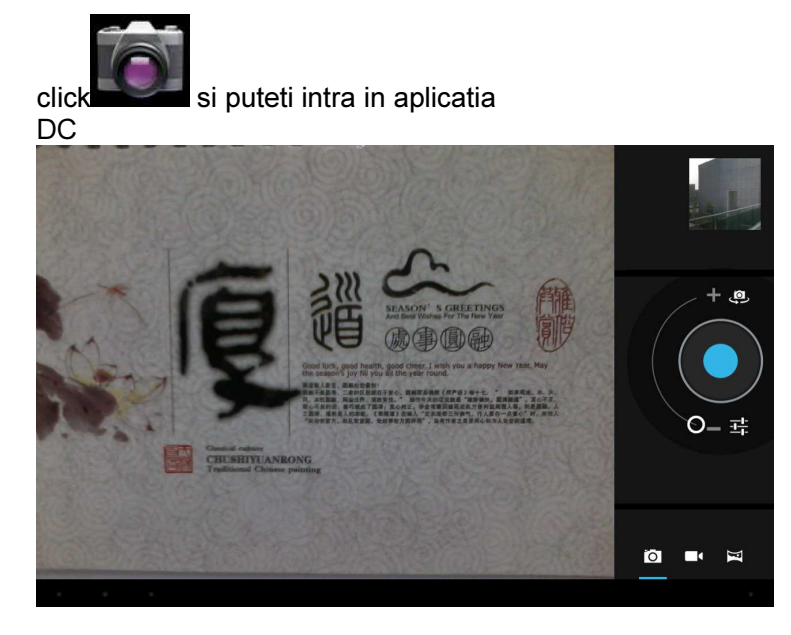

selectati pan-shot, click tasta fotografiere si deplaseaza lentila spre stânga sau spre dreapta, lent, pentru a face fotografii:

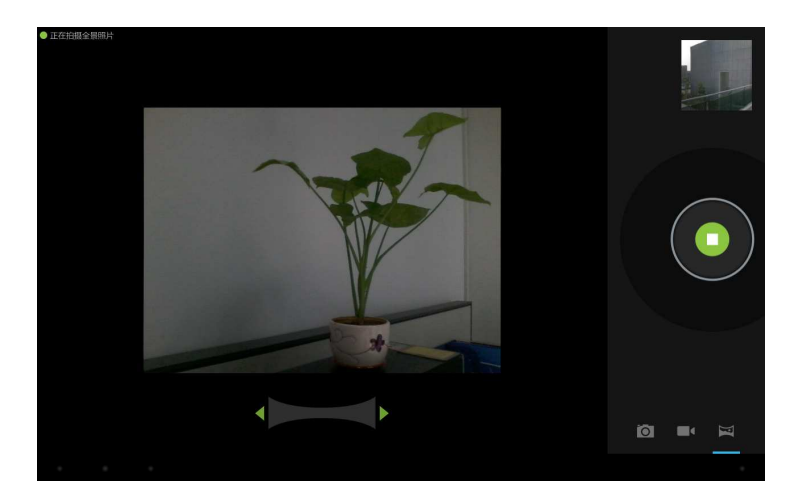

# Efect imagine Pan-shot:

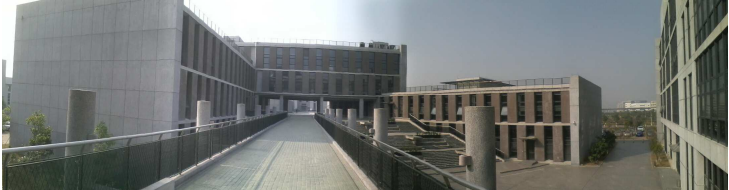

# Email

# Puteti trimit<u>e sau primi email-uri pe MID.</u>

Click Email

si introduceti contul si parola si apoi puteti

| Account setu                                                | qu          |    |               |               |               |               |        |                   |
|-------------------------------------------------------------|-------------|----|---------------|---------------|---------------|---------------|--------|-------------------|
| E                                                           | mail accour | nt |               |               |               |               |        |                   |
| You can set up email for most accounts in just a few steps. |             |    |               |               |               |               |        |                   |
| Em                                                          | ail address |    |               | <u>-</u>      |               |               |        |                   |
| Pa                                                          | ssword      |    |               |               |               |               |        |                   |
|                                                             |             |    |               |               |               |               |        |                   |
| 中                                                           | En          |    |               |               |               |               |        | <b>₽</b>          |
| Р<br>I                                                      | W           |    | <b>j</b><br>4 | t<br>5        | <b>y</b><br>6 | <b>U</b><br>7 | i<br>8 | <b>0 P</b><br>9 0 |
| a                                                           | S           | d  | f             | g             | h<br>/        | j             | k<br>( | l.<br>J           |
| ¢                                                           | z           | x  | C             | <b>V</b><br>? | b             | n<br>~        | m      | ×                 |
| 123                                                         | @:)         |    |               |               |               | •             |        | Next              |
| $\sim$                                                      | [0]         |    |               |               |               |               | . 💧 M  | ∲ 9:37 ⊽⊿∎        |

# **Play store**

Puteti descarca aplicatii din Play store si apoi sa le instalati pe MID.

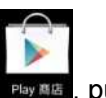

Cand WIFI este conectat, click icoana play store **Pay 985**, puteti intra in interfata principal a play store:

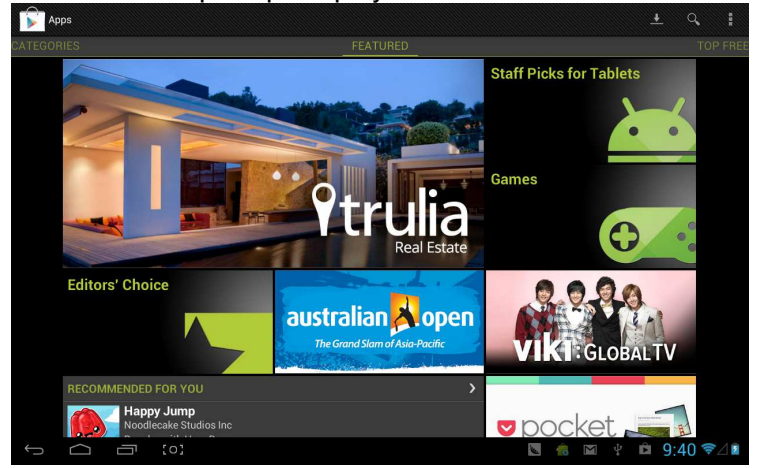

Sunt 5 sectiuni in Play Store pentru utilizatori dornici de a descarca: Categories, Featured, Top Free, Top Grossing si Trend.

Daca alegeti "Map" in "Top Free" pentru a descarca:

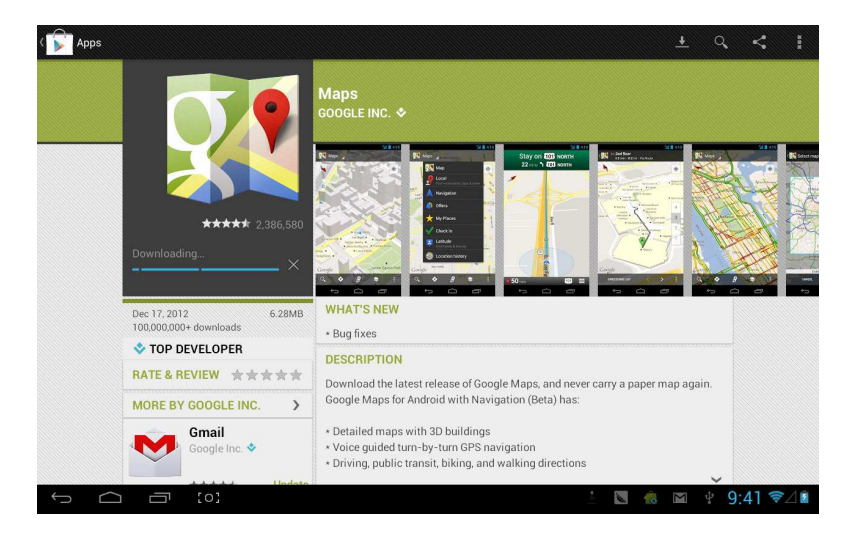

#### Deschideti pentru a utiliza dupa instalare:

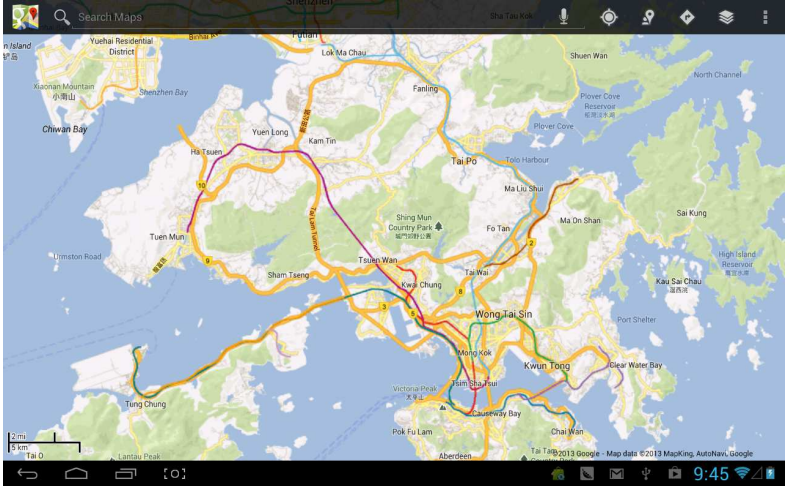

# Calendar

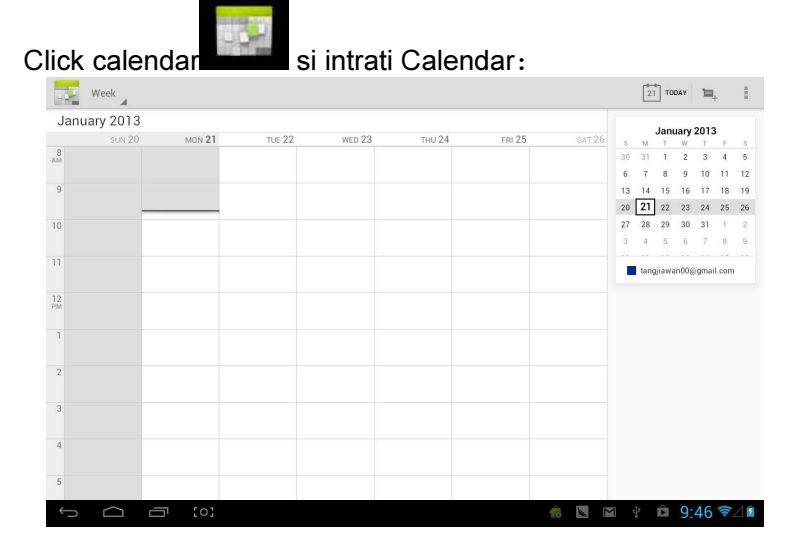

Puteti seta tonul de reamintire in calendar si alte setari prin <setari-mai multe setari>

Adaugati agenda: incepeti sa setati agenda prin <setatiagenda noua>. Optiunea pe care o puteti seta include: nume eveniment, ora, locatia, descriere, repetare timp si reminder. In acest moment, ecranul afiseaza:

| New event     |               |                                                    |                                                                                                    |          |        |                                                                                                    |        |        |                   |  |
|---------------|---------------|----------------------------------------------------|----------------------------------------------------------------------------------------------------|----------|--------|----------------------------------------------------------------------------------------------------|--------|--------|-------------------|--|
|               |               | Calendar<br>What<br>Where<br>From<br>To<br>All day | tangjiawan00@gmail.com<br>tangjiawan00@gmail.com<br>Event name<br>Location<br>Mon, Jan 21, 2013 9:00am<br>Mon, Jan 21, 2013 10:00am |          |        | tangjiawan00@gmail.com<br>tangjiawan00@gmail.com<br>Event name<br>Location<br>Mon, Jan 21, 2013 9:00am<br>Mon, Jan 21, 2013 10:00am |        |        |                   |  |
| 史             | En            |                                                    |                                                                                                    |          |        |                                                                                                    |        |        | Ŷ                 |  |
| <b>q</b><br>1 | <b>W</b><br>2 | <b>e</b><br>3                                      | <b>r</b><br>4                                                                                                    | t<br>5   | у<br>6 | u<br>7                                                                                                    | 8      | 3      | <b>o p</b><br>9 0 |  |
| a             | s             | d                                                  | f                                                                                                    | g        | h<br>/ |                                                                                                    | j<br>\ | k<br>( | 1                 |  |
| '词            | Z             | x                                                  | c                                                                                                    | <b>v</b> | b      |                                                                                                    | n<br>- | m      | *                 |  |
| 123           | @:)           |                                                    |                                                                                                    |          |        |                                                                                                    |        |        | Next              |  |
| $\sim$        | <b>(</b> )    |                                                    |                                                                                                    |          |        |                                                                                                    |        |        | ∲ 9:46 ₹⊿∎        |  |

# Ceas

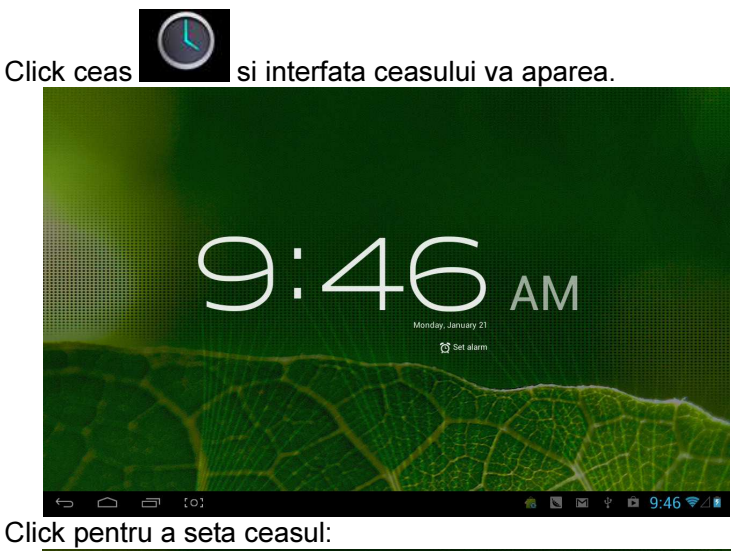

|      | + | Add alarm                           |     |   |     |      |  |
|------|---|-------------------------------------|-----|---|-----|------|--|
|      |   | 8:30 AM<br>Mori, Tue, Wed, Thu, Fri | N   | 1 |     |      |  |
|      |   | 9:00 AM<br>Sat, Sun                 |     |   |     |      |  |
|      |   | Settings                            |     |   |     |      |  |
|      |   |                                     |     |   |     |      |  |
|      |   |                                     |     |   |     |      |  |
| 1.55 |   |                                     |     |   |     |      |  |
|      |   |                                     | 🔞 🔍 | Σ | 9:4 | 47 🦻 |  |

# User Manual

**OV-NewBase2** 

Nyilatkozat

- 1. A kézikönyvben szereplő információk a Vállalat előzetes hozzájárulása nélkül tilos másolni, terjeszteni vagy tárolni.
- Bár komoly erőfeszítéseket tettünk a használati útmutató teljességéért és teljességéért, előfordulhat, hogy hiba szerepel benne. Vállalatunk nem vállal felelősséget a használati útmutatóban előforduló hibákért.
- A folyamatos fejlesztés miatt a Vállalat fenntartja magának a jogot, hogy a termék bármely tulajdonságát módosíthatja, eltérően a kézikönyvtől.
- Nem vállalunk felelősséget semmiféle adat- vagy jövedelemvesztésért, vagy bármilyen speciális közvetett vagy közvetlen hibáért, kárért, függetlenül annak forrásától.

# Óvintézkedések

A készülék megfelelő használatáért és a jó teljesítményért kérjük tartsa be a használati útmutatóban foglaltakat és az alábbi utasításokat.

- Kérjük, ne használja a készüléket magas (35 fok feletti) és túl alacsony (-5 fok alatti) hőmérsékletű helyeken.
- Soha ne üsse meg a készüléket.
- Soha ne érintkezzen a készülék kémiai, mint benzin, hígító stb. vegyszerekkel.
- Ne tegye a készüléket erős mágnesen vagy elektronikus stb.mező közelébe.
- Kerülje a közvetlen napfényt vagy fűtőberendezéseket.
- Soha ne próbálja megjavítani, módosítani a készüléket.
- Kerékpározás, autóvezetés a motorozás közben a készülék használata veszélyes.
- Soha ne hallgassa túl hangosan a készüléket, mert halláskárosodáshoz vezethet.
- Az elhasznált csomagolást, elemeket, régi elektromos készülékeket a megfelelő hulladékkezelő helyre helyezze el.

# Általános bevezetés

## Alapfunkciók

1. Zenelejátszó: támogatott formátumok MP3, WMA, CBR, VBR, OGG, APE, FLAC, WAC, AAC, AC3, DTS, AMR, AIFF, MPC

2. Videó lejátszó: összes videó formátum támogatott AVI, WMV, MOV, MKV, RM, RMVB, MP4, M4V, DIVX, XVID, FLV, 3GP, DAT, VOB, MPG, MPEG, AVS, ASF, TP, TRP, MITS, MTS.

3. Online Videó: támogatott weboldalak: Tudou, Youku, QiYi,Tencent stb.

4. Képnézegető: támogatott formátumok JPEG, BMP, GIF, PNG.

5. Internet chat eszköz: támogatott QQ、MSN, SKYPE, Webchat és stb.

6. Böngésző: Google böngésző, támogatott Chrome label stílus, Google search stb.

7. Játék: JAVA játék, G-szenzor játék, 3D játék támogatása

TV OUT: HDMI szinkron kijelző támogatása
 Bemenet: Android Pinyin bemenet és más

főbb bemeneti csatlakozók, szoftverek támogatása.

10. Beállítási funkció: a készülék valamennyi funkcióját és a kijelzőt is be lehet állítani.

11. Fájlrendszer: támogatott FAT/FAT32/ NTFS és exFAT.

12. Támogatott a 4GB-nál nagyobb fájlt hozzáférése, valamint többfokozatú katalógus.

13. USB driver: támogatott host/OTG/slave

14. Külső USB egér, billentyűzet stb. port

támogatás.

15. Ethernet és Wifi támogatás.

# Megjelenés

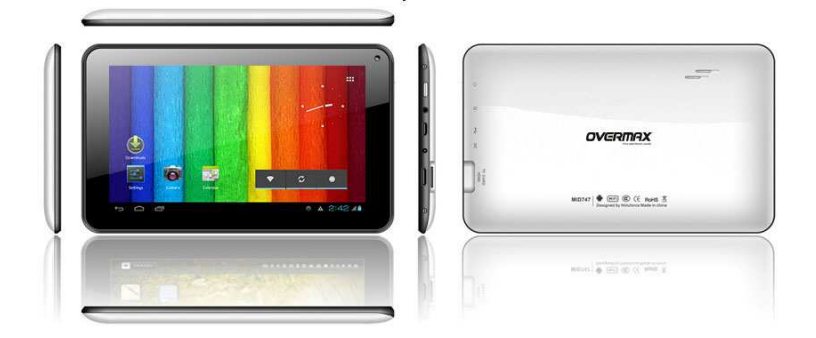

# Kiegészítők

## M721-hez a következő kiegészítők tartoznak:

| Kiegészítő | Funkciója                        |
|------------|----------------------------------|
| Adapter    | MID töltése                      |
| USB kábel  | MID és PC közötti adatátvitelhez |
|            | használható                      |

# Gombok

## 1. Gombok

| No. | Neve  | Funkciója                                                                                                    |
|-----|-------|----------------------------------------------------------------------------------------------------|
| 1   | Power | <ul> <li>(1) Hosszan nyomva be vagy<br/>kikapcsolhatja</li> <li>(2) 8mp-ig nyomva újraindíthatja<br/>a készüléket</li> <li>(3) röviden megnyomva be-<br/>vagy kikapcsolhatja a készüléket,<br/>be illetve kiléphet a készenléti<br/>üzemmódba/ból</li> </ul> |

# 2. Érintőképernyő kezelése

| No. | Neve                   | Funkciója                                                                                                    |
|-----|------------------------|----------------------------------------------------------------------------------------------------|
| 1   | Röviden<br>nyomva      | A nyomva tartási időnek 1.2 mp-<br>nél rövidebbnek kell lennie, menü<br>kiválasztásánál, jóváhagyásnál<br>szokás használni. |
| 2   | Hosszan<br>nyomva      | A nyomva tartási időnak 1.2 mp-<br>nél többnél kell lennie.                                                                 |
| 3   | Csúsztatás<br>működése | Érintés iránya fontos. Képek illetve<br>oldalak lapozásához használatos<br>stb.                                             |
| 4   | Kézírás<br>azonosítás  | Főként karakterek és szimbólumok<br>megadásánál használatos.                                                                |
| 5   | Virtuális<br>gombok    | Virtuális billentyűzeten való<br>gépelés.                                                                                   |

## MID Alkalmazások

A felhasználói igényektől függően az egyes alkalmazások egyediek lehetnek. Az alábbi listában a leginkább használatos, alapvető alkalmazásokat mutatjuk be:

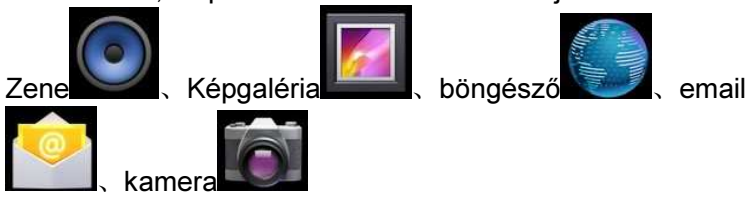

# Állapot ikonok

Állapotsor menü a következő:

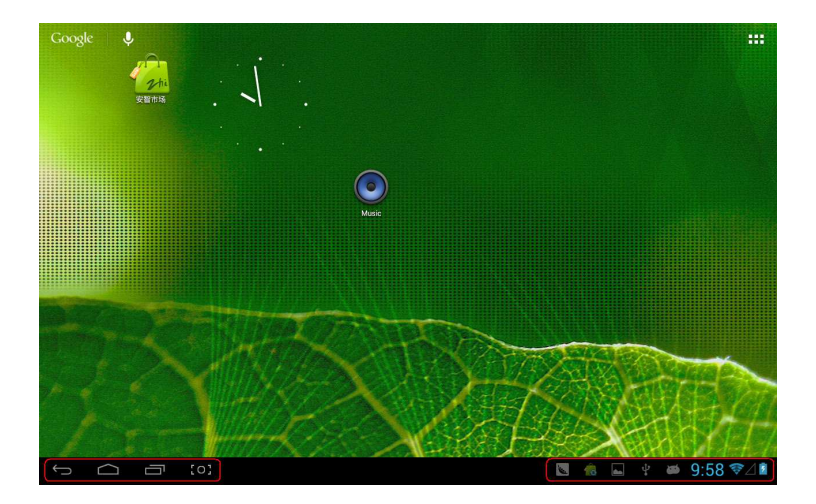

Az állapotsor mindkettő végén vannak ikonok, négy a baloldalon:

| 5 Ikon                    | 6 Funkciója                                                                                                    |
|---------------------------|----------------------------------------------------------------------------------------------------|
| Visszalépés               | Visszalép az előző felületre, hasonló                                                                             |
| funkciógomb ∽             | funkciójú, mint a Vissza gomb                                                                                     |
| Hom <u>e fun</u> kciógomb | A főfelületre lép vissza, hasonló                                                                                 |
| key                       | funkciójú, mint a HOME gomb                                                                                       |
| Parancsikon               | Listázza a közös a közös<br>alkalmazásokat és azok miniatűrjeit,<br>klikkeljen a megfelelőre és az<br>megjelenik. |
| Pillanatkép<br>[0]        | Teljes pillanatkép készítése                                                                                      |

Az állapotsor jobb oldalán lévő ikonok a MID-ről adnak információt:

| 7 lko          | on 8 | Funkciója                     |
|----------------|------|-------------------------------|
| USB csatlakozá | s Me | egjeleníti az USB csatlakozás |
| allapota       | áll  | apotát                        |
| USB hibakeresés<br>állapota  | Megjeleníti, hogy az USB<br>csatlakozott-e.                                                      |
|------------------------------|--------------------------------------------------------------------------------------------------|
| SD kapcsolatának<br>állapota | SD kártya kivételét mutatja – ki van<br>húzva az SD kártya                                       |
| Idő 7:40                     | A jelenlegi időt jelzi                                                                           |
| wifi                         | MID Wi-Fi-n keresztül csatlakozott<br>az internethez. A több jel nagyobb<br>jelerősséget jelent. |
| Akkumulátor                  | Az akkumulátor és a töltés állapotát<br>jelzi.                                                   |

# Előkészület

### Rendszer konfigurációi

Operációs rendszer: Windows 7/Vista/XP/2K/ME/98(driver telepítése szükséges)/ubuntu 9.0 és korábbi verziók/Mac OS 10

CPU: Minimum Pentium-133MHz

RAM: minimum 32MB

Merevlemez szabad kapacitása: minimum 100MB

Video kártya: 640\*480, minimum színtámogatás (16 bit)

# **BE/KI/Készenlét**

BE: Nyomja meg a Power gombot, a készülék kijelzi a kezdőképet és belép a főfelületre KI: Tartsa 5 mp-ig a Power gombot a főfelületen, a rendszer leáll, majd érintse meg a "YES" ikont és a készülék kikapcsol. Energiatakarékos készenléti mód: bekapcsolt állapotban egyszer röviden nyomja meg a Power gombot és a készülék energiatakarékos készenléti üzemmódba vált, majd nyomja meg újra a Power gombot és képernyő felvillan, adja meg a biztonsági kódot és újra tudja használni a készüléket.

#### Visszaállítás

Nyomja meg a RESET gombot több, mint 8 másodpercit és a készülék visszaállítja a gyári beállításokat.

# Csatlakozás PC-hez és adatátvitel

USB kábel segítségével csatlakoztassa a készüléket a PC-

hez, az USB ikon megjelenik az állapotsor jobb oldalán, ami jelzi, hogy az USB csatlakozás megtörtént, mint az alábbi képen:

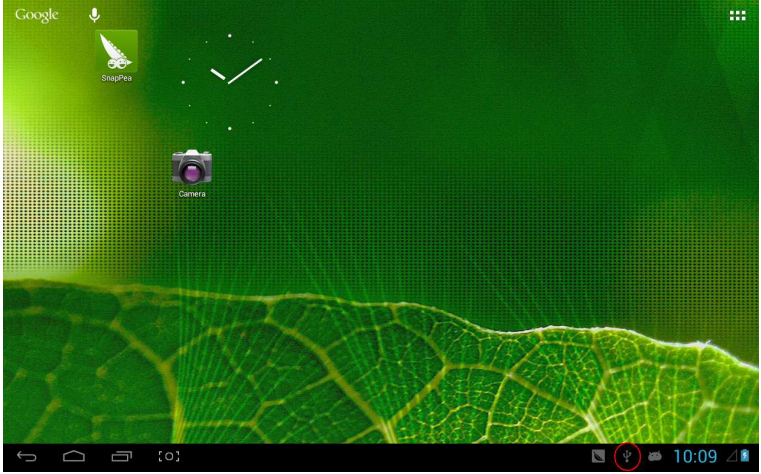

Amikor a megjelenik, klikkeljen az "USB connected" ikonra:

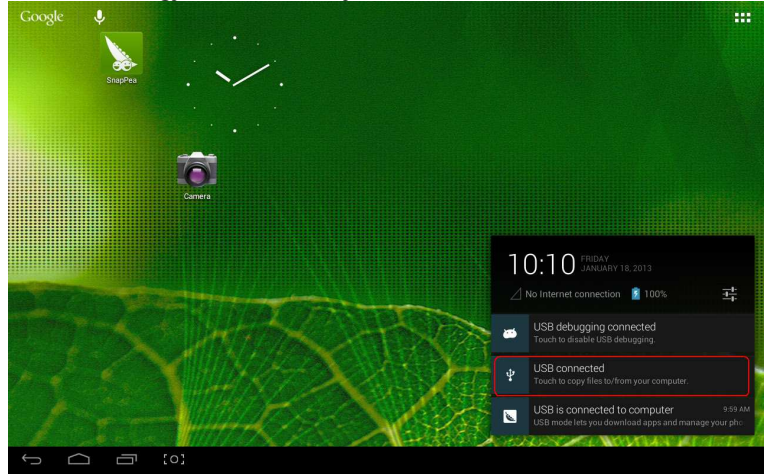

klikkeljen a "Turn on USB storage" – " USB háttértár bekapcsolása" és az alábbi képernyő jelenik meg:

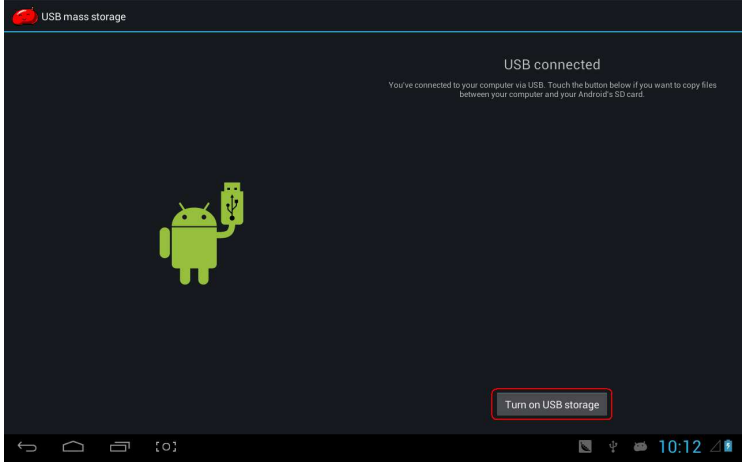

Majd lépjen be az adatátviteli állapotba:

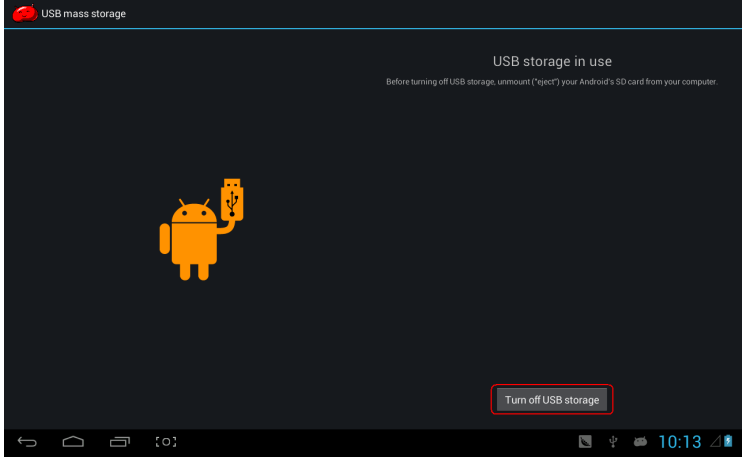

llyenkor a PC-n a My computer alatt megjelenik a MID háttértár és SD kártya (ha van kártya a készülékben). Adatátvitel után klikkeljen a "Turn off USB storage" – "USB háttértár kikapcsolása" ikonra és kilép az adatátviteli módból.

【Megjegyzés】: mielőtt kilép az adatátvitelből és a rendszer U disk vagy a kártya NTFS akkor kérjük a biztonsági eltávolítást válassza a PC-n, majd klikkeljen az "close USB storage device" – USB háttértár eltávolítása ikonra, különben adatvesztés és egyéb problémák merülhetnek fel, mint a következő képernyőn:

#### **Töltés**

A készülékben egy nagykapacitású Lilon akkumulátor van. Csatlakoztassa a MID-hez a mellékelt adaptert a töltéshez. Ha az akkumulátor szintje alacsony a MID képernyőjén megjelenik egy üzenet a töltés szükségességéről. Kérjük az első használatkor másfél órát töltse a készüléket.

#### Micro SD kártya használata

A MID és a PC csatlakoztatása után, kettő cserélhető lemez jelenik meg, egyik a beépített memória, a másik a Micro SD kártya. Ha nincsen a készülékben SD kártya akkor csak egy cserélhető lemez fog megjelenni. A MID 32GB memóriáig képes kezelni a Micro SD kártyákat.

**Behelyezés:** a készülék elülső oldalán a Micro SD kártyát fentről lefele (a készülék kijelzőjének arca felé) csatlakoztassa a készülékkel enyhén nyomva a kártya foglalatába. Így már a készülék le tudja játszani a kártyán lévő fájlokat.

**Eltávolítás:** nyomja meg a Micro SD kártyát amíg lehet, majd a kártya visszaugrik és ki tudja venni.

#### Micro HDMI használata

Micro HDMI kábel (ajánlott 1.4 verzió) segítségével csatlakoztassa a MID-t a HD TV-hez, az audio és videó adatok a HD TV-n láthatóak. 1080P videó és 8-csatornás audio támogatás.

Alapvető funkciók

Főképernyő

Alapértelmezetten zárolva van; húzza a zár ikont a feloldásig.

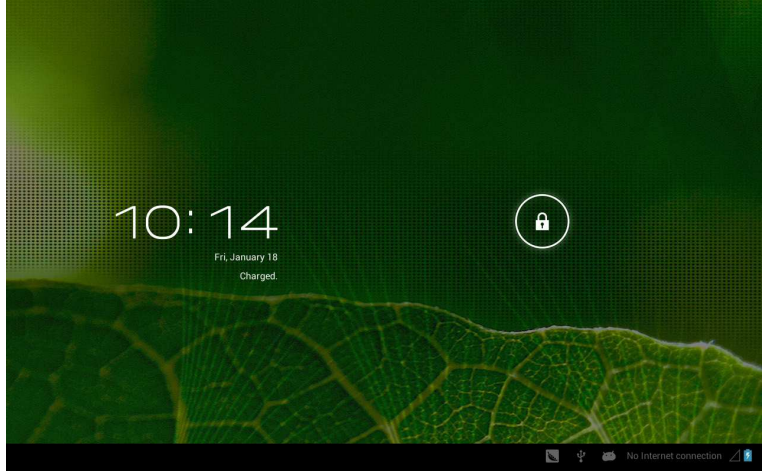

Más főképernyőre váltáshoz húzza a képernyőt balra/jobbra és még további 5 főképernyőt láthat összesen.

**Első főképernyőre váltás:** klikkeljen a HOME ikonra az állapotsoron.

### Főmenü

Klikkeljen a ikonra a főképernyő jobb felső részénél és a főmenü megjelenik. A főmenüben az összes alkalmazás listázva van, húzza a képernyőt balra vagy jobbra a további alkalmazások megtekintéséhez.

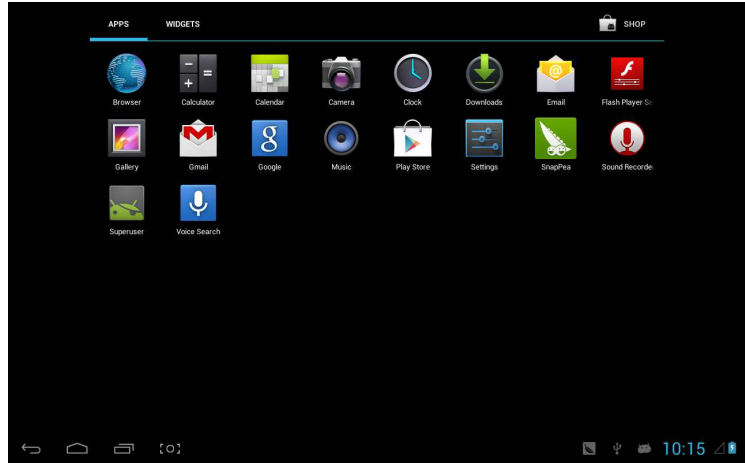

#### Alkalmazások megnyitása vagy kapcsolása

Válassza ki a programot és klikkeljen annak az ikonjára. Klikkeljen a HOME ikonra a főképernyőre való visszatéréshez.

# Felhasználói képernyő (főképernyő kezelő)

Nyomja meg hosszan a kiválasztott alkalmazást és annak parancsikonja megjelenik a főképernyőn.

### Közelítés és távolítás

Amikor képet, weboldalt, e-mailokat vagy térképet néz közelíthet vagy távolíthat Képek, weboldalak, emailok vagy térképeken van lehetőség kézmozdulat segítségével közelítésre vagy távolításra.

# MID horizontális vagy vertikális használata

MID lehetővé teszi, hogy a készüléket horizontális és vertikális helyzetben használhassuk. A kijelző automatikus elforog, amikor változtatja a készülék pozícióját.

### TXT bevitel

Szövegbevitelt a billentyűzet segíti. A képernyő alsó

részében van a billentyűzet parancsikonja **es**. Ha kattint a kiválasztandó menü megjelenik, mint a következő képen

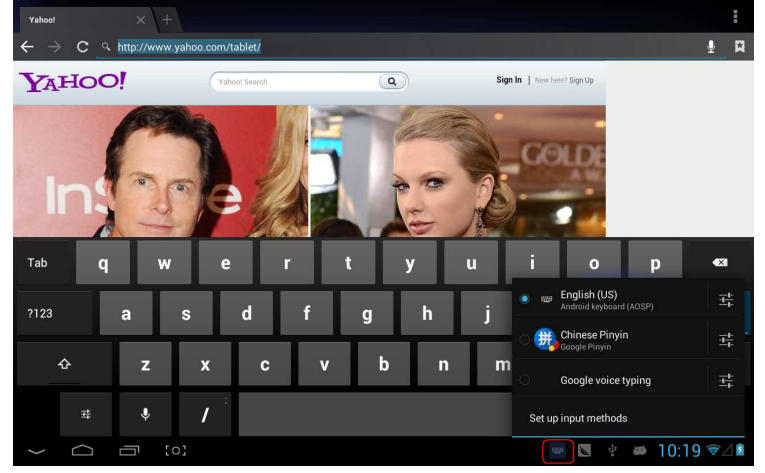

# Beállítások

Alkalmazások, dátum és idő, hálózati beállítások és csatlakozások stb. beállítása.

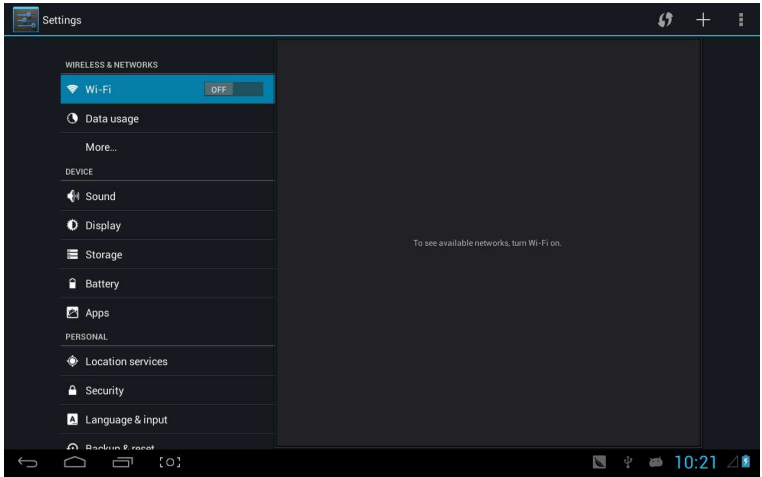

#### Wifi

Megjeleníti, hogy az internethez van-e csatlakozás Wi-Fi segítségével vagy sem.

| Settings                 |                                                      | <i>s</i> + :      |
|--------------------------|------------------------------------------------------|-------------------|
| WIRELESS & NETWORKS      | CSRD-ST-02<br>Connected                              | Ş.                |
| 🗢 Wi-Fi 📃 ON             | ACT-CSRD-ST<br>Secured with WPA2 (WPS available)     | ₹.                |
| 🕓 Data usage             |                                                      |                   |
| More                     | IPUSD-LN-44C43A<br>Secured with WPA2 (WPS available) | ₹.                |
| DEVICE                   | iPush-LN-00645C<br>Secured with WPA2 (WPS available) | ₹.                |
| H Sound                  |                                                      |                   |
| Display                  | Secured with WPA2 (WPS available)                    | ₹.                |
| Storage                  | iPush-LN-00A575<br>Secured with WPA2 (WPS available) | ₹.                |
| Battery                  | iPush-LN-EBE97E<br>Secured with WFA2 (WPS available) | <b>\$</b>         |
| Apps<br>PERSONAL         | Actions-Guest                                        | Ŧ                 |
| Location services        | Actions-Byod<br>Secured with 802 1x                  | <b>\$</b> 1       |
| Security                 | Actions Wife                                         |                   |
| \Lambda Language & input | Secured with 802.1x                                  | ÷.                |
| A Backun & recet         |                                                      |                   |
|                          | 8                                                    | 📕 🕴 🛎 10:22 💎 🖉 🖻 |

#### Wifi Bevezetés:

- (1) Csatlakozás Wi-Fi hálózathoz: Klikkeljen az "open"megnyitás feliratra, MID érzékeli az elérhető hálózatokat, majd válassza ki a megfelelőt és ha szükséges adja meg a jelszót.
- (2) Miután a MID csatlakozott a Wi-Fi hálózathoz, az

állapotsor jobb oldalán a **ko** ikon jelzi a hálózat jelerősségét.

- (3) Ha egyszer már csatlakozott manuálisan egy Wi-Fi hálózathoz és az a hálózat elérhető, a készülék automatikusan ehhez a hálózathoz fog csatlakozni.
- (4) Ha több elérhető és már használt hálózat van a készülék hatókörében akkor a legutóbb használthoz fog csatlakozni.

#### (5) klikkeljen az "OFF" ikonra a Wi-Fi kikapcsolásához.

#### Wifi további beállításai:

Klikkeljen a konra fent jobb oldalon és válassza ki a "Advanced" –t a felugró menüben:

| Settir | ngs                 |                                                      |          |   | Ø       |       |       |
|--------|---------------------|------------------------------------------------------|----------|---|---------|-------|-------|
|        | WIRELESS & NETWORKS | CSRD-ST-02                                           |          |   | Scan    |       |       |
|        | 🕈 Wi-Fi             | ACT-CSRD-ST                                          |          |   | WPS Pin | Entry |       |
|        | 🕚 Data usage        |                                                      |          |   | Advance |       |       |
|        | More                | iPush-LN-00A575<br>Secured with WPA2 (WPS available) |          |   | Help    |       |       |
|        | DEVICE              | iPush-LN-EBE97E                                      |          |   |         |       |       |
|        | 斜 Sound             | iPush-LN-00645C                                      |          |   |         |       |       |
|        | Display             |                                                      |          | • |         |       |       |
|        | Storage             | Actions-Byod<br>Secured with 802.1x                  |          |   |         |       |       |
|        | Battery             | Actions-Guest                                        |          | - |         |       |       |
| 1      | 🖄 Apps              | Actions-Wifi                                         |          |   |         |       |       |
| 2      | PERSONAL            | Secured with 802.1x                                  |          | 7 |         |       |       |
|        | Location services   |                                                      |          |   |         |       |       |
|        | Security            |                                                      |          |   |         |       |       |
|        | A Language & input  |                                                      |          |   |         |       |       |
| ,      | A Backup & recet    |                                                      | Come and |   | 10.0    |       | - / • |
|        |                     |                                                      | 1 Y      | - | TU:2    | 4     | 7 🖊 📓 |

# Lépjen be a következő felületre:

| Settings                                                      |                                                                    |
|---------------------------------------------------------------|--------------------------------------------------------------------|
| WIRELESS & NETWORKS                                           | Network notification Statistics available                          |
| Vi-Fi ON                                                      | Keep Wi-Fi on during sleep                                         |
| 🕚 Data usage                                                  | Avaid ager connections                                             |
| More                                                          | Don't use a Wi-Fi network unless it has a good Internet connection |
| DEVICE                                                        | MAC address                                                        |
| 🜗 Sound                                                       |                                                                    |
| <ul> <li>Display</li> <li>Storage</li> <li>Battery</li> </ul> | IP address<br>192.168.11 122                                       |
|                                                               |                                                                    |
|                                                               |                                                                    |
| Apps                                                          |                                                                    |
| PERSONAL                                                      |                                                                    |
| Location services                                             |                                                                    |
| Security                                                      |                                                                    |
| Language & input                                              |                                                                    |
| A Bankrin & racat                                             |                                                                    |
|                                                               | 🔌 🦞 🛎 10:24 🗟 🛽                                                    |

### Wifi csatlakozás megtartása alvó üzemmódban:

1) mindig: Wifi az alvó üzemmód alatt is működik.

 csak ha csatlakoztatva van: csak töltési és alvó üzemmódban van bekapcsolva a wifi, egyéb esetben automatikusan kikapcsol.

3) soha: Alvó üzemmódban, wifi állandóan be van kapcsolva, soha nem áll le automatikusan.

【Megjegyzés】: Ha munka közben szükséges van a wifi-re alvó üzemmódban is, kérjük válassza ki a "Never" – Soha opciót, mint ahogy alább láthatja:

| Set |                    |                  |        |   |   |    |       |         |
|-----|--------------------|------------------|--------|---|---|----|-------|---------|
|     |                    |                  |        |   |   |    |       |         |
|     |                    |                  |        |   |   |    |       |         |
|     |                    |                  |        |   |   |    |       |         |
|     |                    |                  |        |   |   |    |       |         |
|     |                    |                  |        |   |   |    |       |         |
|     |                    | Always           |        | 0 |   |    |       |         |
|     |                    | Only when plugge | ed in  |   |   |    |       |         |
|     |                    | Never            |        |   |   |    |       |         |
|     |                    |                  | Cancel |   |   |    |       |         |
|     |                    |                  |        |   |   |    |       |         |
|     |                    |                  |        |   |   |    |       |         |
|     |                    |                  |        |   |   |    |       |         |
|     |                    |                  |        |   |   |    |       |         |
|     | 🖪 Language & input |                  |        |   |   |    |       |         |
|     |                    |                  |        |   |   |    |       |         |
| Ĵ   |                    |                  |        |   | 1 | ġ, | 10:25 | 5 💎 🛛 🖬 |

# Adatforgalmi információk

# Megjeleníti a hálózat adatforgalmi információit.

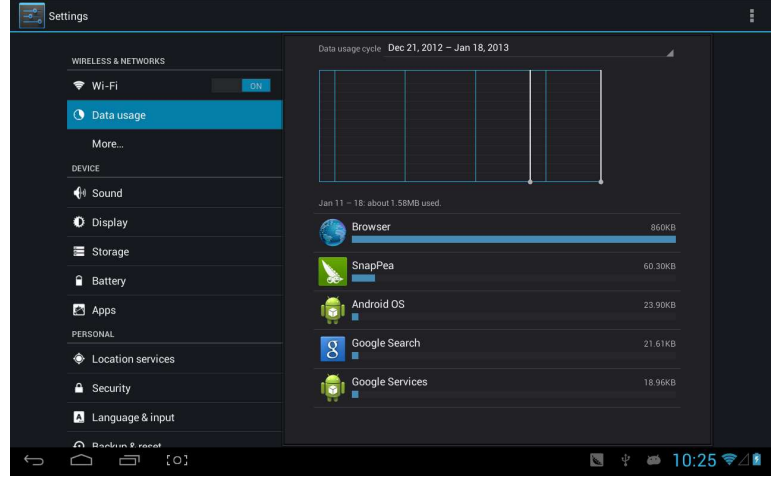

### Továbbiak

"Airplane Mode" – Repülő üzemmód, "VPN", "Mobile network" – mobil hálózat stb beállítása.

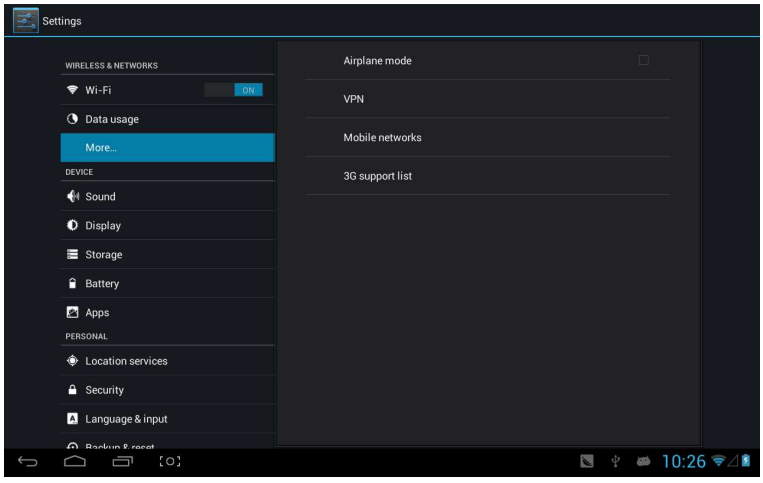

Amennyiben internetezni szeretne 3G segítségével, először kapcsolja ki a WIFI-t és az Ethernet-t (ha be vannak kapcsolva), majd csatlakoztassa a 3G dongle SIM kártyával a MID USB portjához. A MID automatikusan csatlakozik a 3G hálózathoz és a 3G logó (mint a következő képen) megjelenik, az egész folyamat eltarthat 1 percig is.

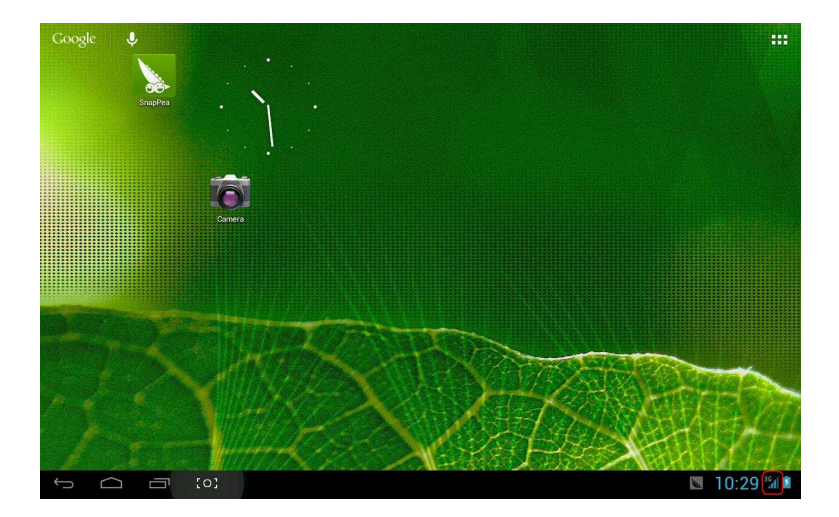

# Hang

| Set  | tings               |                      |        |
|------|---------------------|----------------------|--------|
|      | WIRELESS & NETWORKS | Volumes              |        |
|      | 🗢 Wi-Fi OFF         | Vibrate when ringing |        |
|      | 🕚 Data usage        | SYSTEM               |        |
|      | More                | Default notification |        |
|      | DEVICE              |                      |        |
|      | 🐠 Sound             | Touch sounds         |        |
|      | O Display           | Screen lock sound    |        |
|      | 🗮 Storage           |                      |        |
|      | Battery             | Vibrate on touch     |        |
|      | 🖄 Apps              |                      |        |
|      | PERSONAL            |                      |        |
| ¢ Le | Cocation services   |                      |        |
|      | Security            |                      |        |
|      | A Language & input  |                      |        |
|      | Backun & recet      |                      |        |
| Ĵ    |                     | 💟 🖬 🖳 🖞 🚧 10:        | 35 🛛 🖻 |

| Sett | ings                |                              |  |
|------|---------------------|------------------------------|--|
|      | WIRELESS & NETWORKS | Brightness                   |  |
|      | 🕈 Wi-Fi OFF         | Wallpaper                    |  |
|      | 🕚 Data usage        | Sleen                        |  |
|      | More                | After 1 minute of inactivity |  |
|      | DEVICE              | Font size                    |  |
|      | M Sound             |                              |  |
|      | Display             | Accelerometer calibration    |  |
|      | Storage             |                              |  |
|      | Battery             | HDMI                         |  |
|      | 🖉 Apps              | Output screen resize         |  |
|      | PERSONAL            |                              |  |
|      |                     |                              |  |
|      |                     |                              |  |
|      | A Language & input  |                              |  |
|      | A Backup & recet    |                              |  |
| Ĵ    |                     | 🔟 🖬 🖳 👻 🗳 10:36              |  |

Hangerő: zene, videó, játék és egyéb média hangerejének beállítása és az ébresztőóra és értesítések hangerejét is be tudja állítani.

**Čsengőhang és értesítések:** válassza ki a csengőhang és az figyelmeztető értesítések hangját (azonnali hangjelzések: rendszer értesítésekkor, működési hangok, SD kártya behelyezése, eltávolításakor).

【Megjegyzés】: értesítési hang, működési kiválasztást, SD kártya értesítést stb. a mobiltelefon rendszer használja, de a MID-ben alapértelmezettek.

Érintőhang: Érintőhangot adjon-e ki a készülék, amikor megérintik a képernyőjét.

Képernyőzár hang: Képernyőzár aktiválásakor adjon-e hangot a készülék.

# Kijelző

| Sett              | ings                 |                           |       |
|-------------------|----------------------|---------------------------|-------|
|                   | WIRELESS & NETWORKS  | Brightness                |       |
|                   | 🗢 Wi-Fi OFF          | Wallpaper                 |       |
|                   | 🕚 Data usage         | Sleep                     |       |
|                   | More                 |                           |       |
|                   | DEVICE               | Font size                 |       |
|                   | 🕀 Sound              |                           |       |
|                   | ● Display<br>Storage | Accelerometer calibration |       |
|                   |                      |                           |       |
|                   | Battery              | НОМІ                      |       |
|                   | Apps                 | Output screen resize      |       |
|                   | PERSONAL             |                           |       |
| Docation services | Location services    |                           |       |
|                   | Security             |                           |       |
|                   | Language & input     |                           |       |
|                   | A Backup & recet     |                           |       |
|                   |                      | 🔽 🔤 🖞 🗰 10:36             | 5 🛛 🖻 |

Fényerő: képernyő fényerősségét lehet beállítani.

Háttérkép: háttérképként választhatunk élő háttérképet, a galériából és normál háttérképet.

Alvó funkció: Beállíthatja, hogy ha nem használja a készüléket akkor mennyi idő (15mp/30mp/1perc/5perc/10perc/30perc) után kapcsolódjon be automatikusan az alvó funkció, a képernyő elsötétül energiatakarékosság céljából.

**Betűméret:** beállíthatja a betűk méretét(kicsi/normál/nagy/óriási).

**Gyorsulásmérő kalibrálása:** ha a gyorsulásmérő nem működik megfelelően, ennél a pontnál állíthatja be.

**[Megjegyzés]**: Egyes játékok, melyek gyorsulásmérőt használnak, előfordulhat annak nem megfelelő működése, ilyenkor ellenőrizheti a képernyő bal alsó részében az ikon segítségével. Amennyiben ez megjelenik, klikkeljen rá és kettő lehetőség közül választhat: "Nyújtva töltse ki a képernyőt" vagy "közelítse töltse ki a képernyőt". Majd válassza ki a játéknak megfelelő módot.

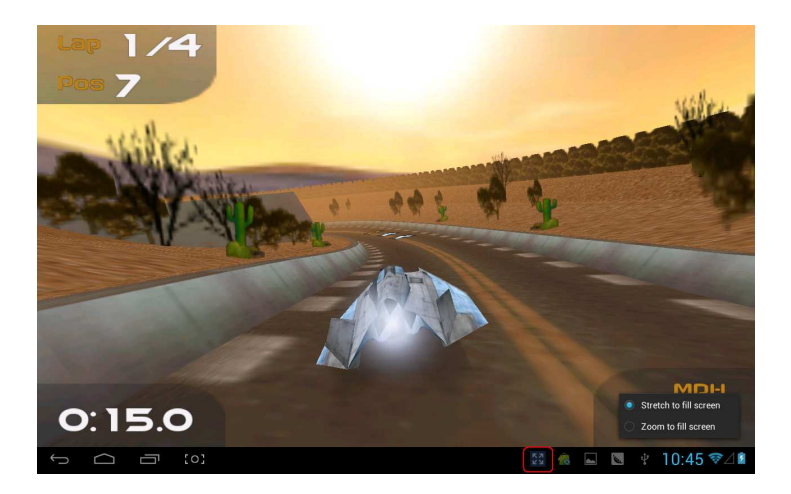

# Háttértároló/merevlemez

# Információkat ad a MID merevlemezének területéről.

| Settings            |                                            |
|---------------------|--------------------------------------------|
| WIRELESS & NETWORKS | INTERNAL STORAGE                           |
| 🗢 Wi-Fi             |                                            |
| O Data usage        | Total space<br>1.0068                      |
| More<br>Device      | Apps (app data & media content)<br>50.59MB |
| 📢 Sound             | Available<br>881MB                         |
| Display             | INTERNAL SD CARD                           |
| 🚍 Storage           |                                            |
| Battery             | Total space                                |
| Personal            | Apps (app data & media content)            |
| Location services   | Pictures, videos                           |
| Security            |                                            |
| Language & input    | 1.80MB                                     |
| Backup & recet      | Misc.                                      |
|                     | n 💼 🔤 🖞 🛎 10:47 🖘 🖄                        |

# Akkumulátor

# Az akkumulátor kapacitásáról nyújt információkat.

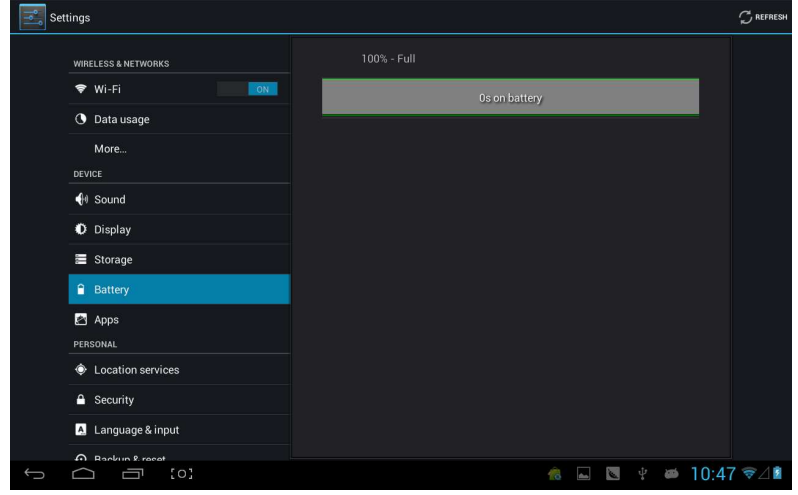

# Alkalmazások

A belsőrendszer alkalmazásait meg tudja nézni és működtetni tudja őket.

| Set | tings               |                           | :     |
|-----|---------------------|---------------------------|-------|
|     |                     | DOWNLOADED ON SD CARD     |       |
|     | WIRELESS & NETWORKS | AnZhi                     |       |
|     | ♥ Wi-Fi             | 2.66мв                    |       |
|     | 🔇 Data usage        | SnapPea<br>8.05MB         |       |
|     | More                | SnapPea transport service |       |
|     | DEVICE              | 1.36МВ                    |       |
|     | 🕀 Sound             | TurboFly 3D               |       |
|     | O Display           |                           |       |
|     | 🚍 Storage           |                           |       |
|     | Battery             |                           |       |
|     | 🖾 Apps              |                           |       |
|     | PERSONAL            |                           |       |
|     | Location services   |                           |       |
|     | Security            |                           |       |
|     | A Language & input  | Internal storage          |       |
|     | Rankun & racat      | 140MB used 882MB free     |       |
| Ĵ   |                     | n 🖬 👘 👘 👘 👘 👘 👘 👘 👘       | 3 ≑⊿∎ |

Letöltött: Letöltött alkalmazások listája

SD kártyán lévő: SD kártyán lévő alkalmazások listája.

**Futó:** Jelenleg futó alkalmazások listája. Klikkeljen az adott alkalmazásra és ellenőrizheti annak folyamatát és egyéb szolgáltatásait.

Összes: Listázza a összes androidos alkalmazást. Klikkeljen egy alkalmazásra és megnézheti annak verziószámát. méretét, jogosultságait. cache méretét, stb.

# Helyi szolgáltatások

| Set | tings               |                                                                                                    |          |
|-----|---------------------|----------------------------------------------------------------------------------------------------|----------|
|     | WIRELESS & NETWORKS | Google's location service<br>Allow anonymous location data to be sent to Google. Also allow permitted<br>apps to use data from sources such as Wi-Fi and mobile networks to<br>determine your approximate location. |          |
|     | 🕔 Data usage        | Location & Google search<br>Let Google use your location to improve search results and other services                                                                                                    |          |
|     | More<br>DEVICE      |                                                                                                    |          |
|     | 🜗 Sound             |                                                                                                    |          |
|     | O Display           |                                                                                                    |          |
|     | 🗮 Storage           |                                                                                                    |          |
|     | Battery             |                                                                                                    |          |
|     | 🖄 Apps              |                                                                                                    |          |
|     | PERSONAL            |                                                                                                    |          |
|     | Location services   |                                                                                                    |          |
|     | 🔒 Security          |                                                                                                    |          |
|     | A Language & input  |                                                                                                    |          |
|     | A Backun & racat    |                                                                                                    |          |
| Û   |                     | n 🔁 🖬 👘                                                                                                    | 0:49 ∜⊿∎ |

**Google's helyi szolgáltatások:** Engedélyezhetjük az alkalmazásnak, hogy Wi-Fi és mobil hálózat segítségével meghatározza a jelenlegi helyünket.

Hely és Google keresés: Engedélyezhetjük, hogy a Google a jelenlegi tartozódási helyünknek megfelelően javítsa a keresési eredményét és egyéb szolgáltatásait.

### Biztonság

| Sett | tings               |                                                                 |
|------|---------------------|-----------------------------------------------------------------|
|      |                     | SCREEN SECURITY                                                 |
|      | WIRELESS & NETWORKS | Screen lock                                                     |
|      | 🗢 Wi-Fi             |                                                                 |
|      | 🕓 Data usage        | Owner info                                                      |
|      | More                | SIM CARD LOCK                                                   |
|      | DEVICE              |                                                                 |
|      | 🕀 Sound             | PASSWORDS                                                       |
|      | O Display           | Make passwords visible                                          |
|      | 🔳 Storage           | DEVICE ADMINISTRATION                                           |
|      | Battery             | Device administrators                                           |
|      | 🛃 Apps              | View or deactivate device administrators                        |
|      | PERSONAL            | Unknown sources Allow installation of apps from unknown sources |
|      | Docation services   | CREDENTIAL STORAGE                                              |
|      | A Security          | Trusted credentials<br>Display trusted CA certificates          |
|      | A Language & input  | Install from SD card<br>Install certificates from SD card       |
|      | A Backun & recat    |                                                                 |
| Ĵ    |                     | 🐔 🖬 🖪 🦞 🛎 10:49 📚 🖉                                             |

#### Képernyő biztonság:

(1) **képernyő zárása:** Válassza ki a feloldó módot, amikor a képernyő zárolva van.

(2) **tulajdonosi információk:** beállíthatja a tulajdonosi információkat, melyek akkor jelenjenek meg, ha a képernyő zárolva van.

(3) **jelszavak:** Jelszó karaktereinek megjelenítése begépeléskor.

#### Készülékadminisztráció:

(1) **Rendszergazda:** Tekintse meg vagy kapcsolja ki a rendszergazdákat.

(2) **Ismeretlen források:** Ez beállítás lehetővé teszi azon alkalmazások telepítését, melyeket nem az Android piacról szerzett be.

#### Adatok tárhelye:

(1) **Megbízható hiteles adat:** Megjeleníti a megbízható CA tanúsítványokat.

(2) SD kártyáról való telepítés: SD kártyáról

tanúsítvánnyal rendelkező alkalmazások telepítése.

(3) Tanúsítványok törlése: Összes tanúsítvány törlése.

### Nyelv és bevitel

| Set | tings              |       |                                           |            |                   |             |
|-----|--------------------|-------|-------------------------------------------|------------|-------------------|-------------|
|     | DEVICE             |       | Language                                  |            |                   |             |
|     | 📢 Sound            |       | English (United States)                   |            |                   |             |
|     | O Display          |       | Spell checker                             |            |                   |             |
|     | 🗮 Storage          |       | Personal dictionary                       |            |                   |             |
|     | Battery            | КЕҮВС | ARD & INPUT METHODS                       |            |                   |             |
|     | 🖄 Apps             |       | Default<br>Chinese Pinvin - Google Pinvin |            |                   |             |
|     | PERSONAL           |       |                                           |            |                   |             |
|     | Location services  |       | Android keyboard (AOSP)<br>English (US)   |            | 芋                 |             |
|     | Security           |       | Google Pinyin                             |            | 丰                 |             |
|     | 🔺 Language & input |       | Google voice typing                       |            |                   |             |
|     | D Backup & reset   |       | Automatic                                 |            | 47                |             |
|     | ACCOUNTS           | SPEEC | н                                         |            |                   |             |
|     | + Add account      |       | Voice Search                              |            |                   |             |
|     | SYSTEM             |       |                                           |            |                   |             |
|     | ③ Date & time      |       | Text-to-speech output                     |            |                   |             |
|     | W Accessibility    | MOUS  | E/TRACKPAD                                |            |                   |             |
| Û   |                    |       |                                           | d update(s | s) available,pres | s to check! |

Nyelv: Válassza a használandó nyelvet.

Helyesírás ellenőrzés: Begépelt karakterek ellenőrzése.

**Személyi szótár:** Az "ADD"-ra kétszer klikkelve a képernyő jobb felső részében hozzáadhatja a szót a saját szótárához.

**Billentyűzet és bevitel:** Ez az opció listázza a telepített beviteli lehetőségeket, és a kapcsolódó beállításokat lehet elvégezni.

# Biztonsági mentés és reset/újraindítás

| DENICE             |                                                                        |  |  |  |  |  |  |
|--------------------|------------------------------------------------------------------------|--|--|--|--|--|--|
|                    | BACKUP & RESTORE                                                       |  |  |  |  |  |  |
| 4 Sound            | Back up my data                                                        |  |  |  |  |  |  |
| Display            | Back up app back, when passwords, and ourer settings to dougle servers |  |  |  |  |  |  |
| 🗮 Storage          |                                                                        |  |  |  |  |  |  |
| Battery            |                                                                        |  |  |  |  |  |  |
| Apps               | PERSONAL DATA                                                          |  |  |  |  |  |  |
| PERSONAL           | Factory data reset                                                     |  |  |  |  |  |  |
| Location services  |                                                                        |  |  |  |  |  |  |
| Security           |                                                                        |  |  |  |  |  |  |
| A Language & input |                                                                        |  |  |  |  |  |  |
| Backup & reset     |                                                                        |  |  |  |  |  |  |
| ACCOUNTS           |                                                                        |  |  |  |  |  |  |
| + Add account      |                                                                        |  |  |  |  |  |  |
| SYSTEM             |                                                                        |  |  |  |  |  |  |
| ① Date & time      |                                                                        |  |  |  |  |  |  |
| Accessibility      |                                                                        |  |  |  |  |  |  |

Biztonsági mentés és reset:

(1) Adataim biztonsági mentése: Mentse fel az alkalmazások adatait, Wi-Fi jelszavait és már beállítások a Google szerverre.

(2) **Mentési felhasználói fiók:** visszaállíthatja a személyes cache-t

(3) Automatikus

#### vissza-

**helyezés/telepítés:** Amennyiben újratelepíti az alkalmazást a felmentett beállítások és adatok visszakerülnek a helyükre.

#### Személyes adatok:

Gyári beállítások visszaállítása: Összes adatot törli a partíciókról és az összes felhasználó adatot is törli.

#### Felhasználók hozzáadása

Felhasználók kezelése és szinkronizációs információk. Klikkeljen a "ADD an ACCOUNT" – "Felhasználó hozzáadása" ikonra a képernyő jobb felső részén és hozzáadhat egy Google fiókot, vállalati fiókot vagy e-mail fiókot.

| Sett |                    |           |                                                                                                    |    |     |       |             |
|------|--------------------|-----------|----------------------------------------------------------------------------------------------------|----|-----|-------|-------------|
|      |                    |           |                                                                                                    |    |     |       |             |
|      |                    | F1        |                                                                                                    |    |     |       |             |
|      |                    | Corporate |                                                                                                    |    |     |       |             |
|      |                    | 🤷 Email   |                                                                                                    |    |     |       |             |
|      |                    | 8 Google  |                                                                                                    |    |     |       |             |
|      |                    |           |                                                                                                    |    |     |       |             |
|      |                    |           |                                                                                                    |    |     |       |             |
|      |                    |           |                                                                                                    |    |     |       |             |
|      |                    |           |                                                                                                    |    |     |       |             |
|      | 🖪 Language & input |           |                                                                                                    |    |     |       |             |
|      |                    |           |                                                                                                    |    |     |       |             |
|      |                    |           |                                                                                                    |    |     |       |             |
|      |                    |           |                                                                                                    |    |     |       |             |
|      |                    |           |                                                                                                    |    |     |       |             |
|      |                    |           |                                                                                                    |    |     |       |             |
|      |                    |           |                                                                                                    |    |     |       |             |
| Ĵ    |                    | <b>é</b>  | i de la constante de la constante de la consta | 10 | ψ 🗃 | 10:54 | <b>?</b> ∠∎ |

### Dátum és idő

| Settings              |                       |     |
|-----------------------|-----------------------|-----|
| Storage               | Automatic date & time |     |
| Battery               |                       |     |
| 📓 Apps                |                       |     |
| PERSONAL              |                       |     |
| Location services     | Select time zone      |     |
| Security              |                       |     |
| 👗 Language & input    | Use 24-hour format    |     |
| D Backup & reset      | Choose date format    |     |
| ACCOUNTS              |                       |     |
| + Add account         |                       |     |
| SYSTEM                |                       |     |
| ① Date & time         |                       |     |
| 🖐 Accessibility       |                       |     |
| { } Developer options |                       |     |
| ③ About tablet        |                       |     |
| ← △ □ [0]             | 檎 🖬 💟 🖞 📁 10:54       | ≈⊿1 |

Automatikus dátum és idő: az idő a hálózattól kapja az információkat. Automatikus időzóna: hálózatkövető időzóna. Dátum beállítása. Idő beállítása. Időzóna beállítása. 24-hour formátum használata. Dátumformátum kiválasztása

# Használhatóság

| Settings              |                             |     |  |  |  |  |  |  |  |
|-----------------------|-----------------------------|-----|--|--|--|--|--|--|--|
| Storage               | SERVICES                    |     |  |  |  |  |  |  |  |
| Battery               | TalkBack<br><sup>Off</sup>  |     |  |  |  |  |  |  |  |
| Apps                  | SYSTEM                      |     |  |  |  |  |  |  |  |
| PERSONAL              | Large text                  |     |  |  |  |  |  |  |  |
| Location services     |                             |     |  |  |  |  |  |  |  |
| Security              | Auto-rotate screen          |     |  |  |  |  |  |  |  |
| A Language & input    | Speak passwords             |     |  |  |  |  |  |  |  |
| Backup & reset        | Text-to-speech output       |     |  |  |  |  |  |  |  |
| ACCOUNTS              |                             |     |  |  |  |  |  |  |  |
| + Add account         | Touch & hold delay<br>Short |     |  |  |  |  |  |  |  |
| SYSTEM                | Enhance web accessibility   |     |  |  |  |  |  |  |  |
| O Date & time         |                             |     |  |  |  |  |  |  |  |
| 🖐 Accessibility       | Enable quick boot           |     |  |  |  |  |  |  |  |
| { } Developer options | System performance          |     |  |  |  |  |  |  |  |
| About tablet          |                             |     |  |  |  |  |  |  |  |
|                       | 虑 🖬 🕲 🕴 <b>10:56 📚</b> 4    | 1 2 |  |  |  |  |  |  |  |

Nagybetű: Kiválaszthatja a betűk szükséges méretét Automatikus képernyő elforgatás: MID forgatásakor a képernyő is automatikusan abba az irányba fordul a könnyebb használhatóságért.

Gyors indítás: felgyorsítja az indítást.

Működési üzemmód: három lehetőség van: "kiegyensúlyozott teljesítmény"、 "energiatakarékos" és "teljesítményorientált".

1) kiegyensúlyozott teljesítmény: a készülék a tökéletes teljesítmény és energiafogyasztás között egyensúlyozik. Ezt

az opciót javasoljuk.

 energiatakarékos: A MID energiafogyasztása viszonlag kicsi, így energiát takarít meg, de előfordulhat, hogy a nagy energiát igénybevevő programok nem működnek megfelelően. Nem nagyon javasolt üzemmód.

 teljesítményorientált: Amennyiben ezt az opciót választja a MID teljesítménye a legjobb lesz, de a nagy energiaigény miatt könnyen lemerül és gyakrabban kell tölteni.

| Settings                              |                    |                   |
|---------------------------------------|--------------------|-------------------|
| 🚍 Storage                             |                    |                   |
| Battery                               |                    |                   |
| 🖾 Apps                                |                    |                   |
| PERSONAL                              |                    |                   |
| <ul> <li>Location services</li> </ul> | System performance |                   |
| Security                              |                    |                   |
| 🔝 Language & input                    | interactive .      |                   |
| Backup & reset                        | ondemand           |                   |
| ACCOUNTS                              | performance        |                   |
| + Add account                         | Cancel             |                   |
| O Date & time                         |                    |                   |
| 🖐 Accessibility                       |                    |                   |
| { } Developer options                 |                    |                   |
| About tablet                          |                    |                   |
|                                       |                    |                   |
|                                       | n. (1)             | 👿 🦞 🛎 10:59 💎 🖉 🖉 |

【Megjegyzés】: Egyes alkalmazások vagy játékok a képernyő elforgatását nem támogatják.

### Fejlesztési lehetőségek

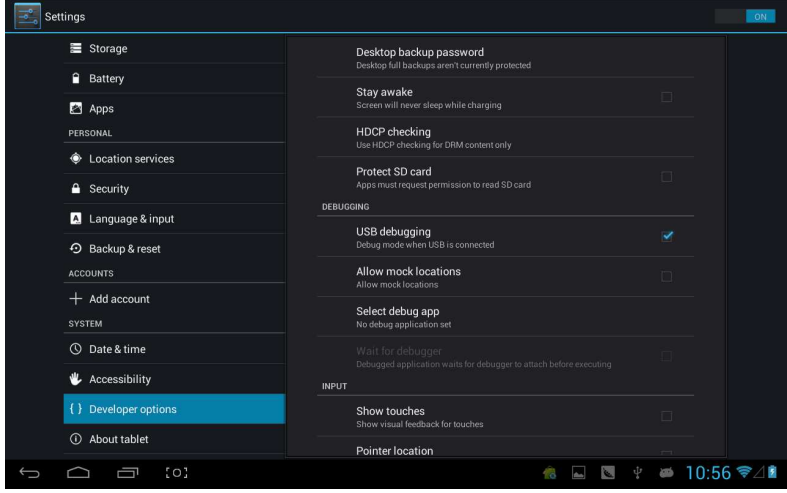

Ezt az opciót csak a fejlesztők használhatják – nyitott debug módban - USB csatlakozás után.

# Tabletről

| Set | tings                 |                                                                 |     |
|-----|-----------------------|-----------------------------------------------------------------|-----|
|     | Battery               | Status<br>Status of the battery, network, and other information |     |
|     | 🛃 Apps                | Legal information                                               |     |
|     | Location services     | Model number<br>Full AOSP on Leopard SOC                        |     |
|     | Security              | Android version<br>4.1.1                                        |     |
|     | A Language & input    | Kernel version                                                  |     |
|     | D Backup & reset      | liuwei@srv-fw-compile3 #165<br>Thu Jan 17 20:12:04 CST 2013     |     |
|     | ACCOUNTS              | Build number                                                    |     |
|     | + Add account         | TAG_GS702A_4110_130117                                          |     |
|     | SYSTEM                |                                                                 |     |
|     | ③ Date & time         |                                                                 |     |
|     | 🖐 Accessibility       |                                                                 |     |
|     | { } Developer options |                                                                 |     |
|     | ① About tablet        |                                                                 |     |
| ÷   |                       | n 🔤 🕸 10:56 🕈                                                   | ₹⊿1 |

Ebben a pontban megnézheti a MID státusát, jogi információkat, MID sorozatszámát, Andriod verziószámát, kernel és típusszámot.

### Zene

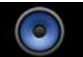

Klikkeljen a kon a zene könyvtárba való belépéshez, ahol az összes zene listázva van "Előadók", "Albumok", "Zenék", "lejátszási listák" és "most hallható" szempontok szerint, röviden klikkeljen a listába való belépéshez.

| Artists             | Albums | Songs | Playlists    | Now playing   |
|---------------------|--------|-------|--------------|---------------|
| Unknown artist      |        |       |              |               |
| Bic Runga           |        |       |              |               |
| The Black Eyed Peas |        |       |              |               |
| Jack Johnson        |        |       |              |               |
| Martin Nievera      |        |       |              |               |
| Michael Jackson     |        |       |              |               |
| Olivia Ong (新加坡)    |        |       |              |               |
| Taylor Swift        |        |       |              |               |
| Whitney Houston     |        |       |              |               |
| 周杰伦<br>一一 1 album   |        |       |              |               |
|                     | [0]    |       | <u>é</u> 🖬 🛛 | ¥ ₩ 11:12 ♥△8 |

Ha hosszan nyom bármely dalt vagy mappát akkor azt hozzáadhatja, törölheti a lejátszási listához/ból és kereshet ki:

| Artists                                        | Albums         | Songs | Playlists                                                                                                    | Now playing   |
|------------------------------------------------|----------------|-------|----------------------------------------------------------------------------------------------------|---------------|
| Breakdown<br>Jack Johnson                      |                |       |                                                                                                    |               |
| Can You Feel The Love Tonigh<br>Martin Nievera |                |       |                                                                                                    |               |
| christmas you and me<br>Unknown artist         | Breakdown      |       |                                                                                                    |               |
| Greatest Love Of All<br>Whitney Houston        | Play           |       |                                                                                                    |               |
| Heal The World<br>Michael Jackson              | Add to playlis | t     |                                                                                                    |               |
| I Gotta Feeling<br>The Black Eyed Peas         | Delete         |       |                                                                                                    |               |
| Last Christmas<br>Taylor Swift                 | Search         |       |                                                                                                    |               |
| Listening For The Weather<br>Bic Runga         |                |       |                                                                                                    |               |
| Lonely Christmas<br>陈奕迅                        |                |       |                                                                                                    |               |
| Mine Mine<br>周杰伦                               |                |       |                                                                                                    |               |
| Sometimes When We Touch                        |                |       | in 1990 - 1990 - 19900 - 19900 - 19900 - 19900 - 1990 - 1990 - 1990 - 1990 - 1990 - 19 | ≝ ₩ 11:12 🖘 🖄 |

Hallgathat zenét más alkalmazások használata közben is. Mint például: böngészhet a neten, olvashat szöveget és közben zenét is hallgathat. Amennyiben a háttérben hallgat zenét akkor az állapotsor bal oldalán megjelenik a következő ikon: megjelenik a következő: klikkeljen a zenére, majd vissza a zenelejátszási lista oldalára.

|   |                    |    | × | M |  |  |  |
|---|--------------------|----|---|---|--|--|--|
|   |                    |    |   |   |  |  |  |
|   |                    |    |   |   |  |  |  |
|   |                    |    |   |   |  |  |  |
|   |                    |    |   |   |  |  |  |
|   |                    |    |   |   |  |  |  |
|   |                    |    |   |   |  |  |  |
|   |                    |    |   |   |  |  |  |
|   |                    |    |   |   |  |  |  |
|   |                    |    |   |   |  |  |  |
|   | 6.0                |    |   |   |  |  |  |
|   | A Broke Down Melod | ly |   |   |  |  |  |
|   | U Jack Johnson     |    |   |   |  |  |  |
| 0 |                    |    |   |   |  |  |  |
|   | 111 ×              | 1  |   |   |  |  |  |

# Videó&Kép

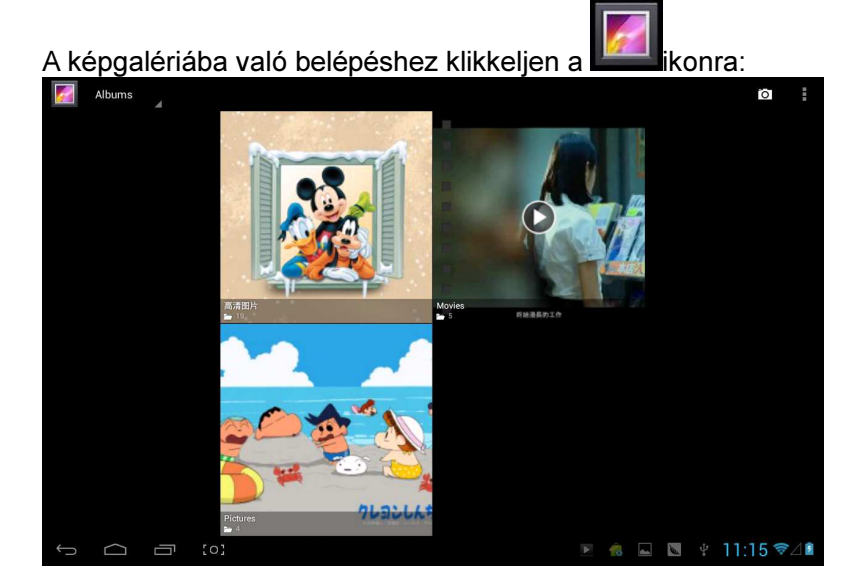

# Videó lejátszása

Klikkeljen a videó mappájába és várjon egy picit. Miután megvolt a feldolgozás klikkeljen a bikonra a lejátszáshoz, lásd alább:

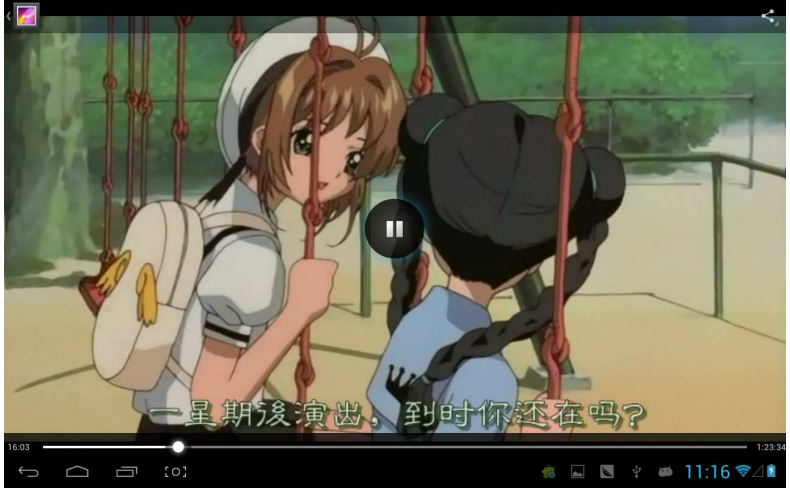

# Képnézegetés

Válassza ki a kép mappáját, mint ahogy alább látható:

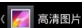

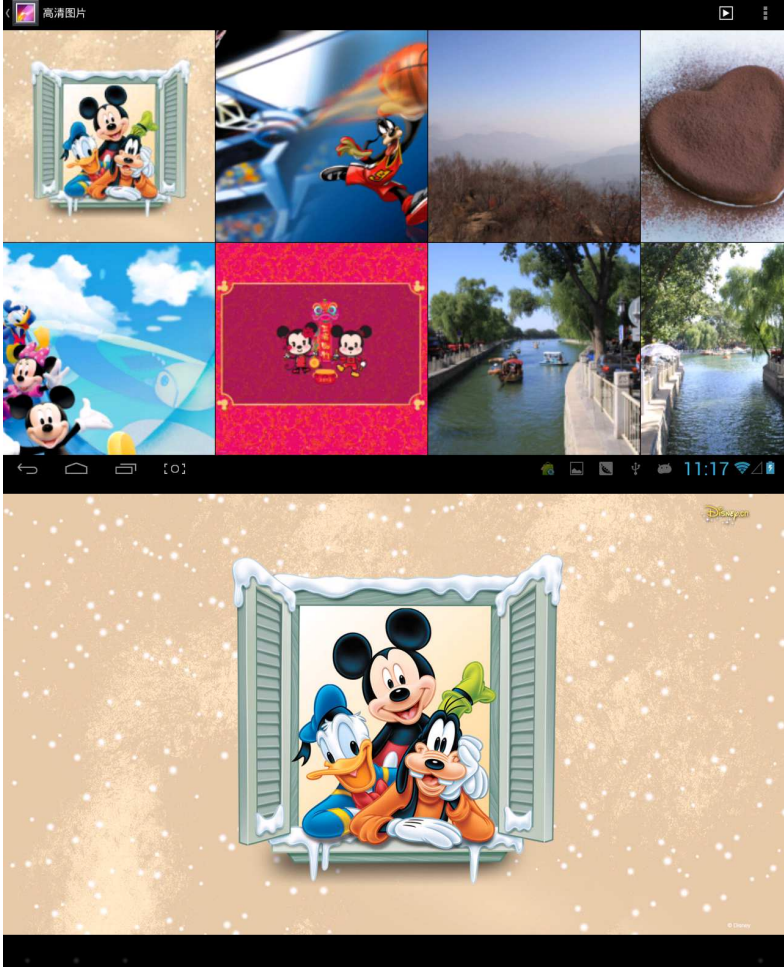

Klikkeljen a jobb felső ikonra és válassza ki a diavetítés . lejátszását, szerkesztést, forgatást jobbra, balra, kivágás stb... lehetőségeket.

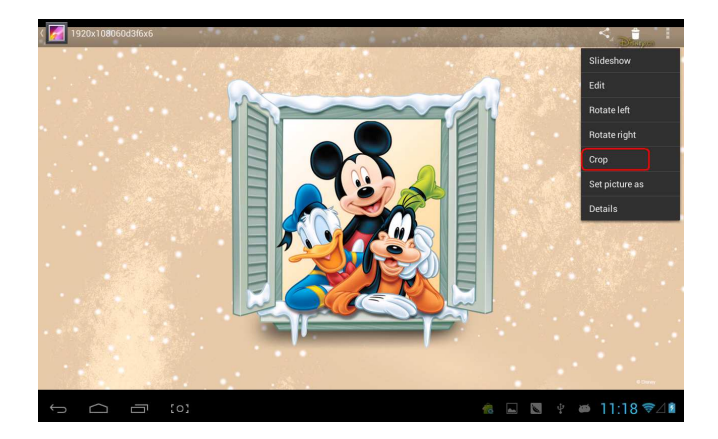

Válassza ki a "crop" – kivágás pontot és a kivághat a képből. Miután kiválasztotta a kivágandó területet, klikkeljen az OK-ra a jobb felső részen:

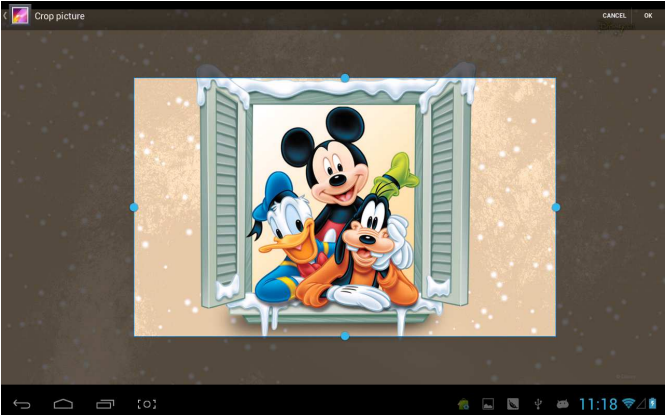
# Owl lejátszó

Owl lejátszó és videó lejátszó, mely lehetővé teszi a több ablakos videó lejátszást.

Klikkeljen a ikonra az owl lejátszóba való belépéshez:

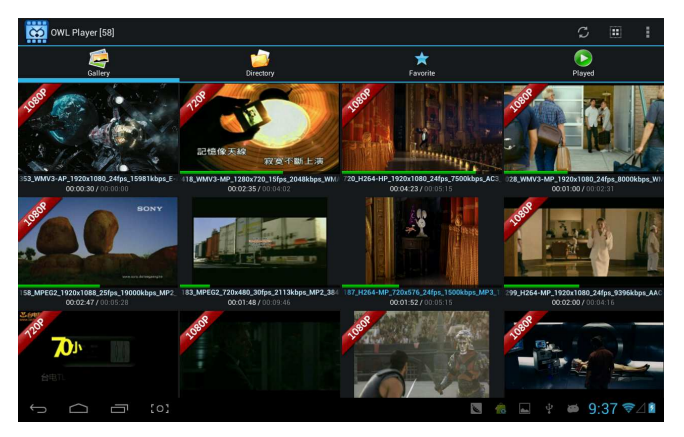

Négy módot van lehetőség kiválasztani: Galéria, könyvtár, kedvencek és lejátszott. Felhasználók különböző fájlokat különböző módban is lejátszhatnak. A lejátszási felület a következő:

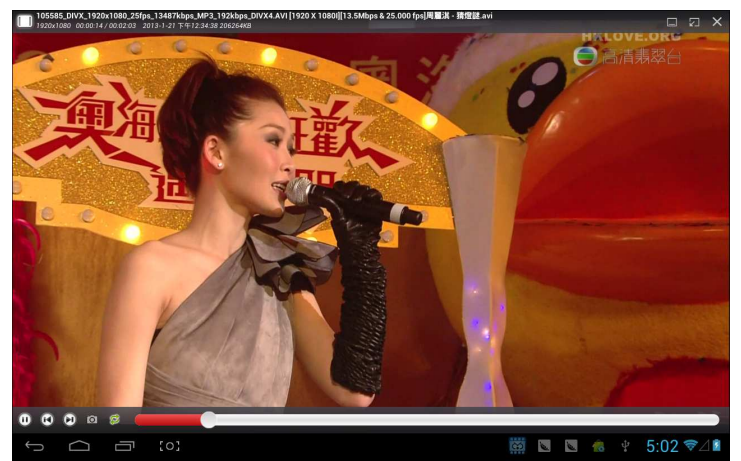

Felhasználók módosíthatják az ablakok méreteit. Ha nem sikerült, hosszan nyomja meg a lejátszási képernyő jobb alsó oldalán lévő gombot és módosíthatja a kedvére a képernyők méreteit

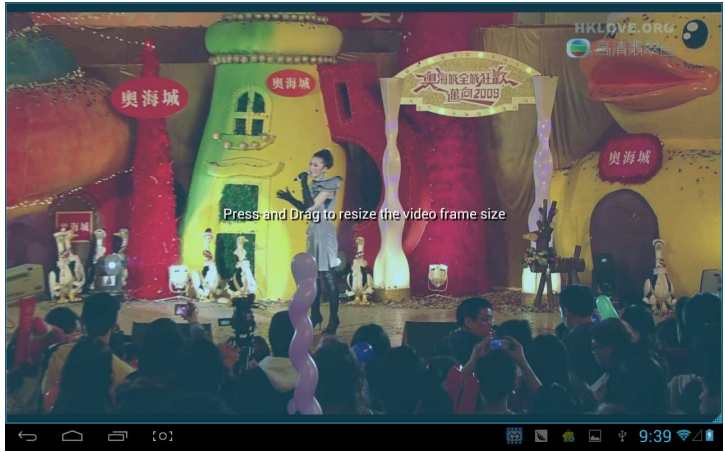

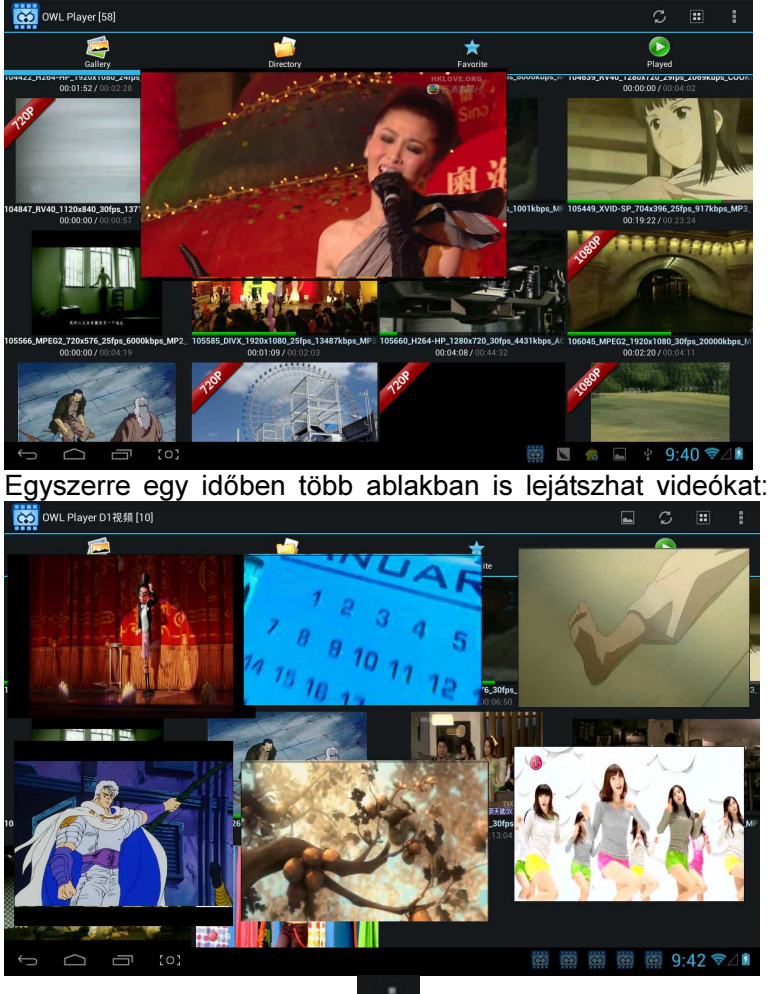

Klikkeljen a jobb felső ikonra

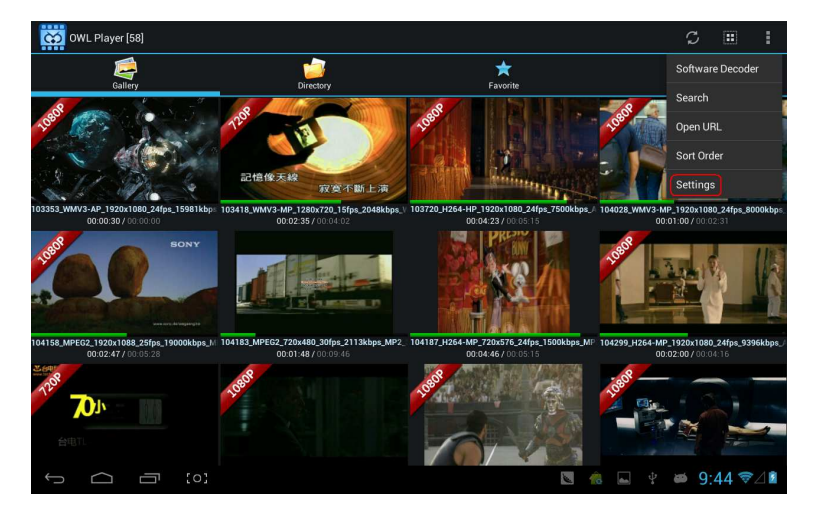

Válassza ki a "beállítások"-t és felugrik egy menü, melyben mindent be tud állítani:

| Setti | ngs                                                  |    |   |   |   |   |      |                    |
|-------|------------------------------------------------------|----|---|---|---|---|------|--------------------|
|       | ABOUT                                                |    |   |   |   |   |      |                    |
|       | OWL Player<br>2013-JAN-19 v1.4.8 Designed by GPCSOFT |    |   |   |   |   |      |                    |
|       | SETTINGS                                             |    |   |   |   |   |      |                    |
|       | Media Cache Settings                                 |    |   |   |   |   |      |                    |
|       | Subtitle Settings                                    |    |   |   |   |   |      |                    |
|       | Floating Screen Settings                             |    |   |   |   |   |      |                    |
|       | Player Settings                                      |    |   |   |   |   |      |                    |
|       | Toolbar Settings                                     |    |   |   |   |   |      |                    |
|       | Video Decoder Settings                               |    |   |   |   |   |      |                    |
|       |                                                      |    |   |   |   |   |      |                    |
|       |                                                      |    |   |   |   |   |      |                    |
| ()    |                                                      | N. | Ŕ | - | Ŷ | 8 | 9:46 | 5 <del>\$</del> 41 |

# Online

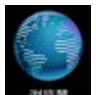

Nyissa meg a böngészőt a **sette** ikonnal és lépjen be a weboldalra. Mielőtt elkezd internetezni, győződjön meg róla, hogy a Wifi, 3G vagy az Ethernet csatlakozott-e valamelyik hálózathoz.

Egy weblapnak a böngészőben hasonlóképpen kell megjelennie, mint alább:

| 新浪首页                                                                                                    | : +                                                     |                                                                  |                                                                                      |                                                                                                    |
|----------------------------------------------------------------------------------------------------|---------------------------------------------------------|------------------------------------------------------------------|--------------------------------------------------------------------------------------|----------------------------------------------------------------------------------------------------|
| $\leftarrow$ $\rightarrow$ C @ http:                                                                                                    | /www.sina.com.cn/#f=pad                                 |                                                                  |                                                                                      | ☆ <b>९ </b>                                                                                               |
| 登录名                                                                                                    | 名码 选择去向 ·                                               | ✓ 登录 👌 进入微博                                                      | 通行证 客服帮助 企业邮箱   三手机新浪网                                                               | ◎设为主页 □新浪导航                                                                                               |
| <b>じんかい いっかい いっかい いっかい いっかい いっかい いっかい いっかい い</b>                                                                                                    | 新闻 军事社会体育育 英超 NB.<br>财经 股票基金 提供乐明星 音乐<br>科技 手机数码 汽车报价 买 | A 博客普徵 博 经博 读书<br>乐祝 规模 微视频综艺 女性性<br>年 肉肉产二 于房家 居乐库库             | 教育 育儿空空间 邮箱 出国 城市市广东 (<br>健康中医 论坛云 交友 SHOW 旅游) 航空 (<br>尚品收藏 游戏) 页游 星座 应用用 必备;        | 园博 高尔夫 下載 导航<br>图片 环保 天气 爱问<br>手游 彩票 公益 佛学                                                                |
| 熟         盘点6千-8千元楼盘           単身一板首选公寓         最新楼盘大提罗           短房首选加需两傍         一步到位全能彩電           一步到位全能彩電         弱航道沿线便列病           消送老百姓"房事"         留大房事件           第你如何投资买店         数你如何投资买店 | 25岁美丽首选坡床殿 春节街近电船<br>地铁周边最后便宣房 年度热(118书)                | 2時 iphone5上市4s清仓<br>大促 免中介地铁周边租房<br>数学 5分钟地铁低价租房<br>首选 年来引得 打折蓝况 | 动爆低的房原大盘点 年未手机吸狂抢购中<br>3C数码节后狂汉 紧邻地铁 附篇小户<br>笔记本年来大段销 年底给家换新装<br>家庭院京东其谋电题 苏东家装础图序上线 | 图文直播 热钥模盘<br>回域热盘看房手记<br>沪上海地铁房攻路<br>沈城模市权威报道<br>显不出户选到好房<br>新派乐居购房联盟<br>百城主编帮你遗房<br>买店如何用风水<br>乐居全民"砍房寨" |
| 新闻产品环保<br>地球卫士 详细<br>地球卫士成就环保家恶梦想<br>教育 培训 招生 出国                                                                                                    | <u>搜索</u> 新闻 图片 微博<br>□■视频 综艺 热门                        | 博客   视频   音乐  <br>- 提:<br>- 満恵演义>淀圳卫视14日首                        | 知识人 资料 地图 汽车 楼盘                                                                      | 铃声 手游 ●<br>腐敗 奥斯卡提名揭晓<br>北京时间:2013.1.12                                                                   |
| 2013年留学热门,抢先发布<br>清华:会说中文就会说英语<br>北大汇丰·十千私夏人账                                                                                                    | (0)                                                     |                                                                  | <ul> <li>国防部: 开10抵近钓鱼岛为应对日<br/>安倍言辞强硬 专家称日构筑对华包</li> </ul>                           | 军机跟踪<br>国圈仅菲越"上钩"                                                                                         |

Online videó lejátszási lehetőség, mint a Youtube vagy Youku:

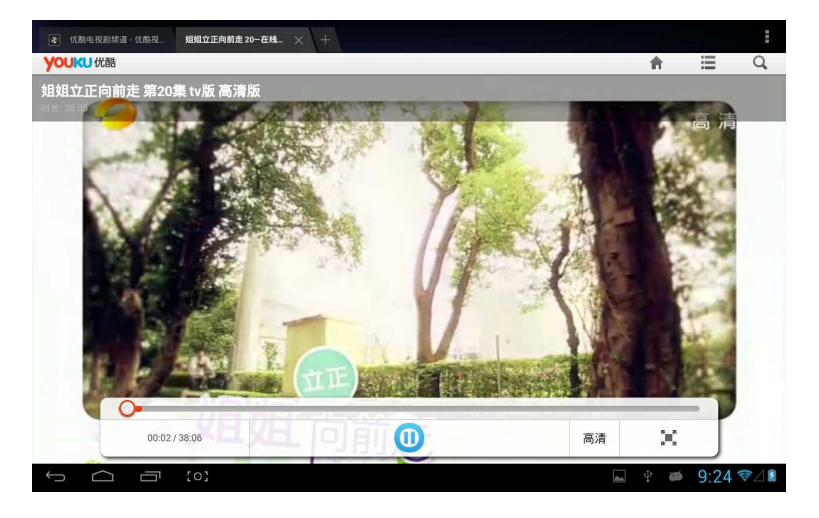

A böngésző kettő módban működik: asztali PC és mobil eszköz. Ennek megfelelően állíthatja be, hogy melyik készüléken szeretné használni a böngészőt, mely az "UAString" segítségével működik (figyelem: a legtöbb tartalom az interneten flash, mely nem támogatott tartalom). A következőképpen tudja beállítani:

Klikkeljen a klikonra a weblap jobb felső részében, majd válassza ki a felugró ablak legutolsó opcióját a "Beállítások" menüt:

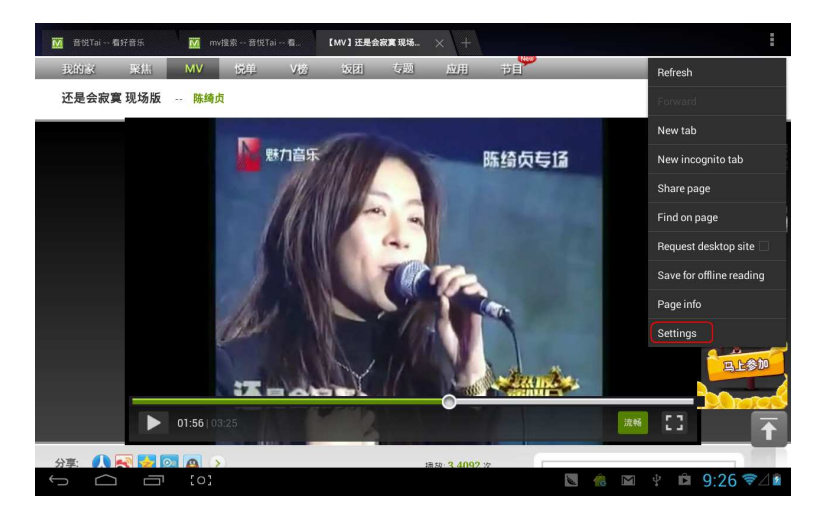

## Válassza ki a "További beállítások - Advanced" pontot:

| C General |                      |                                                               |         |          |  |  |  |  |
|-----------|----------------------|---------------------------------------------------------------|---------|----------|--|--|--|--|
|           | General              | Set search engine                                             |         |          |  |  |  |  |
|           | Privacy & security   | Open in background<br>Open new tabs behind the current tab    |         |          |  |  |  |  |
|           | Accessibility        | Enable JavaScript                                             |         |          |  |  |  |  |
|           | Advanced             |                                                               |         |          |  |  |  |  |
|           | Bandwidth management | UAString                                                      |         |          |  |  |  |  |
|           | Labs                 | Enable plug-ins<br>Always on                                  |         |          |  |  |  |  |
|           |                      |                                                               |         |          |  |  |  |  |
|           |                      | PAGE CONTENT                                                  |         |          |  |  |  |  |
|           |                      | Default zoom<br>Medium                                        |         |          |  |  |  |  |
|           |                      | Open pages in overview<br>Show overview of newly-opened pages |         |          |  |  |  |  |
|           |                      | Auto-fit pages<br>Format webpages to fit the screen           |         |          |  |  |  |  |
|           |                      | Block pop-ups                                                 |         |          |  |  |  |  |
| Û         |                      | <b>N</b>                                                      | M † D 🤅 | 9:27 ♥⊿∎ |  |  |  |  |

Válassza ki az "UAString"-t:

| < S General |  |                |                    |     |         |           |  |  |
|-------------|--|----------------|--------------------|-----|---------|-----------|--|--|
|             |  |                |                    |     |         |           |  |  |
|             |  |                | Open in background |     |         |           |  |  |
|             |  |                |                    |     |         |           |  |  |
|             |  | Android        |                    |     |         |           |  |  |
|             |  | Desktop        |                    |     |         |           |  |  |
|             |  | iPhone         |                    |     |         |           |  |  |
|             |  | iPad           |                    |     |         |           |  |  |
|             |  | Froyo-N1       |                    |     |         |           |  |  |
|             |  | Honeycomb-Xoom |                    |     |         |           |  |  |
|             |  |                | Cancel             |     |         |           |  |  |
|             |  |                |                    |     |         |           |  |  |
|             |  |                |                    |     |         |           |  |  |
|             |  |                |                    |     |         |           |  |  |
| Ĵ           |  |                |                    | N 🐔 | M 🖞 🖻 9 | :27 🖘 🖉 🖻 |  |  |

#### Majd menjen vissza a weboldalra és frissítsen egyet:

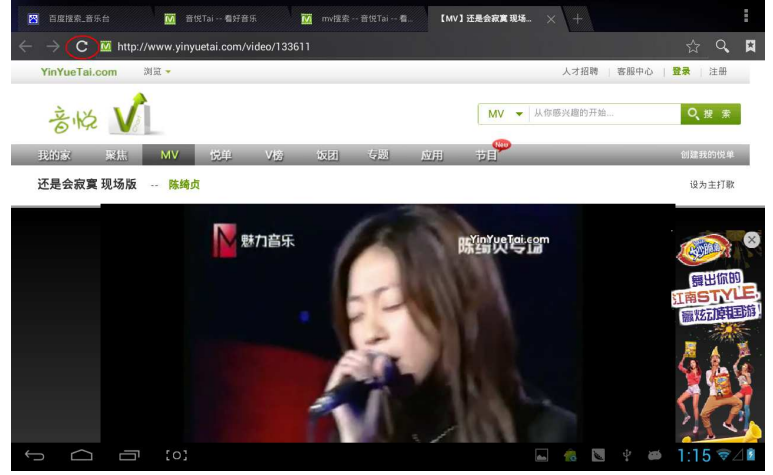

Ha szükséges meglátogatnia egy weboldalt (legtöbb tartalom HTML5-t támogatja), akkor szükséges az "UAstring"-t ipad-ra/mobil eszközre változtatnia:

| ( 💮 Gen | General |                |                    |          |     |     |       |  |  |
|---------|---------|----------------|--------------------|----------|-----|-----|-------|--|--|
|         |         |                |                    |          |     |     |       |  |  |
|         |         |                | Open in background |          |     |     |       |  |  |
|         |         |                |                    |          |     |     |       |  |  |
|         |         | Android        |                    |          |     |     |       |  |  |
|         |         | Desktop        |                    |          |     |     |       |  |  |
|         |         | iPhone         |                    |          |     |     |       |  |  |
|         |         | iPad           |                    |          |     |     |       |  |  |
|         |         | Froyo-N1       |                    |          |     |     |       |  |  |
|         |         | Honeycomb-Xoom |                    |          |     |     |       |  |  |
|         |         |                | Cancel             |          |     |     |       |  |  |
|         |         |                |                    |          |     |     |       |  |  |
|         |         |                |                    |          |     |     |       |  |  |
|         |         |                |                    |          |     |     |       |  |  |
| Ĵ       |         |                |                    | <b>N</b> | ₩ 4 | 9:3 | 6 ₹⊿∎ |  |  |

## Kamera

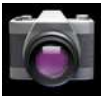

ikonra és belép a DC (Digitális Kamera)

Klikkeljen a **b** alkalmazásba:

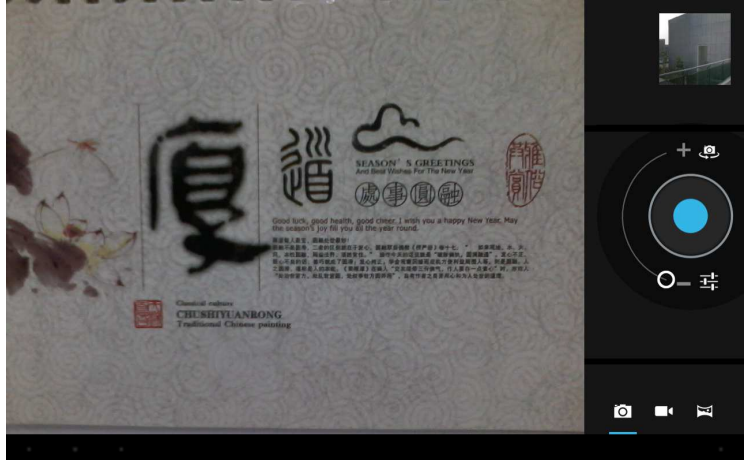

válassza ki a panoráma kép készítését, klikkeljen a fotografikus kulcsra, mozgassa az objektívet balról jobbra lassan és készítsen képeket:

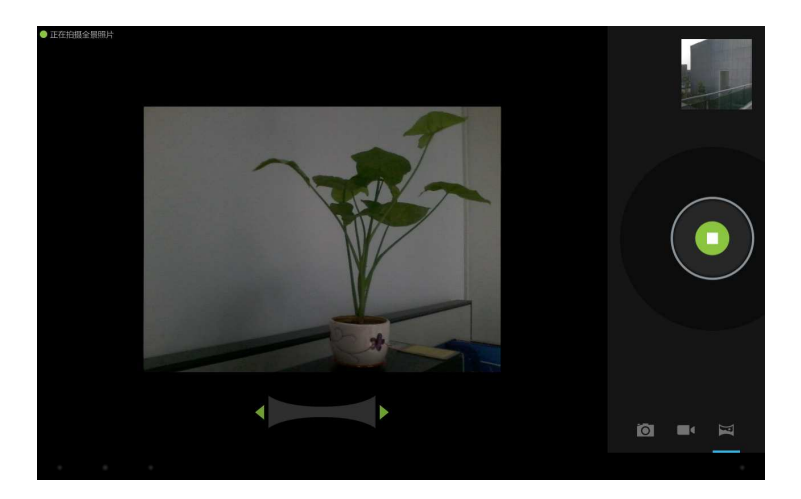

# Az alábbi egy panoráma hatású kép:

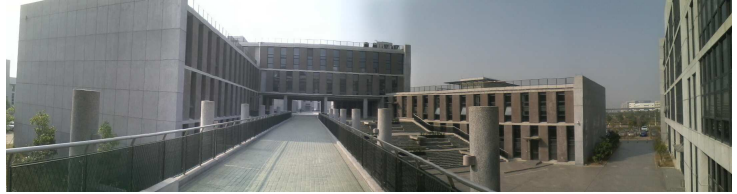

# Email

Küldhet és fogadhat emailokat a MID-en.

Klikkeljen az E-mail ikonra és adja meg felhasználó nevét és jelszavát és máris küldhet emailokat.

| Account setu | Count setup                                                 |   |               |               |        |        |        |                   |
|--------------|-------------------------------------------------------------|---|---------------|---------------|--------|--------|--------|-------------------|
| E            | Email account                                               |   |               |               |        |        |        |                   |
| Yo           | You can set up email for most accounts in just a few steps. |   |               |               |        |        |        |                   |
| Em           | ail address                                                 |   |               | _             |        |        |        |                   |
| Password     |                                                             |   |               |               |        |        |        |                   |
|              |                                                             |   |               |               |        |        |        |                   |
| 中            | En                                                          |   |               |               |        |        |        | <u>.</u>          |
| q            | W 2                                                         |   | <b>r</b><br>4 | t<br>5        | у<br>6 | u<br>7 | i<br>8 | <b>o p</b><br>9 0 |
| a            | s                                                           | d | f             | g             | h<br>/ | j      | k<br>( | ;                 |
| Ŷ            | z                                                           | x | c             | <b>V</b><br>? | b      | n      | m      |                   |
| 123          | @:)                                                         |   |               |               |        |        |        | Next              |
| $\sim$       | -<br>[0]                                                    |   |               |               |        |        | s 🄞 M  | ∲ 9:37 ⊽⊿∎        |

# **Play store**

Letölthet alkalmazások a play store-ból és azokat a MID-re telepítheti.

Ha a WiFi csatlakoztatva van, klikkeljen a play store

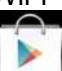

ikonjára Play Blá és belép a play store kezdőlapjára::

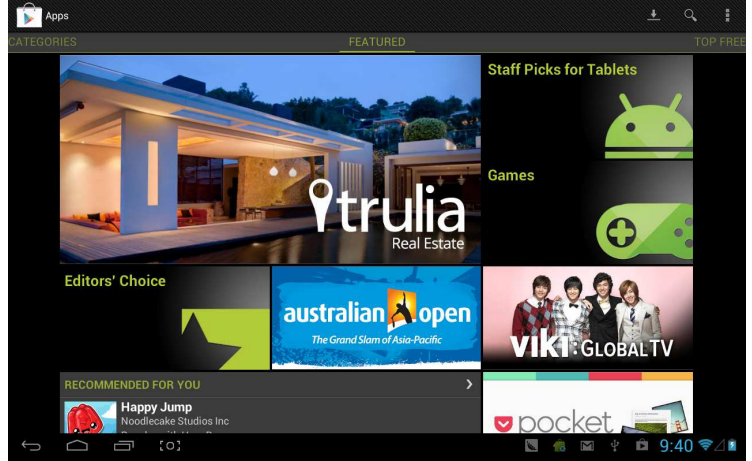

Öt rendezési szempontba vannak rendezve a letölthető alkalmazások. A kategóriák: Ajánlott, Legjobb ingyenes; Legiobb fizetős, stb.

A legjobb ingyenes kategóriában válassza ki a "Map"-Térképet és töltse le:

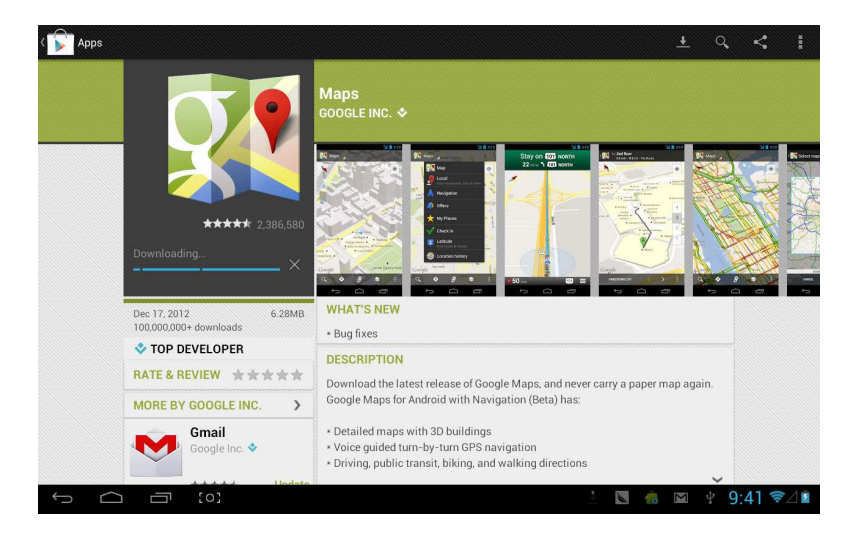

## Telepítés után nyissa meg:

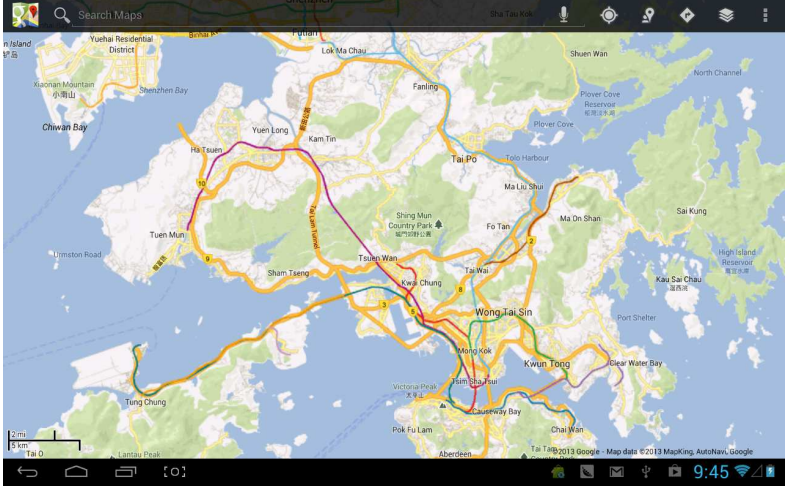

# Naptár

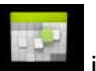

## Klikkeljen a Naptár

ikonra a belépéshez:

| Janu             | January 2013 |        |        |        |        |        |        |    | January 2012 |    |    |    |    |
|------------------|--------------|--------|--------|--------|--------|--------|--------|----|--------------|----|----|----|----|
|                  | SUN 20       | MON 21 | TUE 22 | WED 23 | тни 24 | FRI 25 | SAT 26 | s  | м            | T  | W  | т  | E  |
| 8<br>M           |              |        |        |        |        |        |        | 30 | 31           | 1  | 2  | 3  | 4  |
|                  |              |        |        |        |        |        |        | 6  | 7            | 8  | 9  | 10 | 11 |
| 9                |              |        |        |        |        |        |        | 13 | 14           | 15 | 16 | 17 | 18 |
|                  |              |        |        |        |        |        |        | 20 | 21           | 22 | 23 | 24 | 25 |
| 0                |              |        |        |        |        |        |        | 27 | 28           | 29 | 30 | 31 | 1  |
|                  |              |        |        |        |        |        |        | 3  | 4            | 5  | 6  | 7  | 8  |
| 2<br>M<br>1<br>2 |              |        |        |        |        |        |        |    |              |    |    |    |    |
|                  |              |        |        |        |        |        |        |    |              |    |    |    |    |
| 3                |              |        |        |        |        |        |        |    |              |    |    |    |    |
| 3                |              |        |        |        |        |        |        |    |              |    |    |    |    |

Beállíthatja a naptár emlékeztető hangját és egyéb beállításait a **<setting-more setting>** - beállítások-egyéb beállítások pontban.

Napirend hozzáadása: napirend hozzáadását kezdje a <set-new agenda – új napirend beállítása> ponttal, itt beállíthatja az esemény nevét, idejét, helyét, leírását, ismétlési idejét és emlékeztetőjét. Ilyenkor így néz ki a képernyő:

| New event     |               |                                                    |                                                                              |                                                                                                    |        |        |        |        |                   |
|---------------|---------------|----------------------------------------------------|------------------------------------------------------------------------------|----------------------------------------------------------------------------------------------------|--------|--------|--------|--------|-------------------|
|               |               | Calendar<br>What<br>Where<br>From<br>To<br>All day | tangjiawan000<br>tangjiawan00@gr<br>Event name<br>Location<br>Mon, Jan 21, 2 | tangjiawan00@gmail.com<br>tangjiawan00@gmail.com<br>Event name<br>Location<br>Mon, Jan 21, 2013 9:00am<br>Mon, Jan 21, 2013 10:00am |        |        |        |        |                   |
| 史             | En            |                                                    |                                                                              |                                                                                                    |        |        |        |        | Ŷ                 |
| <b>q</b><br>1 | <b>W</b><br>2 | <b>e</b><br>3                                      | Г<br>4                                                                       | <b>t</b><br>5                                                                                                    | у<br>6 | u<br>7 | 8      | 3      | <b>o p</b><br>9 0 |
| a             | s             | d                                                  | f<br>-                                                                       | g                                                                                                    | h<br>/ |        | j<br>\ | k<br>( | 1                 |
| '词            | Z             | ×                                                  | c                                                                            | <b>V</b><br>7                                                                                                    | b      |        | n<br>- | m      | *                 |
| 123           | @:)           |                                                    |                                                                              |                                                                                                    |        |        |        |        | Next              |
| $\sim$        | <b>(</b> )    |                                                    |                                                                              |                                                                                                    |        |        |        |        | ∲ 9:46 ₹⊿∎        |

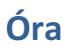

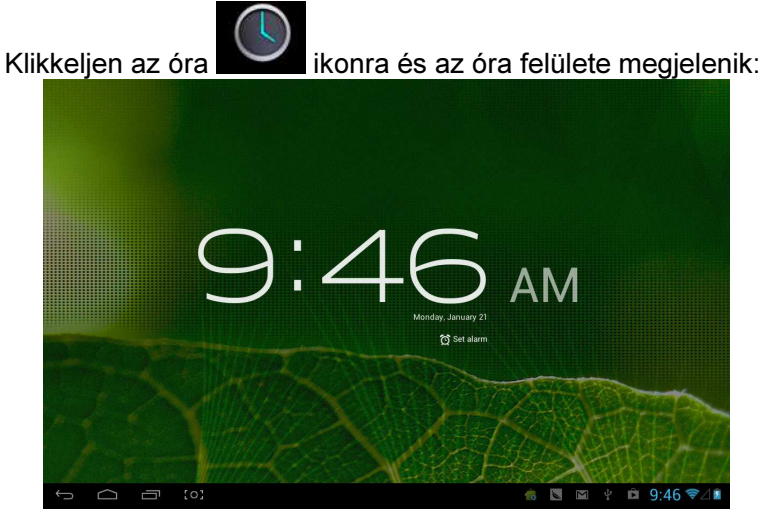

## Klikkeljen annak beállításhoz:

| C         | + | Add alarm                          |    |   |     |          |   |
|-----------|---|------------------------------------|----|---|-----|----------|---|
|           |   | 8:30 AM<br>Mon, Tue, Wed, Thu, Fri | Ν  | Λ |     |          |   |
|           |   | 9:00 AM<br>Sat, Sun                |    |   |     |          |   |
| D TED SAM |   | Settings                           |    |   |     |          |   |
|           |   |                                    |    |   |     |          |   |
|           |   |                                    |    |   |     |          |   |
| 1 5 5 14  |   |                                    |    | X |     |          |   |
|           |   |                                    | 18 | Μ | Ŷ 🛱 | 9:47 ♥⊿। | ş |

#### **Declaration of Conformity**

#### We, the undersigned:

| Manufacturer:  | Overmax                  | Polska   | Spółka | z | Ograniczoną |  |  |
|----------------|--------------------------|----------|--------|---|-------------|--|--|
| Manufacturer.  | Odpowiedzialnością, S.K. |          |        |   |             |  |  |
| Addross City   | ul. Dziadosz             | ańska 10 |        |   |             |  |  |
| Address, City. | 61-248 Pozr              | nań      |        |   |             |  |  |
| Country:       | Polska                   |          |        |   |             |  |  |

#### Declare the following apparatus:

| Products name:        | Tablet 7" BaseCore |
|-----------------------|--------------------|
| Brand and Model name: | OV-BaseCore7(Z)    |

Hereby we confirm above product compliance with the European directive of CE:

| EMC :   | 2004/108/EC |
|---------|-------------|
| LVD :   | 2006/95/EC  |
| R&TTE : | 1999/5/EC   |
| ROHS :  | 2011/65/EU  |
| WE :    | 1275/2008   |

#### Below standards were tested and passed:

| EMC :   | ETSI EN 301 489-1 V1.8.1 (2008-04)     |
|---------|----------------------------------------|
|         | ETSI EN 301 489-17 V2.1.1 (2009-05)    |
| LVD :   | EN 60950-1:2006 + A11:2009 + A1:2010 + |
|         | A12:2011                               |
| R&TTE : | EN 300328 V1.7.1:2006                  |
|         | EN 62311:2008                          |
|         |                                        |

#### Release date: 21.09.2012

# CE ①

ólia, Spáilte

www.overmax.pl

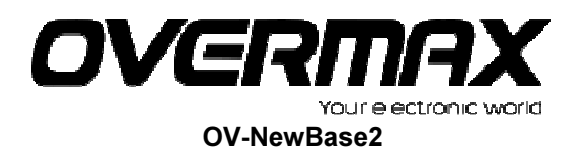

www.overmax.pl